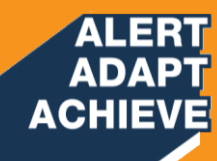

## ALERT ADAPT ACHIEVE

### SAMART 2022 TELCOMS

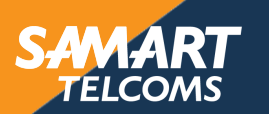

ıı|ııı|ıı cısco

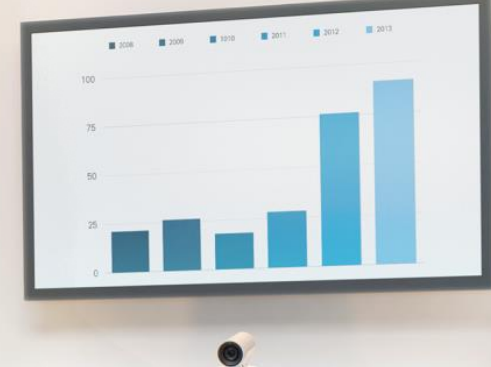

โครงการค่าจัดหาระบบโทรศัพท์ (IP Telephony) เพื่อการสื่อสารแบบครบวงจร ของกระทรวงมหาดไทย สำนักงานปลัดกระทรวงมหาดไทย

> สัญญาเลขที่ 45/2563 ลงวันที่ 13 กรกฎาคม 2563 ระยะเวลาโครงการ 14 กรกฎาคม 2563 – 5 มีนาคม 256 ( 600 วัน )

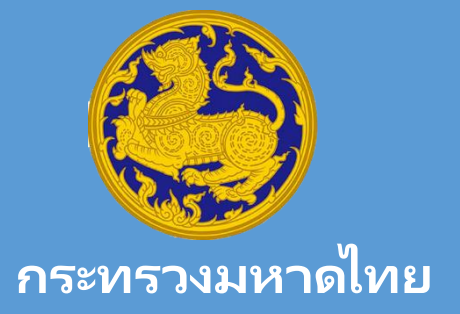

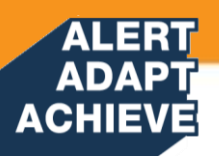

## **MOI IPPHONE Network Training**

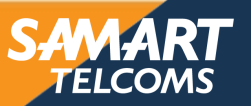

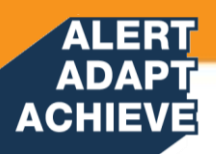

### **Cisco Hardware & Network Diagram**

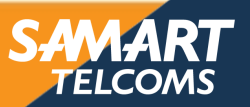

#### ADAPT ACHIEVE Network Diagram ศูนย์เทคโนโลยีสารสนเทศและการสื่อสาร สป.มท.

ALERT

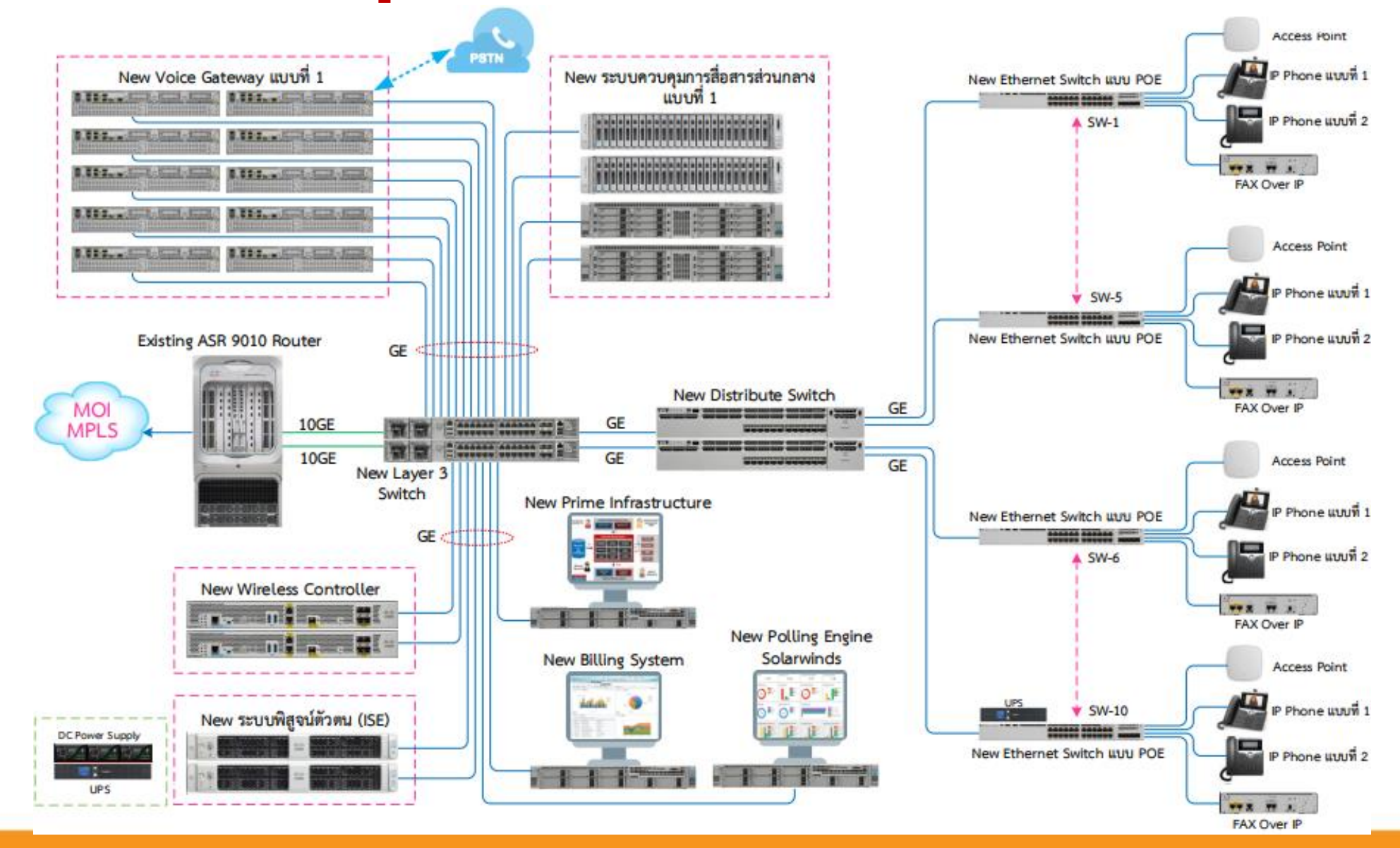

SAMART TELCOMS

#### ALERT ADAPT ACHIEVE Network Diagram กระทรวงมหาดไทย

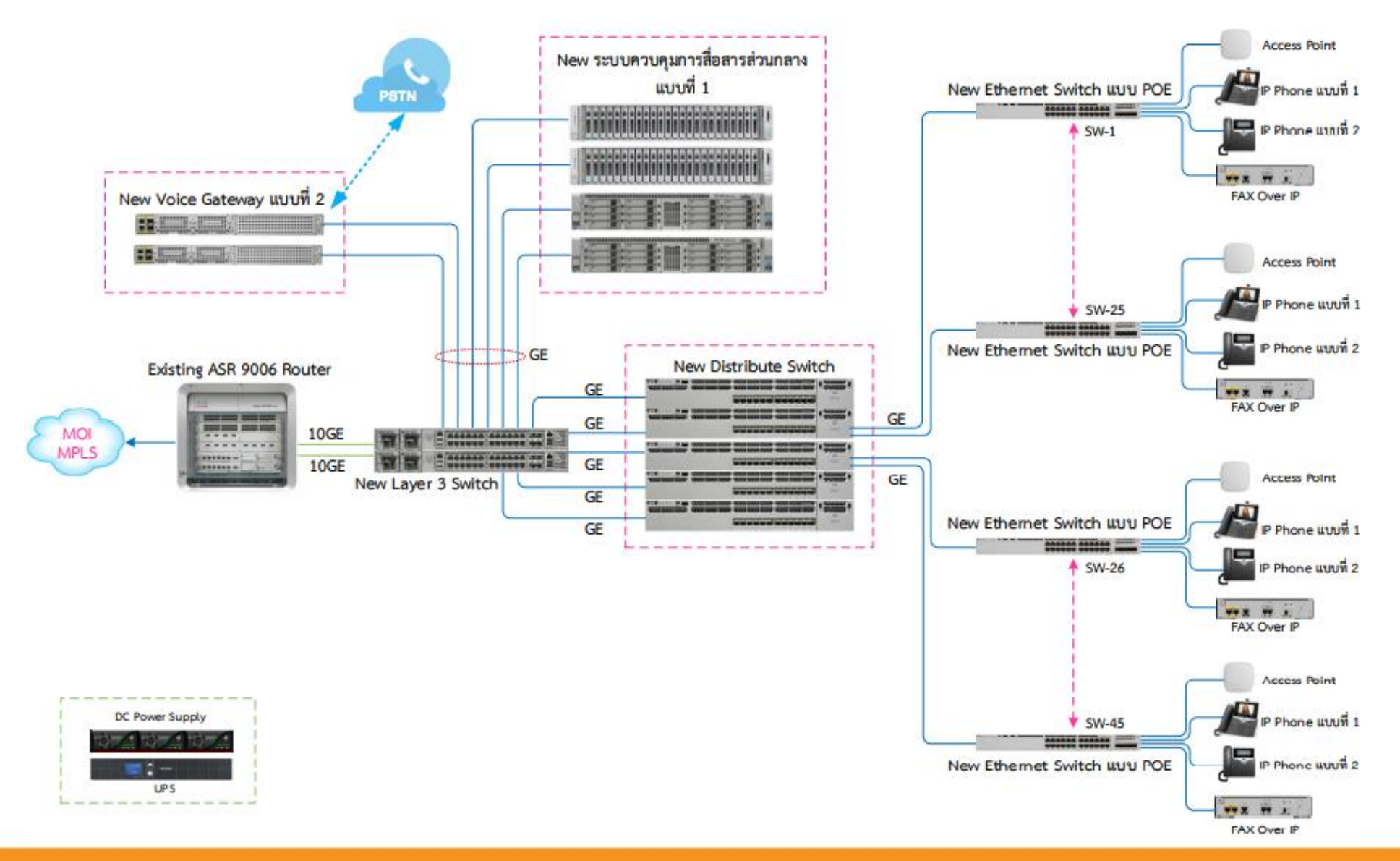

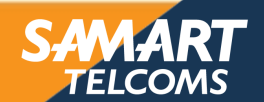

#### ADAPT ACHIEVE Network Diagram ศูนย์พัฒนาบุคลากรเทคโนโลยีสารสนเทศและการสื่อสาร (ลาดโตนด)

ALERT

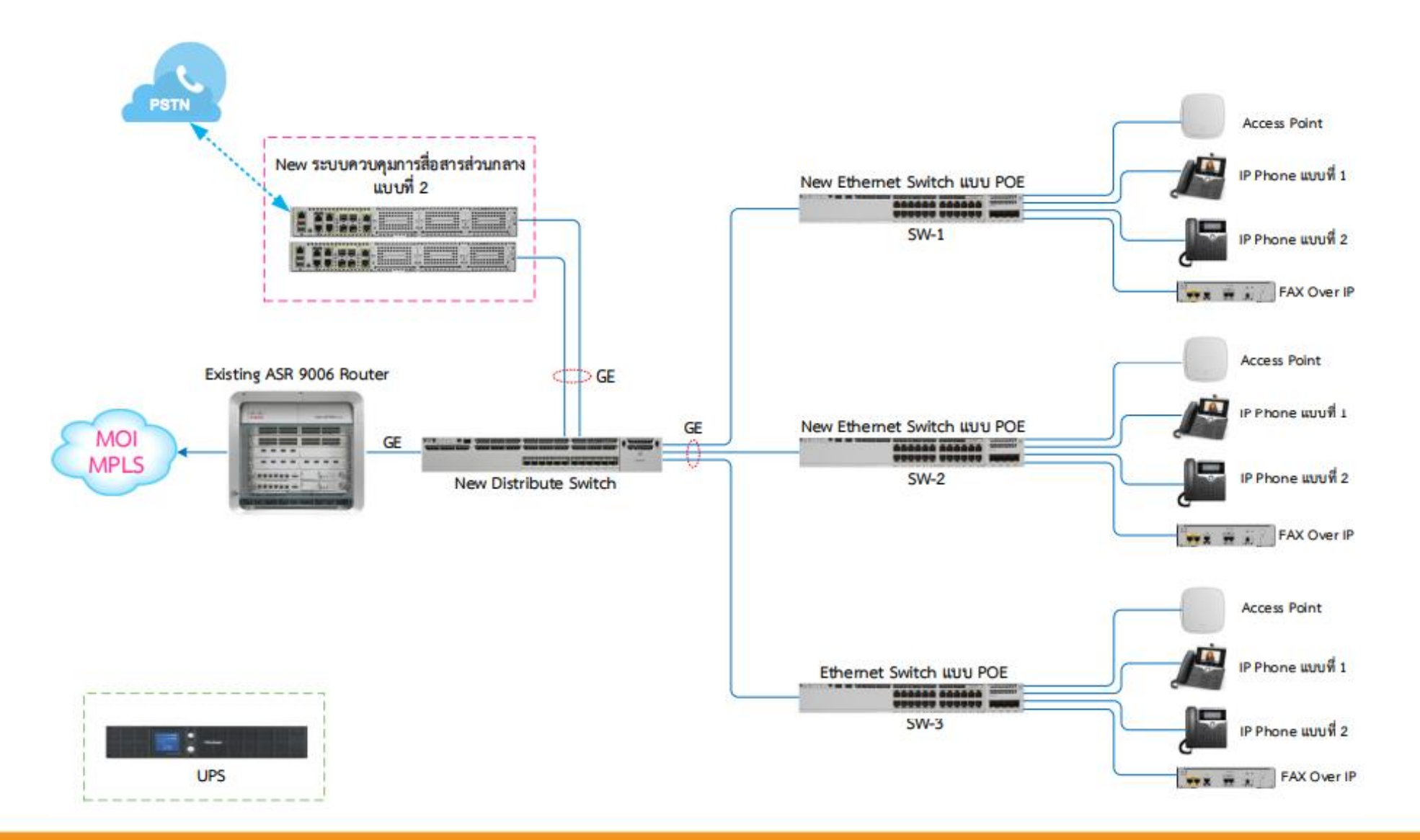

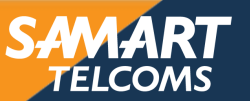

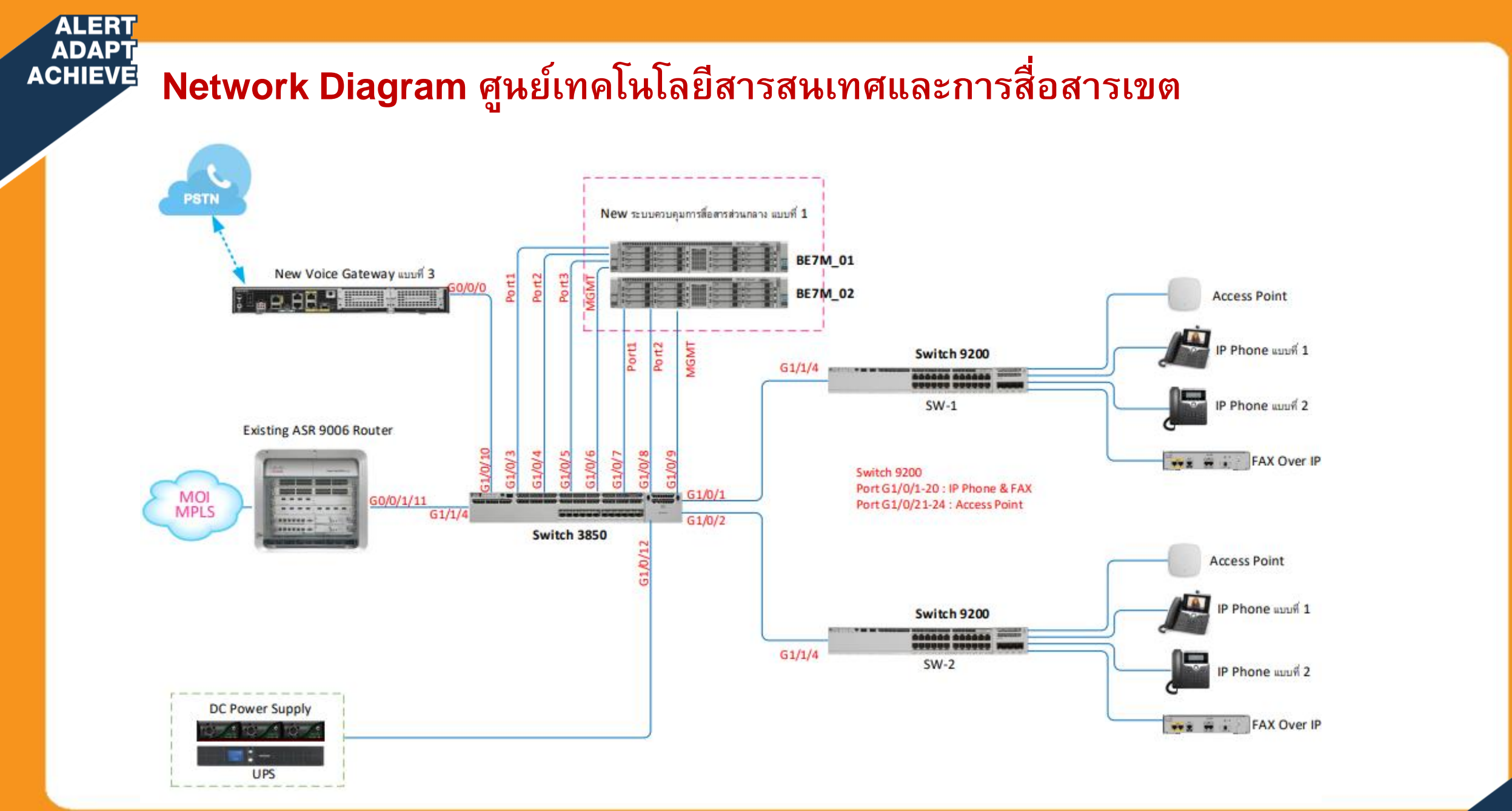

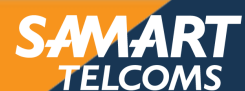

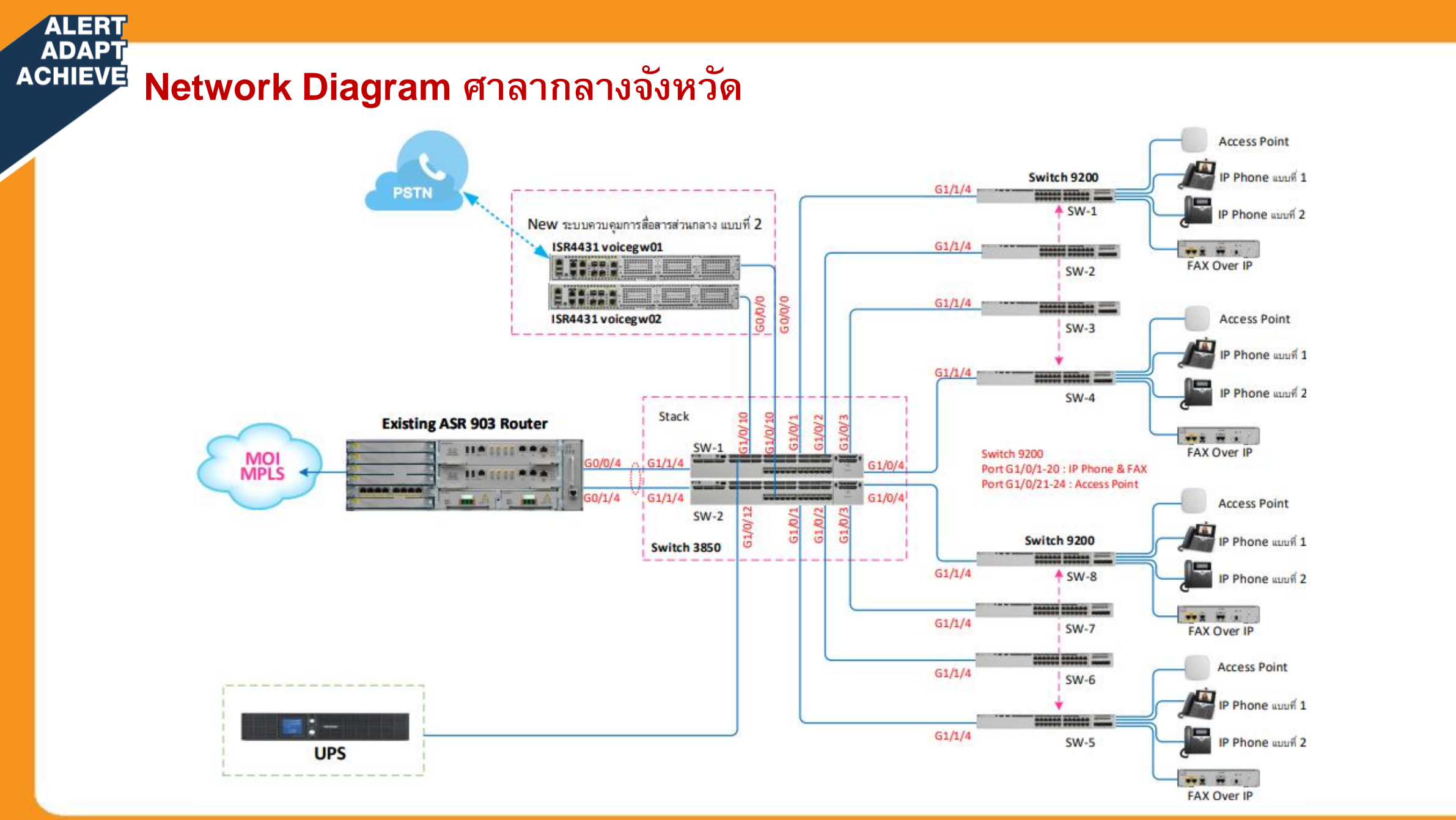

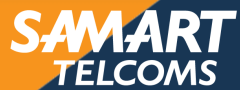

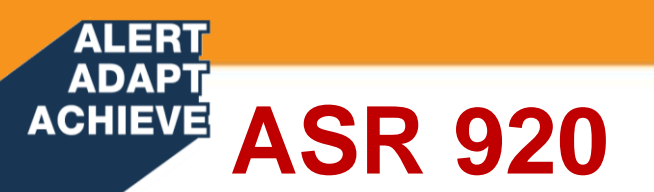

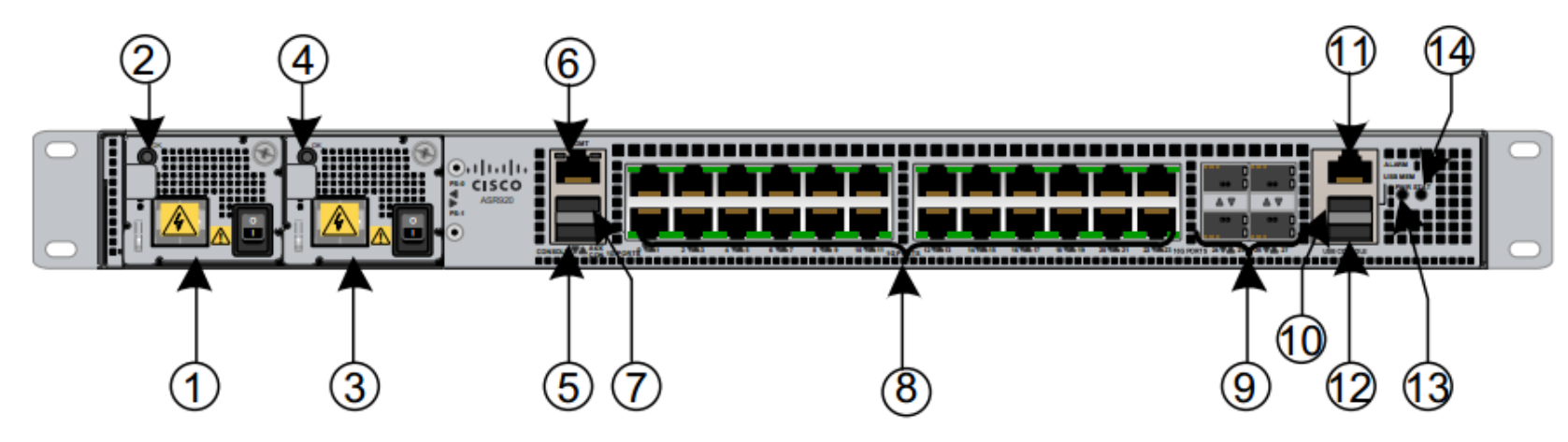

Figure 32 ASR-920-24TZ-M Front Panel Component Indicator

| 1 | Power Supply 0              | 8  | 24x1GE SFP Copper |
|---|-----------------------------|----|-------------------|
| 2 | Power Supply 0 LED          | 9  | 4x10GE SFP+       |
| 3 | Power Supply 1              | 10 | USB Memory port   |
| 4 | Power Supply 1 LED          | 11 | Alarm port        |
| 5 | Console port (TIA/EIA-232F) | 12 | USB Console port  |
| 6 | Management port             | 13 | Board power LED   |
| 7 | Auxiliary Console port      | 14 | System Status LED |

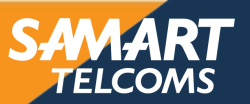

The Catalyst 3K Family

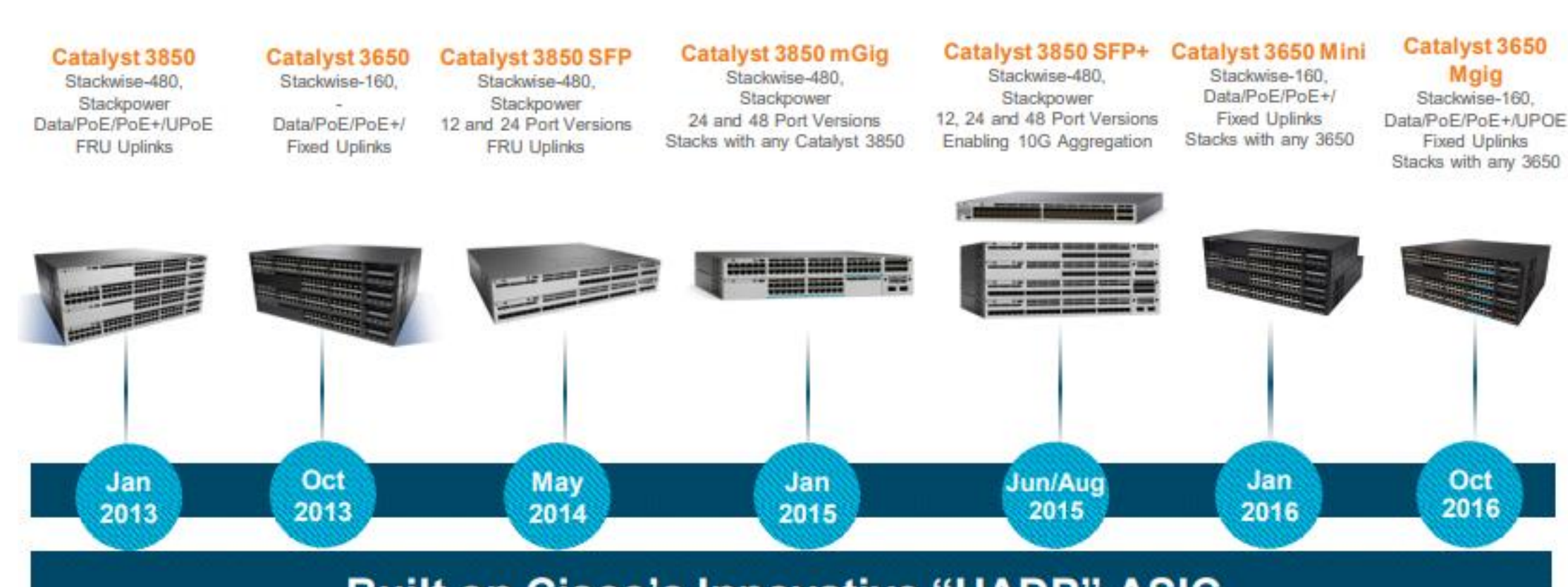

**Built on Cisco's Innovative "UADP" ASIC** 

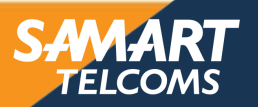

#### ALERT ADAPT ACHIEVE

### One Switch - Multiple Deployment scenarios

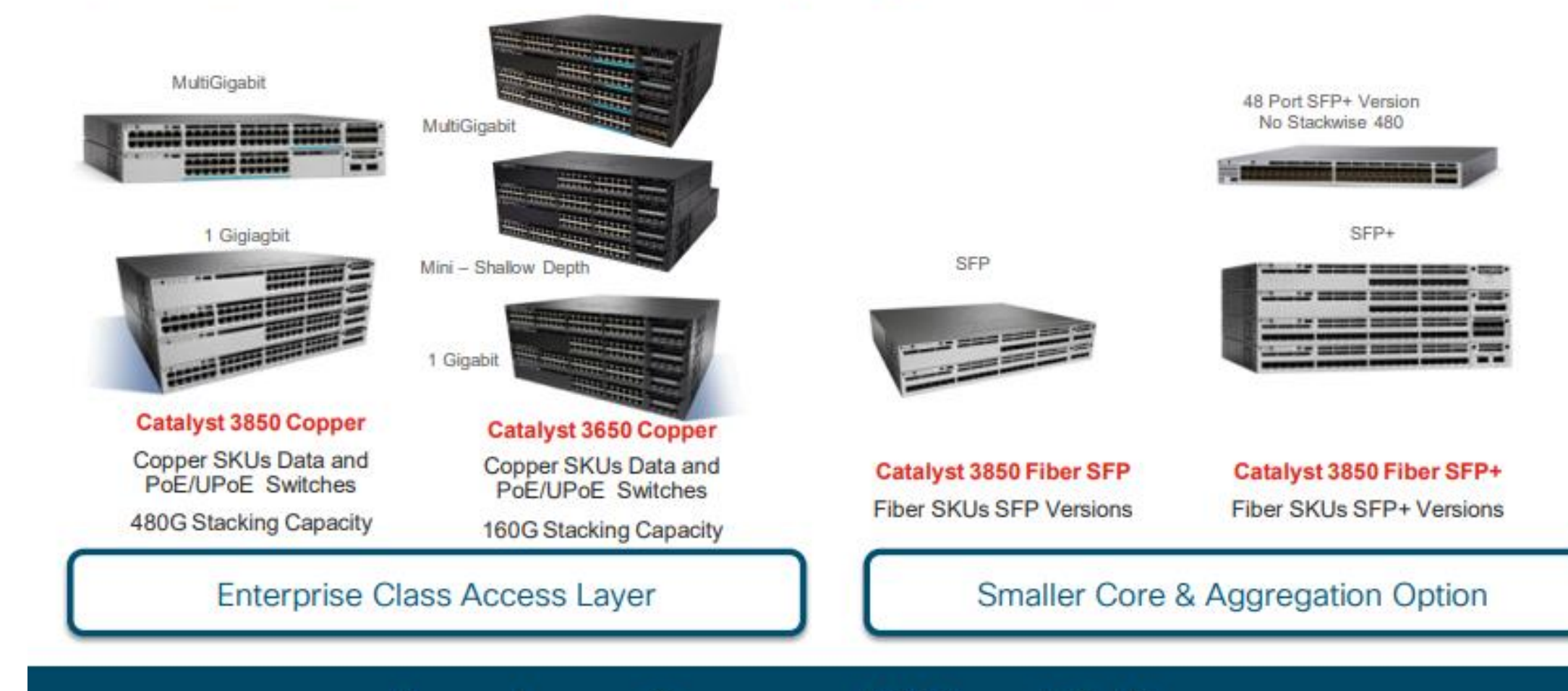

**Based on a Common ASIC and Software** 

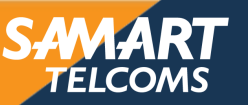

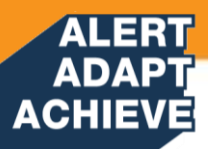

### Uplink Network Module Options on Catalyst 3850

| Image: State State Stat |                | CONTRACTOR OF CONTRACTOR OF CO |                                         |                |
|----------------------------------------------------------------------------------------------------|----------------|----------------------------------------------------------------------------------------------------|-----------------------------------------|----------------|
| C3850-NM-4-1G                                                                                                    | C3850-NM-2-10G | C3850-NM-4-10G                                                                                                    | C3850-NM-2-40G                          | C3850-NM-8-10G |
| 4x1Gig                                                                                                    | 2x1Gig+2x10Gig | 4x10Gig                                                                                                    | 2x40Gig                                 | 8x10Gig        |
| SFP                                                                                                    | SFP/SFP+       | SFP/SFP+                                                                                                    | QSFP                                    | SFP/SFP+       |
|                                                                                                    |                | 48 Ports or 12+ SFP+                                                                                                    | For MultiGigabit and SFP+ Versions only |                |

#### **Flexibility & Investment Protection**

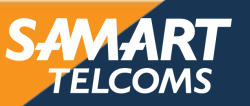

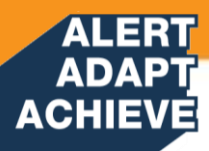

## **Power Supplies**

#### Catalyst 3850

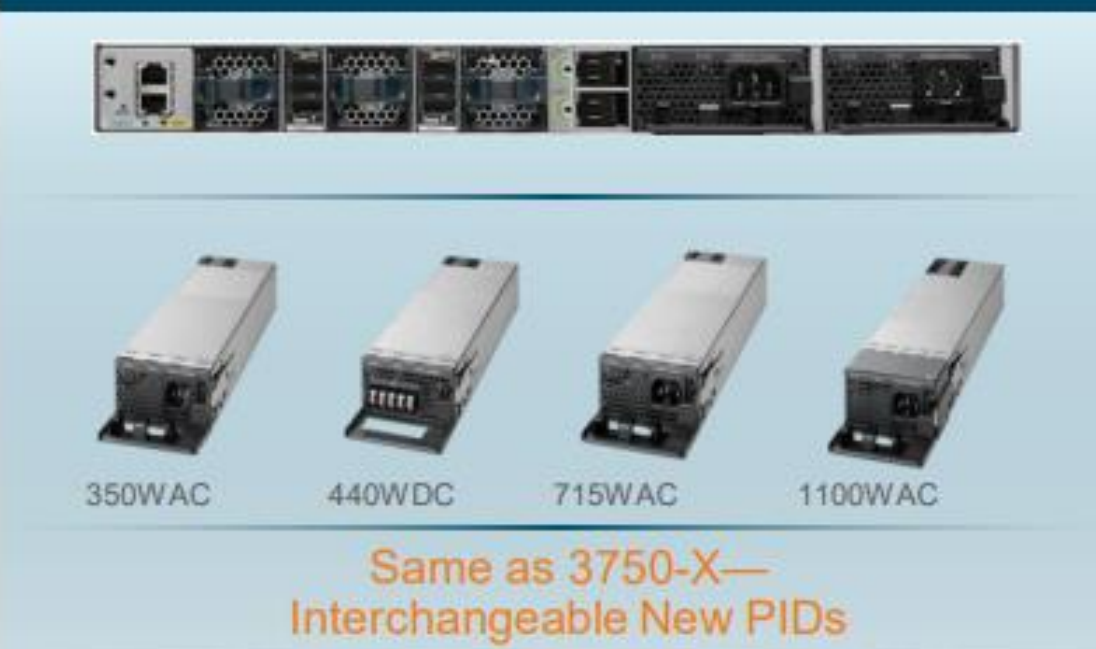

#### Catalyst 3650

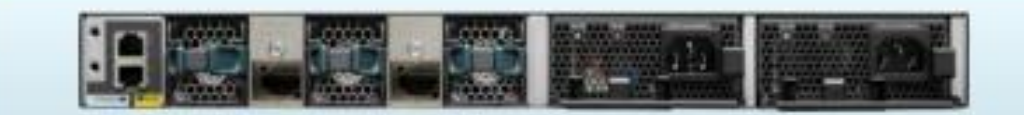

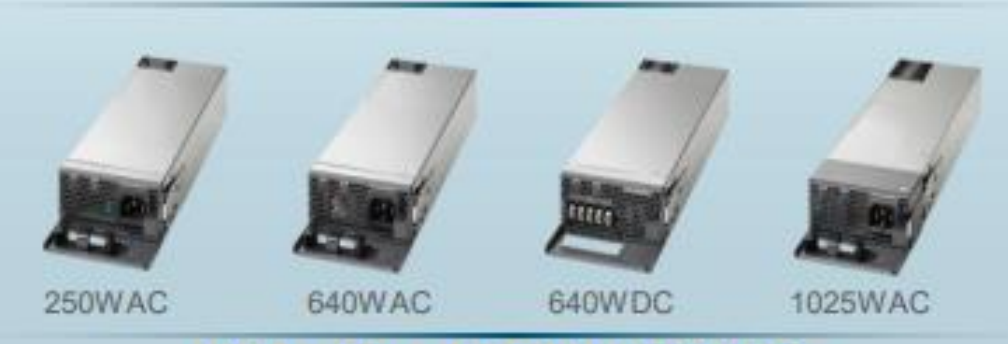

Wider Than 3850/3750-X PSs Different Watts Capacity

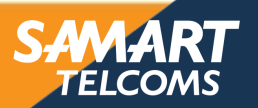

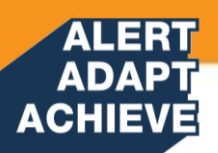

# Catalyst 9K Family

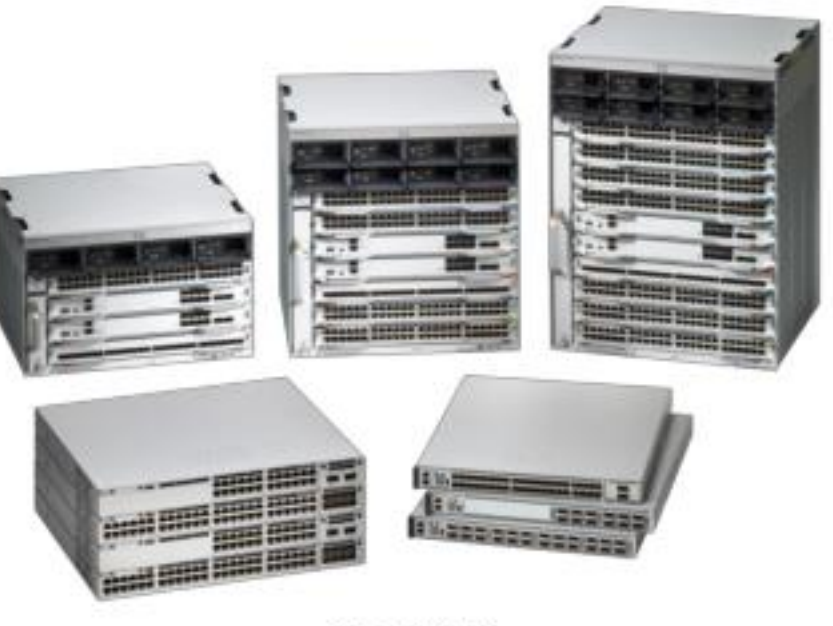

June 2017

Fastest Growing Product in Cisco's History

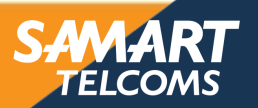

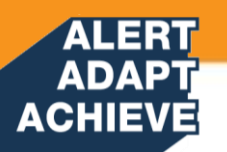

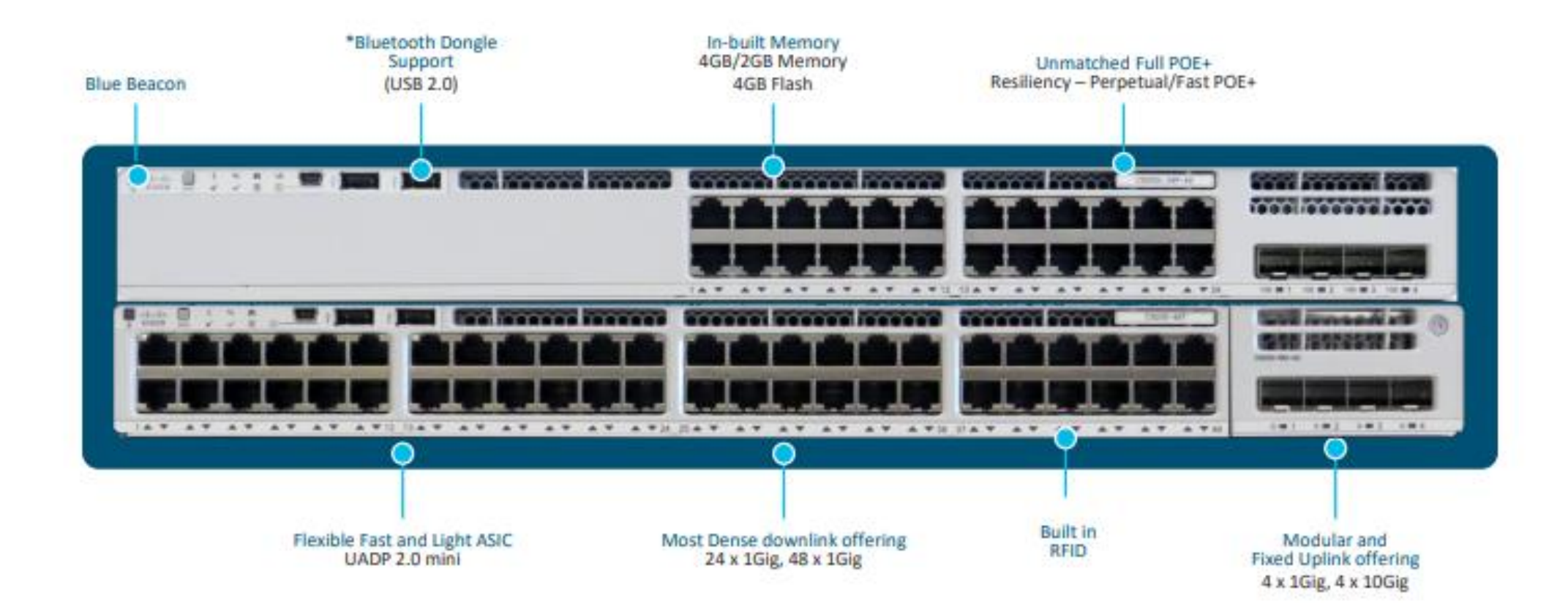

#### Catalyst 9200 Extends Intent Based Networking Everywhere

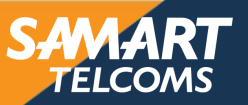

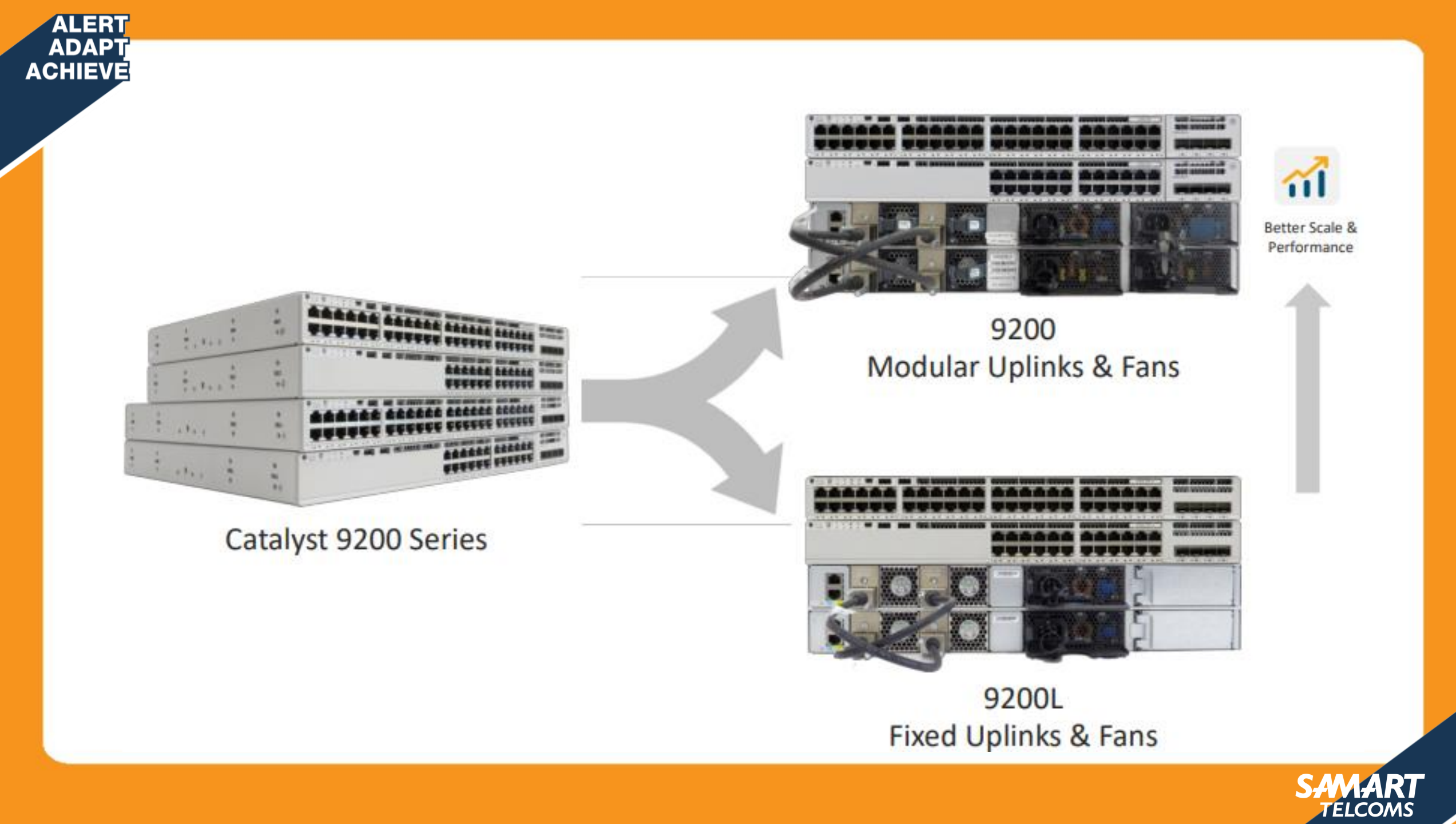

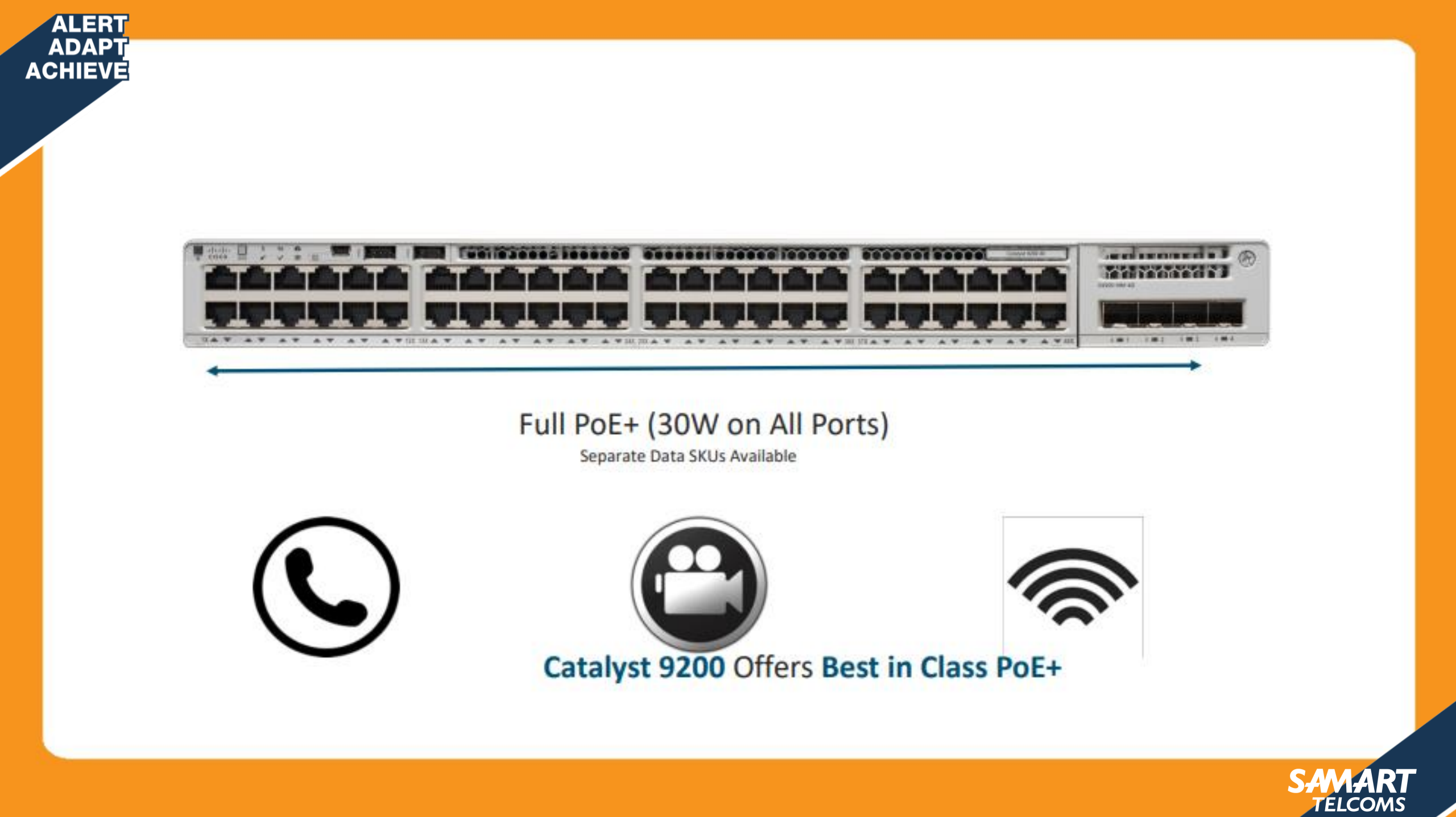

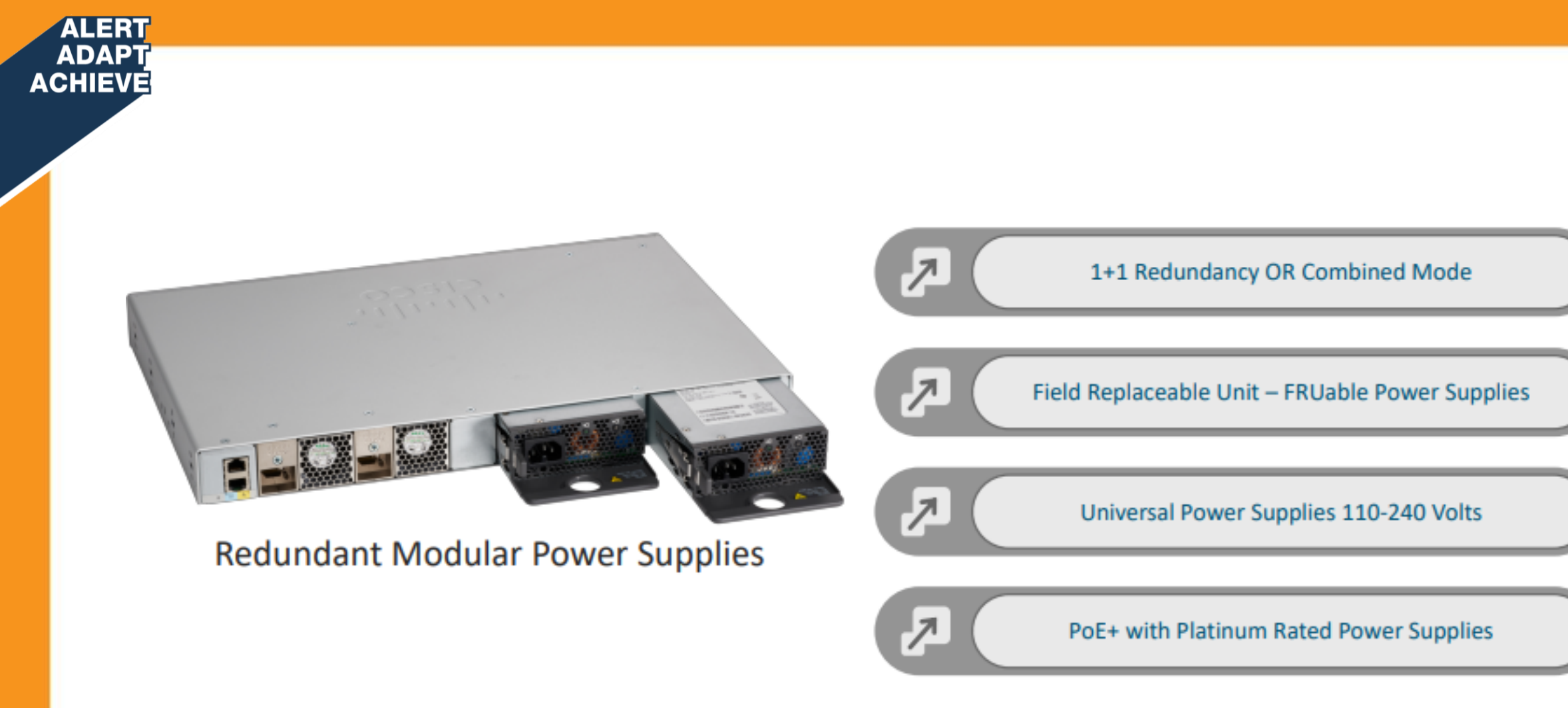

#### Catalyst 9200 Offers Full Power Resiliency

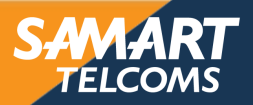

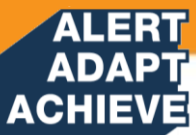

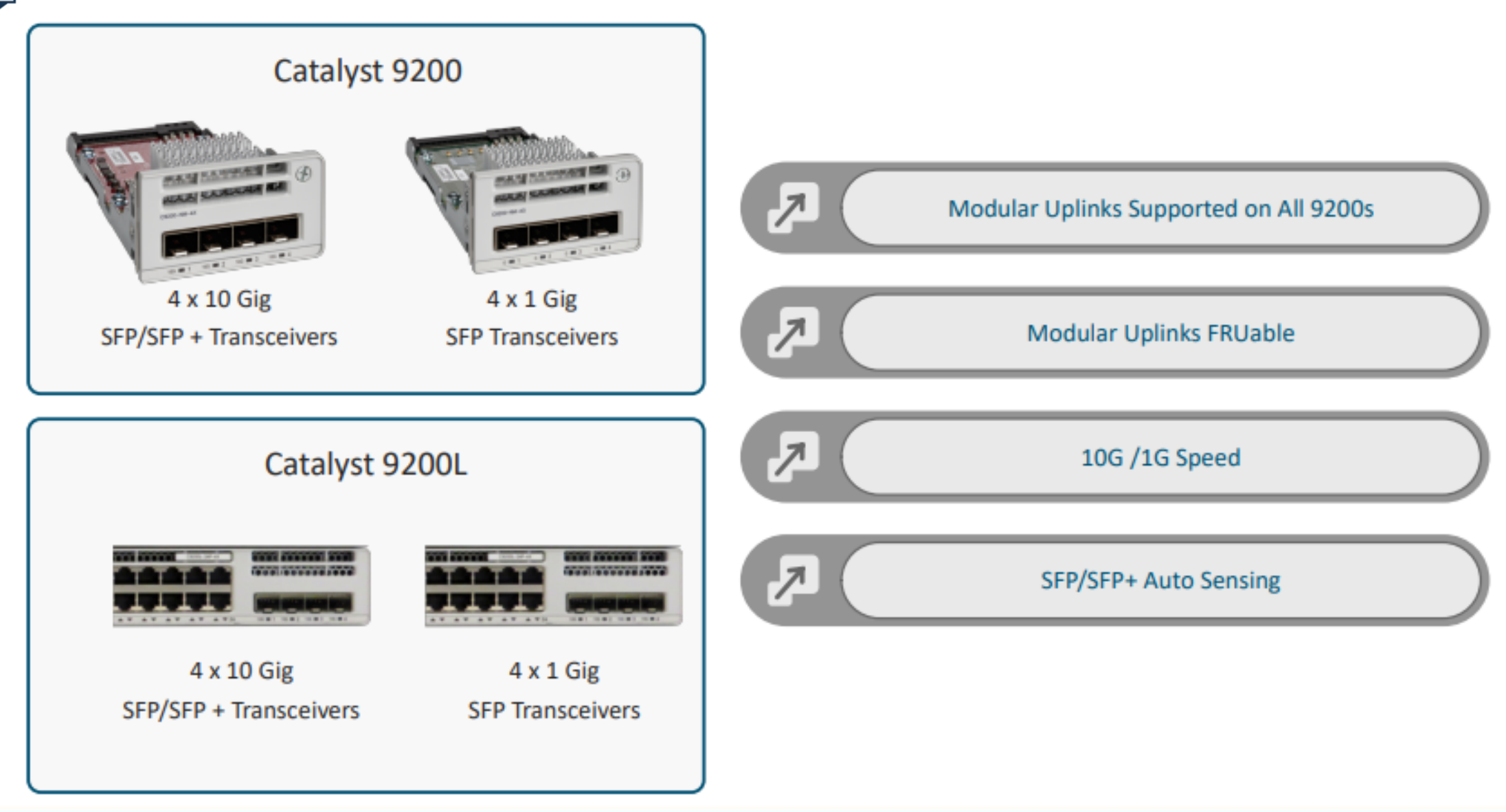

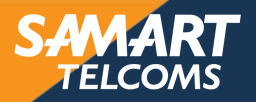

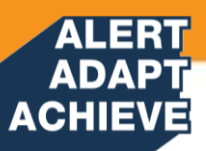

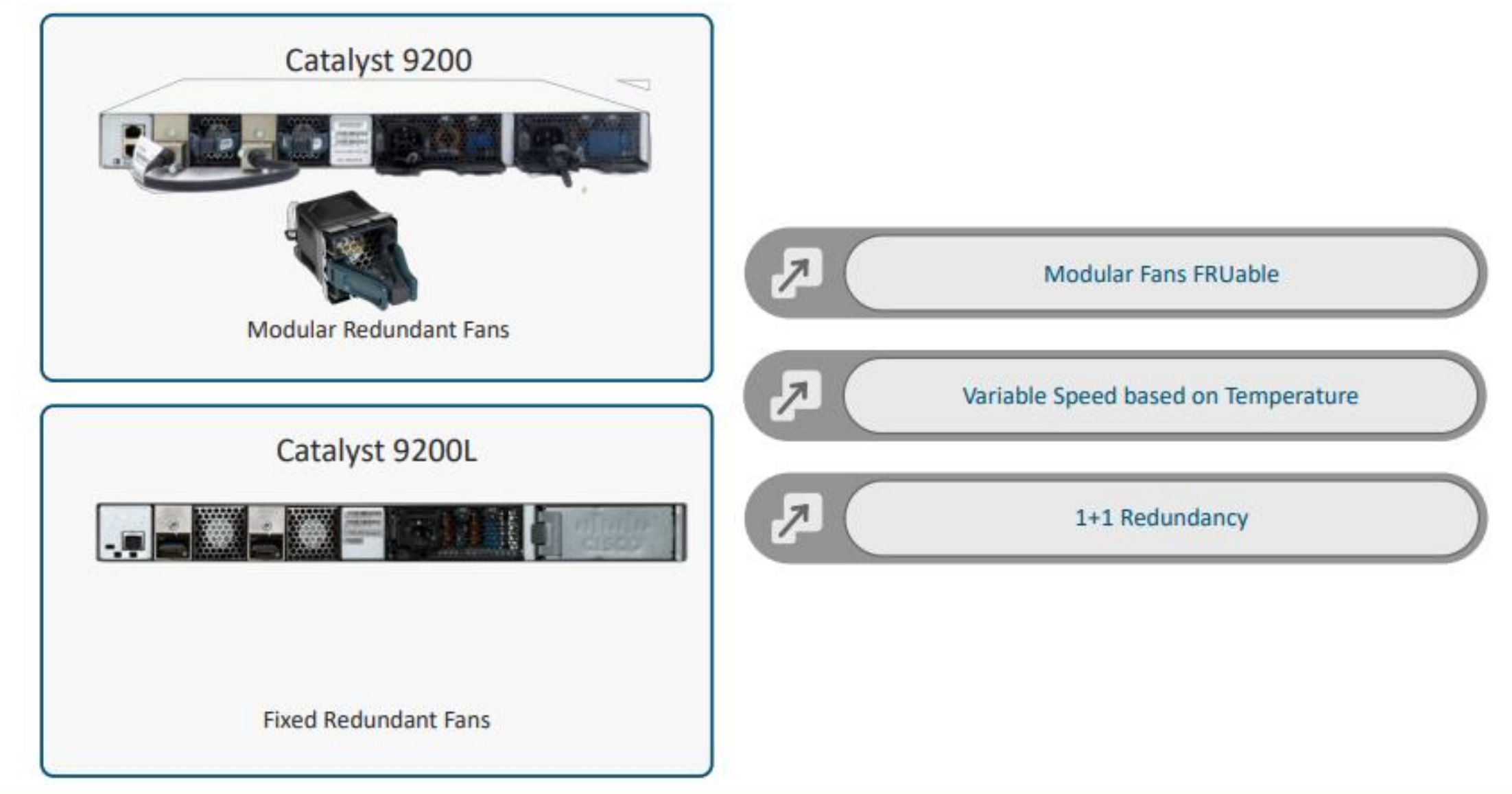

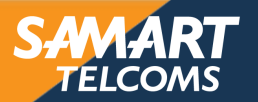

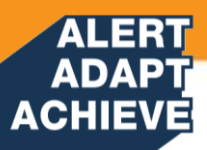

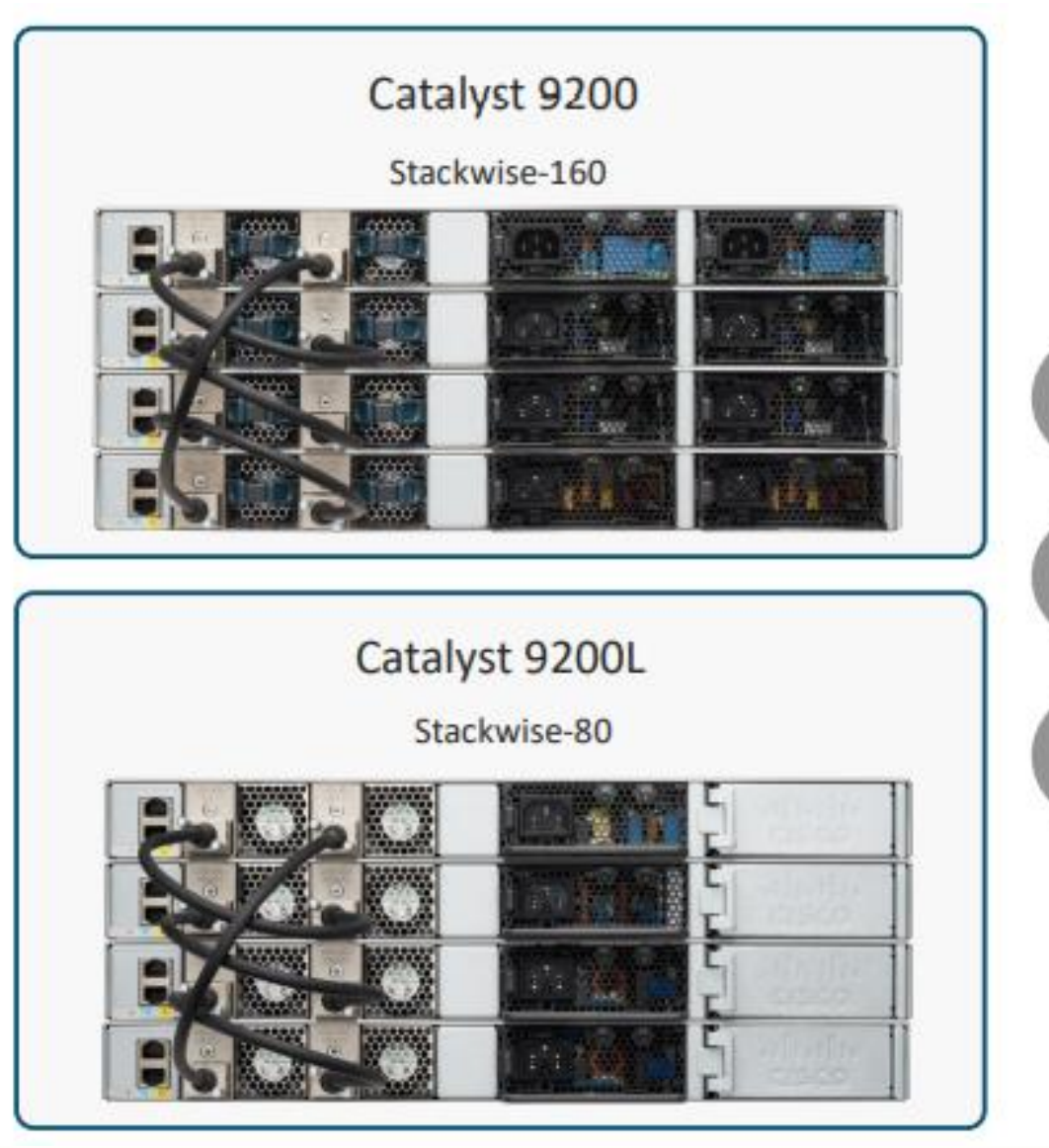

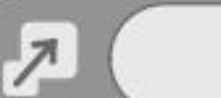

#### Stackwise-160/80 Technology

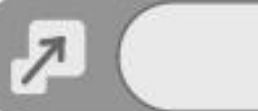

#### Stack Ring Architecture

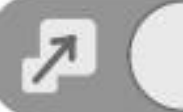

**Optional Stacking Kit** 

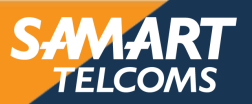

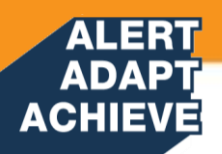

## **Ethernet LAN**

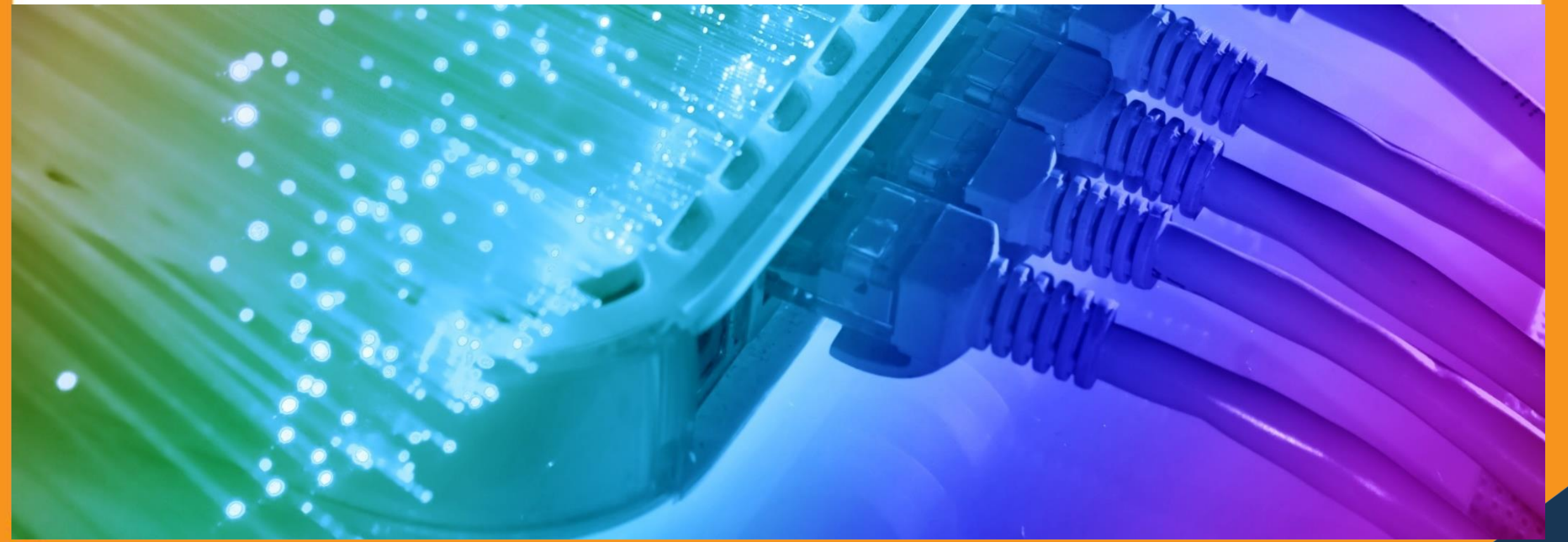

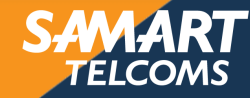

## ACHIEVE Ethernet LAN

- LAN ย่อมาจาก Local Area Network คือระบบเครือข่าย แบบเชื่อมต่อคอมพิวเตอร์และ อุปกรณ์เข้าด้วยกันในระยะจำกัด เช่น ในอาคารเดียวกัน หรือบริเวณเดียวกันที่สามารถ ลากสายถึงกันได้โดยตรง ส่วนมากจะใช้สายเคเบิ้ล หรือ ที่เรียกกันว่า สาย LAN เป็น ตัวกลางในการเชื่อมต่อ
- อีเทอร์เน็ต (Ethernet) เป็นชื่อเรียกวิธีการสื่อสารในระดับล่างหรือที่เราเรียกว่าโพรโทคอล (Protocol) ของ LAN ที่พัฒนาขึ้นโดย 3 บริษัทใหญ่ คือบริษัท Xerox Corporation, Digital Equipment Corporation (DEC) และ Intel ปัจจุบัน Ethernet เป็นเทคโนโลยี เครือข่ายที่ได้รับความนิยมมาก

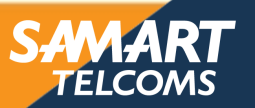

**MAC Address** 

ALERT ADAPT ACHIEVE

#### MM:MM:MM:SS:SS:SS

- Physical address จากโรงงานที่ผลิต ซึ่งเป็นค่าตายตัว บน interface และไม่ซ้ำ
- 24 bits แรก = ID ผู้ผลิต (ตาม IEEE)
  24 bits หลัง = serial number ของ
  อุปกรณ์ที่ผู้ผลิตกำหนดให้

6 octets หรือ 6 bytes = 6x8 = 48 bits

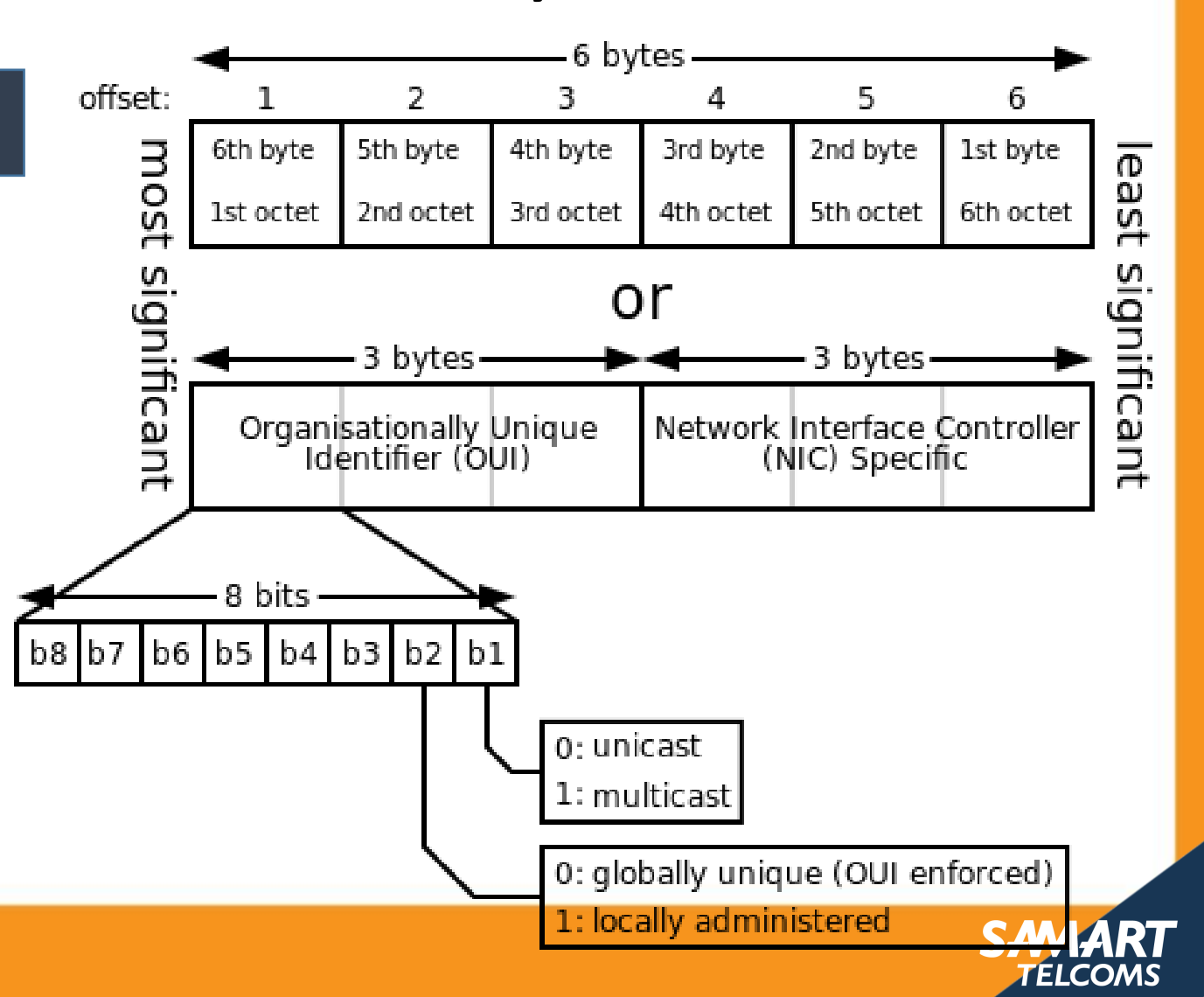

#### ADAPT ACHIEVE Broadcast Domain

ALERT

- Broadcast Domain คือขอบเขต หรือ
  เครือข่ายที่ข้อมูลแบบ broadcast ส่งกระจาย
  ไปถึงผู้รับภายในนั้น
- การแบ่ง Broadcast Domain สามารถใช้ อุปกรณ์ L3 หรือ feature บนอุปกรณ์ L2 (แบ่ง VLAN ด้วย switch) ทำได้

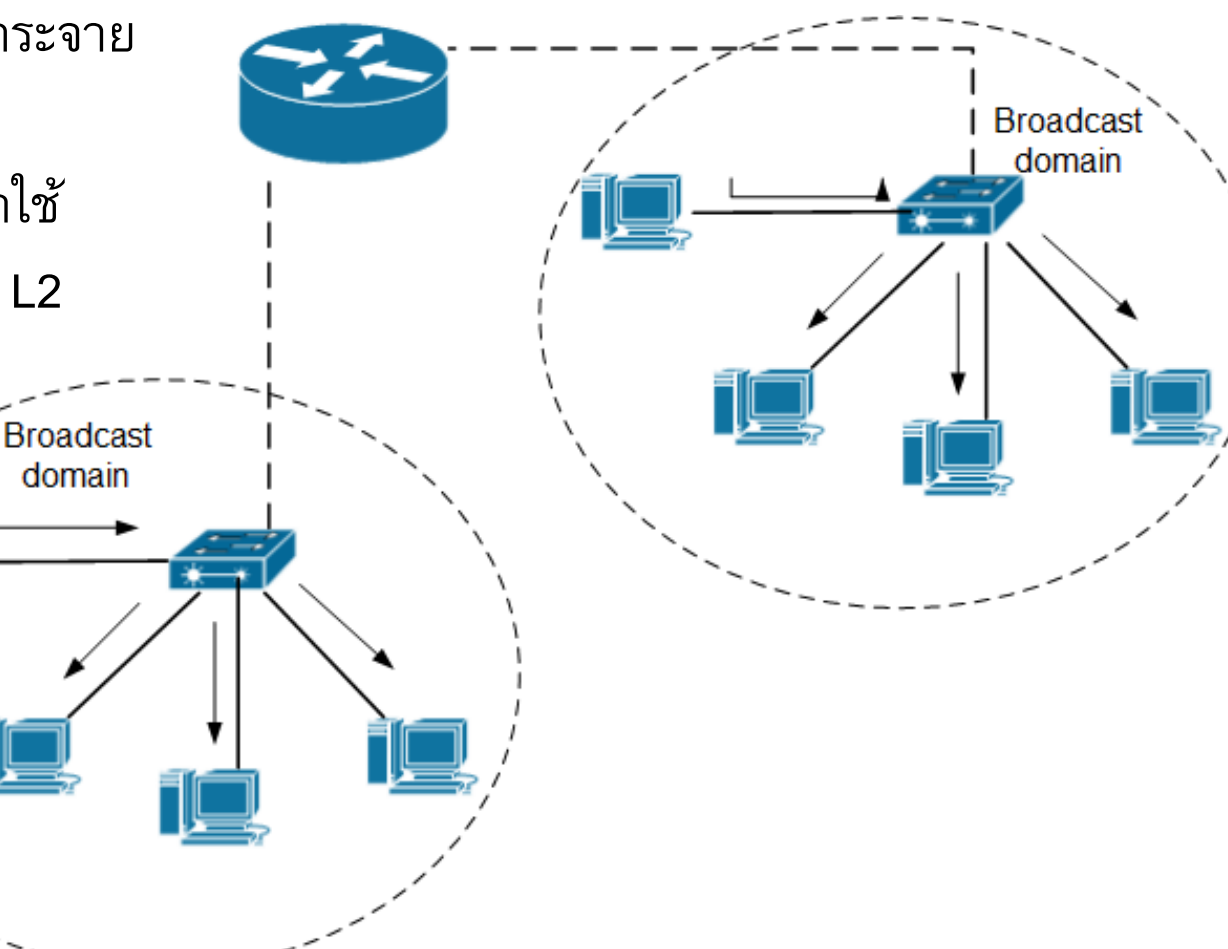

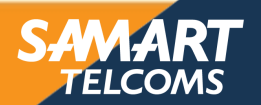

#### ADAPT ACHIEVE Collision Domain

ALER'

- Collision Domain คือขอบเขต หรือ ส่วนของเครือข่ายซึ่งอุปกรณ์ตั้งแต่ 2 ตัวขึ้นไปทำการแบ่งใช้ bandwidth เดียวกัน ทำให้ข้อมูลสามารถวิ่งชนกันได้
- การแบ่ง Collision Domain สามารถใช้อุปกรณ์ L2 ขึ้นไป (ดังนั้นจะเกิดในเครือข่ายที่ใช้ Hub)

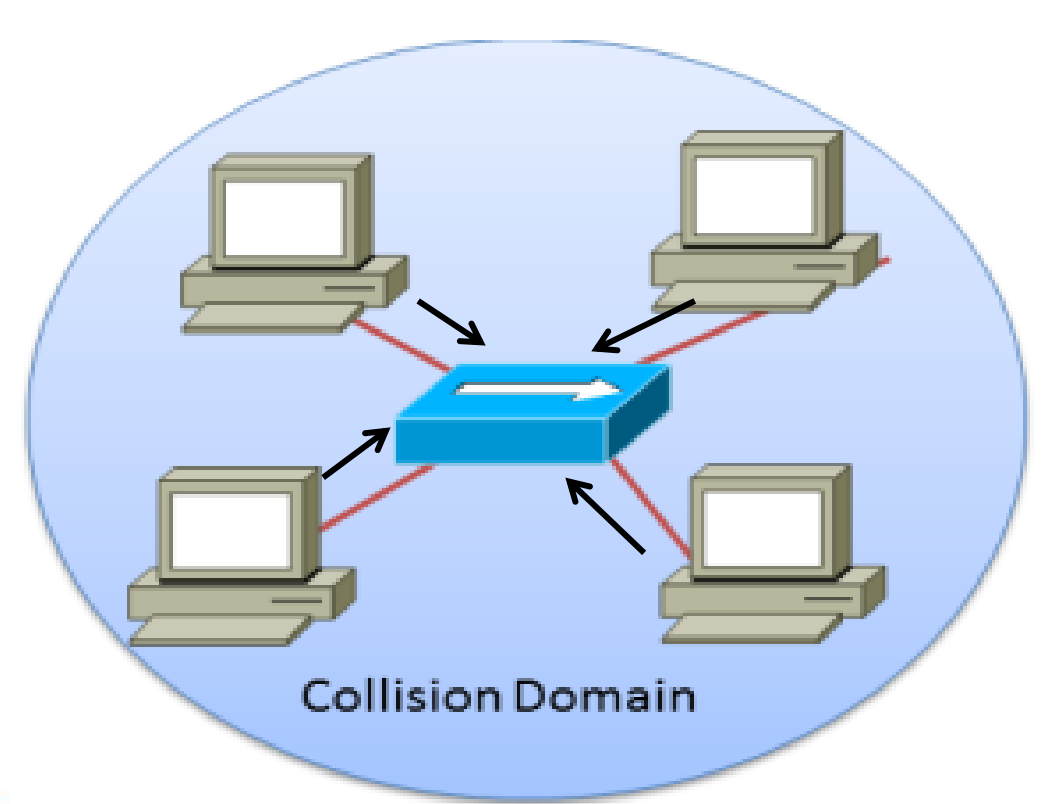

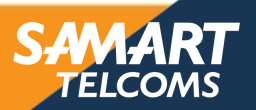

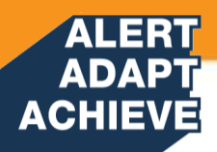

## Catalyst Switch

Medium-Sized Switched Network Construction

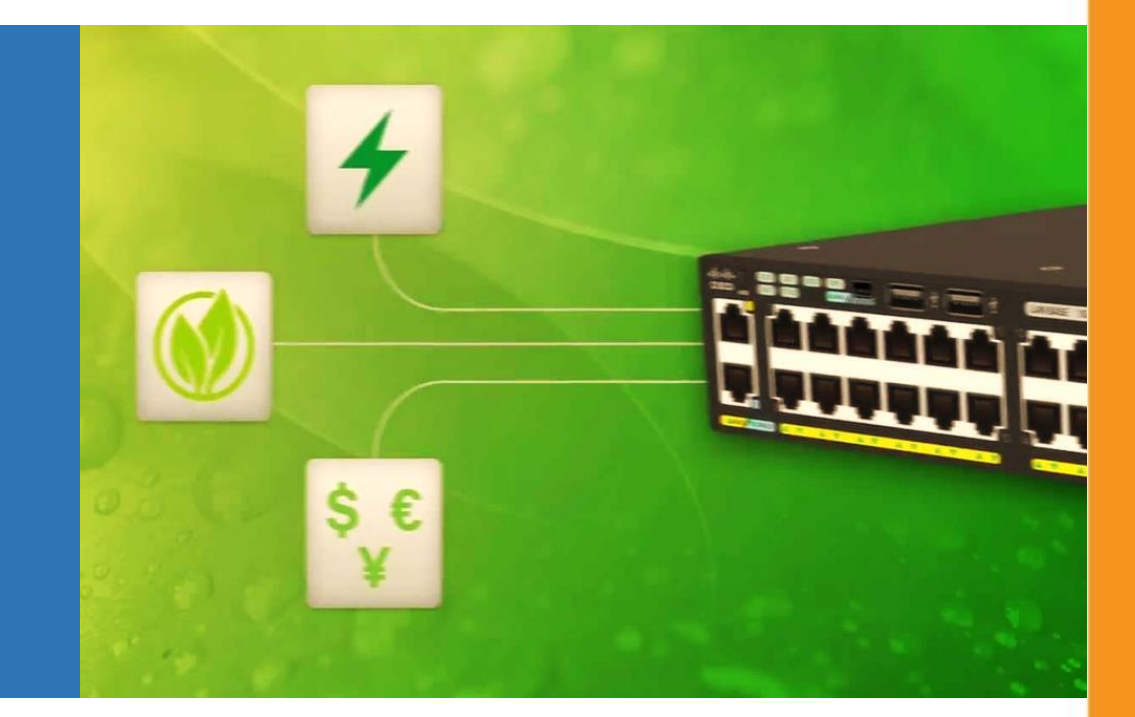

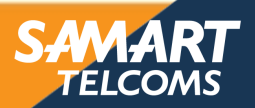

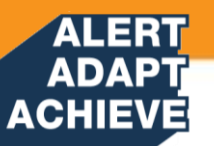

- Hub & Switch หน้าที่หลักจะเหมือนกันคือ เชื่อมต่อให้เครื่องคอมพิวเตอร์ที่ตั้งอยู่คนละที่สามารถ ติดต่อสื่อสารกันได้
- HUB นั้นเวลาส่งข้อมูลนั้นจะเป็นแบบ broadcast กระจายไปทุกเครื่องแต่ถ้าเป็น switch นั้น จะดูว่าข้อมูล นี่เป็น ของเครื่องไหนแล้วค่อยส่งไปยังเครื่องนั้น
- Hub จะทำงานที่ Layer 1 ทำหน้าที่ทวนซ้ำสัญญาณ ถ้าในเวลาเดียวกัน เครื่องหนึ่งในเครือข่ายต้องการส่ง ข้อมูล เครื่องอื่น ๆ จะไม่สามารถส่งข้อมูลได้
- Switch จะทำงานเหมือนกับ Hub แต่ ข<sup>ื้</sup>ณะที่เครื่องหนึ่ง ส่งข้อมูลไปยังอีกเครื่อง เครื่องอื่น ๆ จะยังสามารถ ส่งข้อมูลได้พร้อม ๆ กัน
- Switch ทำหน้าที่แตก collision domain ใหญ่ ๆ ออกเป็น collision domain ที่เล็กลง
- ควรใช้ switch แทน Hub ใน Ethernet LAN network

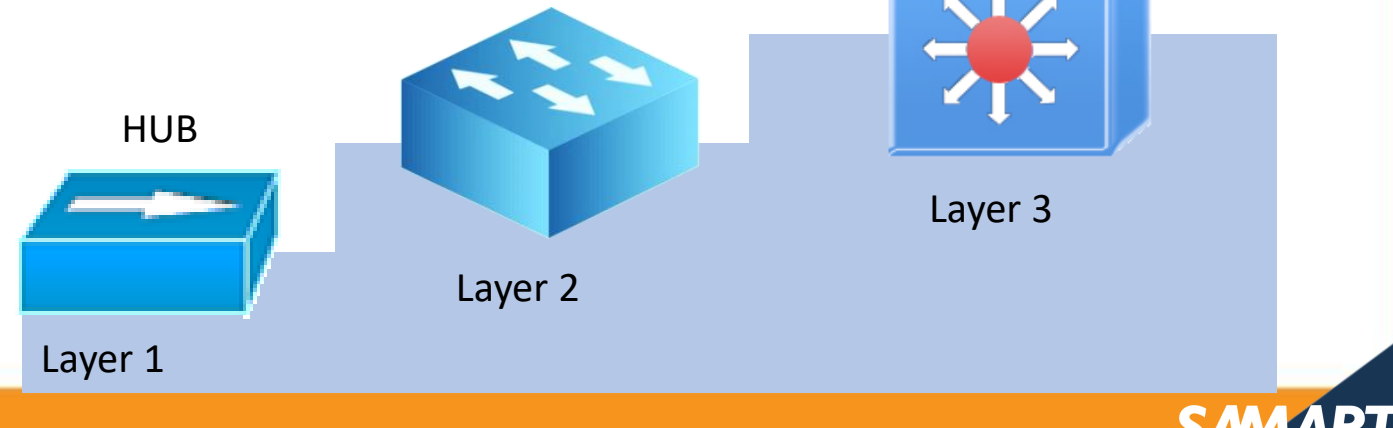

Switch L2

Switch L3

## ACHIEVE Layer 3 Switch

- สามารถทำงานได้ในทั้งระดับของ layer 2 และ layer 3
- ถ้าเป็นการส่งข้อมูลกันในระดับ layer 2 จะคงพิจารณา MAC address เหมือนเดิม แต่ถ้าเป็น การติดต่อกันในระดับ layer 3 switch จะพิจารณา ip address เป็นหลัก
- ข้อมูล ที่ layer 3 switch จะส่งต่อออกมานั้น ถ้ามันทำงานในระดับของ layer 2 ก็จะส่งข้อมูล ออกมาเป็น frame แต่ถ้าทำงานในระดับ layer 3 นั้นจะส่งผ่านข้อมูลเป็นลักษณะของpacket
  - layer 3 switch มีความสามารถด้านการจัดการ เส้นทางส่งข้อมูลไปปลายทาง (route) และใช้ routing protocol ได้ เหมือนกับพวก router ด้วย (แต่จะต่างกับ router คือ ไม่กันการส่ง broad cast ข้ามเครือข่าย)

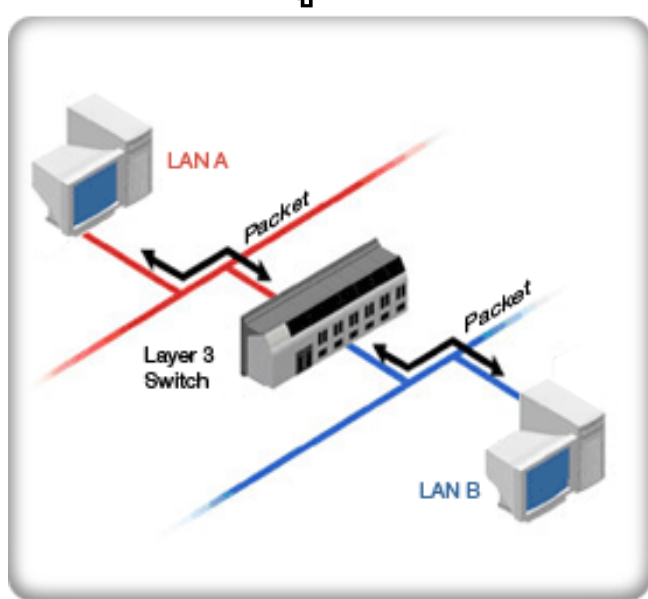

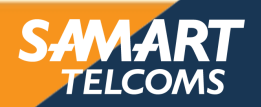

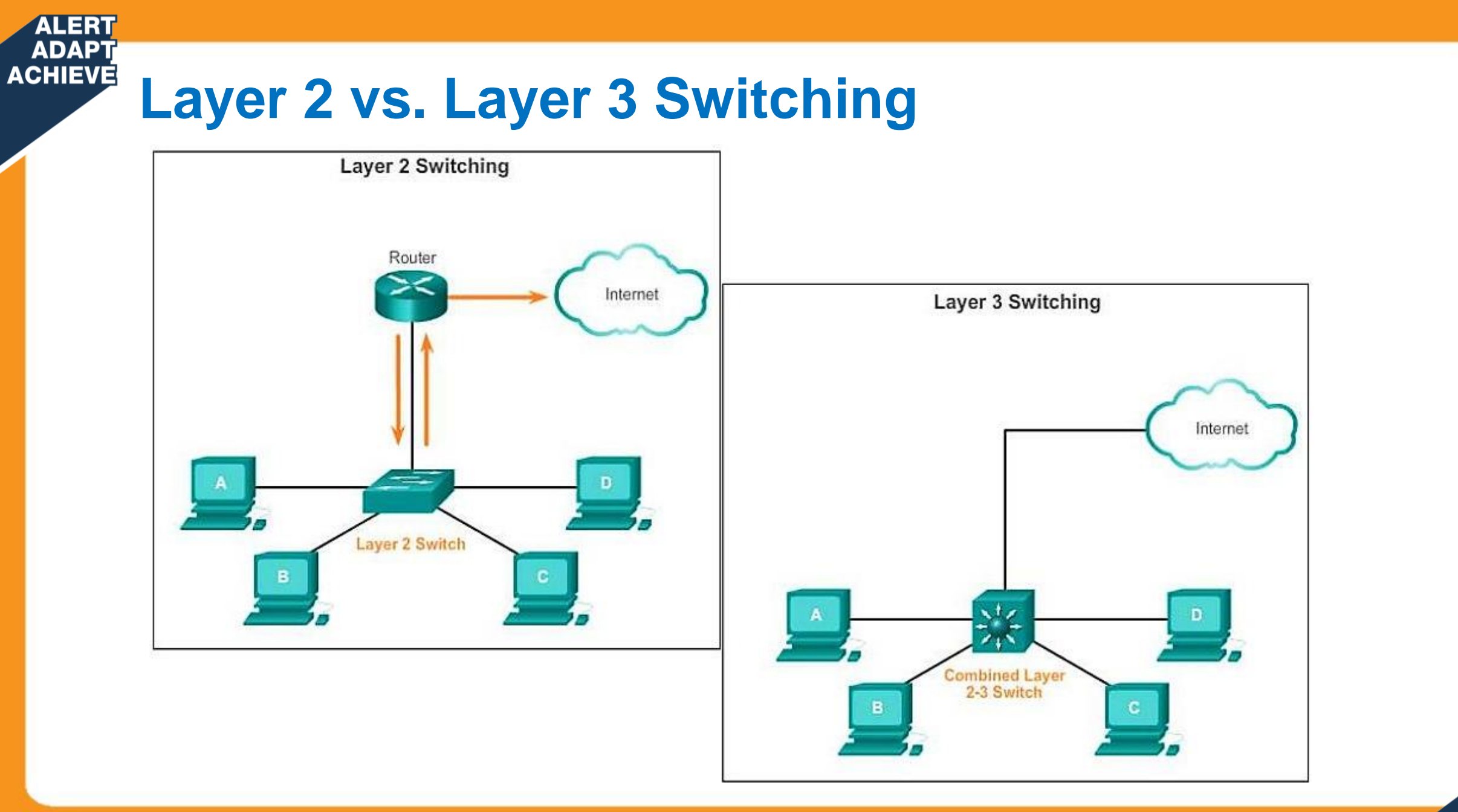

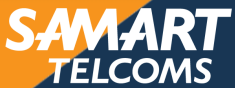

## Address Learning

ขั้นตอนการส่ง frame เมื่อเปิด switch ใหม่

#### Learning

เรียนรู้และจับคู่ MAC ต้นทางกับ interface จาก frame ที่เข้ามา Flooding

ส่ง frame ออกไปยังทุก port ยกเว้น port ต้นทาง โดยใช้วิธี

- Unknown Unicast
- Multicast
- Broadcast

#### Forwarding/Filtering

Forwarding : ส่ง frame ที่พบ Des MAC ในฐานข้อมูลออกไปเฉพาะ port ที่จับคู่ไว้
 Filtering : กั้นการส่ง frame ออกใน port อื่นที่ไม่ได้ถูกจับคู่กับ Des MAC นั้น

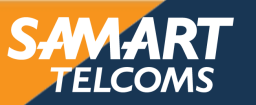

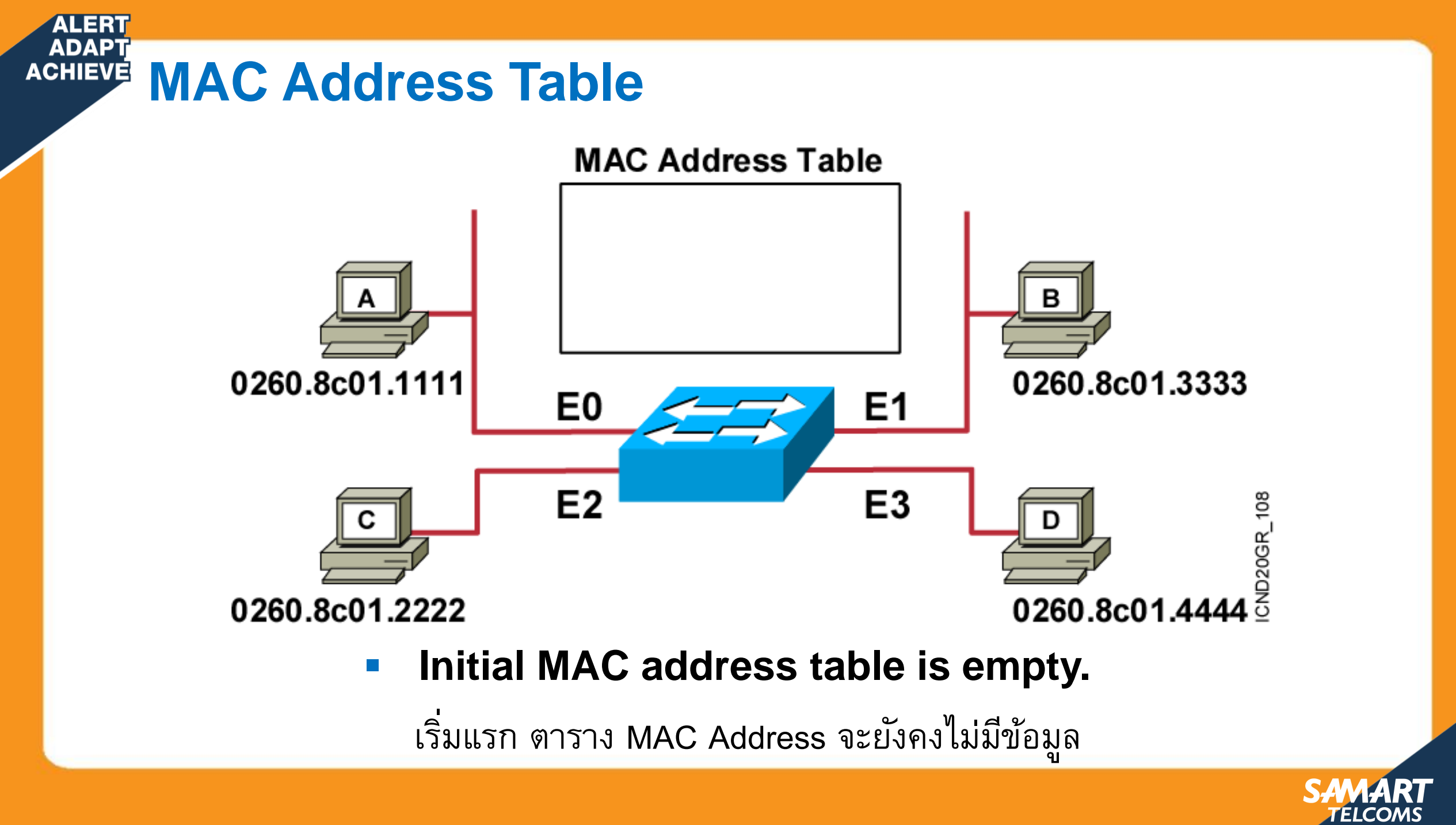

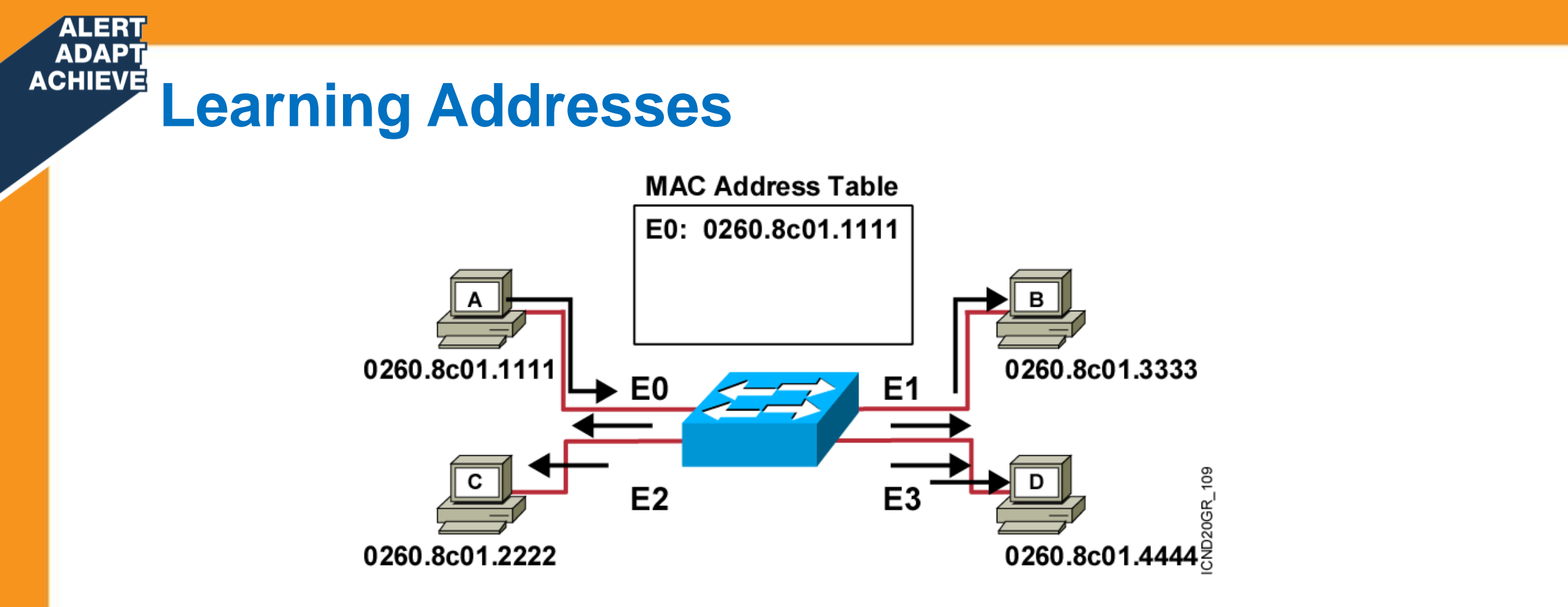

- Station A sends a frame to station C. สถานี A ส่ง frame ข้อมูล ให้ C
- Switch caches the MAC address of station A to port E0 by learning the source address of data frames. Switch เรียนรู้ที่อยู่ดันทางจาก frame และบันทึก MAC ของ A ยัง port E0
- The frame from station A to station C is flooded out to all ports except port E0 (unknown unicasts are flooded). Frame จาก A ถูกกระจายไปยังทุก port ยกเว้น E0 เพื่อให้ไป C

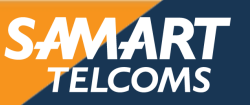

## ACHIEVE Learning Addresses (Cont.)

ALERT

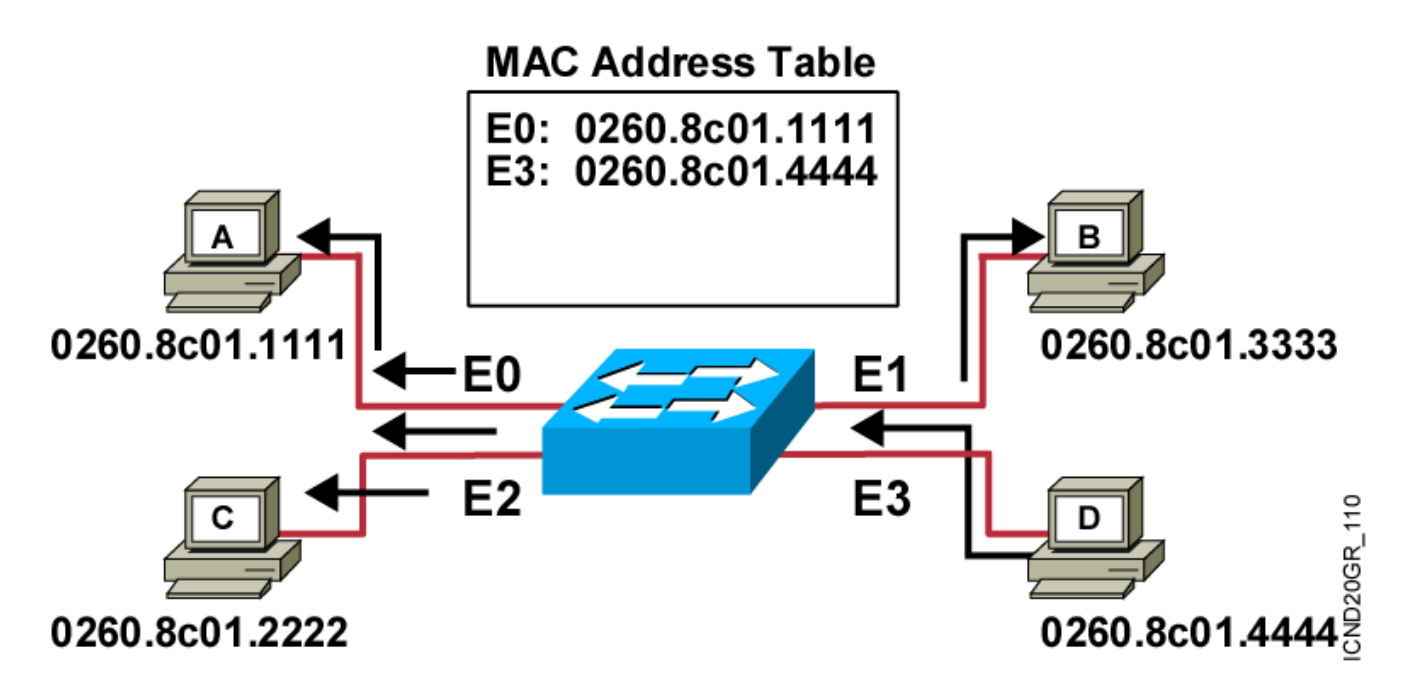

- Station D sends a frame to station C. สถานี D ส่ง frame ข้อมูลไปยัง C
- Switch caches the MAC address of station D to port E3 by learning the source address of data frames. Switch เรียนรู้ที่อยู่ด้นทางจาก frame และบันทึก MAC ของ D ยัง port E3
- The frame from station D to station C is flooded out to all ports except port E3 (unknown unicasts are flooded). Frame จาก D ถูกกระจายไปยังทุก port ยกเว้น E3 เพื่อให้ไป C

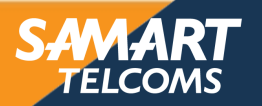

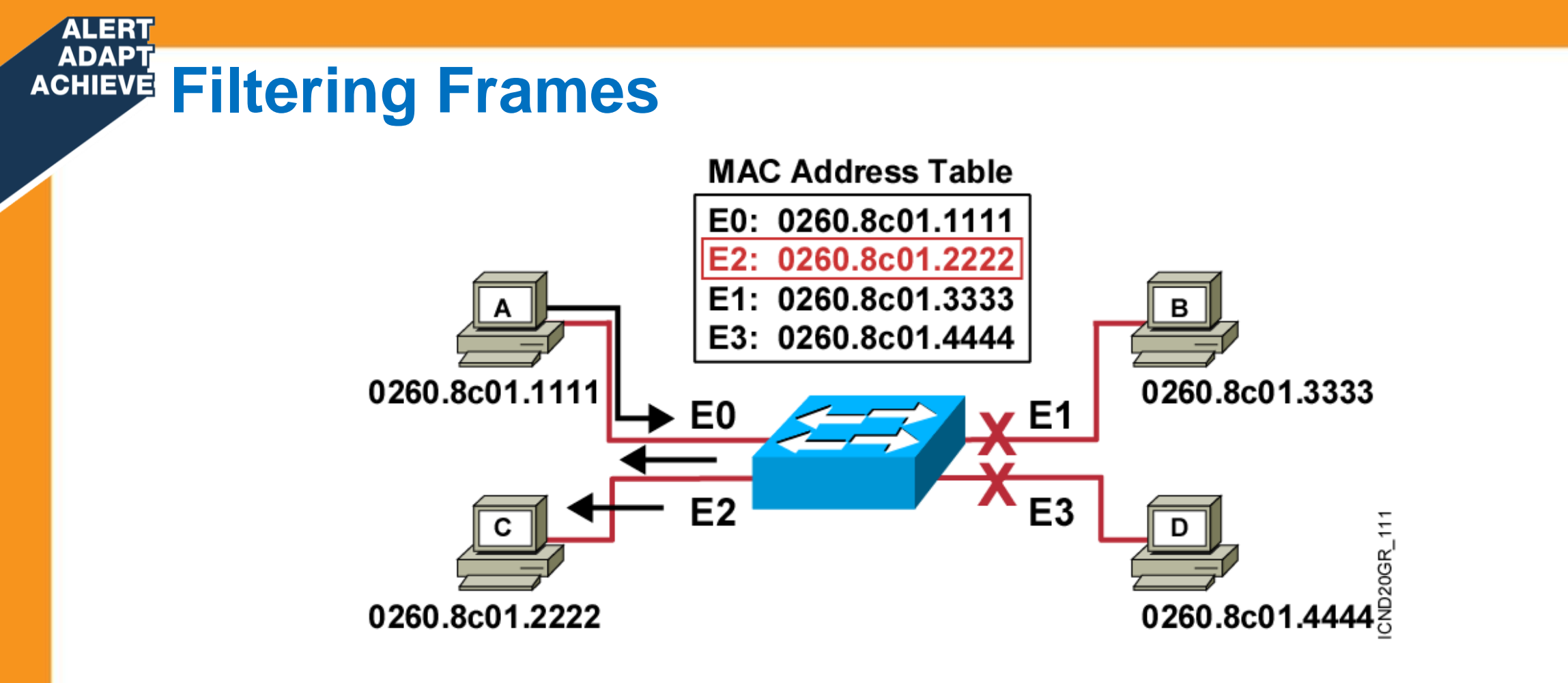

- Station A sends a frame to station C. สถานี A ส่ง frame ข้อมูล ไปยังสถานี C
- Destination is known; frame is not flooded. รู้ปลายทางแล้ว frame จะไม่ถูกกระจายอีกต่อไป

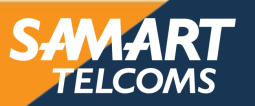
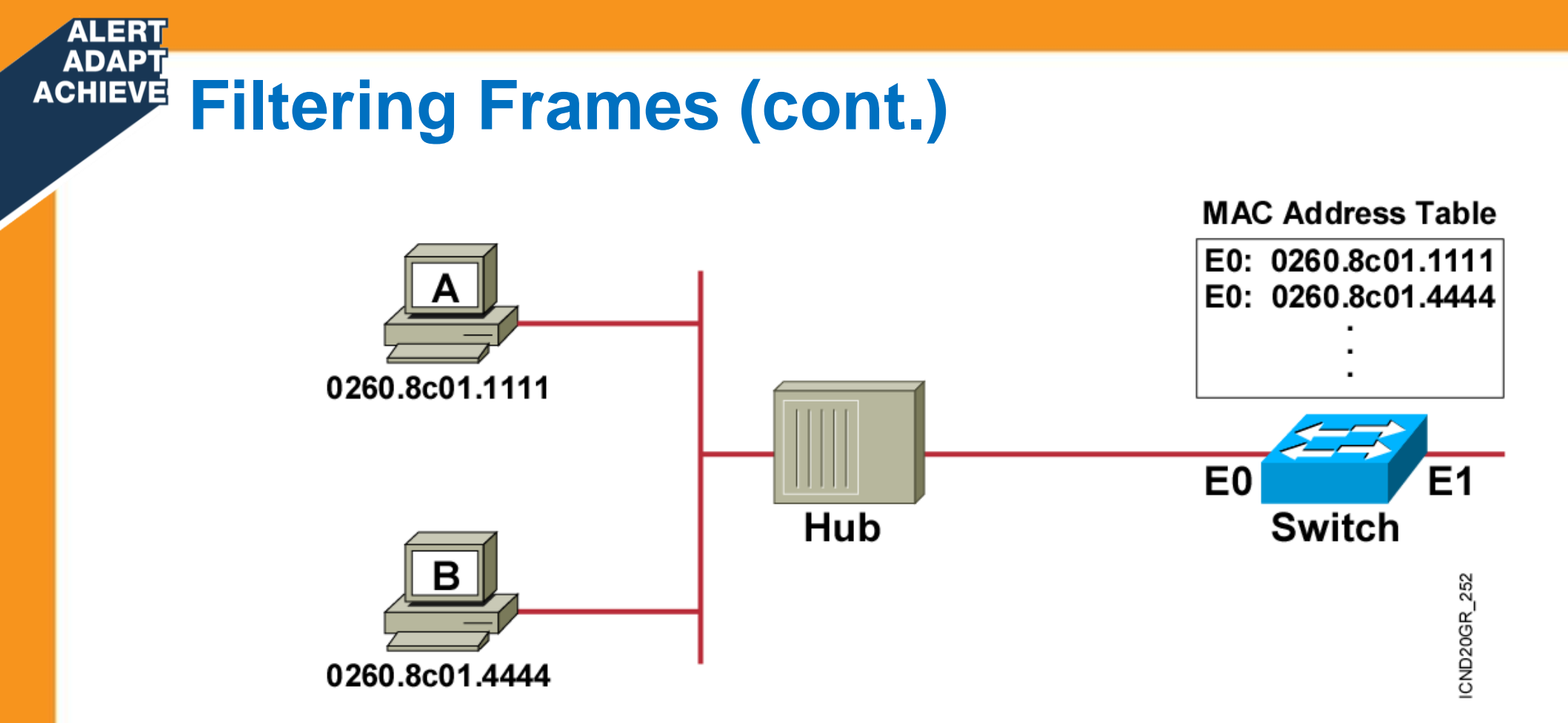

- Station A sends a frame to station B. สถานี A ส่ง frame ข้อมูลไปสถานี B
- The switch has the address for station B in the MAC address table.
   switch มีที่อยู่ของสถานี B แล้ว ในตาราง MAC Address

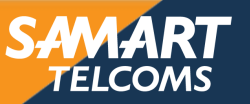

#### ALERT ADAPT ACHIEVE Broadcast and Multicast Frames

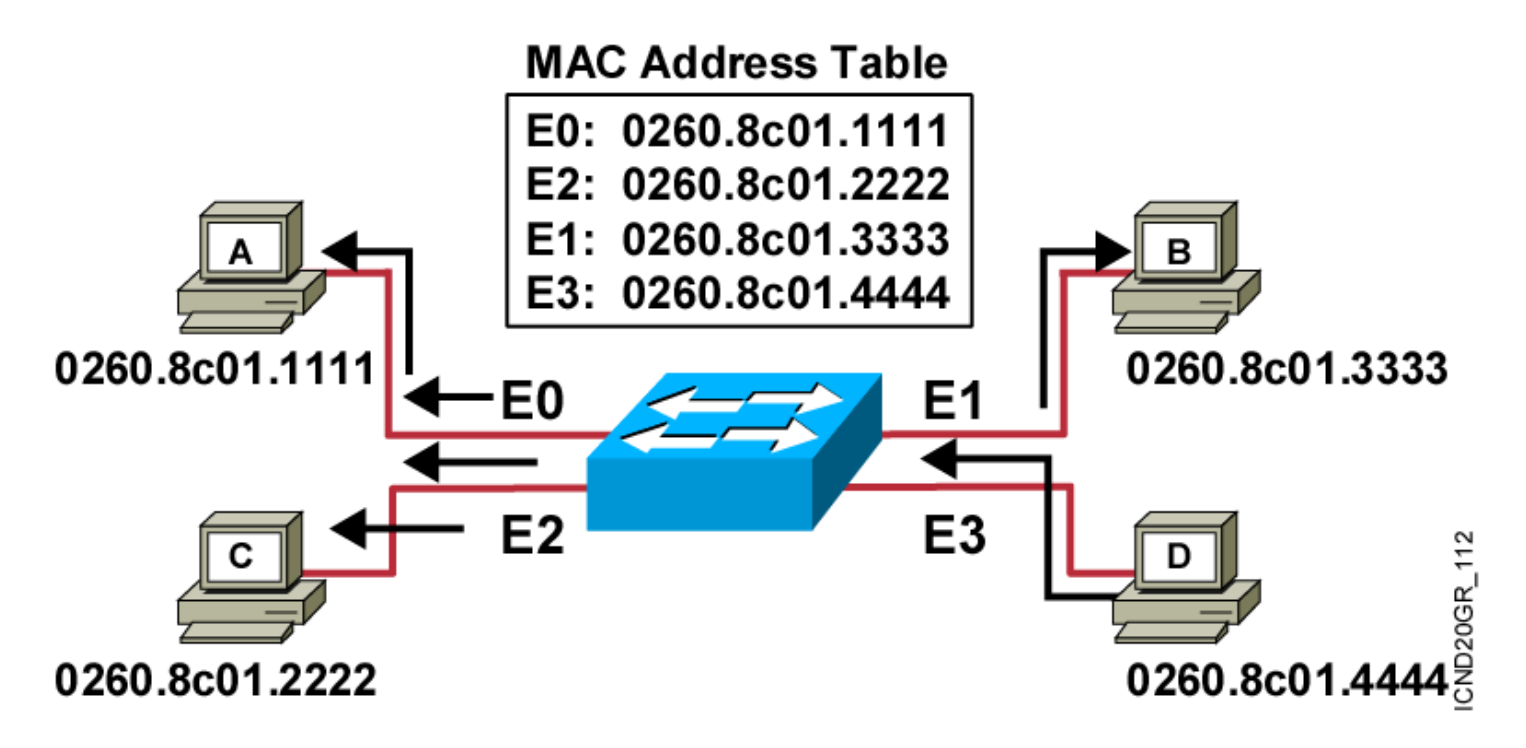

- Station D sends a broadcast or multicast frame.
- Broadcast and multicast frames are flooded to all ports other than the originating port.

Broadcast frame และ multicast frame จะถูกกระจายไปยังทุก ports อื่นๆ นอกจาก port ที่เป็นต้นทาง

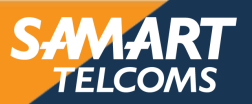

# ACHIEVE Managing the MAC Address Table

### Catalyst 2960 Series

ALER

SwitchX#show mac-address-table Mac Address Table Vlan Mac Address Type Ports All 0008.a445.9b40 STATIC CPU

CPU All 0100.0ccc.cccc STATIC CPU A]] 0100.0ccc.ccd STATIC CPU All 0100.0cdd.dddd STATIC CPU 1 0008.e3e8.0440 DYNAMIC Fa0/2 Total Mac Addresses for this criterion: 5 SwitchX#

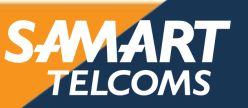

# ACHIEVE Configuring a Switch Password

#### **Console Password**

ALERT

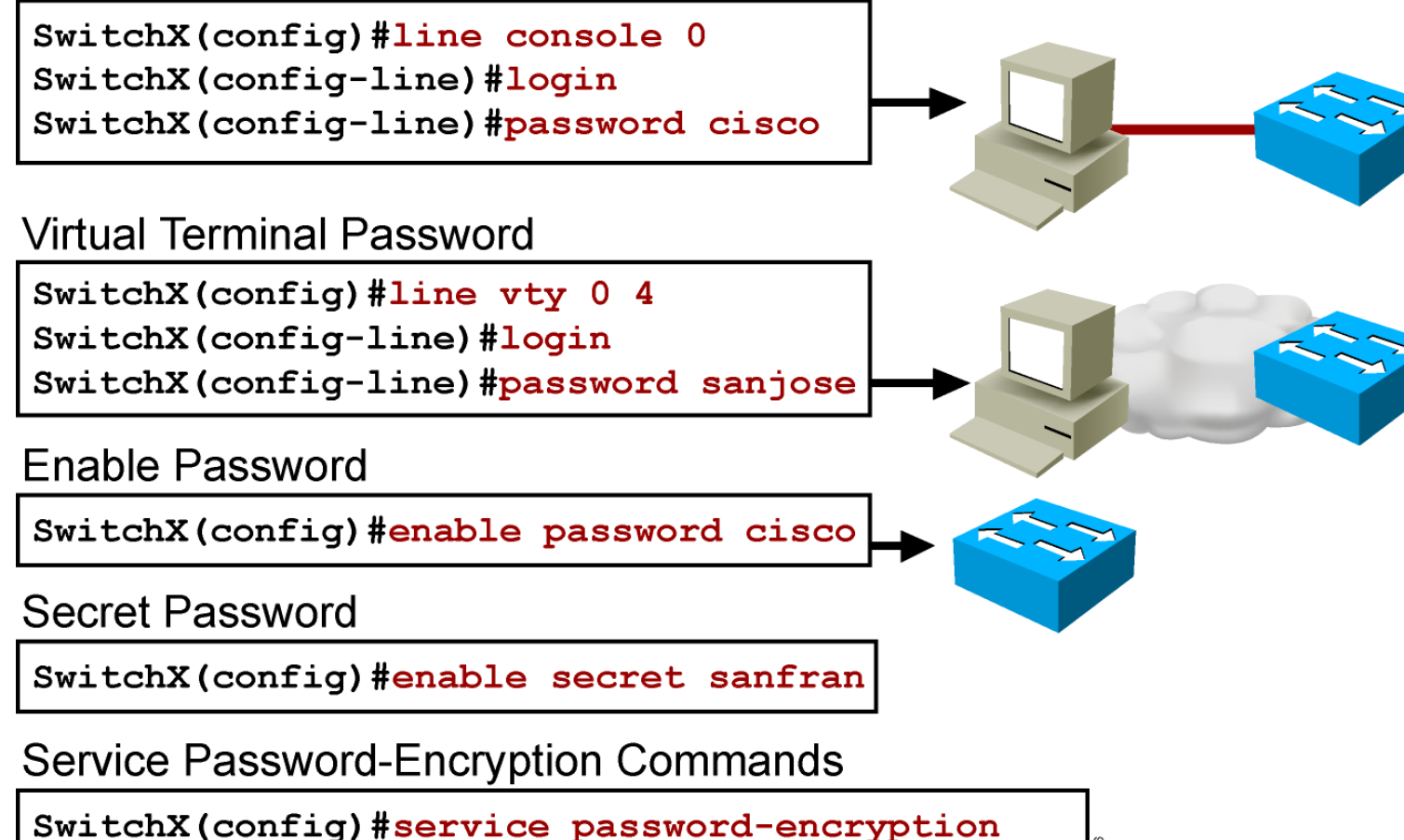

SwitchX(config)#service password-encryption SwitchX(config)#no service password-encryption

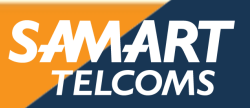

# ACHIEVE Configuring SSH

ALER'

การ access เข้าไปที่ Router หรือ Switch ด้วยการ Telnet ถือว่าไม่มีความปลอดภัย ดังนั้นควรจะ access โดยการใช้ SSH ซึ่งจะมีความปลอดภัยมากกว่า เพราะจะมีการเข้ารหัส หรือ encryption

Switch(config)#username admin privilege 15 password cisco Switch(config)#ip domain-name ninehua.com Switch(config)#crypto key generate rsa #768 Switch(config)#ip ssh version 2 Switch(config)#line vty 0 4 Switch(config-line)#login local

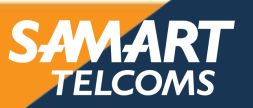

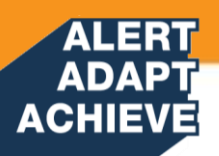

## Implementing VLANs and Trunks

Medium-Sized Switched Network Construction

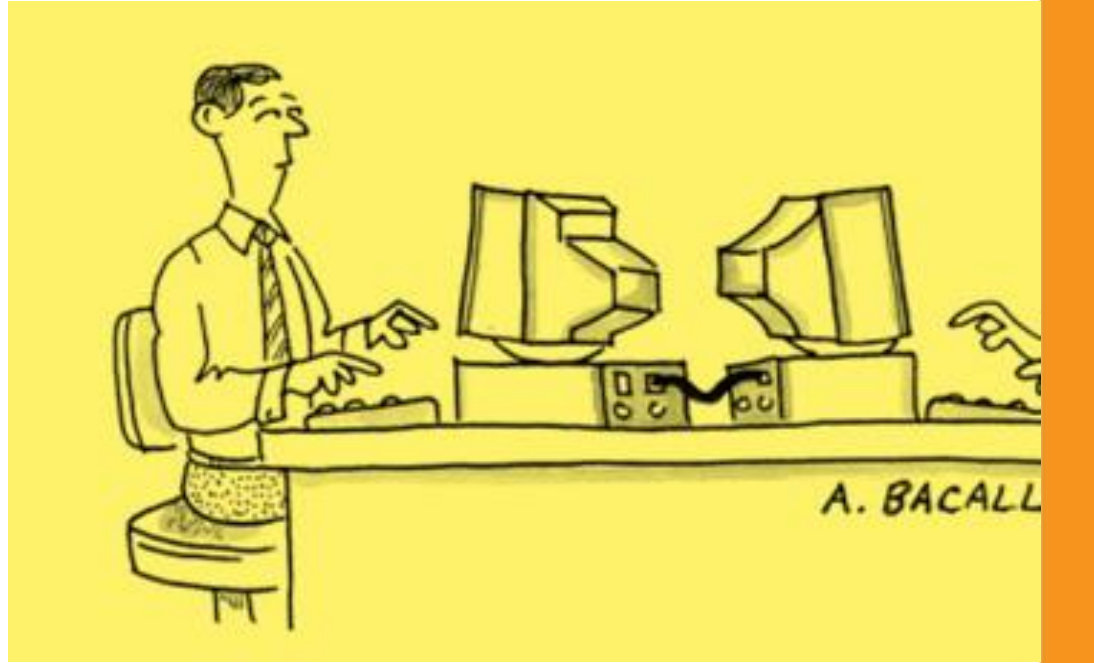

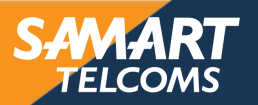

## ACHIEVE ISSUES in a Poorly Designed Network

- Unbounded failure domains ขาดการจำกัดขอบเขตของการเสียหาย
- Large broadcast domains

Broadcast domain ใหญ่

ALERT

 Large amount of unknown MAC unicast traffic

MAC Unicast traffic จำนวนมากที่ไม่รู้ที่มา

Unbounded multicast traffic

ขาดการจำกัดขอบเขตของ multicast traffic

 Management and support challenges

การบริหารจัดการและสนับสนุนการใช้งานทำได้ยาก

 Possible security vulnerabilities

อาจเกิดช่องโหว่ในการรักษาความมั่นคงปลอดภัยเครือข่าย

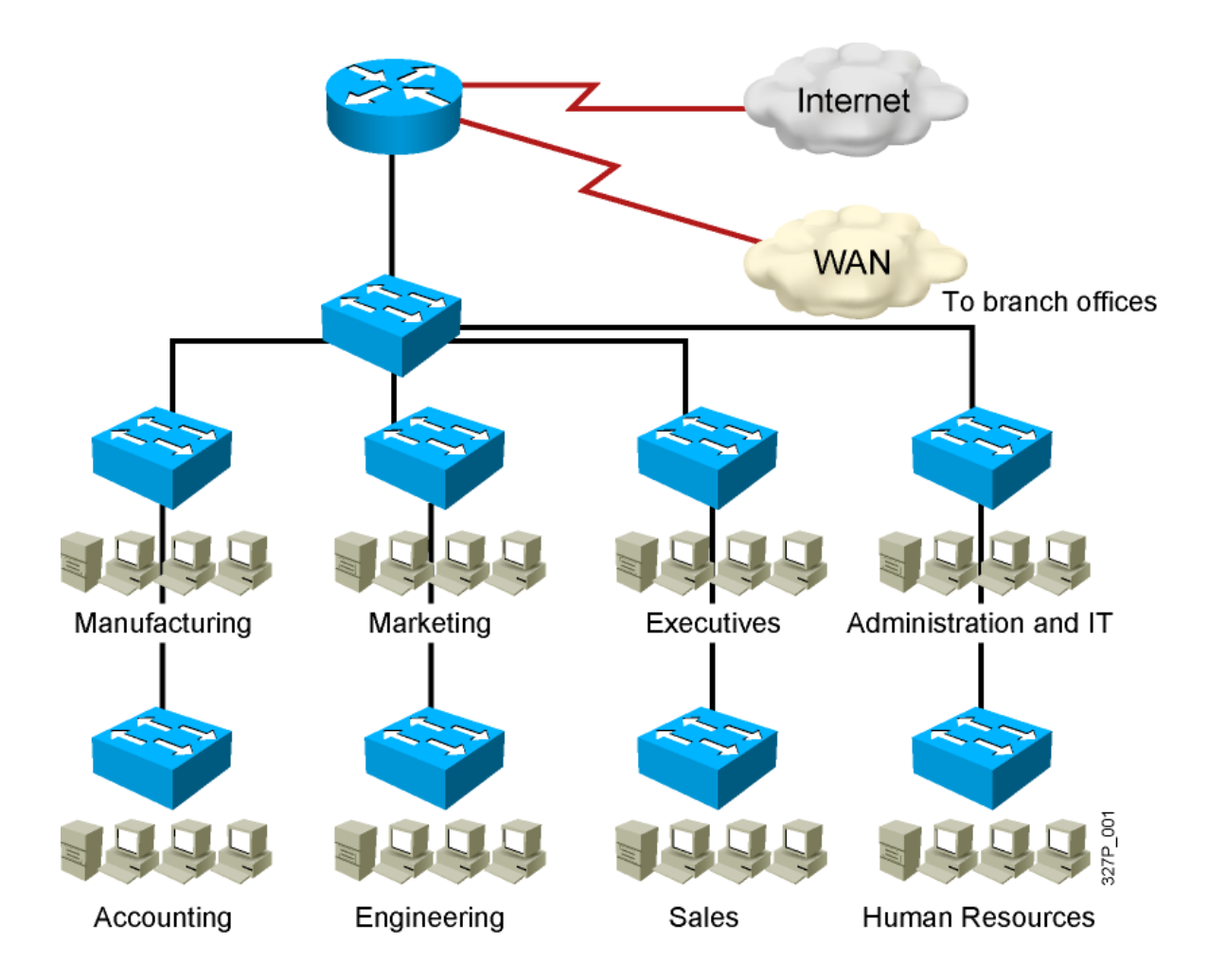

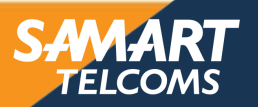

# ACHIEVE VLAN Overview – Virtual LAN

- Segmentation
- Flexibility

ALERT

Security

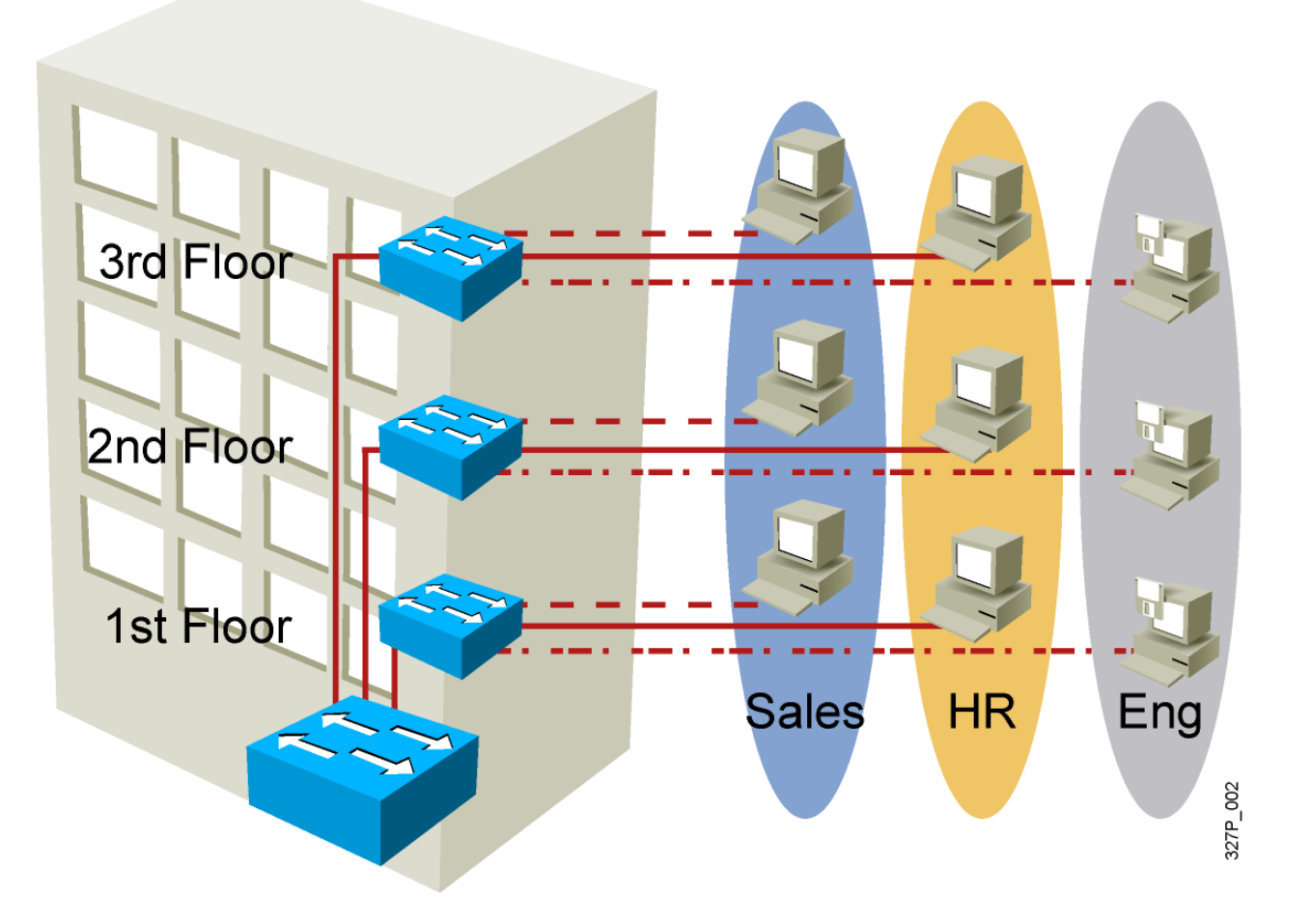

VLAN = Broadcast Domain = Logical Network (Subnet)

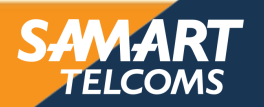

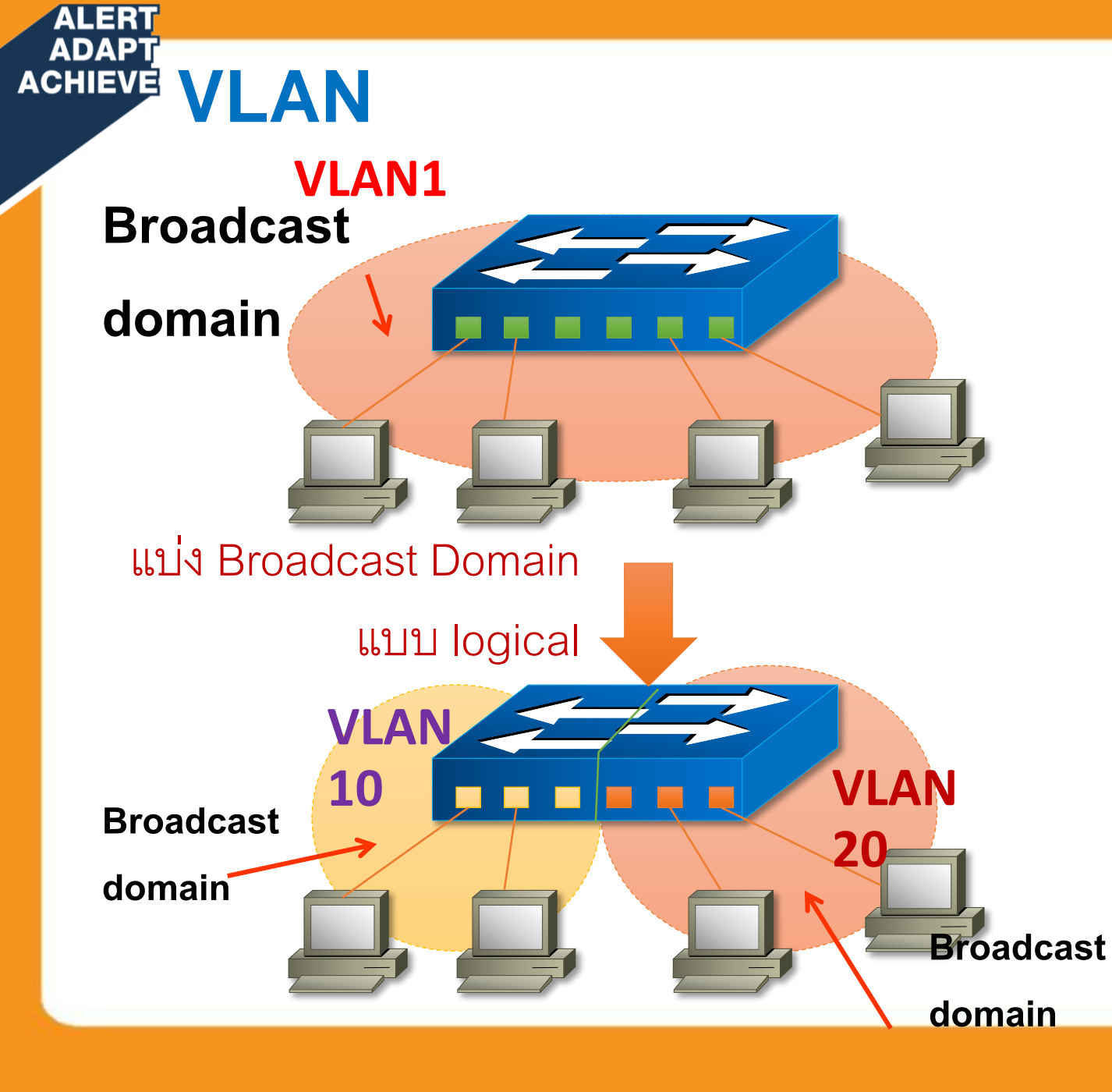

 VLAN คือ การแบ่งกลุ่มการใช้งาน ของ switch เชิง logical โดยการสร้าง
 VLAN ล้วนำ interface แบ่งเข้าไปเป็น สมาชิกในแต่ละ VLAN

- เครื่องภายใต้ VLAN เดียวกัน ติดต่อสื่อสารกันได้
- ติดต่อข้าม VLAN ต้องใช้อุปกรณ์
   Layer 3 เข้ามา route ระหว่าง VLAN
- ถ้า switch ไม่แบ่ง VLAN = ทุก port
   อยู่ใน VLAN 1 เดียวกัน โดย default

# ACHIEVE VLAN Benefits

ใช้ Bandwidth คุ้มค่าขึ้น

ลดจำนวน broadcast traffics ที่เป็นสาเหตุของปัญหาความคับคั่งภายในเครือข่าย รวมทั้งยังมีผลทำให้ อุปกรณ์ต้องใช้ทรัพยากรในการประมวลผลสูงขึ้นโดยไม่จำเป็น

เพิ่มความปลอดภัย

จำกัดการเข้าถึงข้าม VLAN ด้วย feature layer 3 เช่น ACL (Access Control List) จะช่วยจำกัดข้อมูล ให้อยู่ในวงที่เหมาะสม เช่น จำกัดการเข้าถึง server การจำกัดวงข้อมูลของแผนกหนึ่งจากแผนกอื่นที่ไม่เกี่ยวข้อง ลดความเสี่ยงการโดนโจมตีแบบ spoofing (หลอกเหยื่อให้ไปปลายทางผิดเพื่อขโมยข้อมูล/ข้อมูลไม่ถึงปลายทาง)

มีความยืดหยุ่นในการใช้งาน

สามารถขยายเครือข่าย หรือ ย้าย VLAN ได้ง่าย โดยใช้การตั้งค่า แทนการย้ายสาย รองรับการ ปรับเปลี่ยนโครงสร้างองค์กร

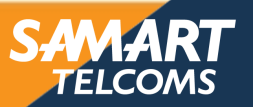

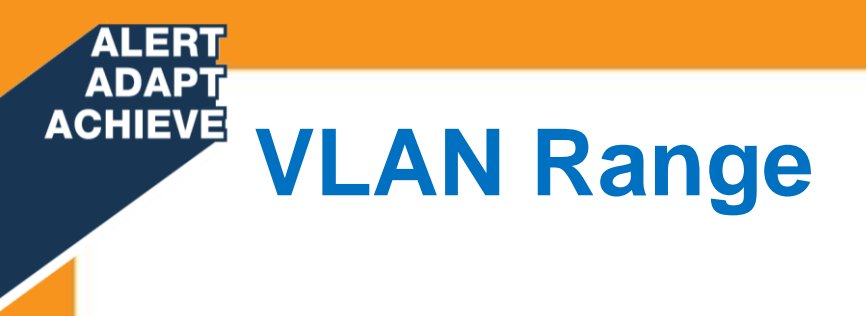

| VLAN Range      | Use                                                           |  |  |
|-----------------|---------------------------------------------------------------|--|--|
| 0, 4095         | Reserved for system use only                                  |  |  |
| 1 Cisco default |                                                               |  |  |
| 2–1001          | For Ethernet VLANs                                            |  |  |
| 1002–1005       | Cisco defaults for FDDI and Token Ring                        |  |  |
| 1006–4094       | Ethernet VLANs only, unusable on specific<br>legacy platforms |  |  |

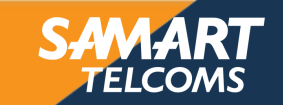

# **VLAN Membership Modes**

ALERT ADAPT ACHIEVE

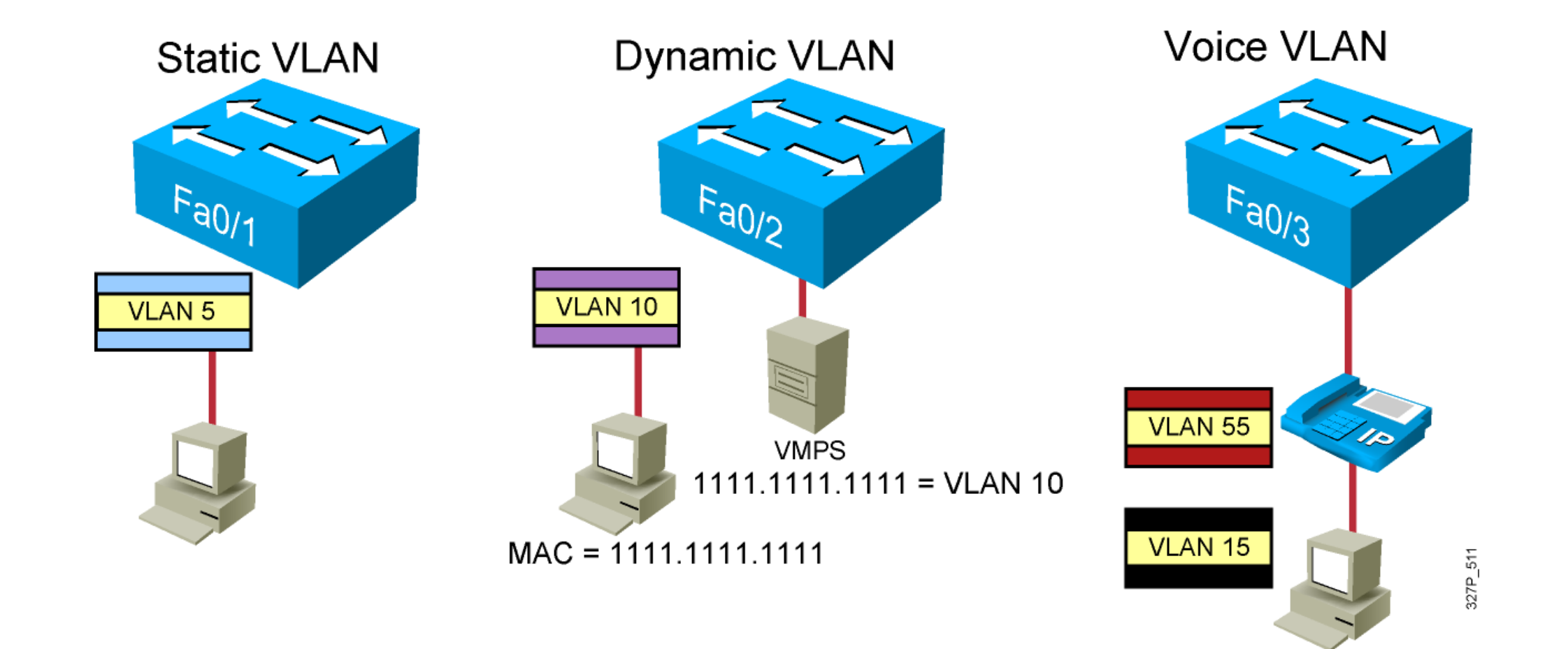

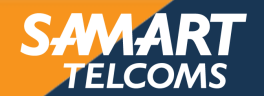

#### ADAPT ACHIEVE VLAN Configuration

สร้าง VLAN

Switch(config)#vlan [vlan-id]

กำหนดชื่อ VLAN

Switch(config-vlan)#name [vlan's name]

### ตัวอย่าง

ALER'

Switch# configure terminal Switch(config)#vlan 10 Switch(config-vlan)#name sales Switch(config-vlan)# end

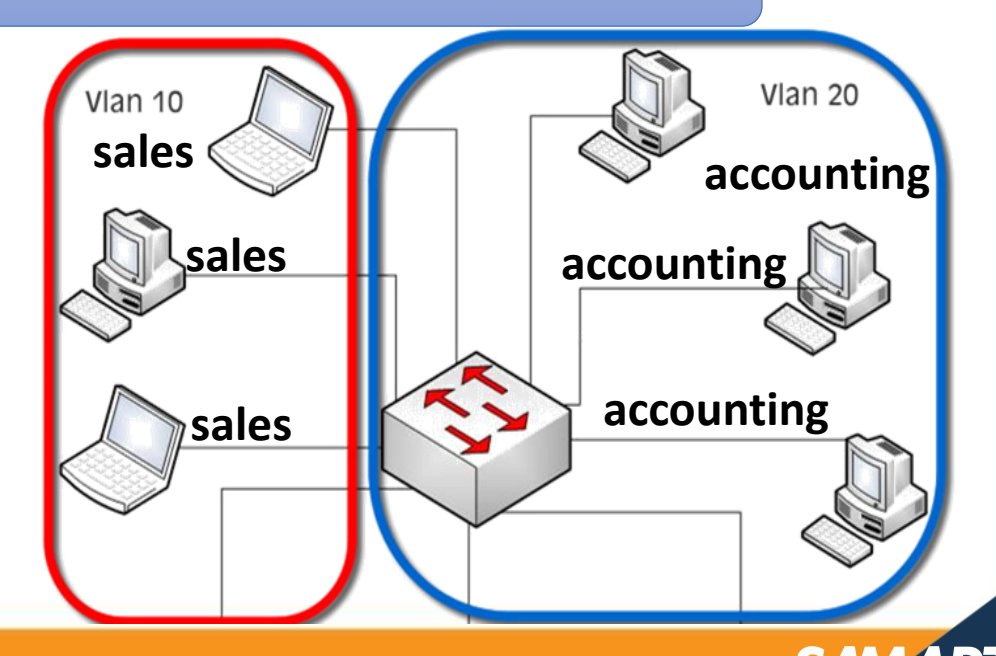

### ALERT ADAPT ACHIEVE VLAN Configuration

#### Verify VLAN

### Switch #show vlan brief

| VLAN                                     | Name                                                                                       | Status                                                               | Ports                                                                                                    |
|------------------------------------------|--------------------------------------------------------------------------------------------|----------------------------------------------------------------------|----------------------------------------------------------------------------------------------------|
| 1                                        | default                                                                                    | active                                                               | Fa0/1, Fa0/2, Fa0/3, Fa0/4<br>Fa0/5, Fa0/6, Fa0/7, Fa0/8<br>Fa0/9, Fa0/11, Fa0/12, Fa0/13<br>Fa0/14, Fa0/15, Fa0/16, Fa0/17<br>Fa0/18, Fa0/19, Fa0/21, Fa0/22<br>Fa0/23, Fa0/24, Fa0/25, Fa0/26<br>Fa0/27, Fa0/28, Fa0/29, Fa0/30<br>Fa0/31, Fa0/32, Fa0/33, Fa0/34<br>Fa0/35, Fa0/36, Fa0/37, Fa0/38<br>Fa0/39, Fa0/40, Fa0/41, Fa0/42<br>Fa0/43, Fa0/44, Fa0/45, Fa0/46<br>Fa0/47, Fa0/48, Gi0/1, Gi0/2 |
| 10<br>20<br>1002<br>1003<br>1004<br>1005 | Servers<br>Users<br>fddi-default<br>token-ring-default<br>fddinet-default<br>trnet-default | active<br>active<br>act/unsup<br>act/unsup<br>act/unsup<br>act/unsup | Fa0/10, Fa0/20                                                                                                    |

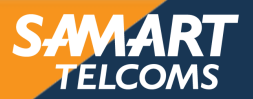

ALERT ADAPT ACHIEVE VLAN Database

> ในการสร้าง VLAN ขึ้นมา ข้อมูลของ VLAN จะไม่ได้เก็บใน RAM เหมือนการตั้งค่าทั่วไป แต่ จะเก็บอยู่บนหน่วยความจำ flash ชื่อว่า VLAN.DAT

| Switch# <b>dir f</b> | lash:      |         |          |                                   |
|----------------------|------------|---------|----------|-----------------------------------|
| Directory of         | flash:/    |         |          |                                   |
| 1 -rw- 305           | 8048 Mar ( | 01 2015 | 04:12:16 | c3550-i5k2l2q3-mz.121-13.EA1a.bin |
| 2 -rw- 736           | Mar        | 01 2015 | 04:12:16 | vlan.dat                          |
|                      |            |         |          |                                   |

### ถ้าต้องการลบ VLAN ทั้งหมดทิ้ง จะต้องลบไฟล์ VLAN.DAT บน flash

#### Switch# delete flash:vlan.dat

Delete filename [vlan.dat]? Delete flash:vlan.dat? [confirm] Switch#erase startup-config <output omitted> Switch#reload

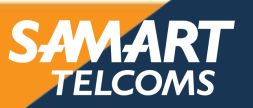

# ACHIEVE VLAN operation

ในการสร้าง VLAN นั้น port ของ switch นั้นจะทำหน้าที่อยู่ 2 ประเภท คือ Access port และ Trunk port

#### Access Port

- เป็น Port ที่ทำหน้าที่เชื่อมต่อระหว่าง Client ไปยัง switch ซึ่งเราจะใช้สาย LAN แบบสายตรง (Straight Through) ในการเชื่อมต่อ
- port ที่ถูก set เป็น Access Port นี้จะมี traffic ของ VLAN เพียง VLAN เดียวที่วิ่งผ่านหรือ port นี้จะต่ออยู่กับอุปกรณ์ที่มีค่า MAC address เพียงค่าเดียวนั่นเอง เช่น
  - port ที่ set ระหว่าง switch และ Client
  - port ที่ set ระหว่าง switch และ Server
- port ที่ set ระหว่าง switch และ Router (มีข้อแม้ว่า Router ที่เชื่อมต่อนั้น ไม่ใช่ Router ที่ทำหน้าที่ในการ Route Traffic ระหว่าง VLAN)

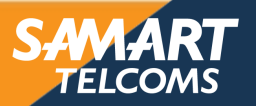

จะต้อง

## **Access Port Configuration**

ดั้งค่า Access Port

Switch (config)# interface [interface module/port]
Switch (config-if)# switchport mode access

นำ port เข้ามาเป็นสมาชิกของ VLAN

Switch (config-if) # switchport access vlan [vlan id]

### ด้วอย่าง

ALERT ADAPT ACHIEVE

```
Switch> enable
Switch# configure terminal
Switch (config)# interface fa0/2
Switch (config-if)# switchport mode access
Switch (config-if)# switchport access vlan 2
Switch (config-if)# no shutdown
```

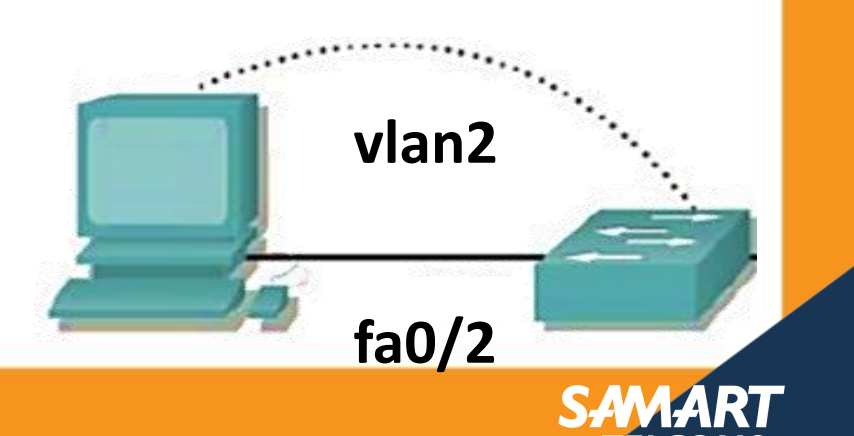

## ACHIEVE Access Port Configuration

เราสามารถ manage port หลาย port พร้อมกันได้

port เรียงต่อกัน 子 range

Switch (config) # interface range fa0/2-3

Switch (config-if-range)# switchport mode access
Switch (config-if-range)# switchport access vlan 2
Switch (config-if-range)# no shutdown

### port ไม่เรียงต่อกัน **→** range แล้วใช้ลูกน้ำคั่น ( , )

Switch (config)# interface range fa0/2 , fa0/5 , fa0/10 , fa0/20

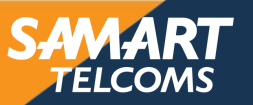

## **VLAN operation**

#### Trunk Port

ACHIEVE

- เป็น port ที่ทำหน้าที่เชื่อมต่อ switch ตัวอื่น ๆ ที่เป็นสมาชิกของ VLAN ต่างๆ ให้มาอยู่ด้วยกัน และทำหน้าที่ส่งผ่าน traffic ซึ่งวิ่งผ่านได้มากกว่า 1 VLAN ให้กระจายไปยัง switch ตัวอื่นๆ ที่มี port ที่ถูกกำหนดให้เป็น VLAN เดียวกันกับ switch ตัวต้นทางได้ หรือ ที่เรียกกันโดยทั่วไปว่า Uplink Port
- Trunk port เป็น port ที่มีค่าหลาย ๆ ค่าวิ่งผ่าน เช่น VLAN หลาย ๆ VLAN หรือมีค่า Mac address หลาย ๆ ค่าวิ่งผ่าน
- ตัวอย่างในการ set port ให้เป็น Trunk port เช่น
  - port ที่ทำหน้าที่ connect ไปยัง switch ตัวอื่น ๆ เช่น Uplink Port
  - port ที่ทำหน้าที่เชื่อม ไปยัง Router ตัวที่ทำหน้าที่ Route Traffic ระหว่าง VLAN

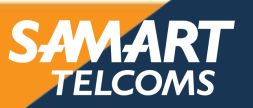

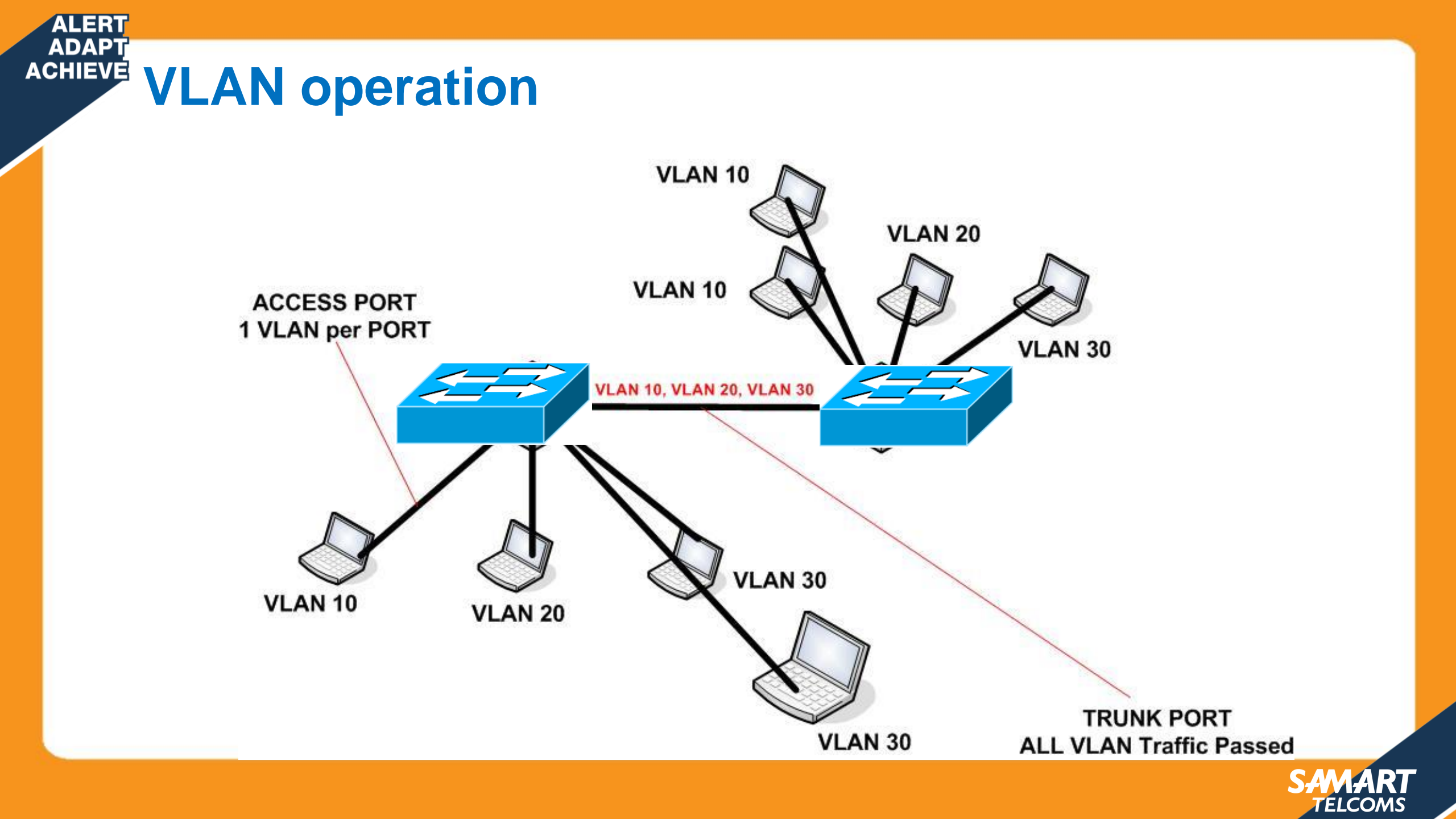

## **Encapsulation on Trunk**

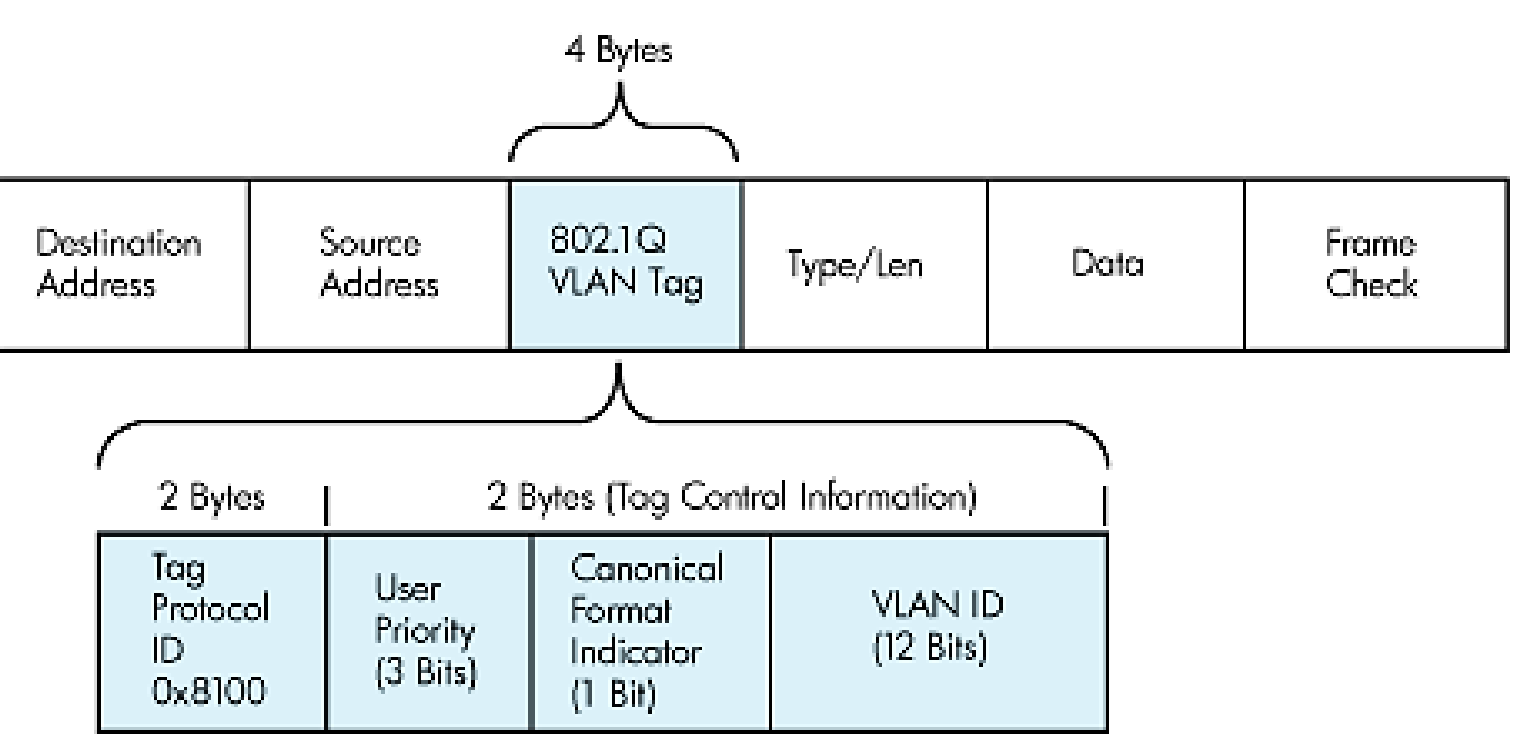

#### **IEEE 802.1Q**

ALERT ADAPT

- ใช้วิธีเพิ่ม field ขนาด 4 bytes ประกอบด้วย หมายเลข VLAN ขนาด 12 bits เข้าไประหว่าง Ethernet frame (แบบนี้ไม่มีการ encapsulate Ethernet frame แต่เป็นการแทรก field ลงไป)
- รองรับการทำ native LAN

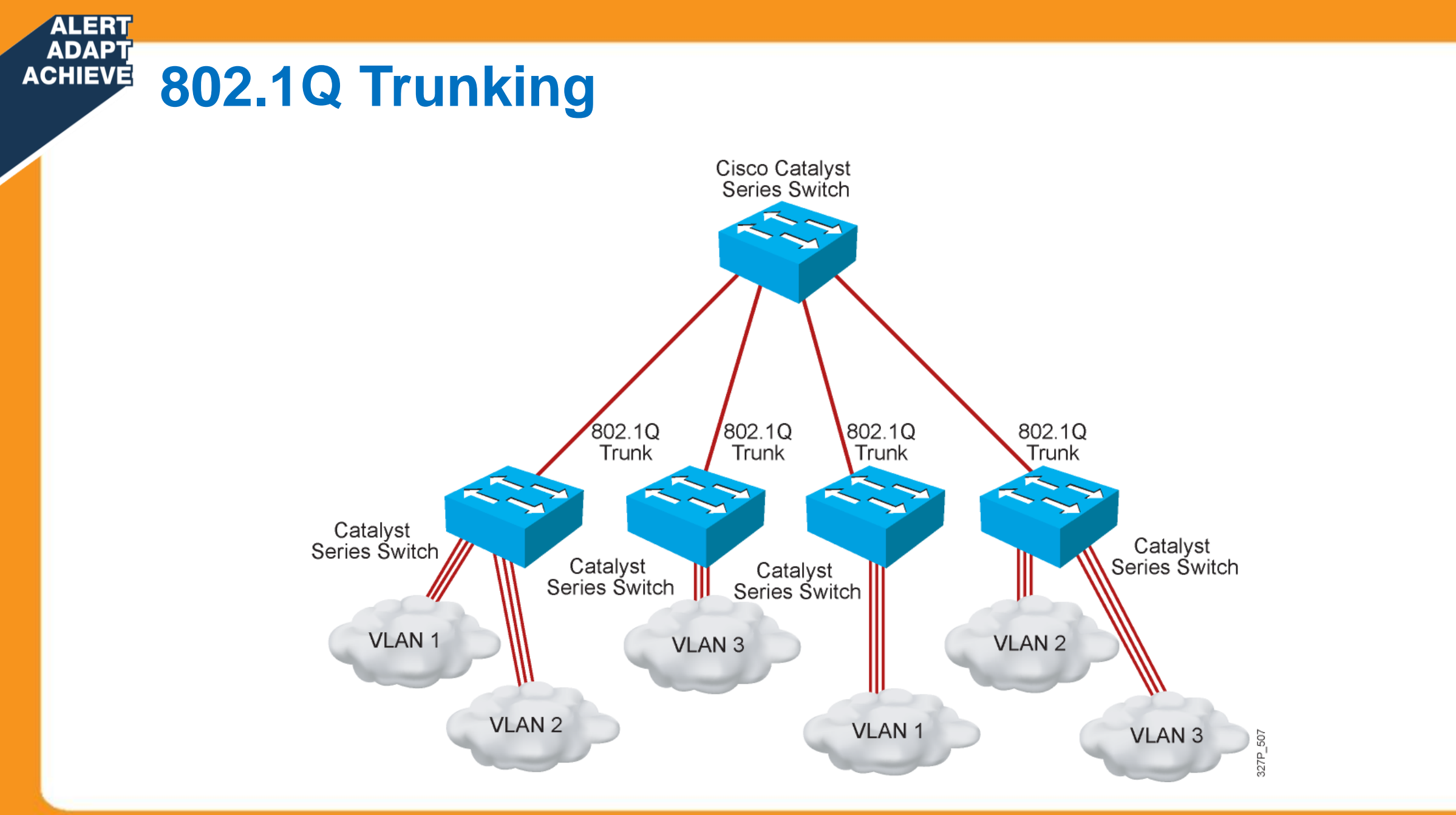

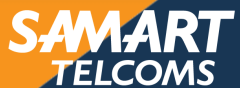

### ADAPT ACHIEVE Trunk Configuration

ตั้งค่า Trunk Port

Switch (config)# interface [interface module/port]
Switch (config-if)# switchport trunk encapsulation [isl/dot1q]
Switch(config-if)#switchport mode trunk

### ตัวอย่าง

1. ISL

ALER

ระบุประเภท encapsulation ก่อนที่จะเปลี่ยนให้อยู่ mode trunk
 Switch บางรุ่น ใช้ได้แต่ dot1q เท่านั้น ก็จะไม่ต้องเลือก สามารถใส่คำสั่ง
 switchport mode trunk ได้เลย

#### Switch(config)#interface Fa 0/1

Switch(config-if)#switchport trunk encapsulation isl Switch(config-if)#switchport mode trunk

2. 802.1q
Switch(config)#interface Fa 0/1
Switch(config-if)#switchport trunk encapsulation 802.1q
Switch(config-if)#switchport mode trunk

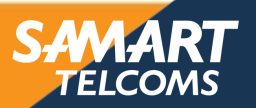

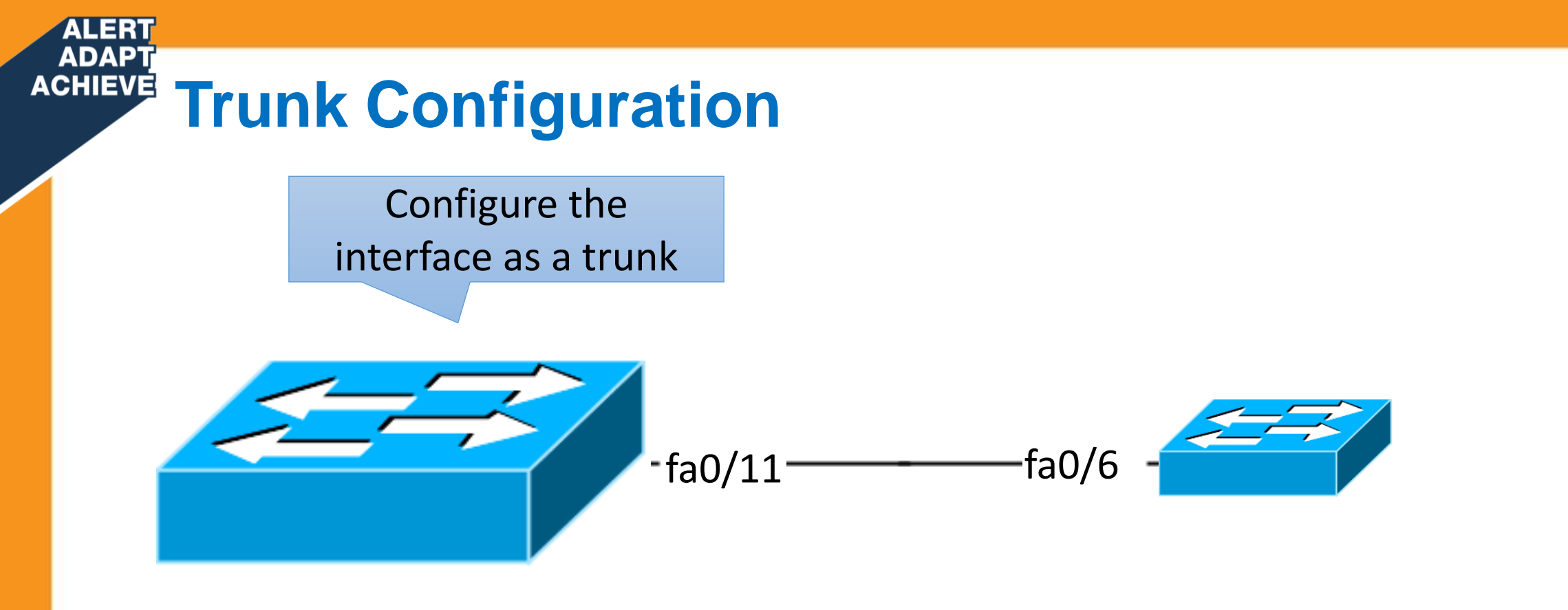

SW1(config)# interface fa0/11
SW1(config-if)#switchport mode trunk
SW1(config-if)#switchport trunk allow vlan 10,20
SW1(config-if)#switchport trunk native vlan 99

VLAN 1 = default native VLAN

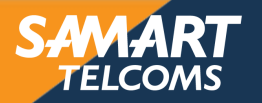

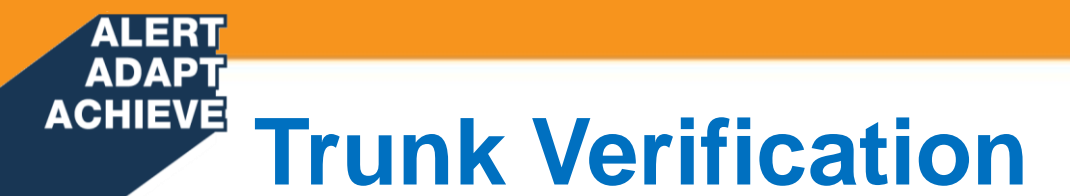

| Port  | Mode      | Encapsulation       | Status       | Native vlan    |
|-------|-----------|---------------------|--------------|----------------|
| Fa0/1 | on        | 802.1q              | trunking     | 1              |
| Port  | Vlans all | lowed on trunk      |              |                |
| Fa0/1 | 1-1005    |                     |              |                |
| Port  | Vlans all | lowed and active in | management   | domain         |
| Fa0/1 | 1,10,20,1 | 1002,1003,1004,1005 |              |                |
| Port  | Vlans in  | spanning tree forw  | arding state | and not pruned |
| Fa0/1 | 1,10,20,1 | 1002,1003,1004,1005 |              |                |

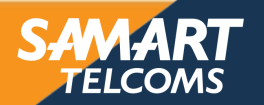

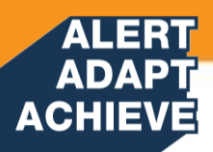

## **Voice VLAN**

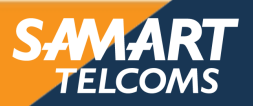

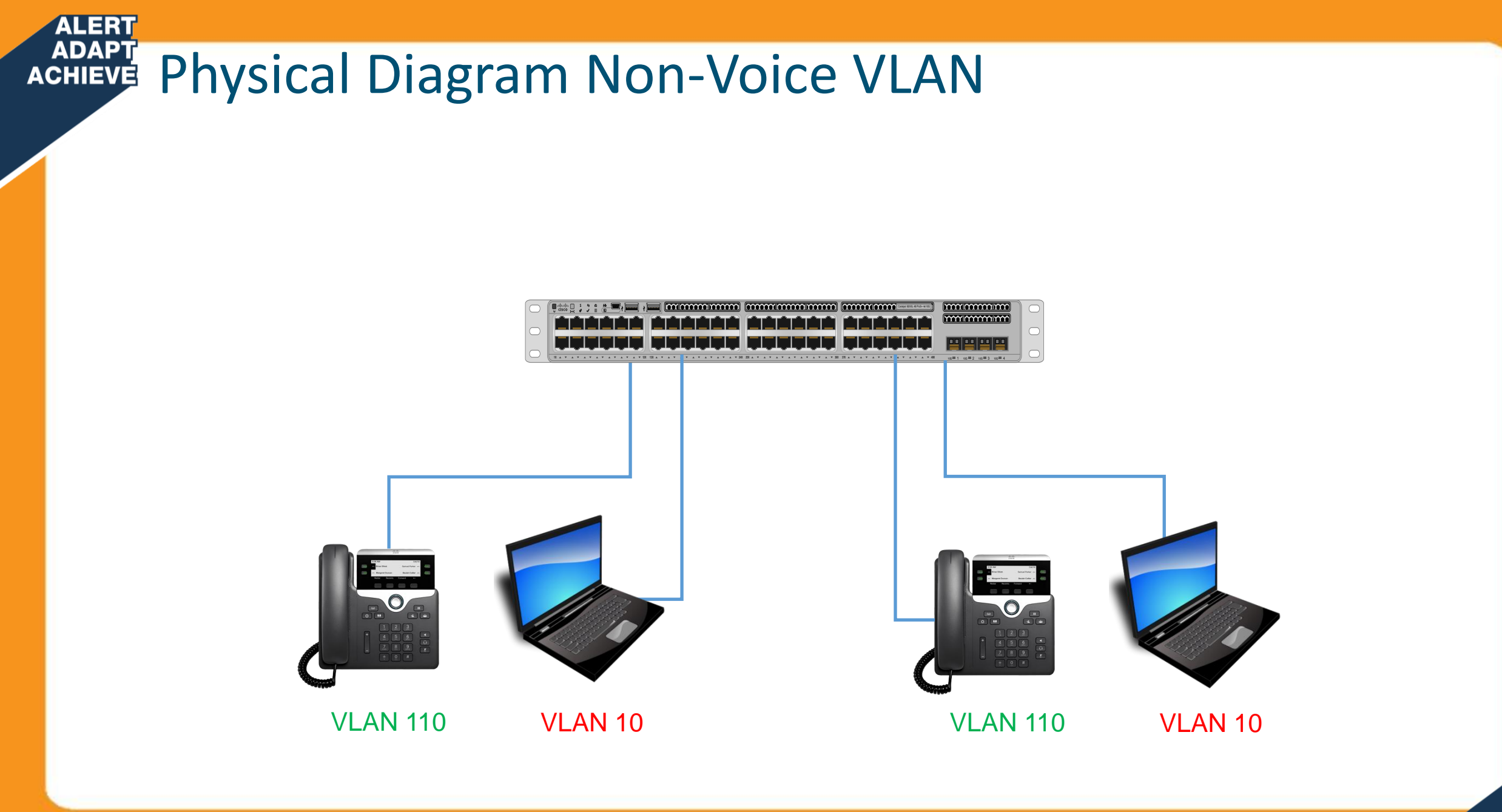

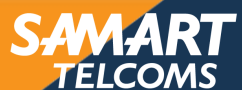

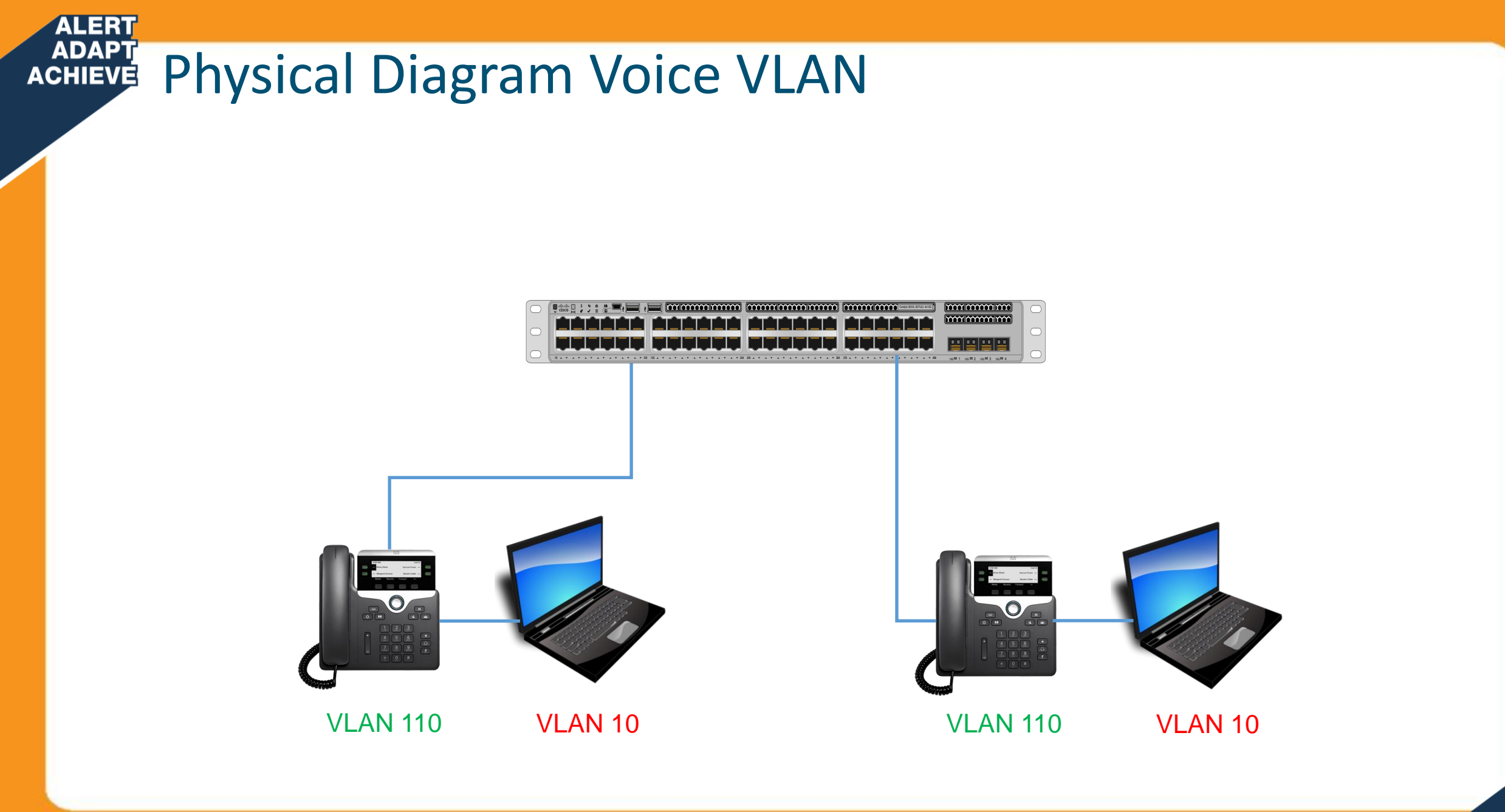

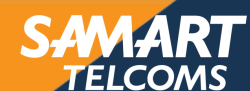

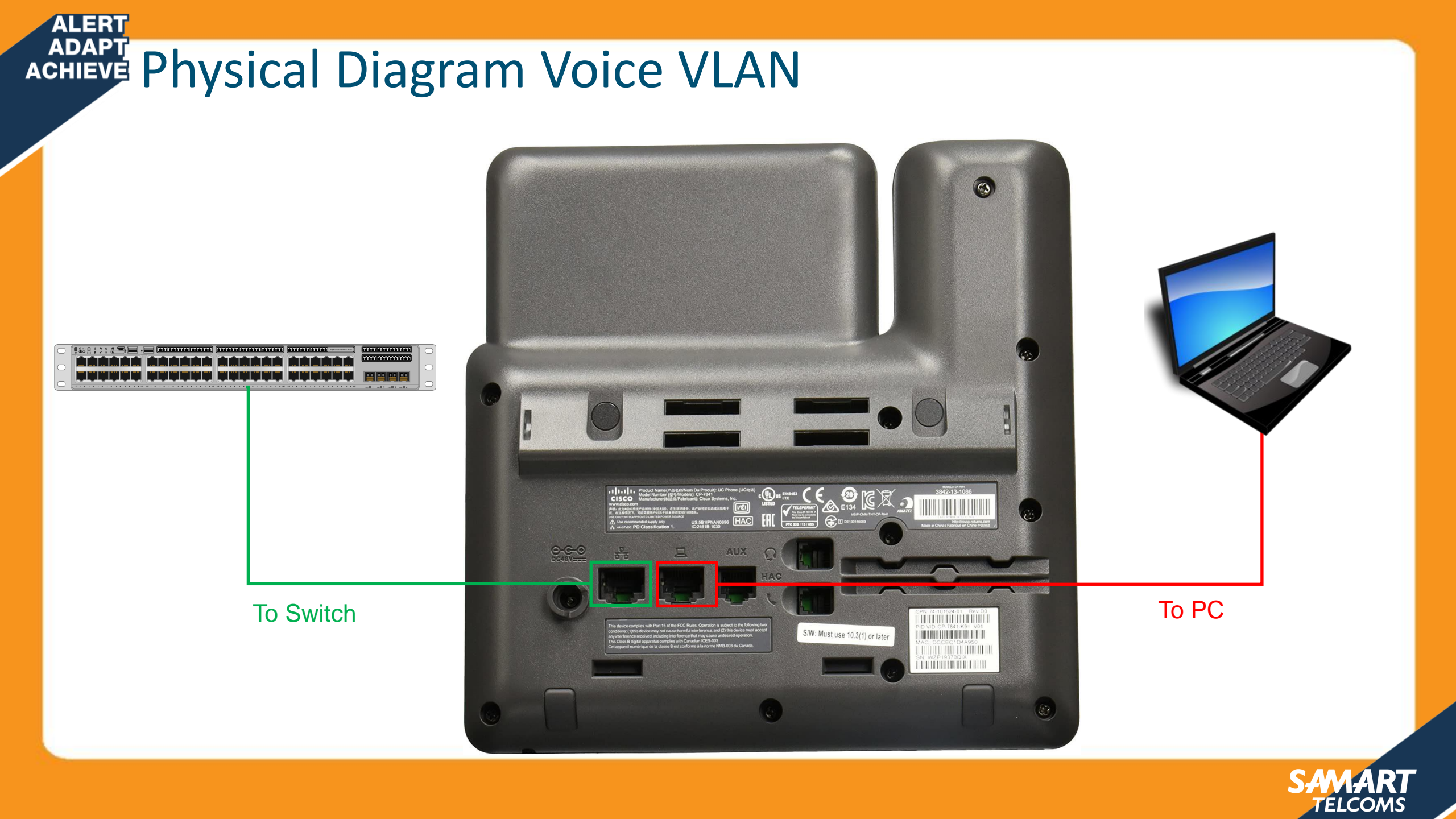

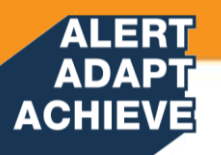

### Configuring a Switch for Attachment of a Cisco IP Phone

- Voice traffic tagged for voice VLAN
- Data VLAN traffic from PC can be
  - Untrusted
  - Trusted
  - Set to a specific value

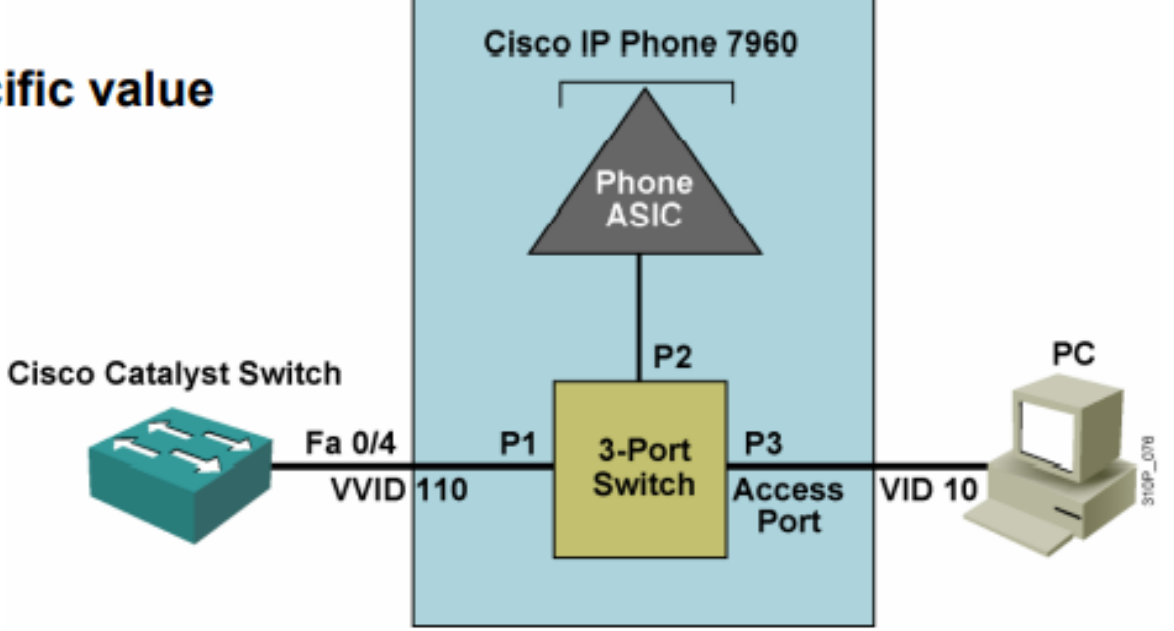

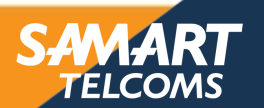

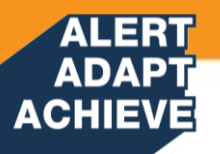

### Basic Switch Commands to Support Attachment of a Cisco IP Phone

### **Configure voice VLAN**

switchport voice vlan 110

### **Configure trust and CoS options**

- mls qos trust cos
- mls qos trust device cisco-phone
- mls qos extend trust
- switchport priority extend cos cos\_value

### Verify configuration

- show interfaces fa 0/4 switchport
- show mls qos interface fa 0/4

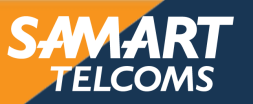

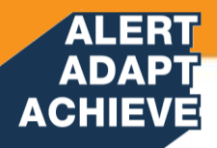

### **Configuration Example**

Switch(config)# interface fastethernet 0/4
Switch(config-if)# switchport voice vlan 110
Switch(config-if)# switchport access vlan 10

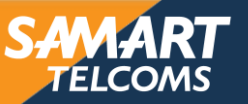

#### ADAPT **Display Voice VLAN** ACHIEVE

ALERT

COPI\_SWC92\_F2\_01#sh interfaces Gig 1/0/13 switchport Name: Gi1/0/13

Switchport: Enabled Administrative Mode: static access

#### **Operational Mode: static access**

Administrative Trunking Encapsulation: dot1q **Operational Trunking Encapsulation: native** Negotiation of Trunking: Off

#### Access Mode VLAN: 1800 (Data Wired)

Trunking Native Mode VLAN: 1 (default) Administrative Native VLAN tagging: disabled

#### Voice VLAN: 120 (Services Voice)

Administrative private-vlan host-association: none Administrative private-vlan mapping: none Administrative private-vlan trunk native VLAN: none Administrative private-vlan trunk Native VLAN tagging: enabled Administrative private-vlan trunk encapsulation: dot1q Administrative private-vlan trunk normal VLANs: none Administrative private-vlan trunk associations: none Administrative private-vlan trunk mappings: none Operational private-vlan: none **Trunking VLANs Enabled: ALL** Pruning VLANs Enabled: 2-1001 **Capture Mode Disabled** 

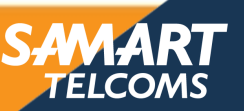

### ALERT ADAPT ACHIEVE Display Voice VLAN

COPI\_SWC92\_F2\_01#sh interfaces Gig 1/0/13 trunk

| Port             | Mode                                                            | Encapsulation | Status       | Native vlan |  |
|------------------|-----------------------------------------------------------------|---------------|--------------|-------------|--|
| Gi1/0/13         | off                                                             | 802.1q        | not-trunking | 1           |  |
| Port             | Vlans allowed on trunk                                          |               |              |             |  |
| Gi1/0/13         | 120,1800                                                        |               |              |             |  |
| Port<br>Gi1/0/13 | Vlans allowed and active in management domain 120,1800          |               |              |             |  |
| Port<br>Gi1/0/13 | Vlans in spanning tree forwarding state and not pruned 120,1800 |               |              |             |  |

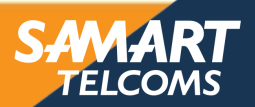

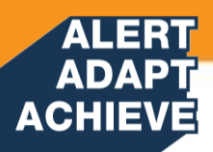

## **Switch Stack**

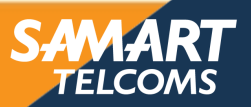

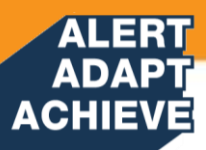

## Why stack?

- Benefits of a 9300 / 3850 stack
  - Add as you grow
  - Port density
  - Redundancy
  - Single control plane
  - Central management
  - 8 switch ring, up to 480G stack bandwidth
  - Support for PoE, PoE+, UPOE, QoS, ACLs, Flex NetFlow, many more

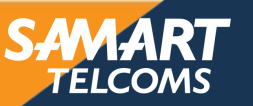
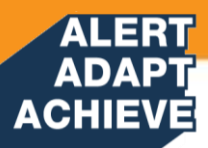

# Stack–Cables and Components

#### Catalyst 3850

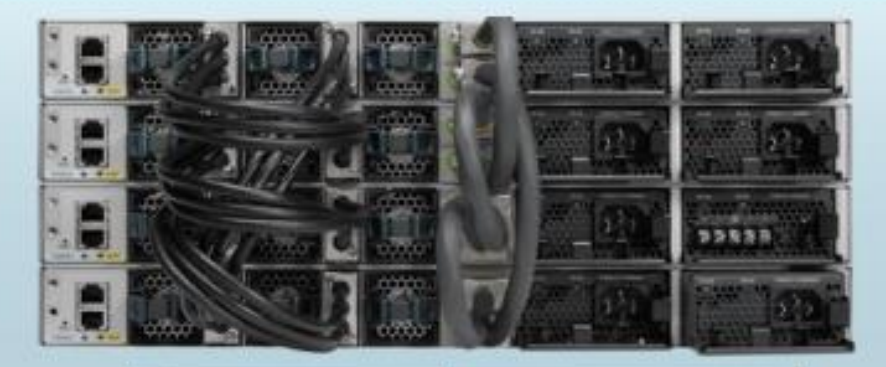

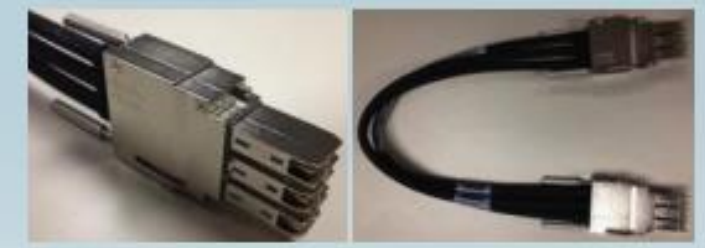

3 lengths of cable, 0.5 1 and 3 Meters

#### Catalyst 3650

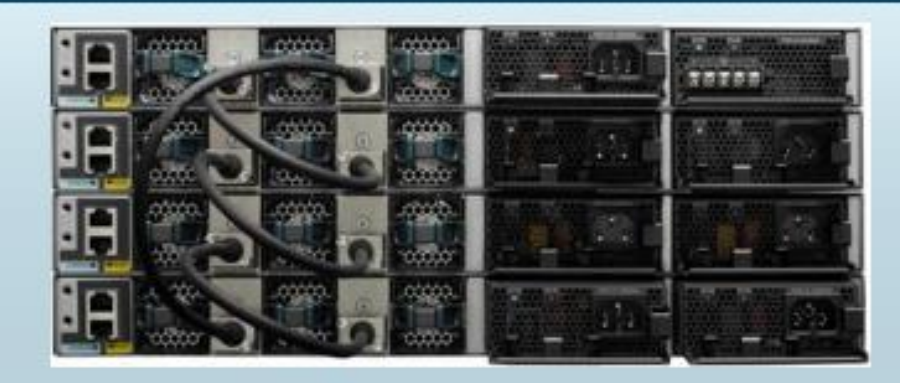

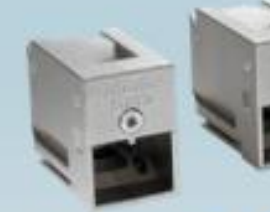

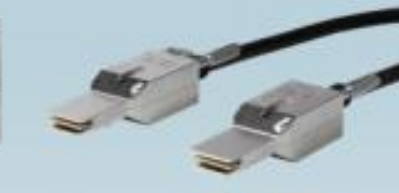

1 ring in 3650 vs 3 rings in 3850

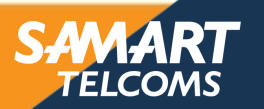

#### ALERT ADAPT ACHIEVE

# Discovery and Election

SDP discovers the stack topology using broadcasts at bootup. Member switches elect Active switch during 120 second window after discovery.

- Active election is determined by highest priority and then lowest MAC
- Default priority is 1 / highest priority is 15
- Once Active switch discovers all member switches, a Standby is elected

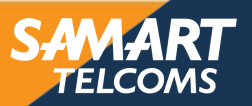

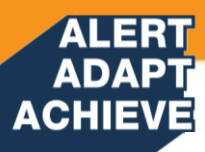

# **Stack Active Election**

- The stack (or switch) whose member has the higher user configurable priority 1–15
- 2) The switch or stack whose member has the lowest MAC address

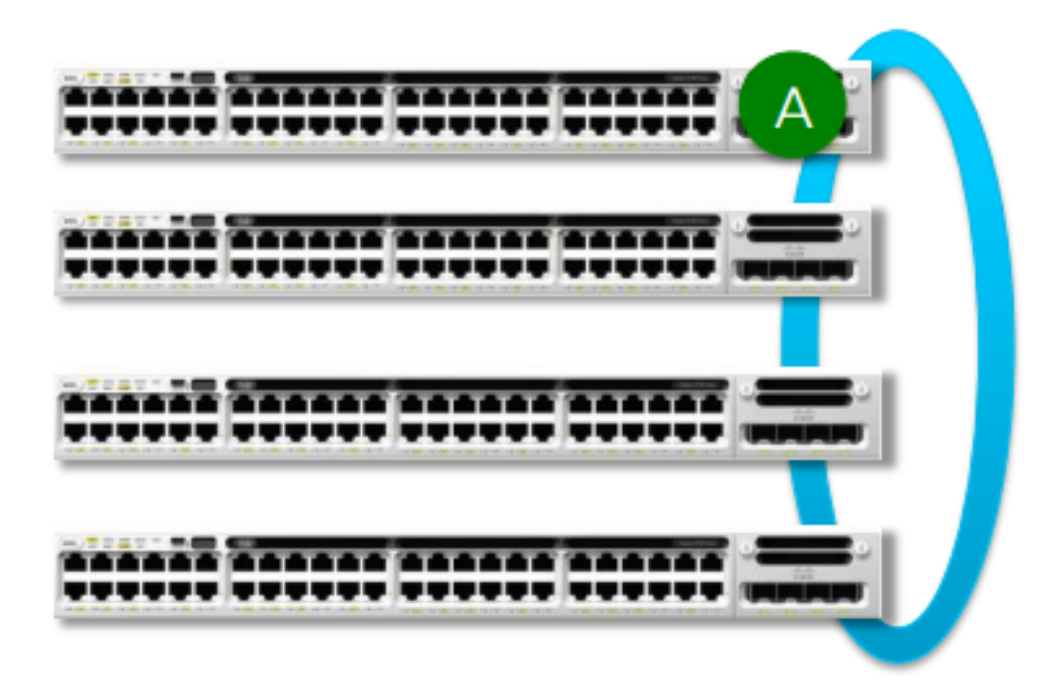

%IOSXE-1-PLATFORM: process stack-mgr: %STACKMGR-1-ACTIVE\_ELECTED: Switch 3 has been elected ACTIVE.

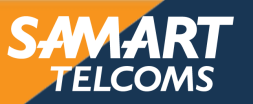

## Important Points to Remember

9300 / 3850 stack tips

ACHIEVE

- · Switch priority is manually configured but takes effect after a reload
- A switch boots fully into IOS will become Active regardless of priority
- Switch numbers remain persistent even after reload and even after switch is removed from the stack
- Active switch will renumber a member to resolve number conflicts
- Switch number and port number are not changed upon removal of a member from a stack
- Switch numbering does NOT reflect the physical switch location in a stack

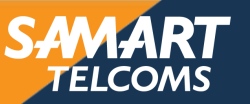

#### ALERT ADAPT ACHIEVE Config Switch Stack

COPI\_SWC38\_01(config)#switch 2 provision ws-c3850-12s

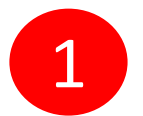

COPI\_SWC38\_01#switch 1 priority 15

COPI\_SWC38\_01#copy run start

COPI\_SWC38\_01#reload

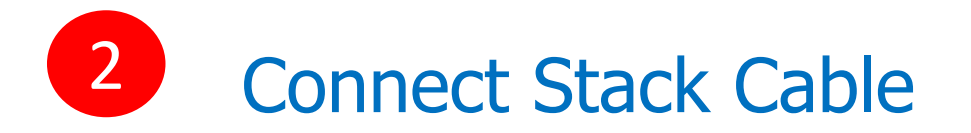

COPI\_SWC38\_01#switch 2 priority 10

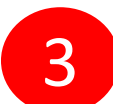

COPI\_SWC38\_01#copy run start

COPI\_SWC38\_01#reload slot 2

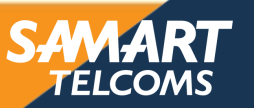

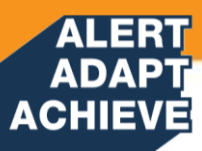

### Stack Initialization

- Active starts RP Domain (IOSd, WCM, etc) locally
- Programs hardware on all LC Domains
- Traffic resumes once hardware is programmed
- Starts 2min Timer to elect Standby in parallel
- Active elects Standby
- Standby starts RP Domain locally
- Starts Bulk Sync with Active RP
- Standby reaches "Standby Hot"

%STACKMGR-1-STANDBY\_ELECTED: 3 stack-mgr: Switch 2 has been elected STANDBY.

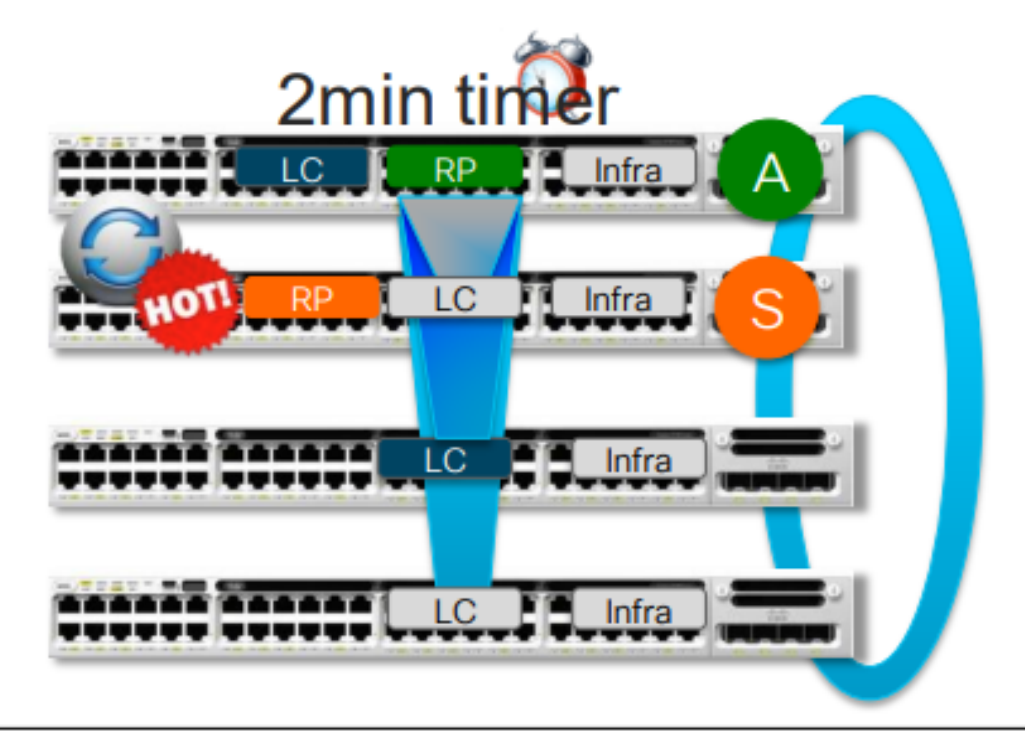

#### Switch#show switch

| Switch/S<br>Mac pers | tack Mac          | Address : 2037.0<br>wait time: Indefi | 652.a580 ·<br>nite | - Local        | Mac Addres:        | 5  |          |
|----------------------|-------------------|---------------------------------------|--------------------|----------------|--------------------|----|----------|
| Switch#              | Role              | Mac Address                           | Priority           | H/W<br>Version | Current<br>State   |    |          |
| 1<br>2               | Member<br>Standby | 2037.0653.ca80<br>2037.0653.db00      | 5<br>10            | Р6А<br>Р6А     | Ready<br>HA sync : | in | progress |
| *3                   | Active            | 2037.0652.a580                        | 15                 | V01            | Ready              |    |          |

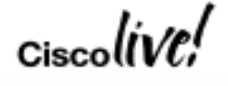

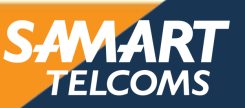

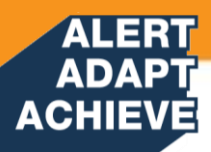

# Commands for displaying stack information

| Command                            | Description                                                                                                    |  |  |  |
|------------------------------------|----------------------------------------------------------------------------------------------------|--|--|--|
| show switch                        | Displays summary information about the stack, including the status of provisioned switches and switches in version-mismatch mode. |  |  |  |
| show switch<br>stack-member-number | Displays information about a specific member.                                                                                     |  |  |  |
| show module                        | Displays summary informaton about the stack.                                                                                      |  |  |  |
| show switch detail                 | Displays detailed information about the stack.                                                                                    |  |  |  |
| show switch neighbors              | Displays the stack neighbors.                                                                                                    |  |  |  |

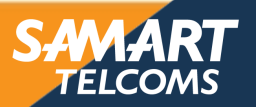

# Tips for validation and troubleshooting

 Check stack port status with the 'show switch stack-ports summary' command

#### Device# show switch stack-ports summary

ALERT ADAPT ACHIEVE

| Device#/<br>Port# | Stack<br>Port<br>Status | Neighbor | Cable<br>Length | Link<br>OK | Link<br>Active | Sync<br>OK | #<br>Changes<br>To LinkOK | In<br>Loopback |
|-------------------|-------------------------|----------|-----------------|------------|----------------|------------|---------------------------|----------------|
|                   |                         |          |                 |            |                |            |                           |                |
| 1/1               | OK                      | 3        | 50 cm           | Yes        | Yes            | Yes        | 1                         | No             |
| 1/2               | Down                    | None     | 3 m             | Yes        | No             | Yes        | 1                         | No             |
| 2/1               | Down                    | None     | 3 m             | Yes        | No             | Yes        | 1                         | No             |
| 2/2               | OK                      | 3        | 50 cm           | Yes        | Yes            | Yes        | 1                         | No             |
| 3/1               | OK                      | 2        | 50 cm           | Yes        | Yes            | Yes        | 1                         | No             |
| 3/2               | OK                      | 1        | 50 cm           | Yes        | Yes            | Yes        | 1                         | No             |

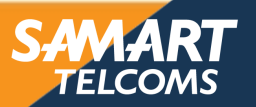

# Tips for validation and troubleshooting

ALERT ADAPT ACHIEVE

· Check stack switch roles with the 'show switch' command

| 9300-STACK#show switch<br>Switch/Stack Mac Address : 046c.9dlf.3400 - Local Mac Address<br>Mac persistency wait time: Indefinite |         |                |          |         |         |  |  |
|----------------------------------------------------------------------------------------------------|---------|----------------|----------|---------|---------|--|--|
| _                                                                                                    |         |                |          | H/W     | Current |  |  |
| Switch#                                                                                                    | Role    | Mac Address    | Priority | Version | State   |  |  |
|                                                                                                    |         |                |          |         |         |  |  |
| *1                                                                                                    | Active  | 046c.9d1f.3400 | 15       | V01     | Ready   |  |  |
| 2                                                                                                    | Standby | 046c.9d1f.3b80 | 14       | V01     | Ready   |  |  |
| 3                                                                                                    | Member  | 046c.9d1f.6c00 | 13       | V01     | Ready   |  |  |
| 4                                                                                                    | Member  | 7001.b544.5700 | 12       | V01     | Ready   |  |  |

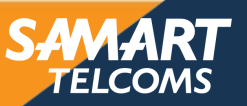

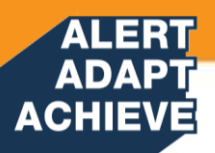

# **Wireless Lan Overview**

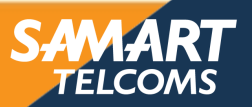

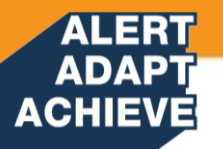

#### Wireless LAN (WLAN)

- A WLAN is a shared network.
- An access point is a shared device and functions like a shared Ethernet hub.
- Data is transmitted over radio waves.
- Two-way radio communications (half-duplex) are used.
- The same radio frequency is used for sending and receiving (transceiver).

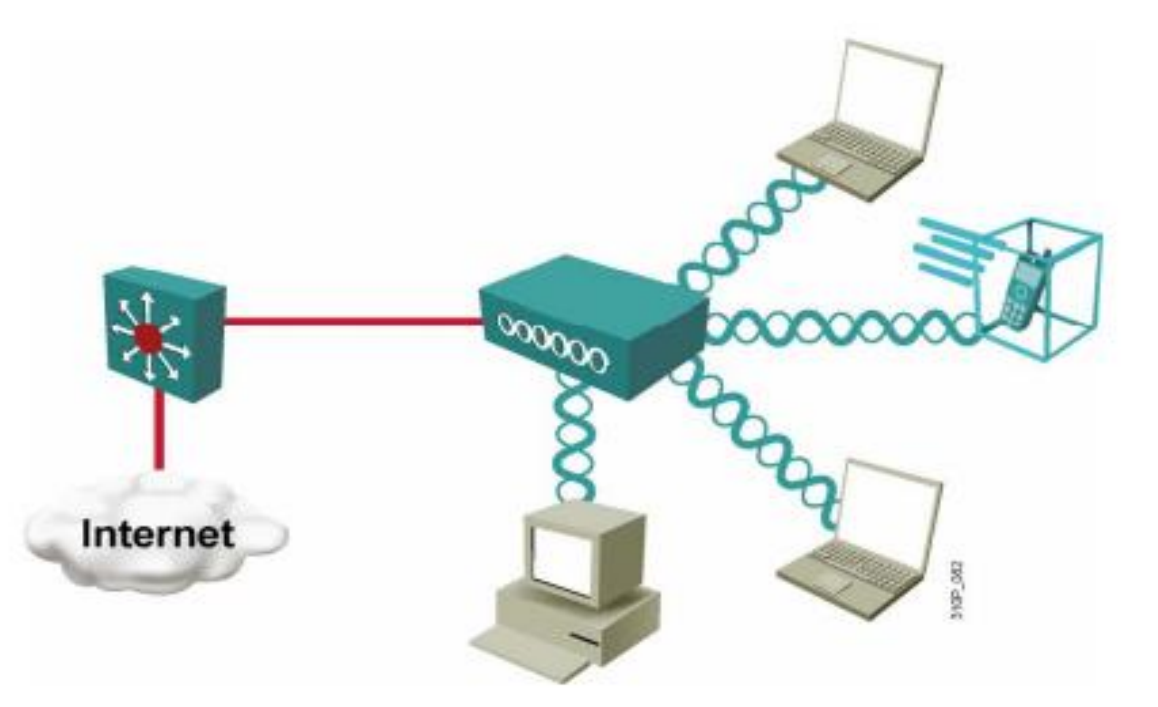

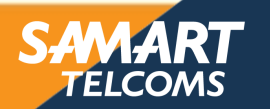

### Similarities Between WLAN and LAN

A WLAN is an 802 LAN.

ALER'

ACHIEVE

- Transmits data over the air vs. data over the wire
- Looks like a wired network to the user
- Defines physical and data link layer
- Uses MAC addresses
- The same protocols/applications run over both WLANs and LANs.
  - IP (network layer)
  - IPSec VPNs (IP-based)
  - Web, FTP, SNMP (applications)

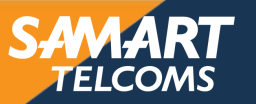

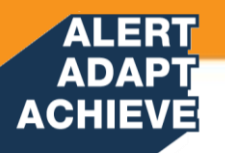

#### **WLAN** Topologies

- Wireless client access
  - Mobile user connectivity
- Wireless bridging
  - LAN-to-LAN connectivity
- Wireless mesh networking
  - Combination of bridging and user connectivity

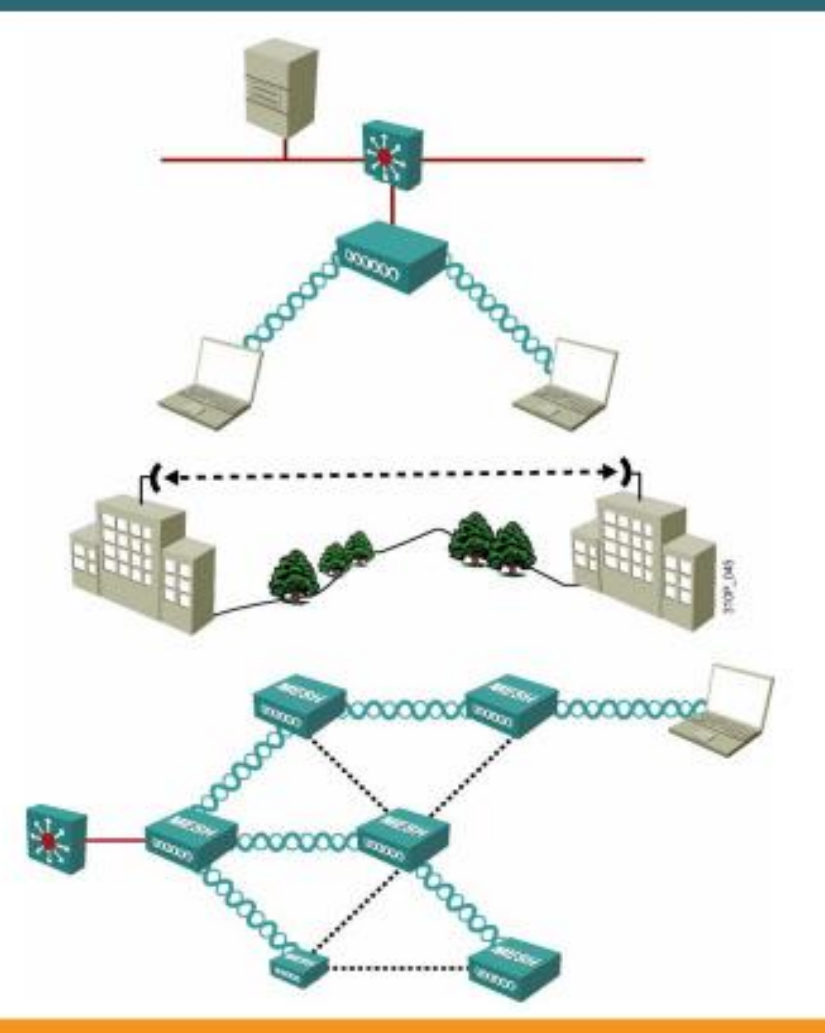

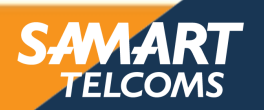

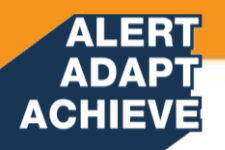

#### WLAN and LAN

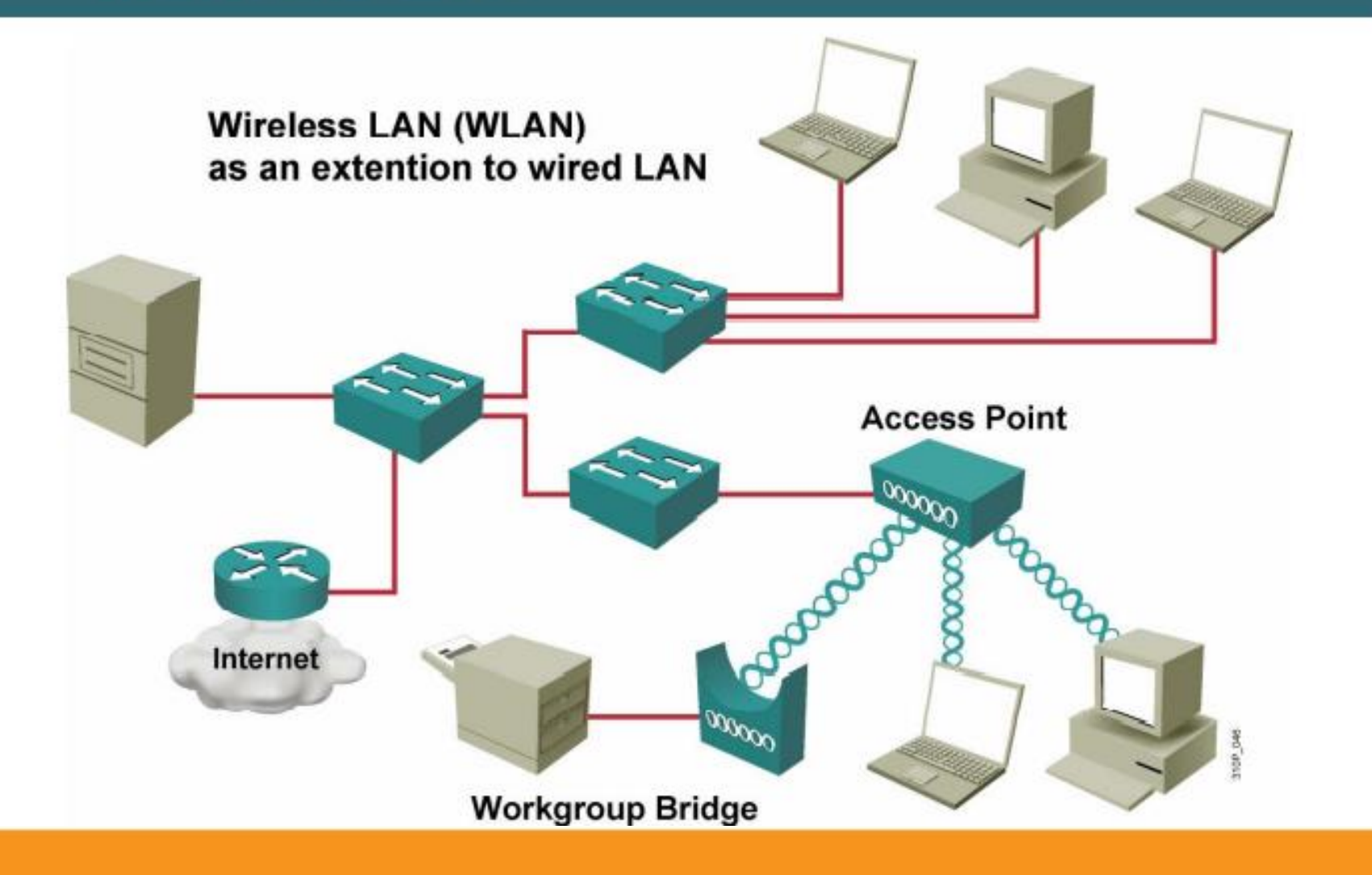

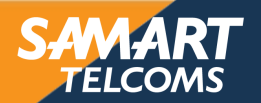

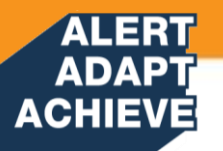

### Service Set Identifier (SSID)

- SSID is used to logically separate WLANs.
- The SSID must match on client and access point.
- Access point broadcasts one SSID in beacon.
- Client can be configured without SSID.
- Client association steps:
  - 1. Client sends probe request.
  - 2. A point sends probe response.
  - 3. Client initiates association.
  - 4. A point accepts association.
  - 5. A point adds client MAC address to association table.

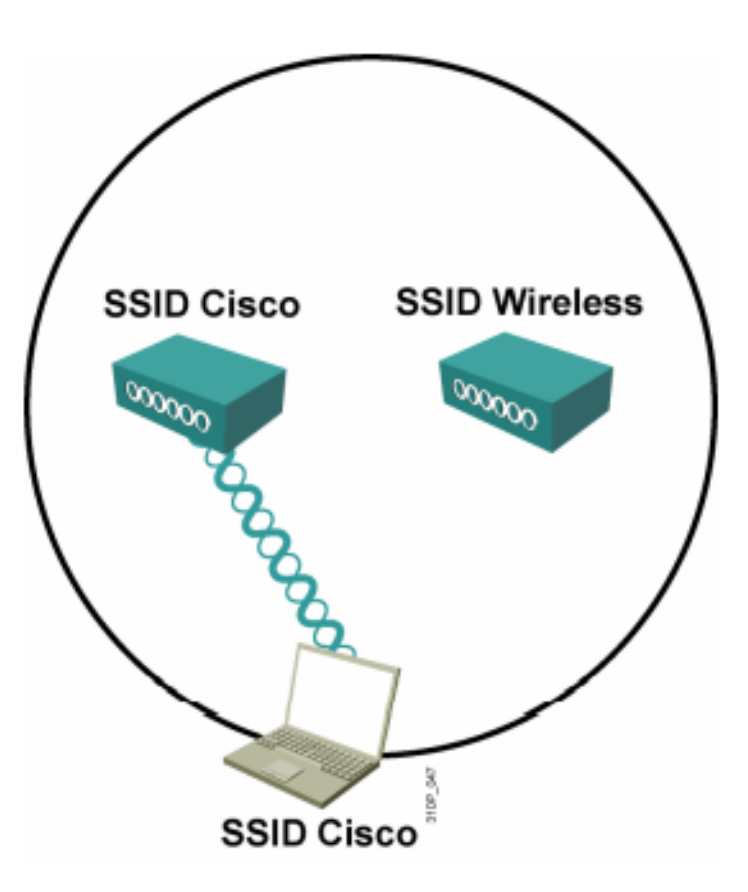

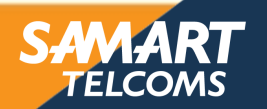

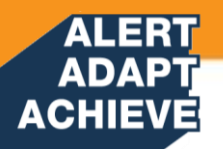

### WLAN Access Topology

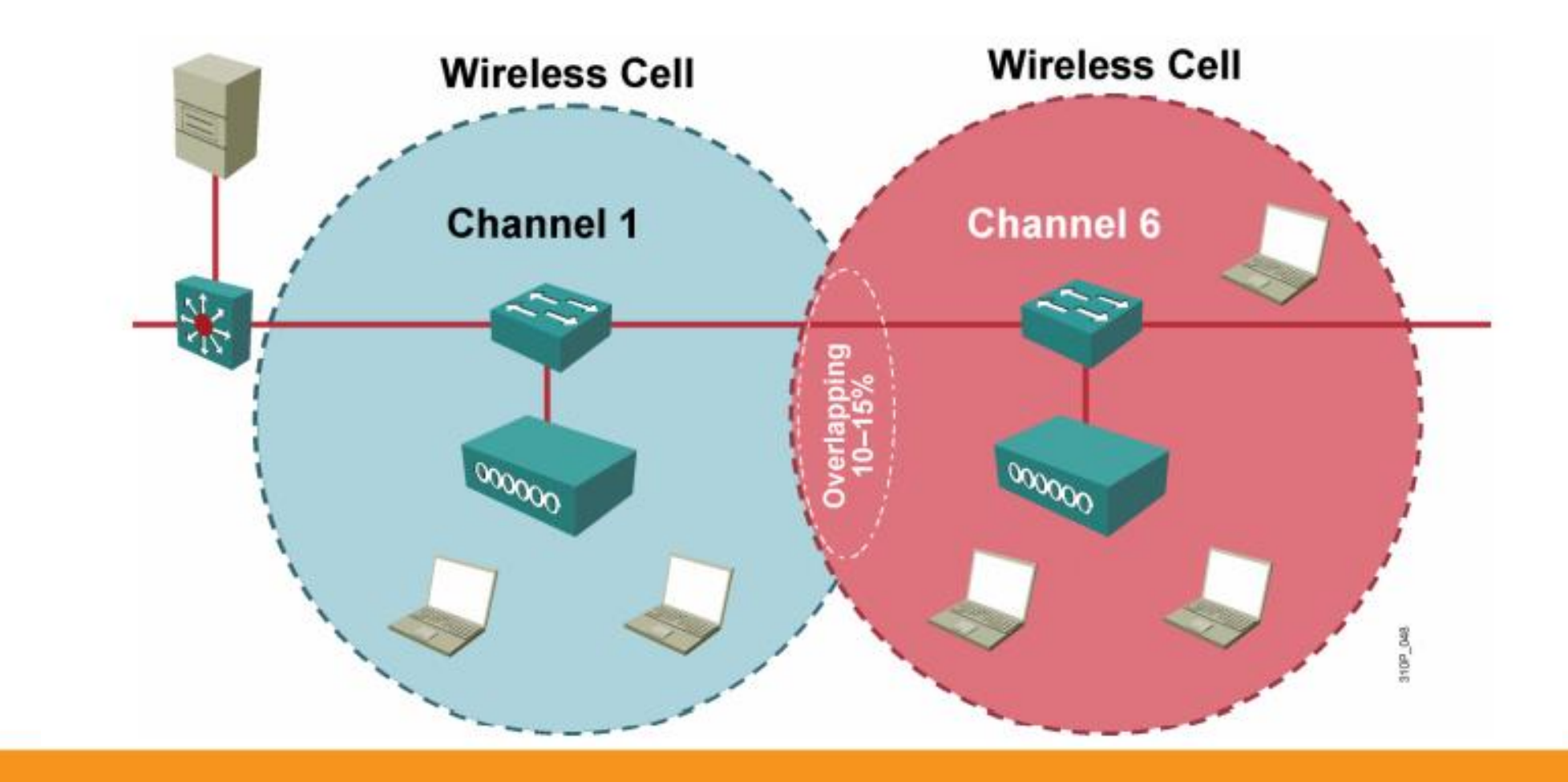

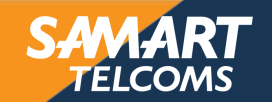

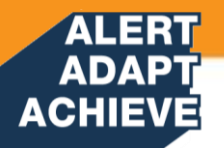

#### **Client Roaming**

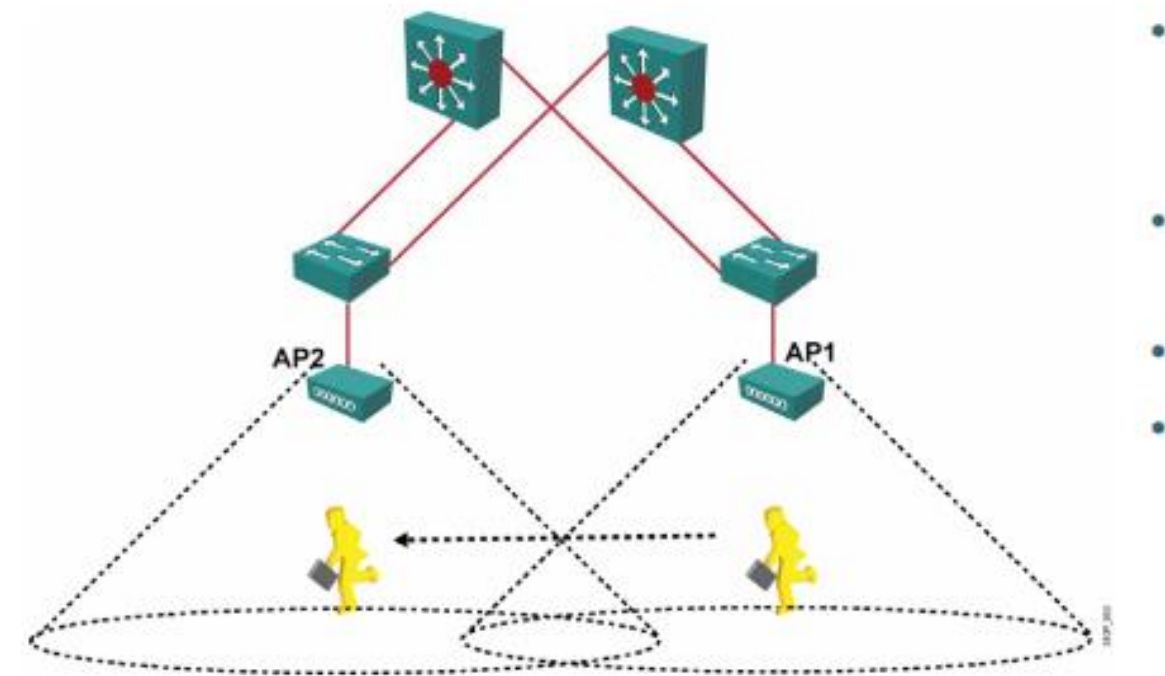

- Maximum data retry count exceeded
- Too many beacons missed
- Data rate shifted
- Periodic intervals

 Roaming without interruption requires the same SSID on all access points.

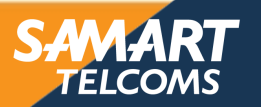

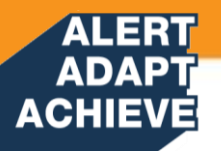

#### Wireless VLAN Support

- Multiple SSIDs
- Multiple security types
- Support for multiple VLANs from switches
- 802.1Q trunking protocol

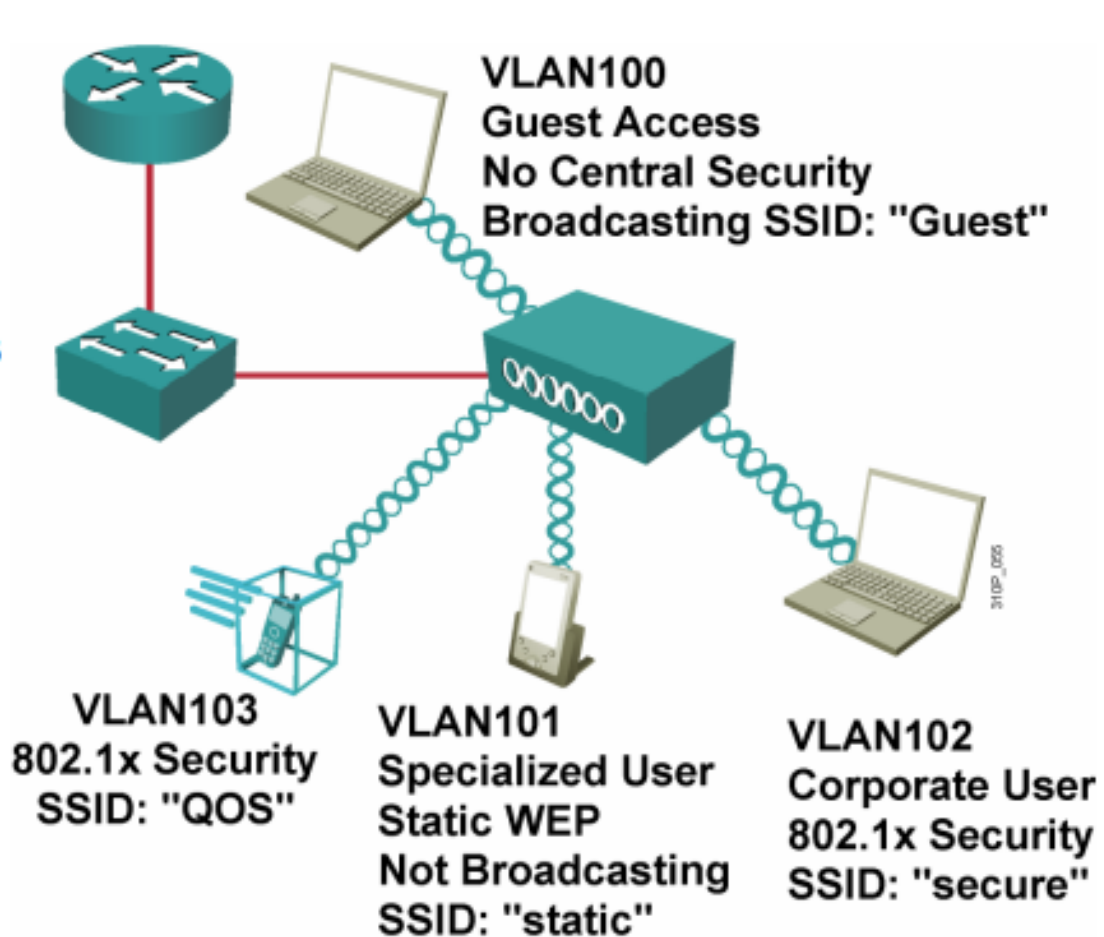

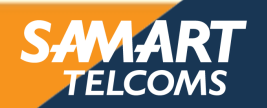

#### ALERT ADAPT ACHIEVE Standard Wireless Lan

| Amendment   | 2.4<br>GHz | 5<br>GHz | Max Data<br>Rate | Notes                                                                                                    |
|-------------|------------|----------|------------------|----------------------------------------------------------------------------------------------------|
| 802.11-1997 | Yes        | No       | 2 Mbps           | The original 802.11 standard ratified in 1997                                                                   |
| 802.11b     | Yes        | No       | 11 Mbps          | Introduced in 1999                                                                                              |
| 802.11g     | Yes        | No       | 54 Mbps          | Introduced in 2003                                                                                              |
| 802.11a     | No         | Yes      | 54 Mbps          | Introduced in 1999                                                                                              |
| 802.11n     | Yes        | Yes      | 600 Mbps         | HT (high throughput), introduced in 2009                                                                        |
| 802.11ac    | No         | Yes      | 6.93 Gbps        | VHT (very high throughput), introduced in 2013                                                                  |
| 802.11ax    | Yes        | Yes      | 4x 802.11ac      | High Efficiency Wireless, Wi-Fi6; expected late 2019; will operate on other bands too, as they become available |

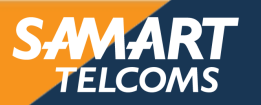

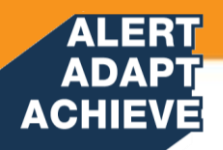

#### 2.4-GHz Channel Use

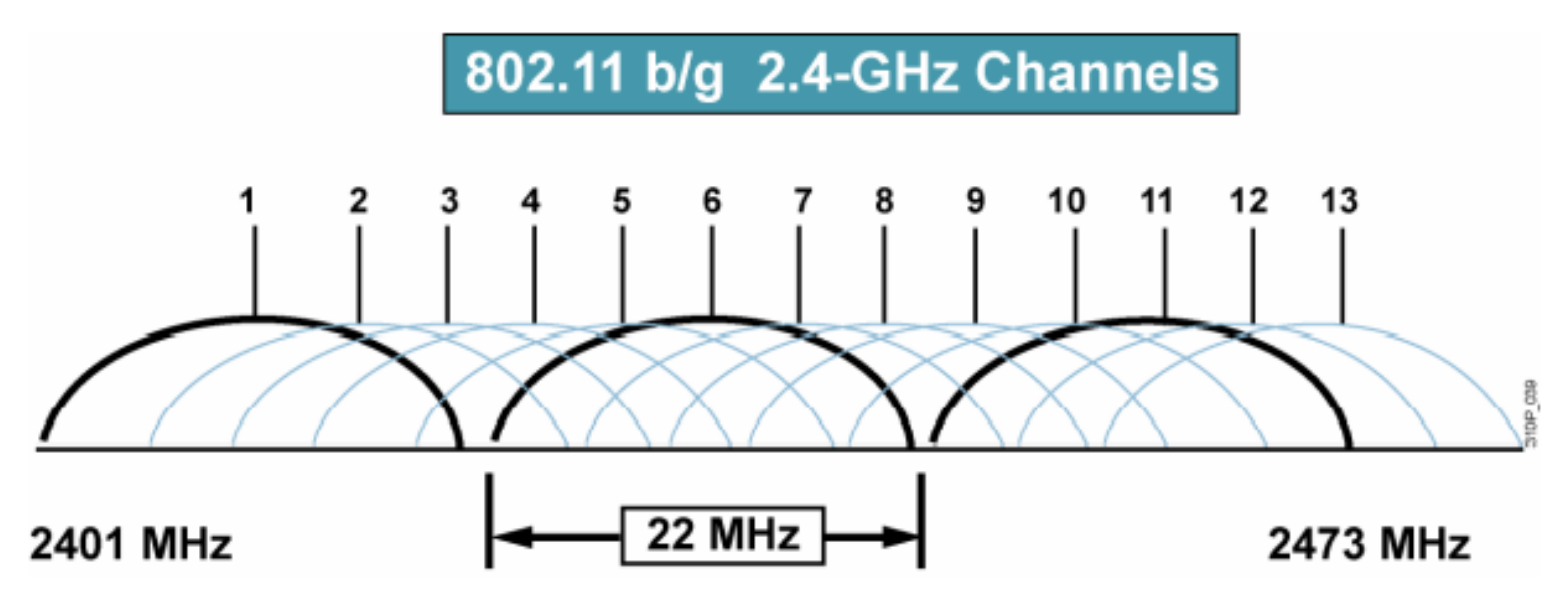

- Each channel is 22 MHz wide.
- North America: 11 channels.
- Europe: 13 channels.
- There are three nonoverlapping channels: 1, 6, 11.
- Using any other channels will cause interference.
- Three access points can occupy the same area.

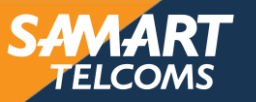

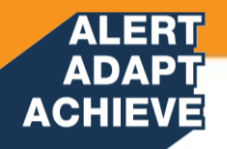

#### 802.11b/g (2.4 GHz) Channel Reuse

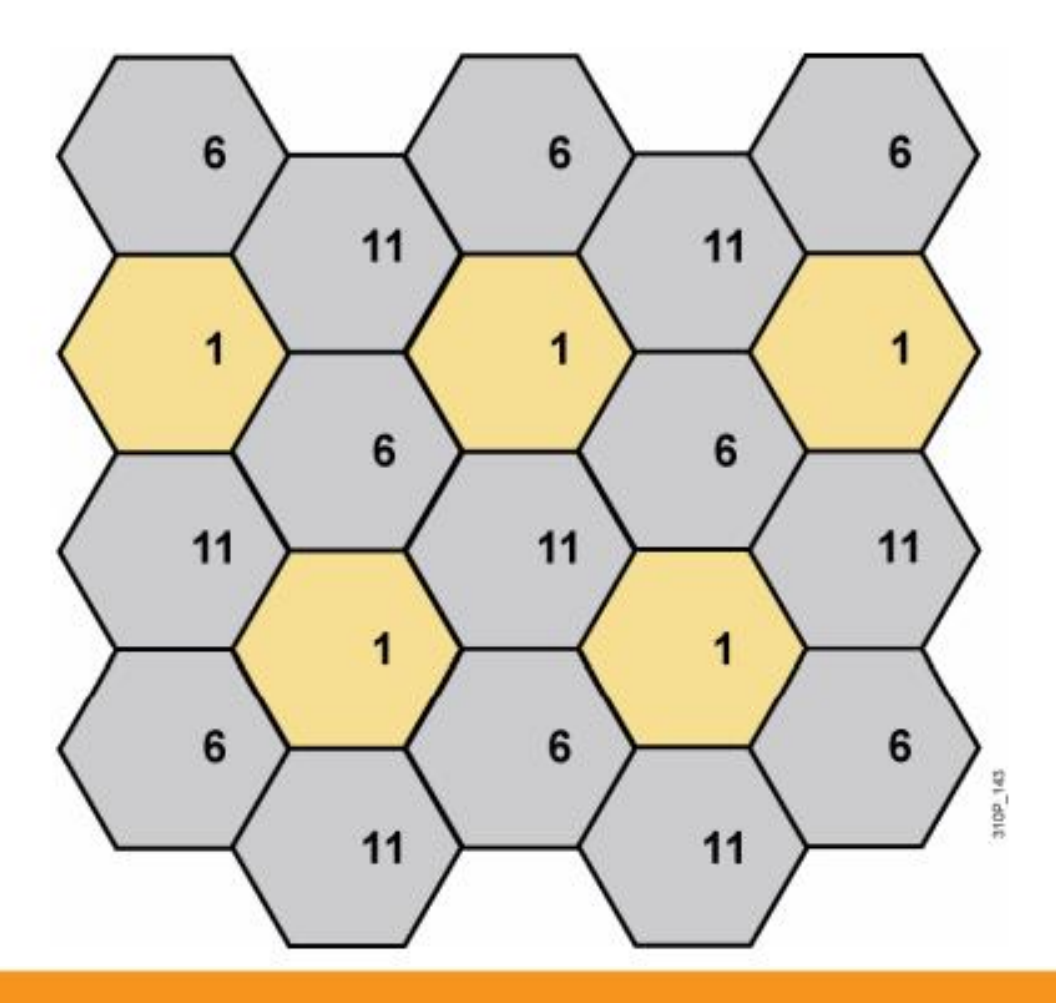

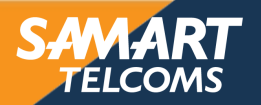

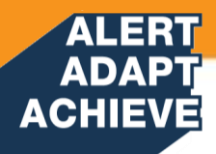

#### 5-GHz Channels with 802.11h

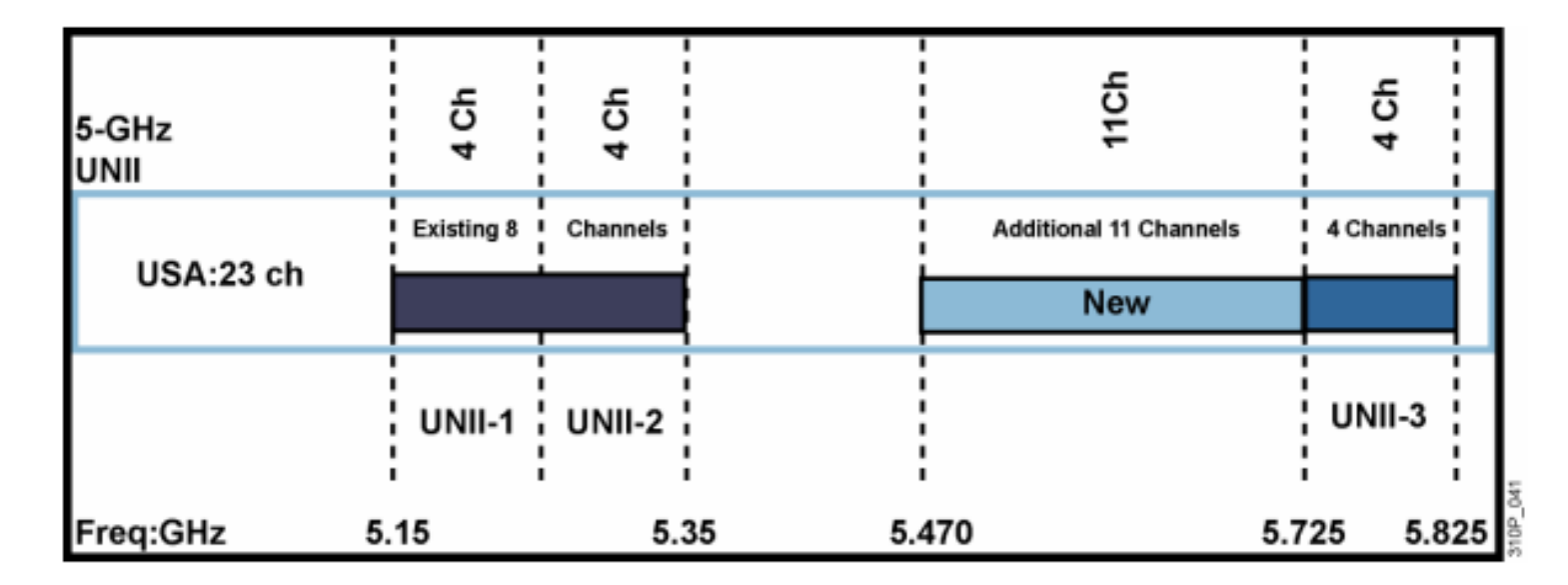

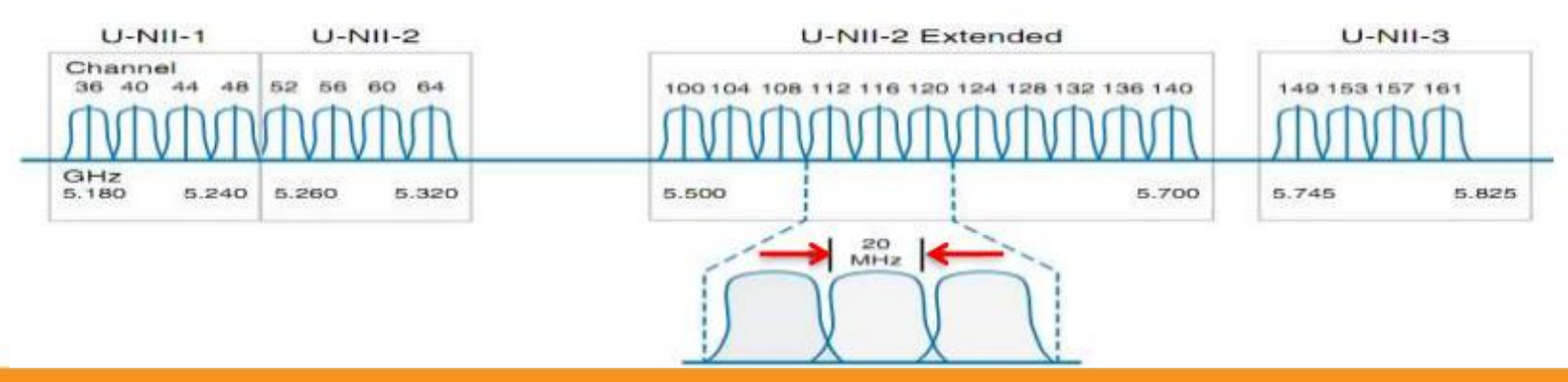

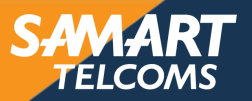

#### ALERT ADAPT ACHIEVE

#### **Wireless Client Association**

- Access points send out beacons announcing SSID, data rates, and other information.
- Client scans all channels.
- Client listens for beacons and responses from access points.
- Client associates to access point with strongest signal.
- Client will repeat scan if signal becomes low to reassociate to another access point (roaming).
- During association SSID, MAC address and security settings are sent from the client to the access point and checked by the access point.

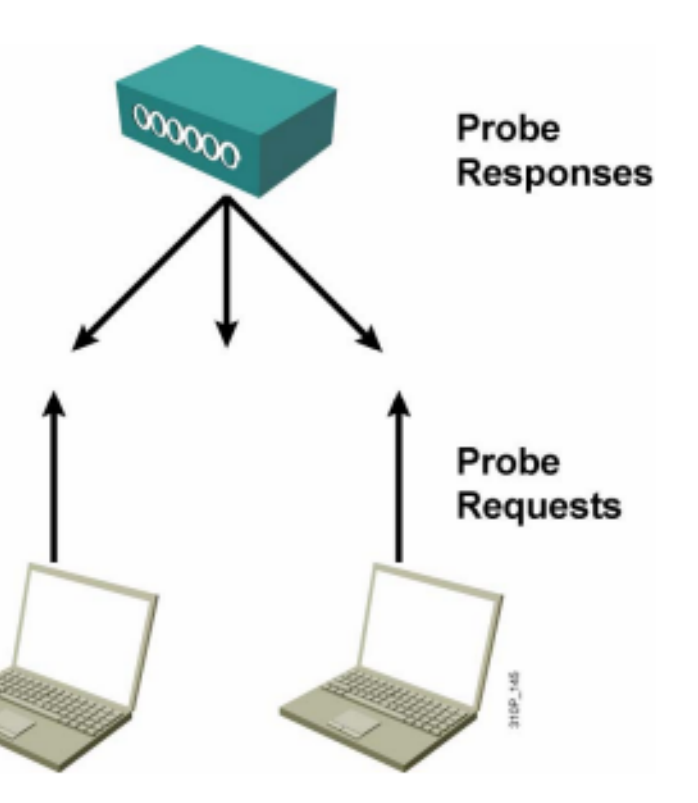

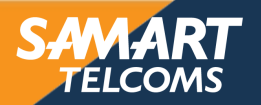

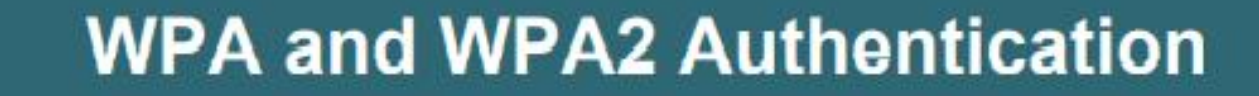

ALERT ADAPT ACHIEVE

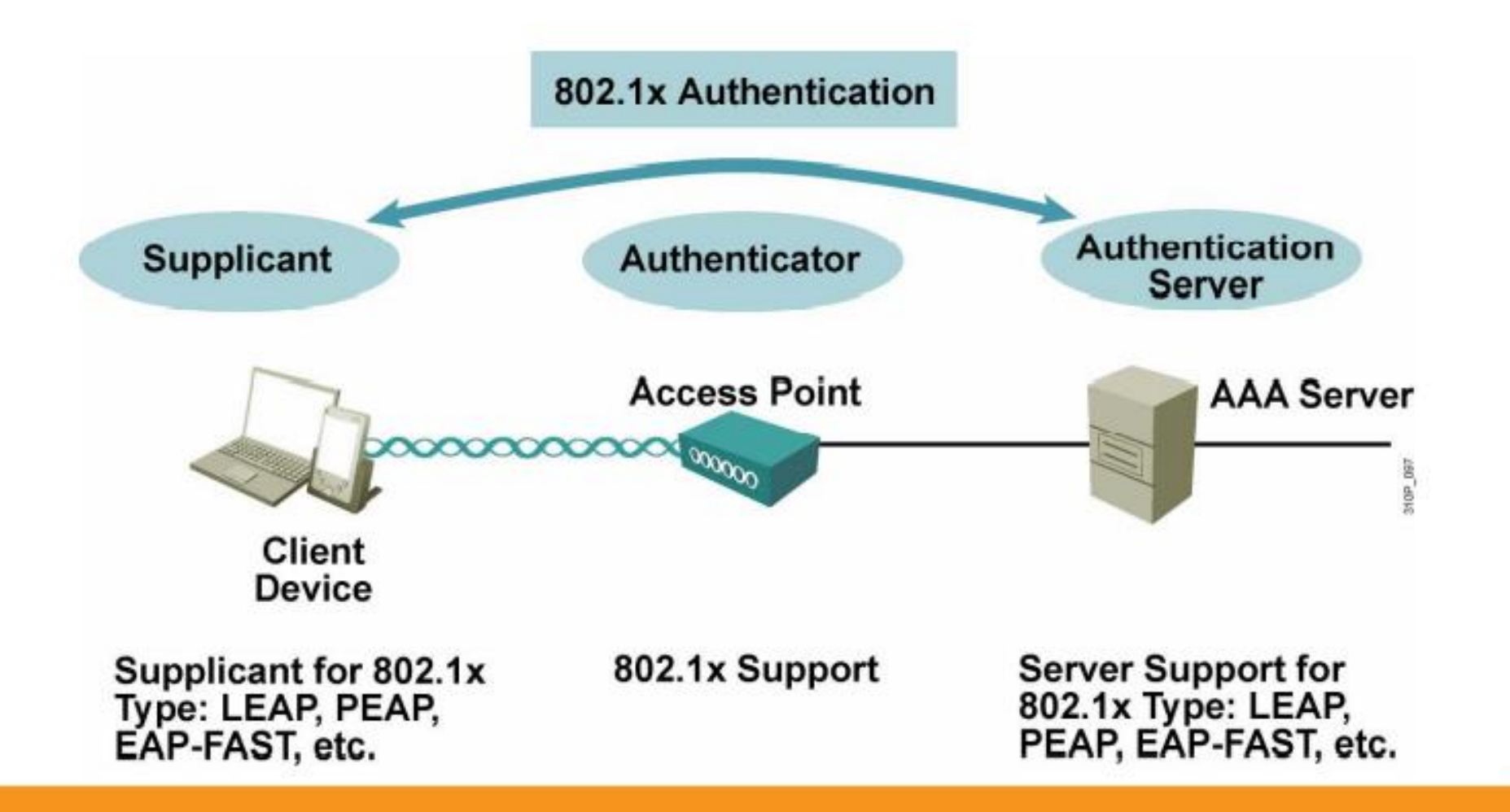

SAMART TELCOMS

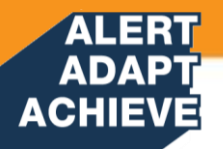

#### WLAN Security Summary

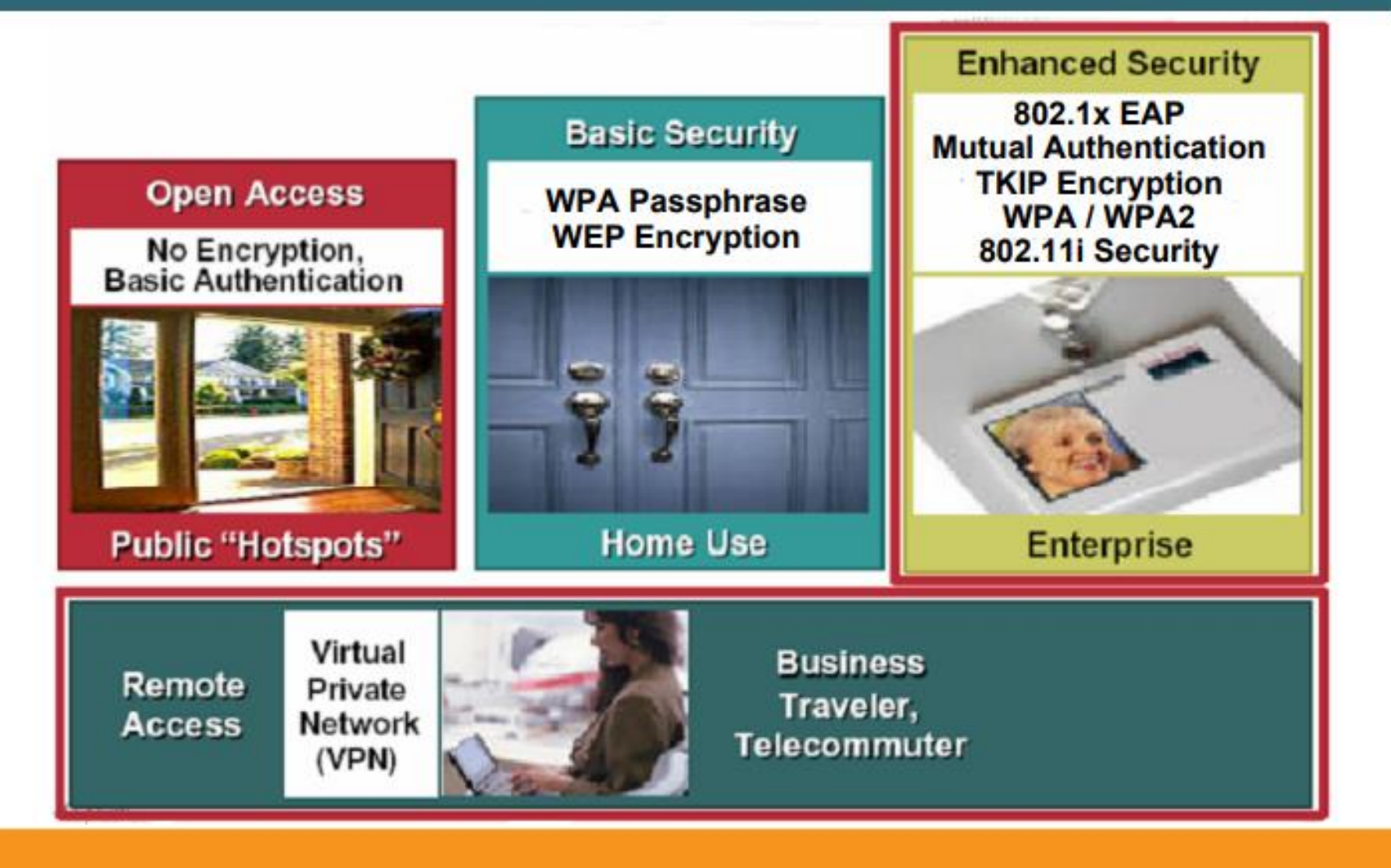

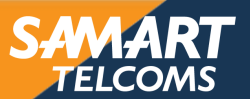

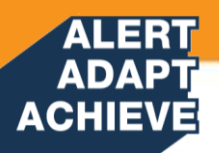

#### **WLAN Components**

| Autonomous<br>Solution            | Wireless clients       | Lightweight<br>Solution                   |
|-----------------------------------|------------------------|-------------------------------------------|
| Autonomous<br>access points       | Access points          | Lightweight<br>access points              |
| Wireless Domain<br>Services (WDS) | Control                | WLAN controller                           |
| WLAN Solution<br>Engine (WLSE)    | WLAN management        | Cisco Wireless<br>Control System<br>(WCS) |
| PoE switches,<br>routers          | Network infrastructure | PoE switches,<br>routers                  |
| DHCP, DNS, AAA                    | Network services       | DHCP, DNS, AAA                            |

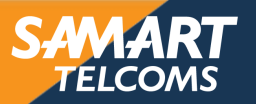

#### ALERT ADAPT ACHIEVE AUTONOMOUS WLAN Solution

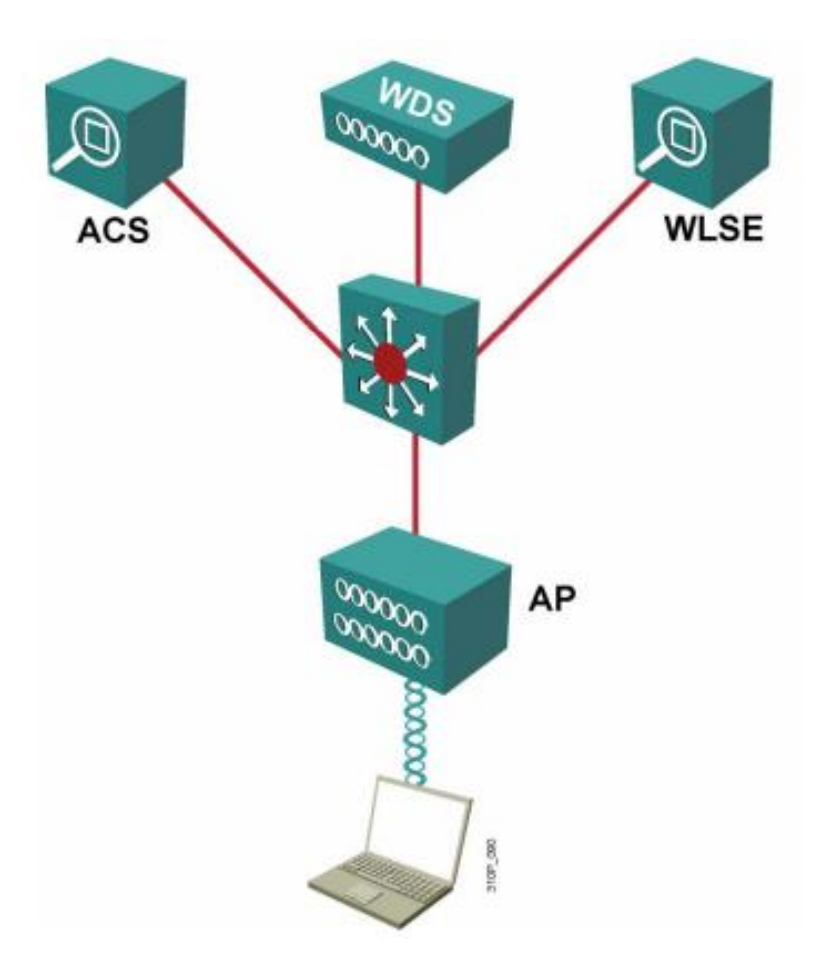

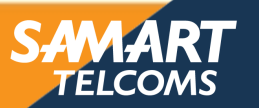

#### ALERT ADAPT ACHIEVE Wireless Lan Controller Solution

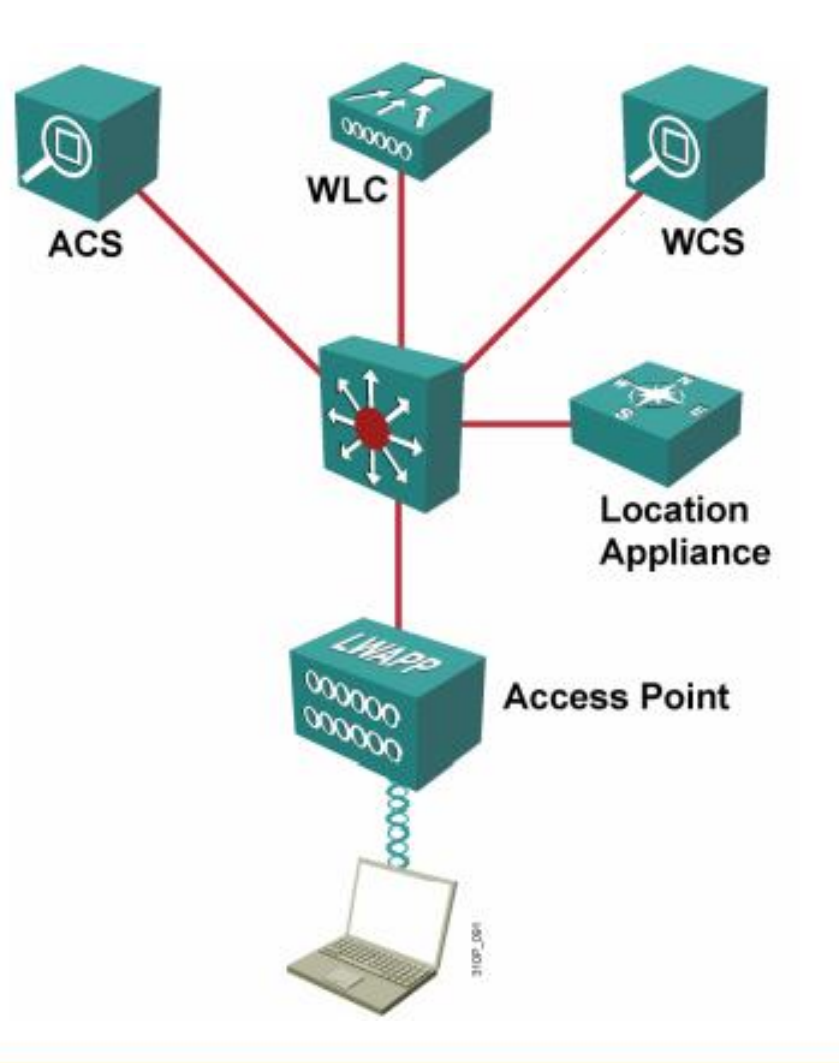

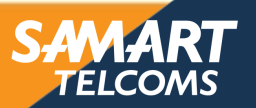

### ADAPT ACHIEVE Wireless Lan Controller Solution

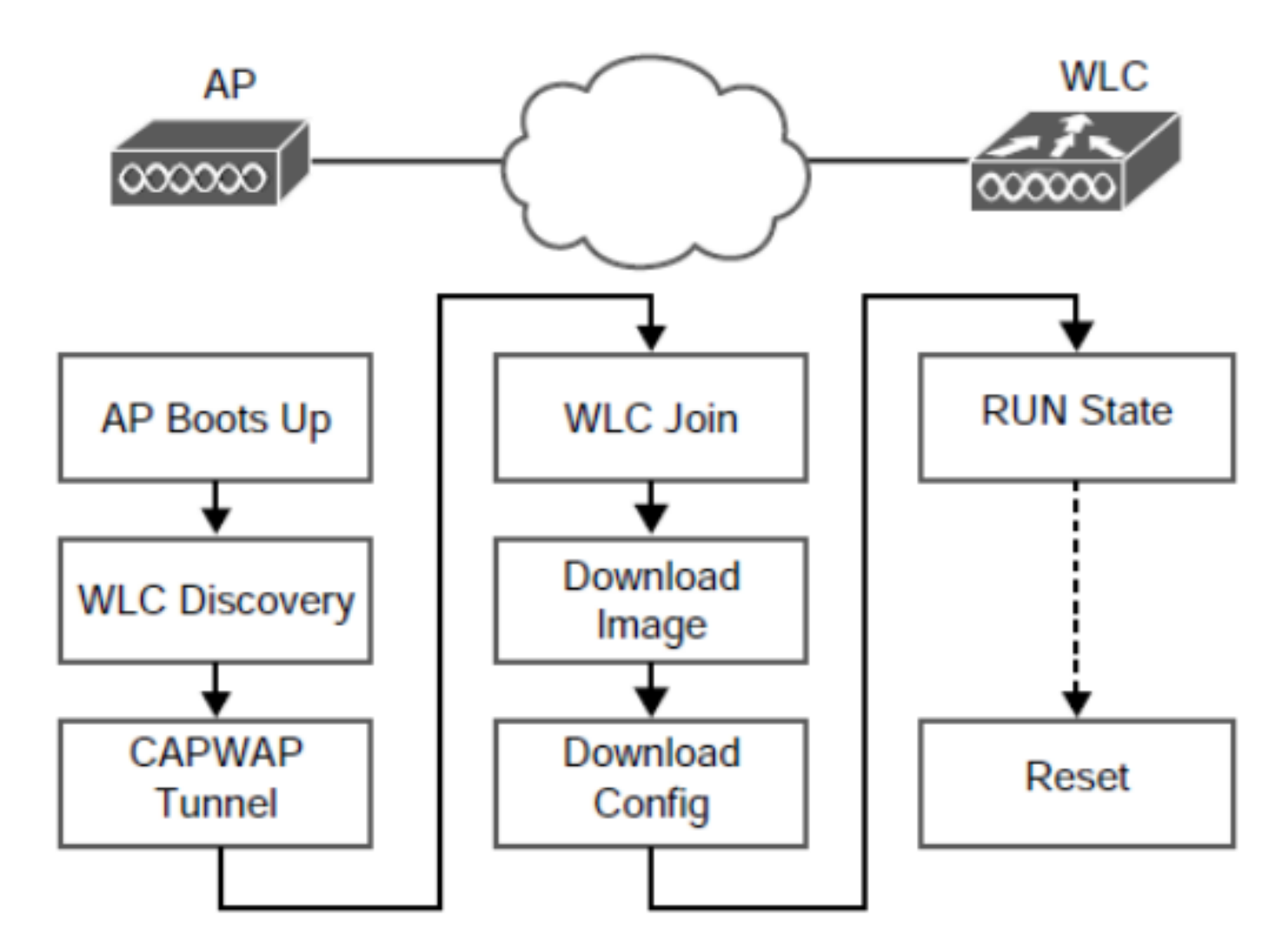

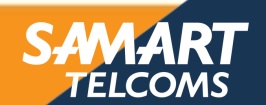

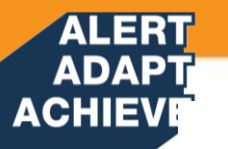

#### CAPWAP (RFC 5415)

- CAPWAP: Control And Provisioning of Wireless Access Points is used between APs and Wireless controller and based on Cisco's LWAPP over IPv4 or IPv6
- · CAPWAP carries both control and data traffic between AP and Wireless Controller
  - Control plane is DTLS encrypted
  - Data plane is DTLS encrypted (encryption optional)

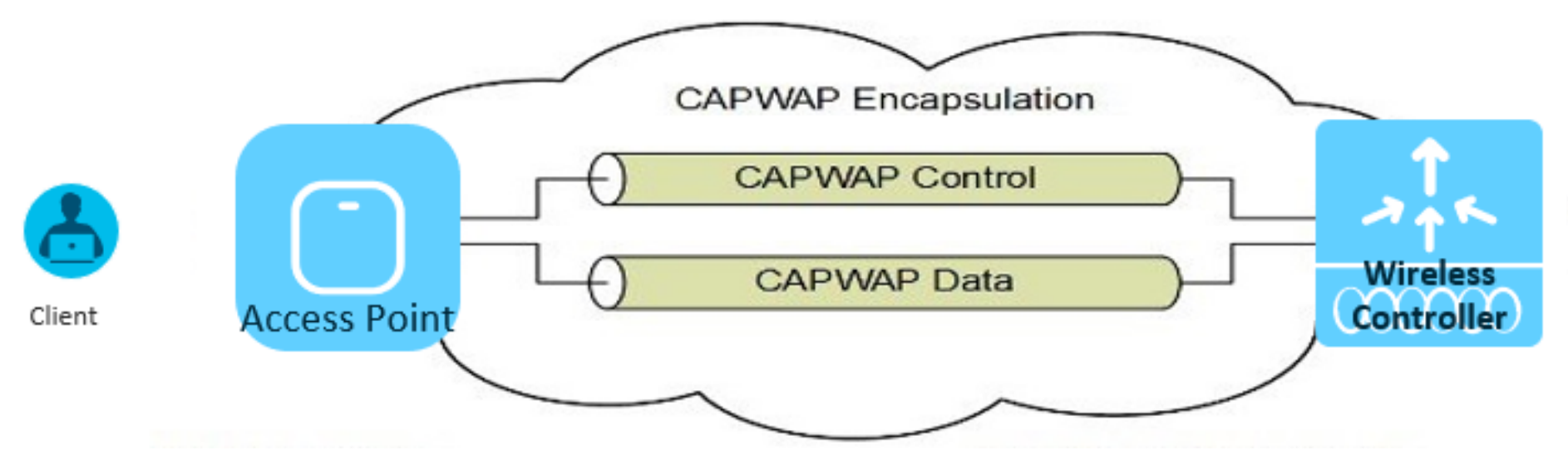

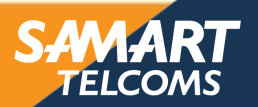

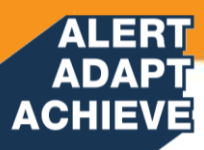

- Control Traffic run through the controller (Centralized Control Plane)
- Data Traffic run through the controller (Centralized Data Plane)

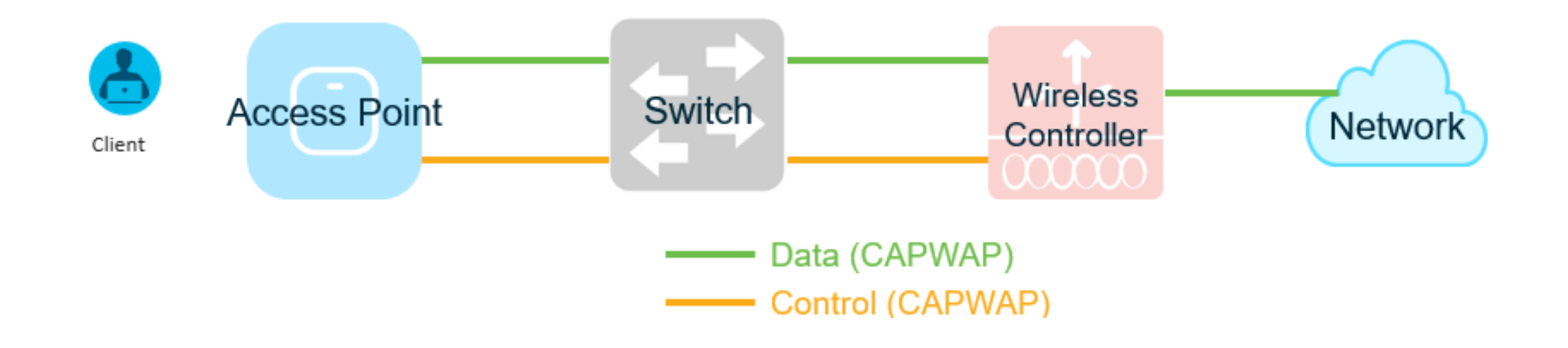

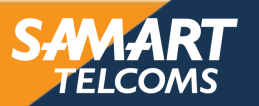

# Cisco WLAN Product Portfolio Overview

**Access Points** 

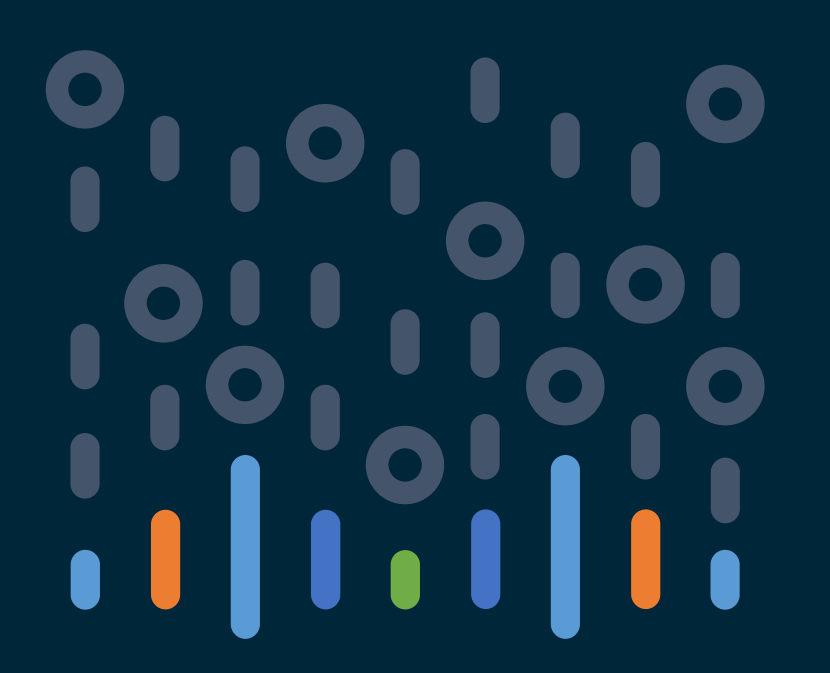

#### You make the power of data **possible**

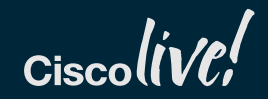

#### ADAPT ACHIEVE Leading the industry with Wi-Fi innovations For every major change in WLAN over the last 20+ years

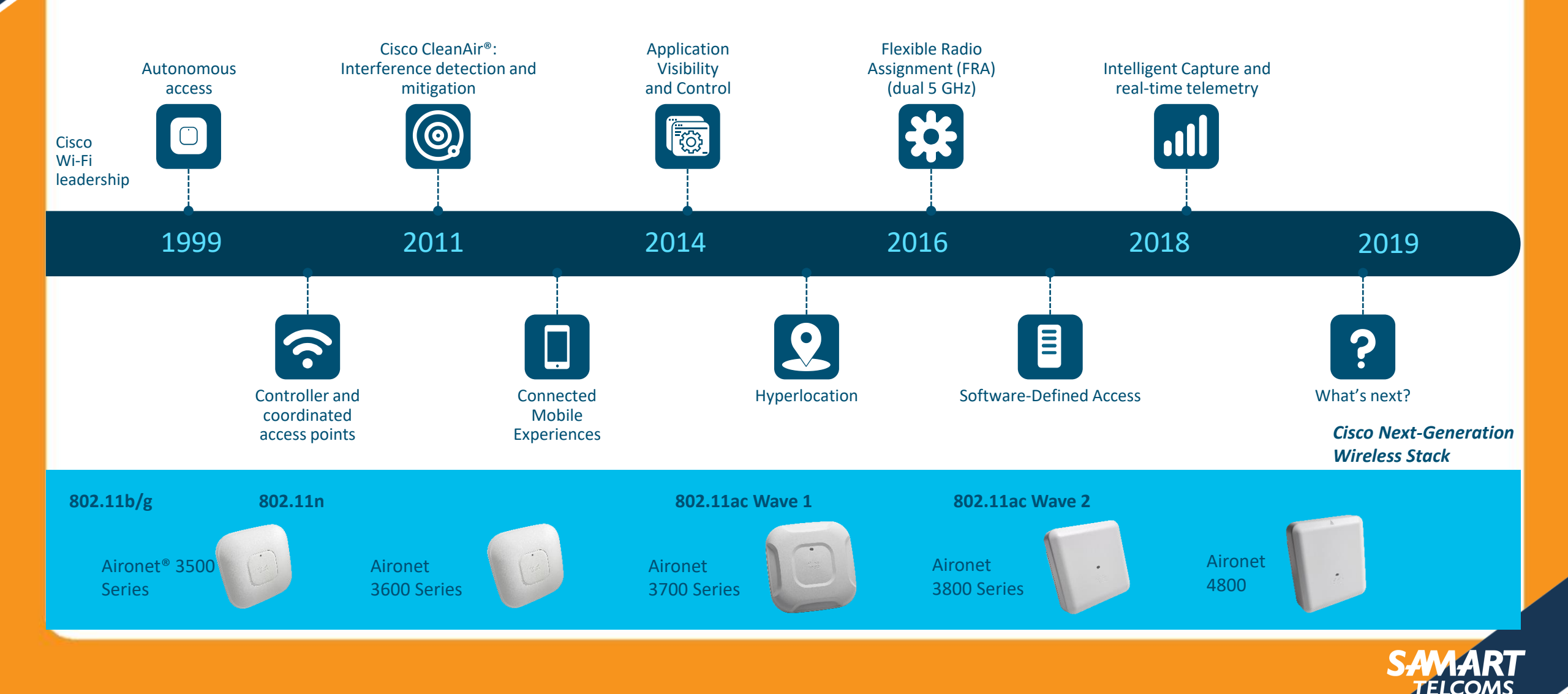

#### ADAPT ACHIEVE New Cisco Catalyst 9100 Series Access Points

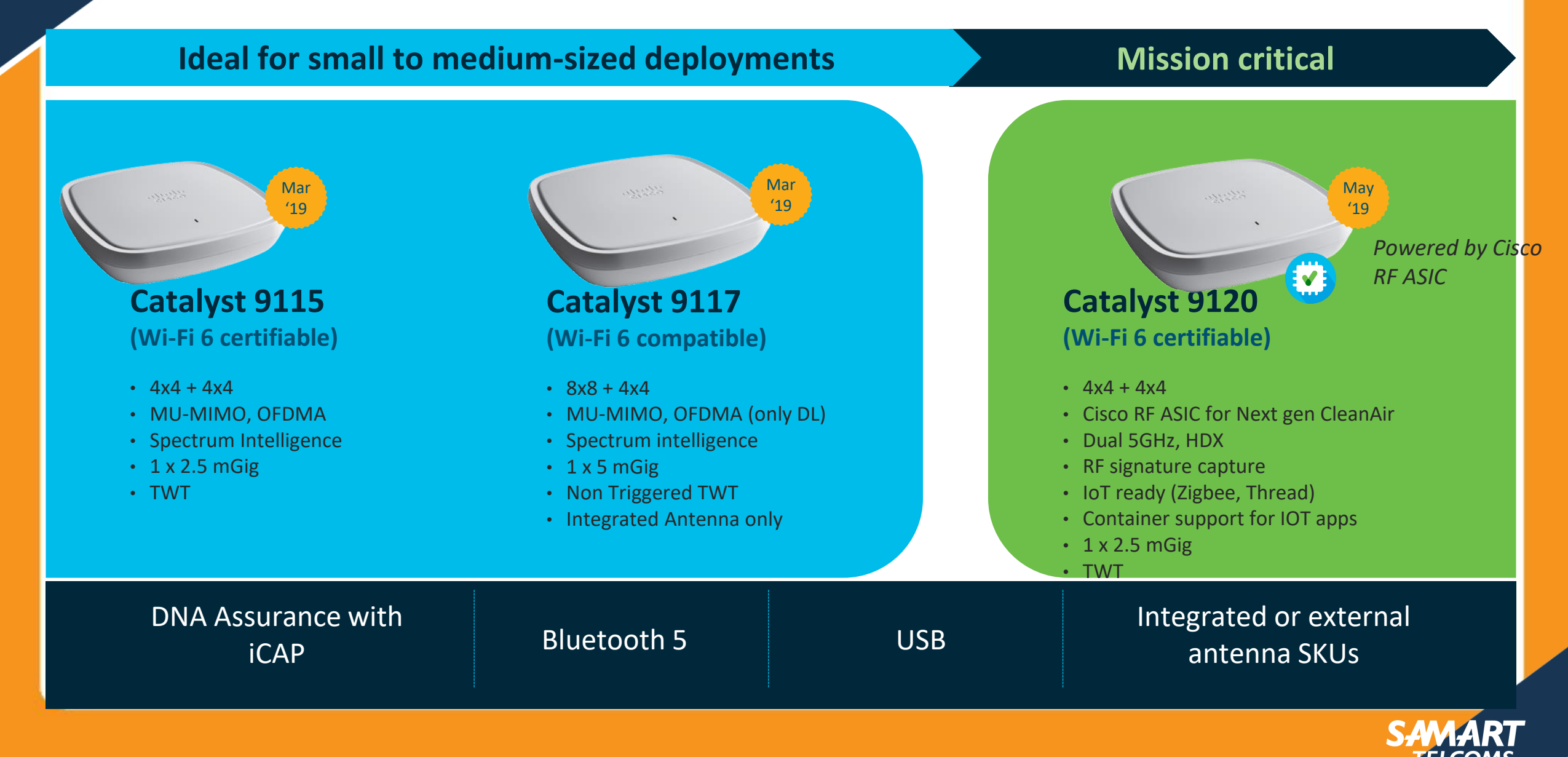

#### ALERT ADAPT ACHIEVE Dimensions and Weight comparison

| SKU              | Physical Dimensions   | Weight              |
|------------------|-----------------------|---------------------|
| Catalyst 9115AXI | 8.0" x 8.0" x 1.5"    | 1.98 lb (0.9 kg)    |
| Catalyst 9115AXE | 8.0" x 8.0" x 1.7"    | 2.43 lb (1.1 kg)    |
| Catalyst 9117AX  | 8.70" x 8.70" x 1.94" | 3.02 lb (1.4 kg)    |
| Catalyst 9120AX  | 8.5″x8.5″x1.7″        | 2.87lb ( 1.3 kg)    |
| AIR-AP2800       | 8.66" x 8.68" x 2.17" | 3.12 lb (1.41 kg)   |
| AIR-AP1830I      | 8.3" x 8.3" x 2"      | 2.05 lb (930 grams) |
| AIR-AP1850I      | 8.3" x 8.3" x 2"      | 3.12 lb (1.41 kg)   |

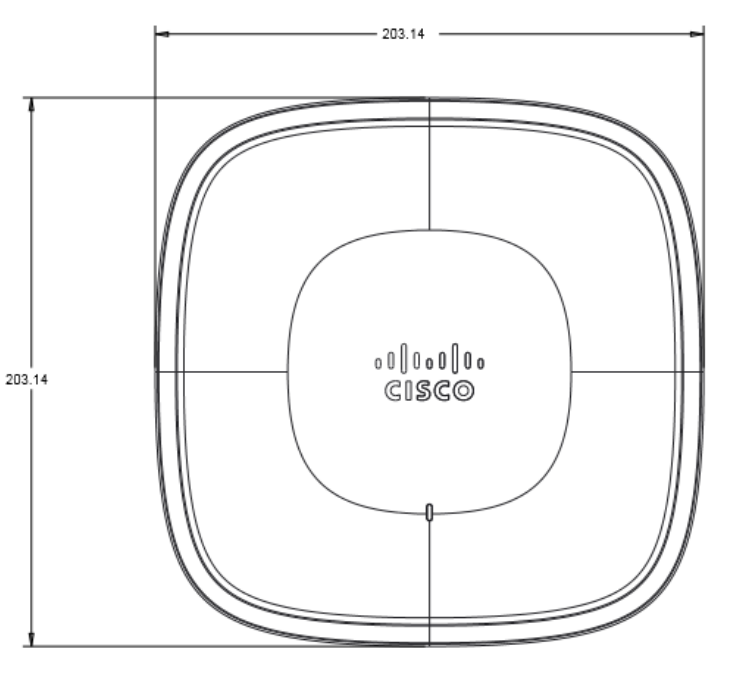

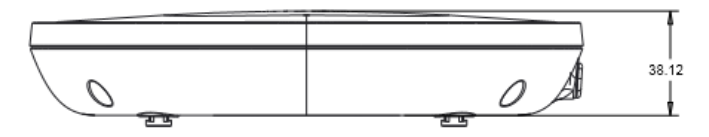

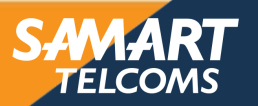

# Cisco Catalyst 9117AX

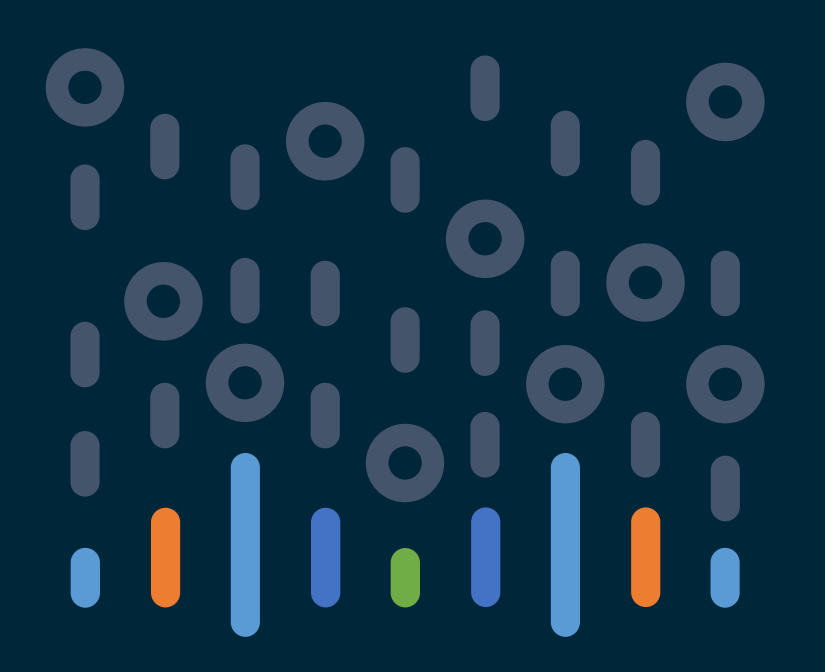

#### You make the power of data **possible**

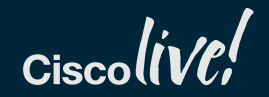
## Cisco Catalyst 9117AX Series Access Points: Next-generation 8x8 802.11ax

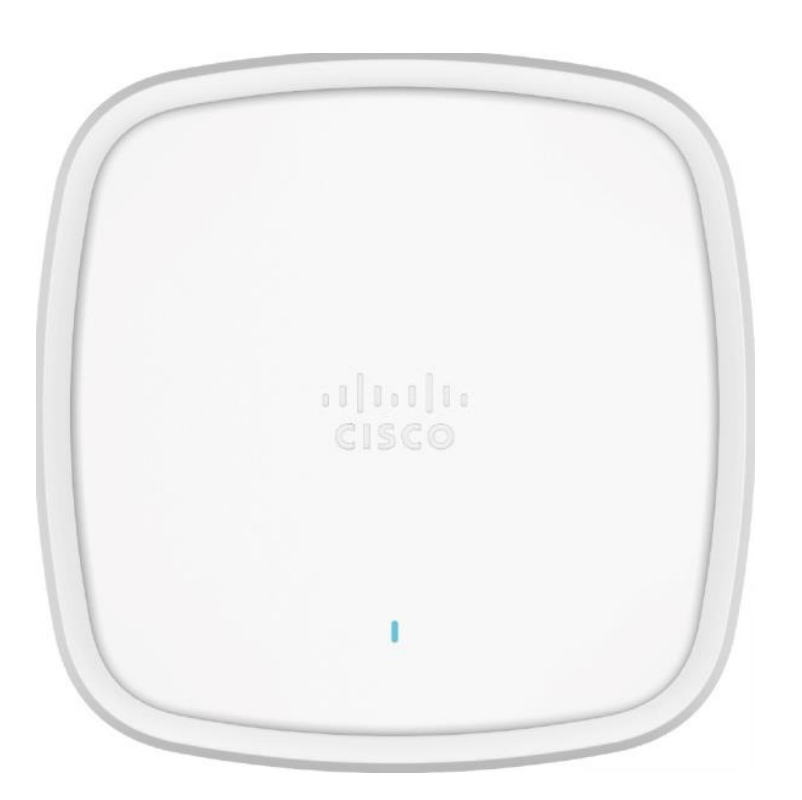

ALERT ADAPT ACHIEVE

- Next-generation 802.11ax access points with 8x8 MIMO with eight spatial streams:
  - 8x8:8 on 5 GHz with MU-MIMO and downlink OFDMA
  - 4x4:4 on 2.4 GHz with MU-MIMO and downlink OFDMA
  - Combined data rate of 10.1 Gbps
- Cisco DNA ready
- Analytics enabled with Intelligent Capture
- Built-in BLE radio (Bluetooth 5.0)
- Multigigabit Ethernet (1 Gbps, 2.5 Gbps, 5 Gbps)
- USB
- Supports up to 500 Wi-Fi devices
- Internal antenna only
- 8x8 .11ax compatible Note: Uplink OFDMA not supported

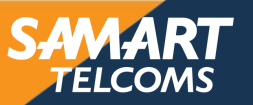

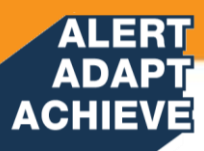

# Cisco Catalyst 9117AX Series mechanicals

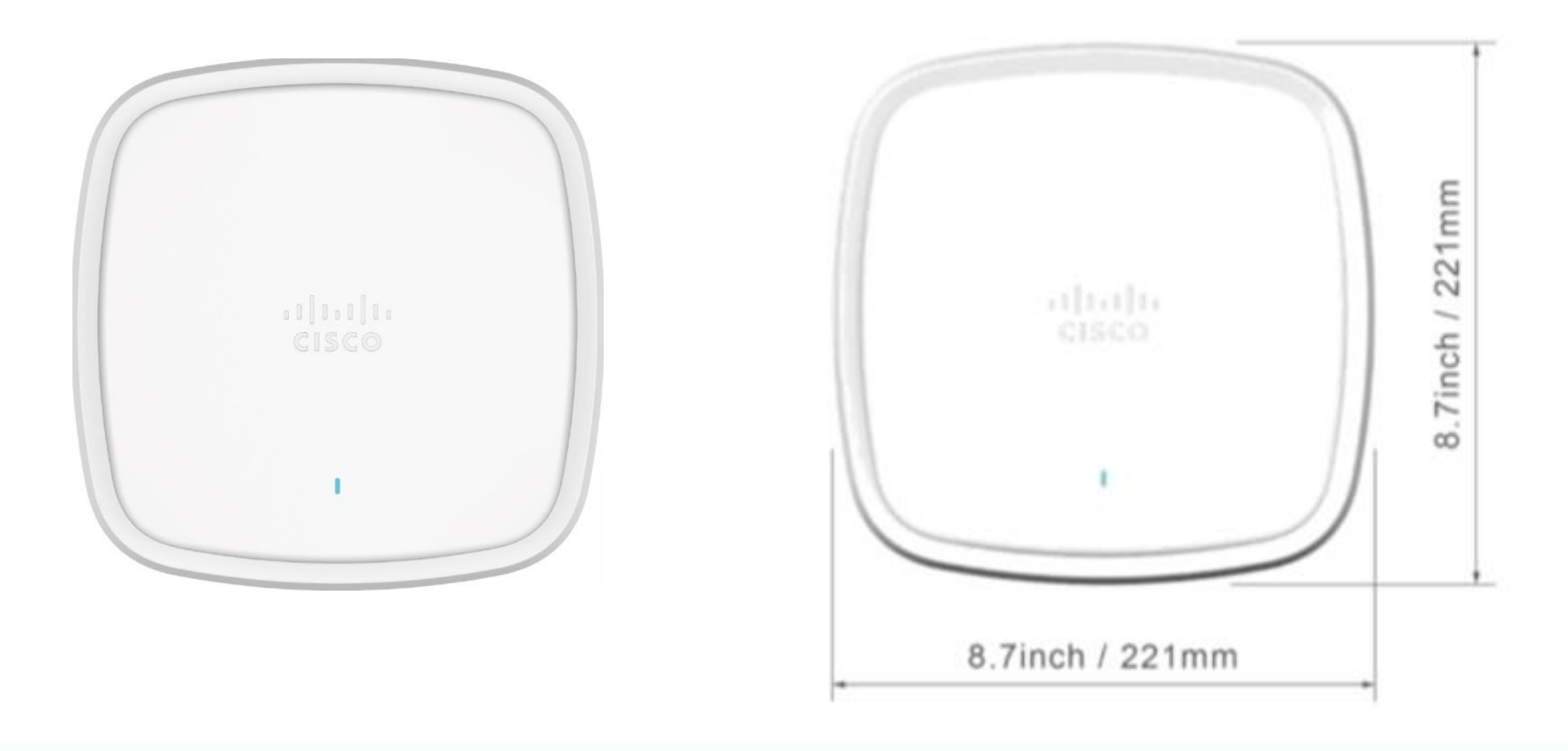

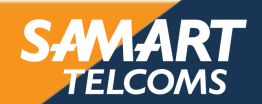

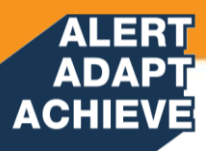

# Cisco Catalyst 9117AX Series mechanicals

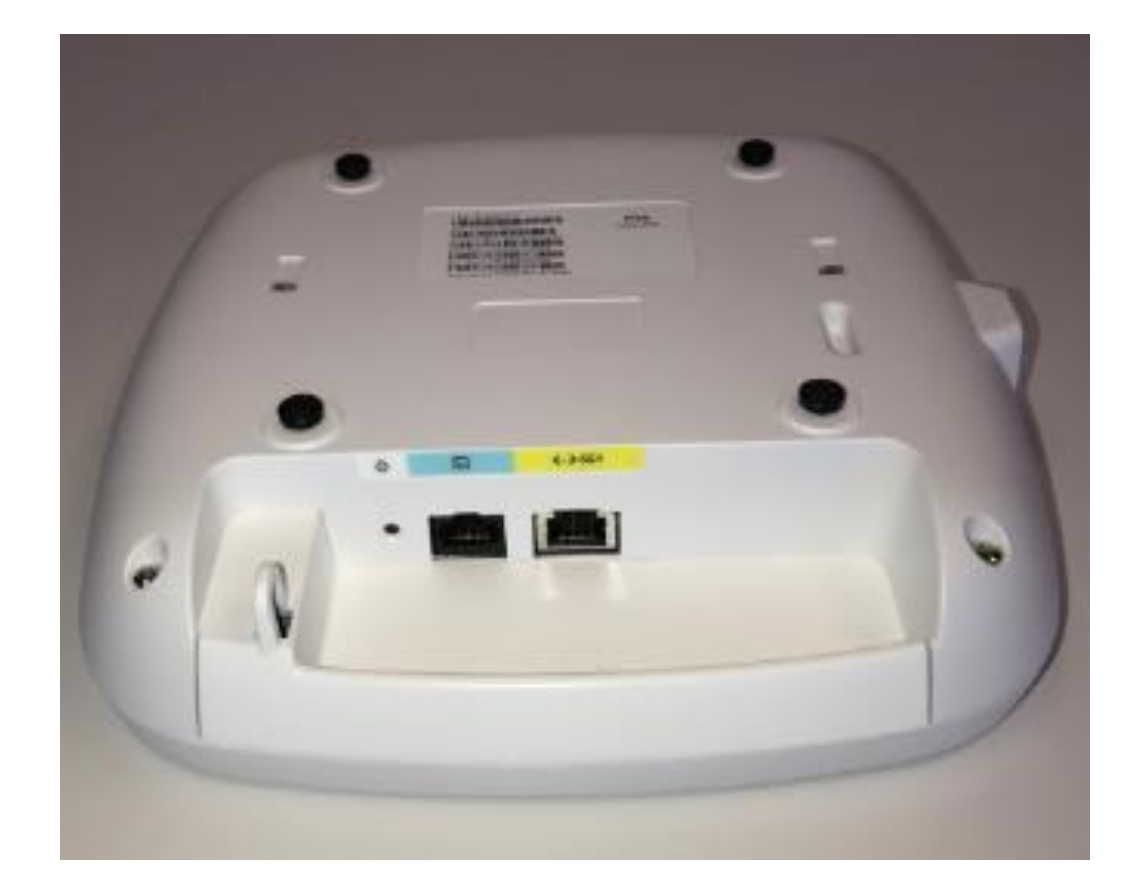

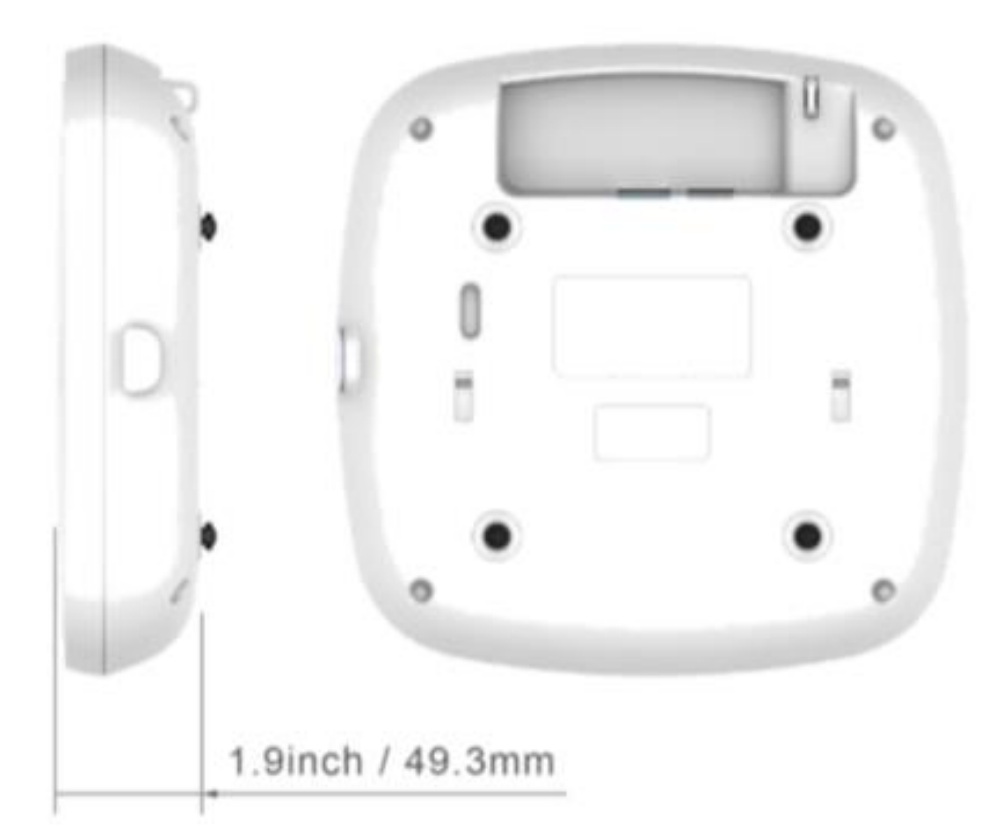

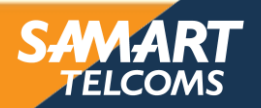

# Wireless LAN Controllers

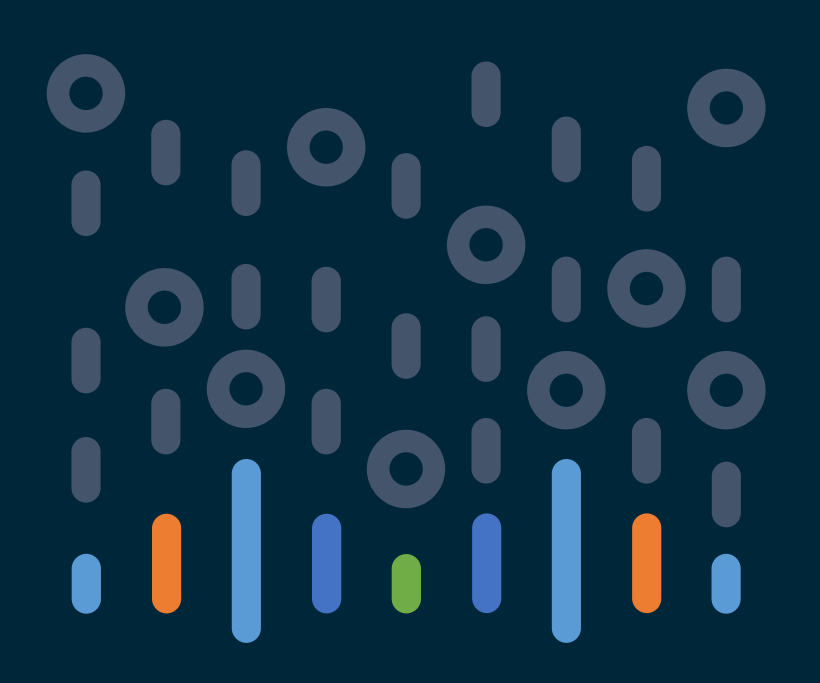

### You make the power of data **possible**

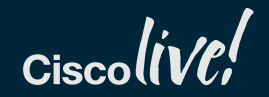

# **ACHIEVE** Cisco Unified Wireless Principles

ALERT ADAPT

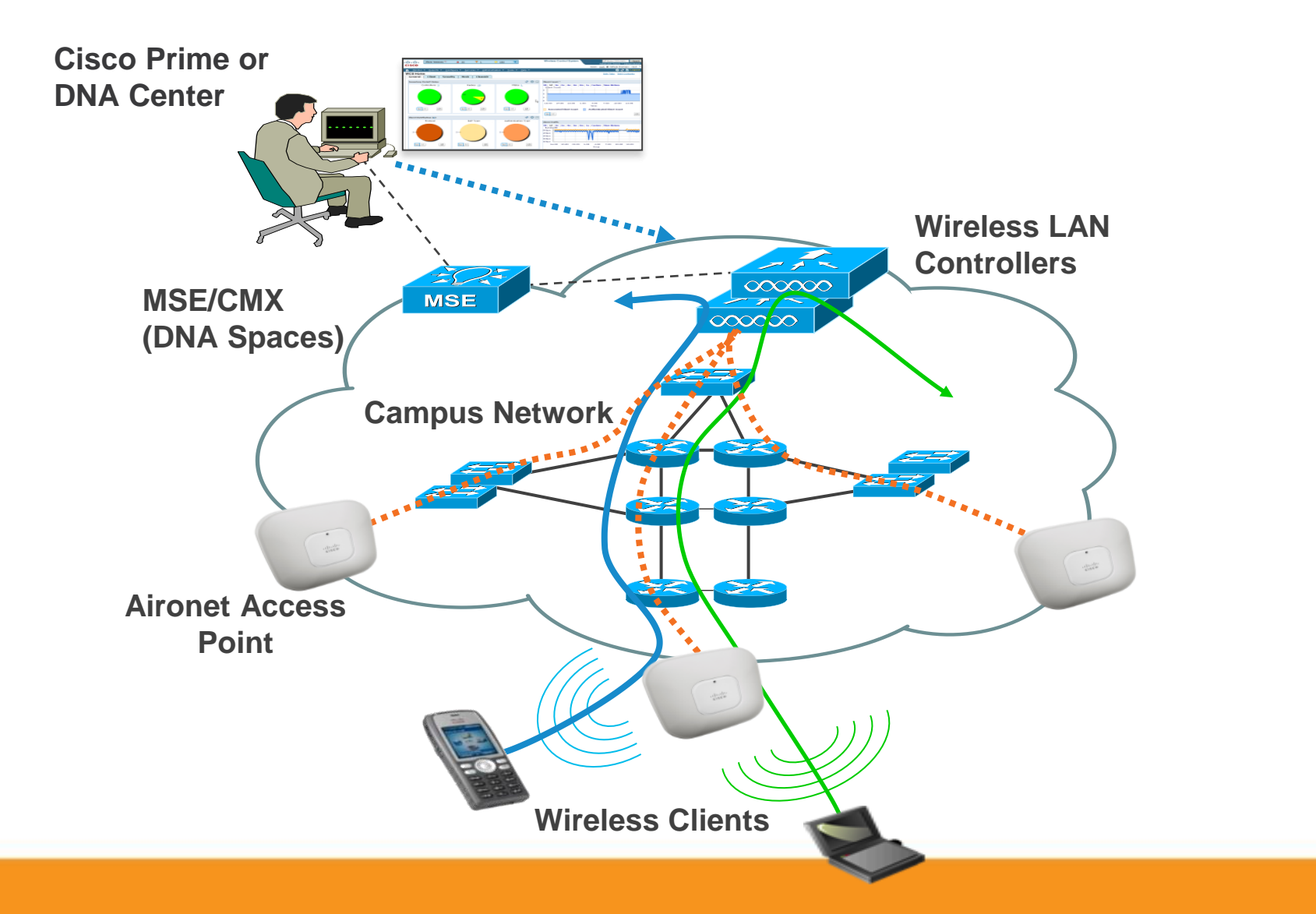

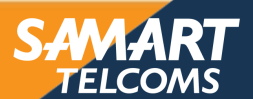

# ACHIEVE Cisco WLAN Controller Key Functions

### **Centralized control of Access Points**

ALEB

- Provides a central management point for Access Points in an Enterprise Network, using CAPWAP protocol
  - Central point for configuration of wireless network
    - Examples: WLANs, Security, Policy, RF & Radio Parameters.
  - Performs central software upgrade for Aps
- Manages association and authentication of wireless clients
- Traffic forwarding between Wireless clients & Network
- Manages seamless roaming of clients
- Manages Radio Frequency (RF) dynamically
  - Radio Resource Management (RRM) DCA, TPC, CHD etc.
- Helps in monitoring & troubleshooting of wireless network.

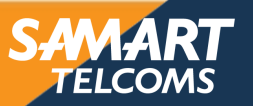

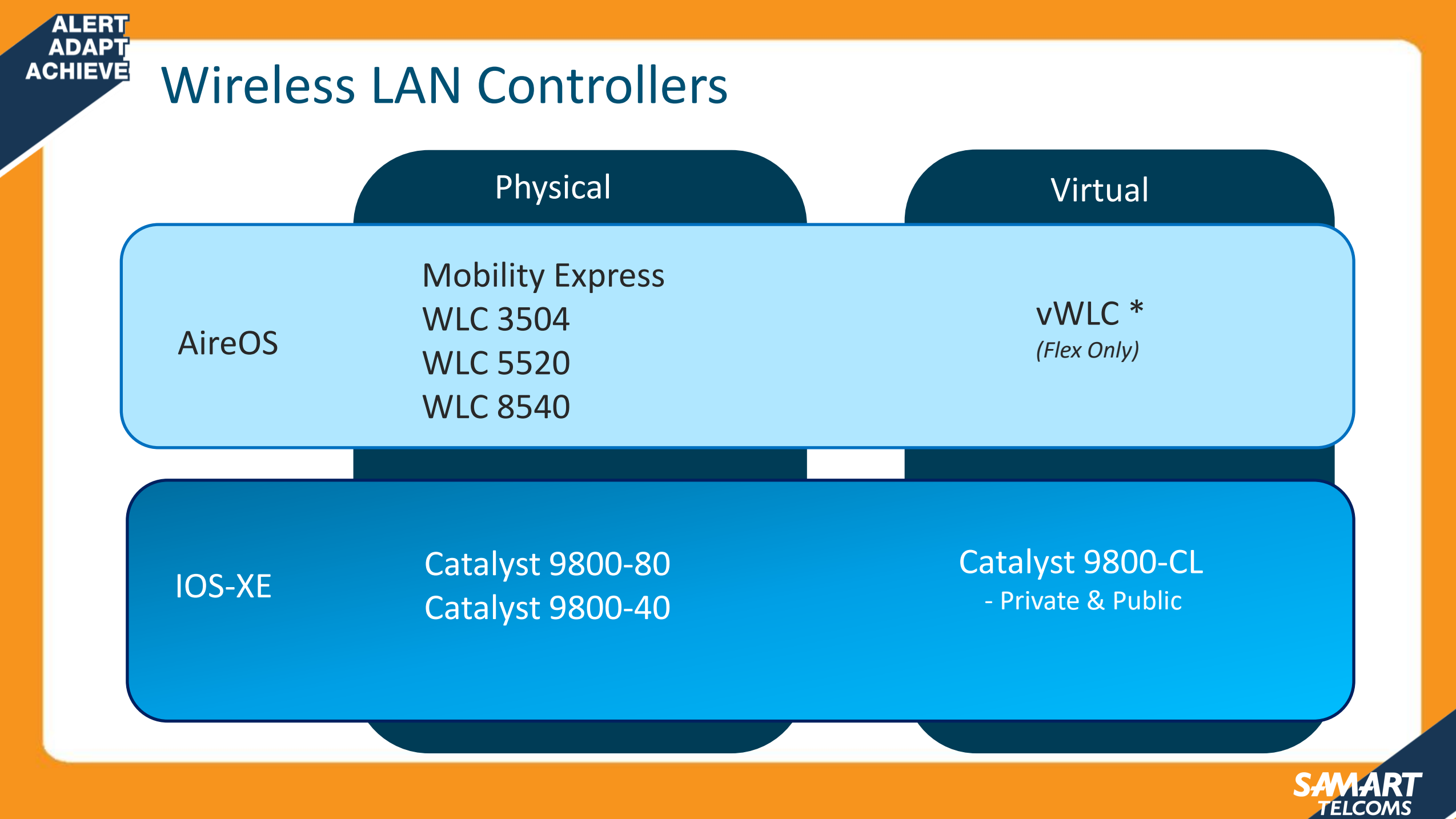

#### ALERT **ADAP** ACHIEVE New Cisco Catalyst 9800 Series Wireless Controllers **Powered by IOS XE Open and Programmable Trustworthy Solutions** aws Modular operating system Always-on **Deploy Anywhere** Secure Software updates with no disruption On-Prem, Private/Public cloud, Detect encrypted threats with ETA ٠ • Embed wireless on a Switch Rolling AP upgrades Automated macro/micro • segmentation with SDA GovCloud ready Seamlessly add new AP models

WPA3 Support\*

• Scale as you grow

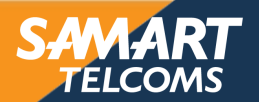

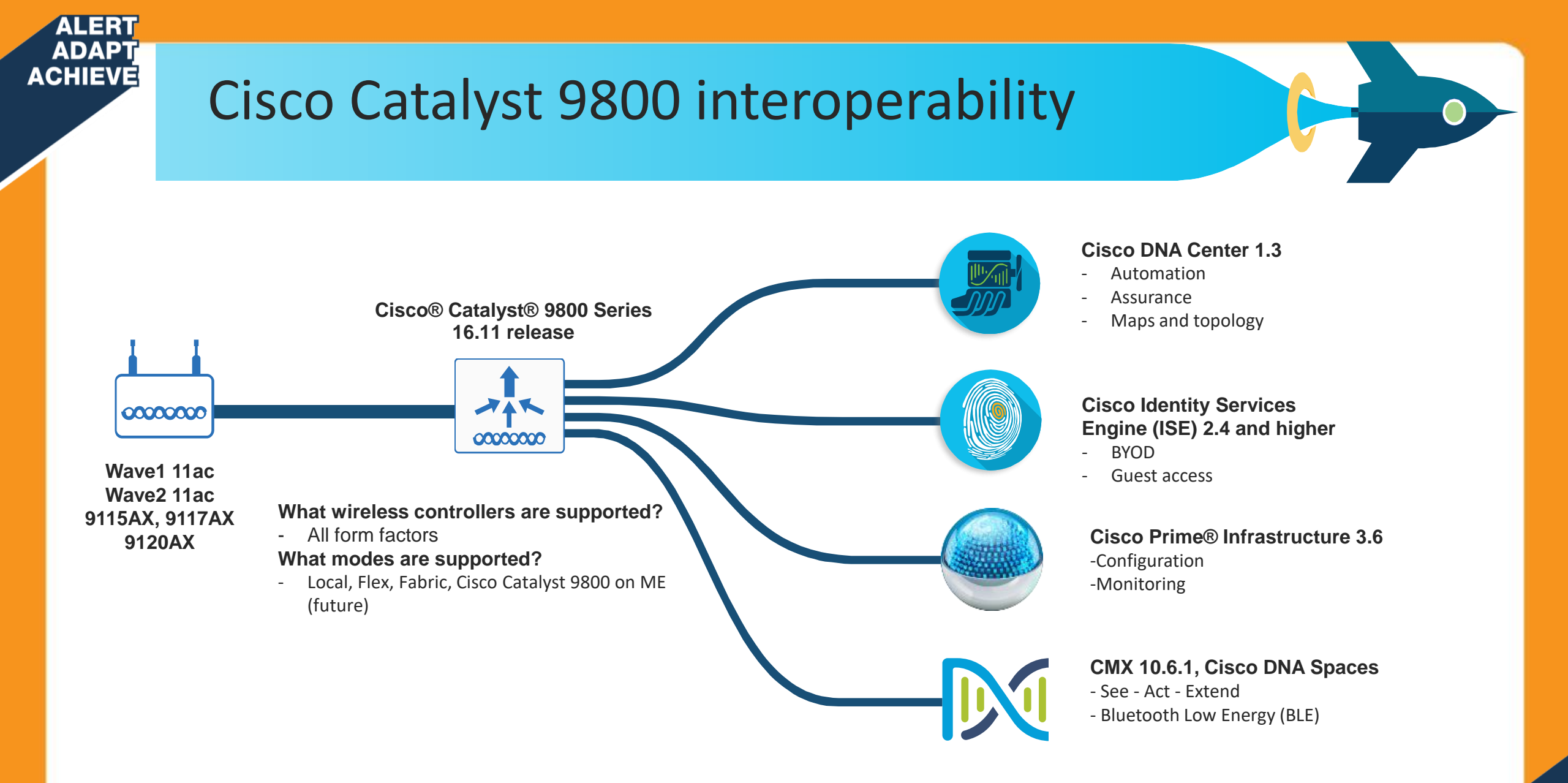

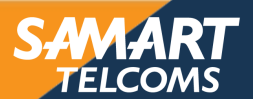

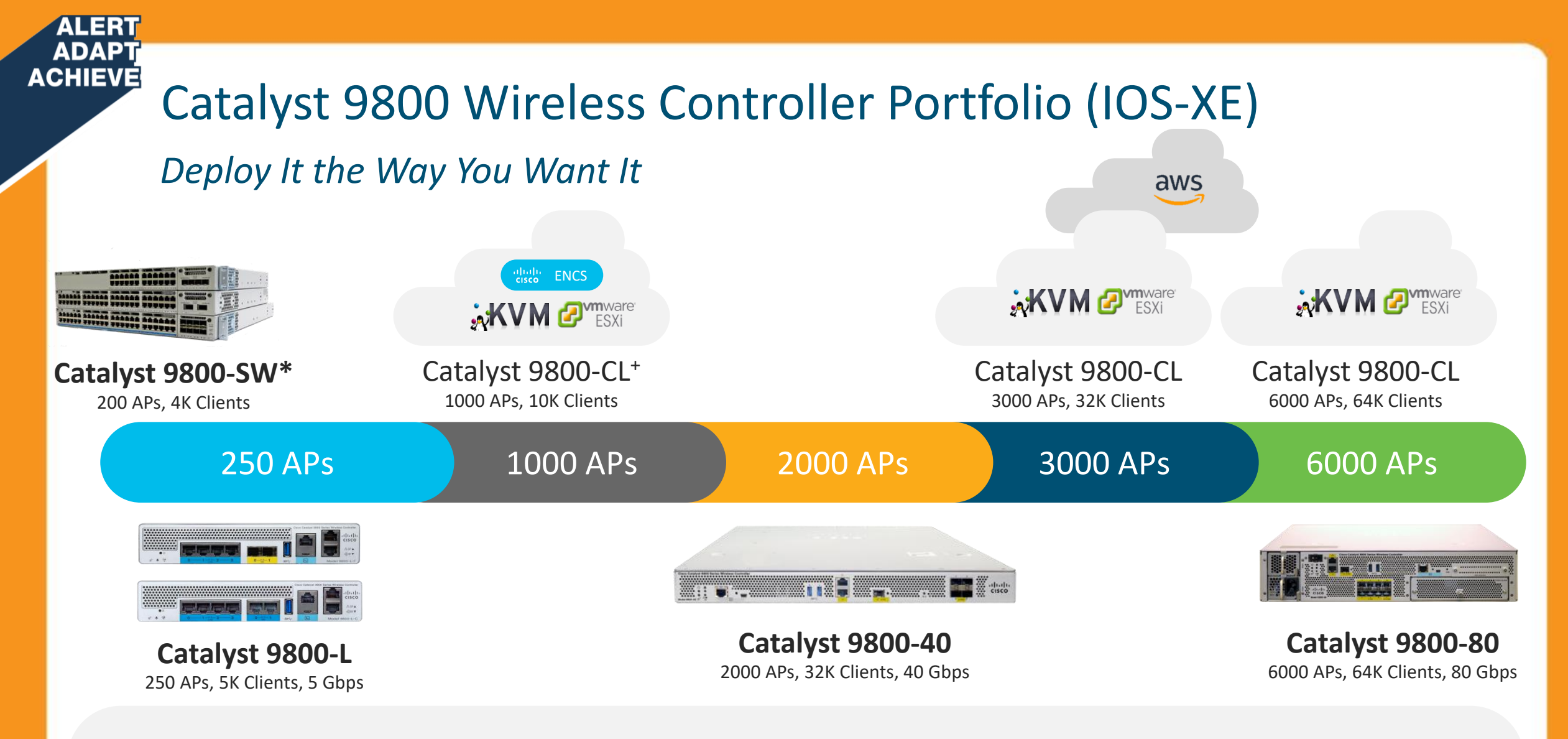

On-premise Appliance | Public or Private Cloud | On a Switch

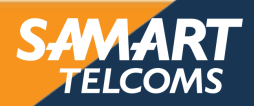

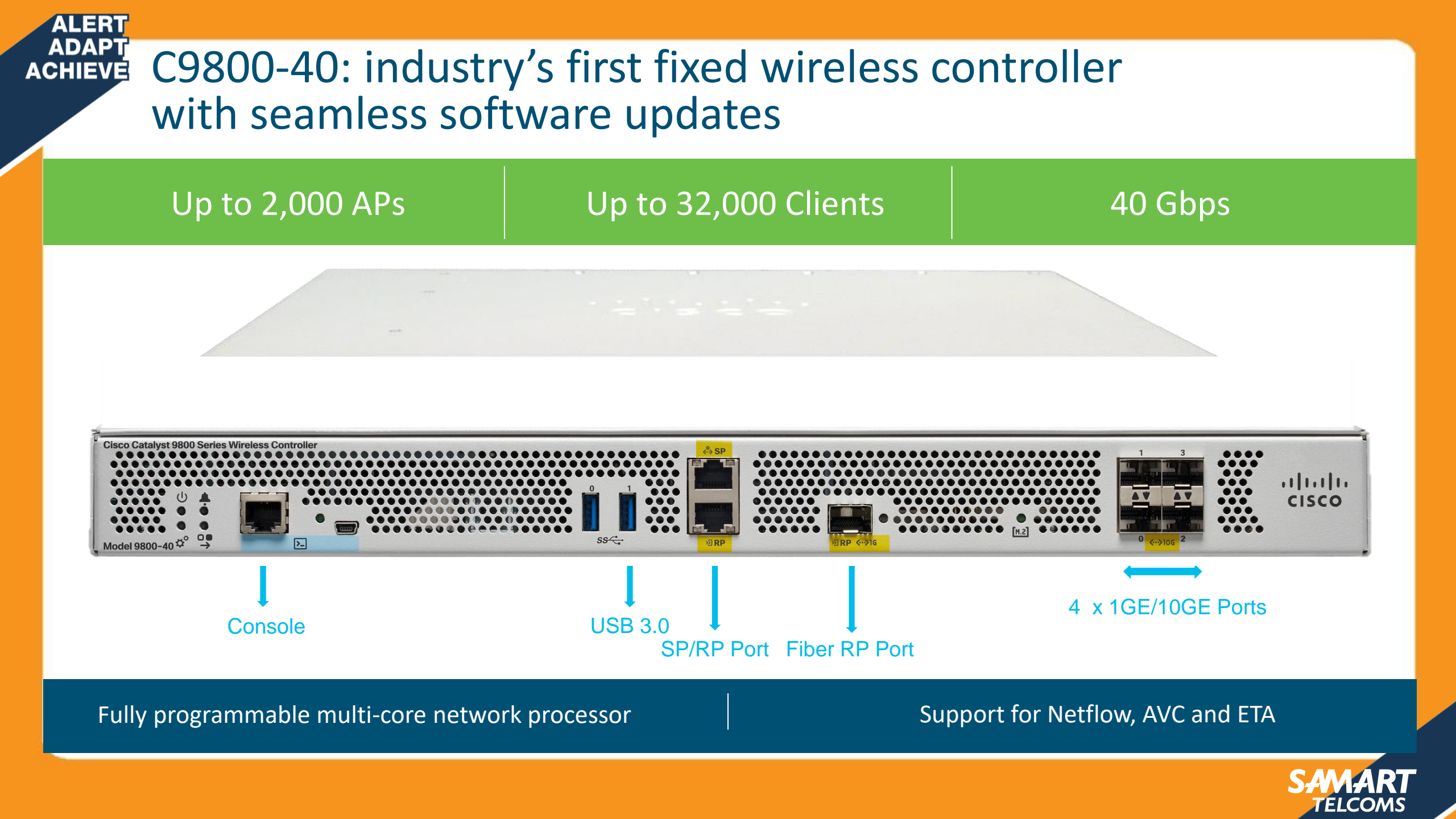

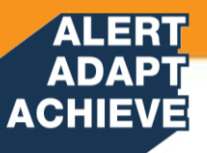

# C9800-40-K9 Front Panel

С9800-40-К9

AIR-CT-5508-K9

AIR-CT-5520-K9

#### **DUAL AC POWER SUPPLY**

#### **EXTERNAL INTERFACES**

- RJ-45 Console Port
- Mini USB Console Port
- 2 External USB Ports
- RJ-45 Ethernet Management Port (SP)
- RJ-45 Ethernet Redundancy port (RP)
- SFP Gigabit RP Port
- 4 x 10GE/1GE SFP and SFP+ ports

#### LEDs

- Power Status LED
- Alarm LED
- High availability LED
- USB console LED
- 10/100/1000 RJ45 Link LED
- 10/100/1000 RJ45 Activity LED
- SSD Activity LED
- System Status LED

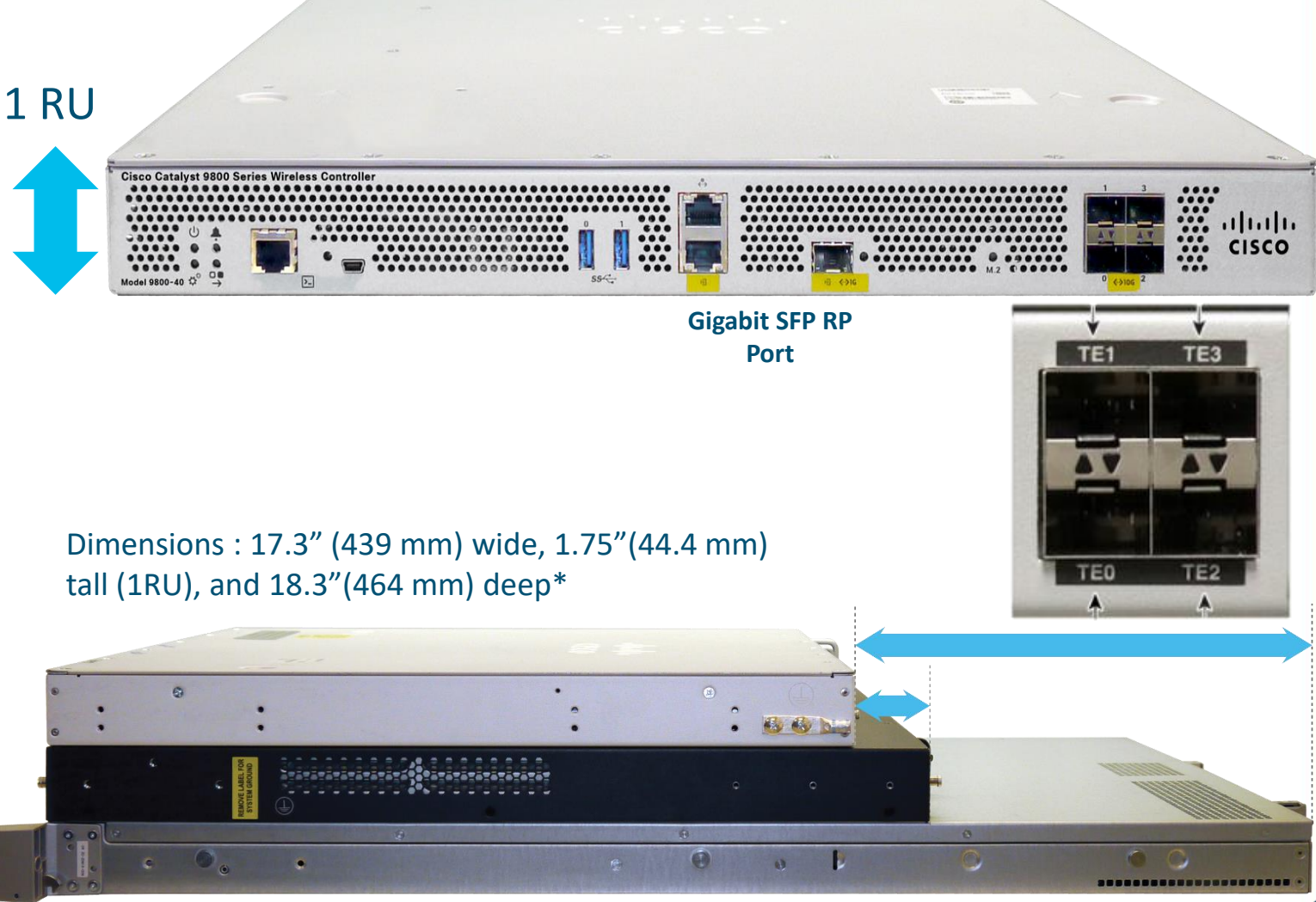

\*compared to 30.98" (786 mm) in 5520

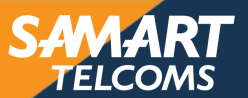

# **Evolution of Wireless Controllers**

Enterprise Campus and Full-Service Branch

ALERT ADAPT ACHIEVE

|                                                                                                    | Catalyst 9800-40                                                                                                    |
|----------------------------------------------------------------------------------------------------|----------------------------------------------------------------------------------------------------|
| <b>5520</b><br>•1500 APs, 20000 Clients<br>•20 Gbps Throughput                                                                                     | <ul> <li>2000 APs, 24000 Clients</li> <li>40 Gbps Throughput</li> </ul>                                                            |
| •1500 AP Groups<br>•1500 FlexConnect Groups,<br>• 100 Flex APs/FCG                                                                                 | <ul> <li>2000 Policy Tags</li> <li>2000 Site Tags,</li> <li>100 Flex APs/Site</li> </ul>                                           |
| <ul> <li>•4096 VLANs, 512 Interface Groups</li> <li>•40000 PMK Cache</li> <li>•512 WLANs</li> <li>•24000 Rogue APs, 32000 Rogue Clients</li> </ul> | <ul> <li>4096 VLANs, 100 VLAN Groups</li> <li>48000 PMK Cache</li> <li>4096 WLANs</li> </ul>                                       |
| •25000 RFIDs<br>•3000 APs/RRM Group<br>•320000 AVC Flows                                                                                           | <ul> <li>8000 Rogue APs, 12000 Rogue Clients</li> <li>24000 RFIDs</li> <li>4000 APs/RRM Group</li> <li>300000 AVC Flows</li> </ul> |

Catalyst 0000 10

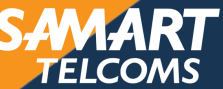

#### ALERT ADAPT ACHIEVE

# SFP/SFP+ Support for C9800-40-K9

### SFP MODULES

- GLC-BX-D
- GLC-BX-U
- GLC-LH-SMD
- GLC-SX-MMD
- GLC-ZX-SMD
- GLC-TE

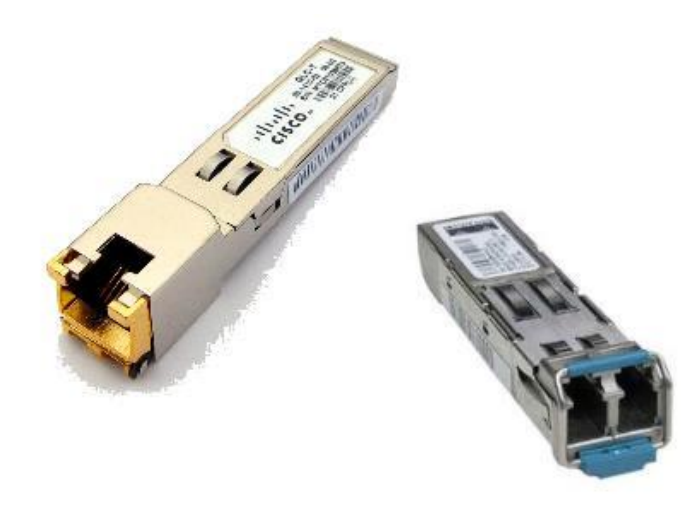

#### Note:

SFP-GE-S, SFP-GE-L and SFP-GE-Z are End-of-Sale, and will not be officially supported

10G ports will operate in 1GE mode but will not support operation at 10/100M. Hence the 10G ports will not support the following SFPs for 10/100M:

- GLC-GE-100FX=
- SFP-GE-T
- GLC-TE

### SFP+ MODULES

- SFP-10G-SR
- SFP-10G-SR-X
- SFP-10G-LR
- SFP-10G-LRM
- SFP-10G-LR-X
- SFP-10G-ER
- SFP-10G-ZR
- SFP-H10GB-ACU7M
- SFP-H10GB-ACU10M
- DWDM-SFP10G-30.33 DWDM-SFP10G-61.41

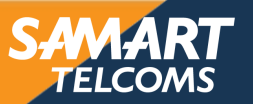

#### ALERT ADAPT ACHIEVE

# C9800-40-K9 LEDs: PWR, SYS, ALM

| 3 |     |           |             |                |                            |
|---|-----|-----------|-------------|----------------|----------------------------|
|   | 5   |           |             | 6 7            |                            |
|   |     |           |             |                |                            |
| 4 | No. | LED Label | Description | LED Color      |                            |
|   | 1   | PWR       | Power       | Green          | If all the power rails are |
|   | 2   | SYS       | System      | On             | Remains ON during IOS      |
|   |     |           |             | Blinking Green | Remains blinking when      |
|   |     |           |             | Amber          | Remains ON during sys      |
|   |     |           |             | Blinking Amber | Remains blinking during    |
|   |     |           |             | Off            | Remains OFF during RC      |
|   |     |           |             |                |                            |

| INO. |     | Description |                | Benavior                                                           |  |  |
|------|-----|-------------|----------------|--------------------------------------------------------------------|--|--|
| 1    | PWR | Power       | Green          | If all the power rails are based on the specification.             |  |  |
| 2    | SYS | System      | On             | Remains ON during IOS boot complete.                               |  |  |
|      |     |             | Blinking Green | Remains blinking when IOS booting is in progress.                  |  |  |
|      |     |             | Amber          | Remains ON during system crash.                                    |  |  |
|      |     |             | Blinking Amber | Remains blinking during secure boot failure                        |  |  |
|      |     |             | Off            | Remains OFF during ROMMON boot.                                    |  |  |
| 3    | ALM | Alarm       | Green          | Remains ON during ROMMON boot complete.                            |  |  |
|      |     |             | Blinking Green | Remains blinking when system upgrade is in progress.               |  |  |
|      |     |             | Amber          | Remains ON during ROMMON and SYSTEM boot ups.                      |  |  |
|      |     |             | Blinking Amber | Remains blinking during temperature error and secure boot failure. |  |  |
|      |     |             | Red            | Critical Warnings                                                  |  |  |

Dale

TELCOM

# ADAPT ACHIEVE C9800-40-K9 LEDs: HA, EN, LINK, SSD

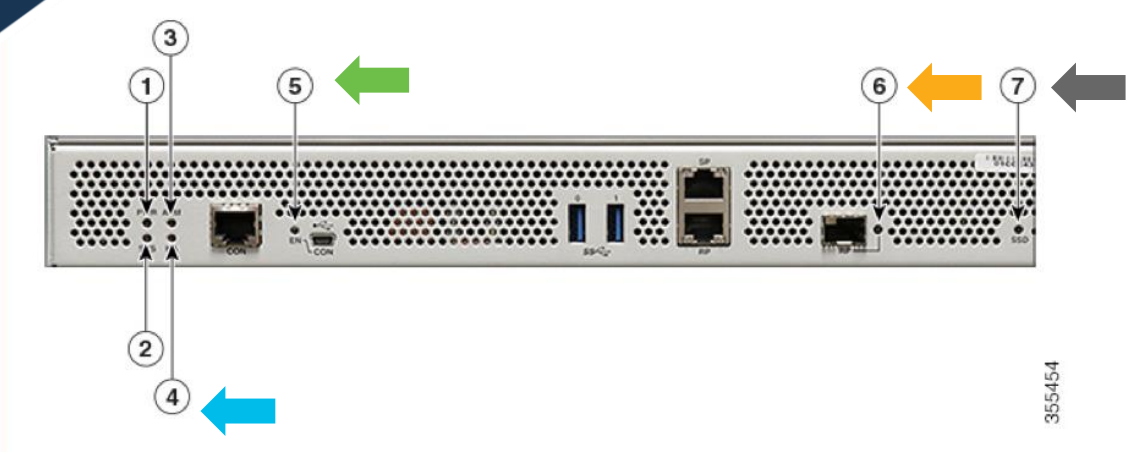

| No. | LED<br>Label | Description                                                       | LED Color                                              | Behavior                                                         |
|-----|--------------|-------------------------------------------------------------------|--------------------------------------------------------|------------------------------------------------------------------|
| 4   | HA           | High Availability                                                 | Green                                                  | Remains ON when HA is active.                                    |
|     |              |                                                                   | Blinking Green                                         | Remains blinking when HA Standby Hot.(Future)                    |
|     |              | Amber                                                             | Blinks slowly when booted or HA Standby Cold. (Future) |                                                                  |
|     |              |                                                                   | Blinks Fast                                            | Blinks fast during HA maintenance. (Future)                      |
| 5   | EN           | USB console enabled                                               | Green                                                  | Indicates that the mini USB connector is used as the console.    |
| 6   | LINK         | Management                                                        | Solid Green                                            | Indicates that the RJ-45 connector is not used as the console.   |
|     |              |                                                                   | Flash Green                                            | Indicates that the RJ-45 connector is being used as the console. |
|     |              | Built-in Module (1 SFP + Port Status of 4 LEDs with<br>1 per SFP) | Off                                                    | Indicates that the port is not enabled.                          |
|     |              |                                                                   | Amber                                                  | Port enabled with a problem in the Ethernet link.                |
|     |              |                                                                   | Green                                                  | Port enabled with a valid Ethernet link.                         |
| 7   | SSD          | SSD Activity                                                      | Green                                                  | Remains ON during the SSD activity.                              |

#### ALERT ADAPT ACHIEVE C9800-40-K9 Rear Panel

- Power Supply (PEM 0 and PEM 1)
  - Hot-swappable
  - FRU
  - Power Supply Fans
- Integrated Module Fans
- Power/Standby switch

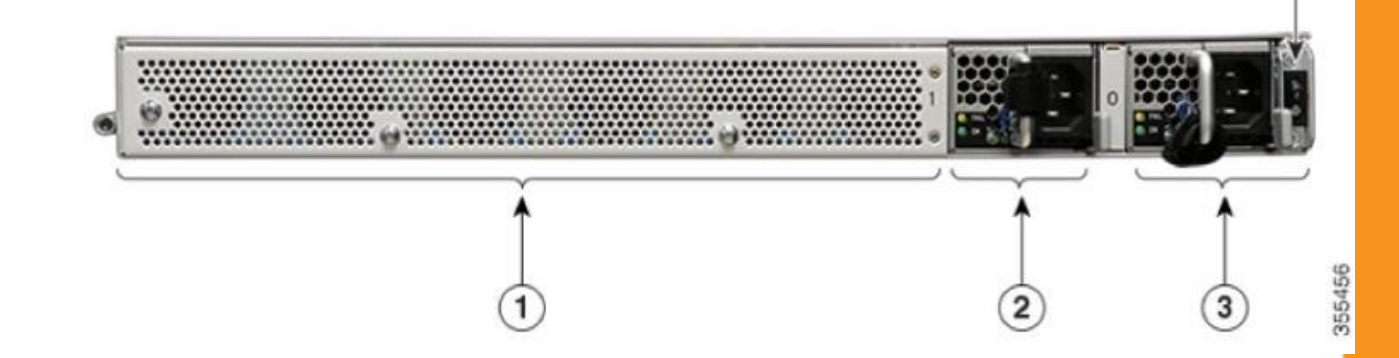

| 1 | Fans                 | 3 Power supply (PEM 0) | Power Supply Condition                                                                                              | Green (OK) LED Status | Amber (FAIL) LED Status                               |
|---|----------------------|------------------------|----------------------------------------------------------------------------------------------------|-----------------------|-------------------------------------------------------|
| _ |                      |                        | No AC power to all power supplies                                                                                   | OFF                   | OFF                                                   |
| 2 | Power supply (PEM 1) | 4 Power/standby switch | Power Supply Failure (includes over voltage, over current, over temperature and fan failure)                        | OFF                   | Red for Power Supply Failure<br>Amber for Fan Failure |
|   |                      |                        | Power Supply Warning events where the power supply continues to operate (high temperature, high power and slow fan) | OFF                   | 1Hz Blinking                                          |
|   |                      |                        | AC Present/3.3VSB on (PSU OFF)                                                                                      | 1Hz Blinking          | OFF                                                   |
|   |                      |                        | Power Supply ON and OK                                                                                              | ON                    | OFF                                                   |

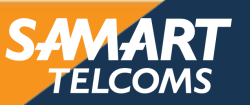

4

# Cisco Wireless Architecture

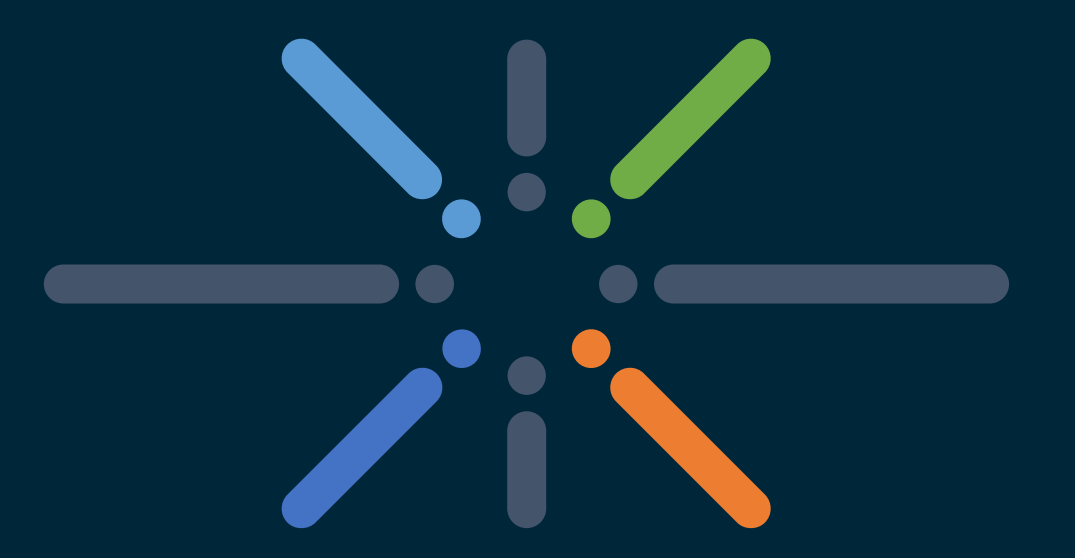

## You make networking **possible**

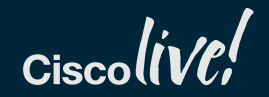

| A | LER         | <u>T</u>                     |                                                                                                    |                                            |                              |
|---|-------------|------------------------------|----------------------------------------------------------------------------------------------------|--------------------------------------------|------------------------------|
|   | JAP<br>IIEV | Cisco Wire                   | eless Principle                                                                                                    | 25                                         |                              |
|   | 4           | Services<br>Cisco DNA Spaces | <ul> <li>Client Location</li> <li>Location Analytics</li> <li>Operation Insights</li> </ul>                                                      | Cisco DNA Center<br>(Prime Infrastructure) | Niroloss Controllors         |
|   | 3           | Network Management           | <ul> <li>Automation</li> <li>Assurance</li> <li>Management</li> <li>Reporting</li> </ul>                                                         | Cisco DNA Spaces<br>(MSE/CMX)              | WLC)                         |
| e | 2           | Wireless LAN Controller      | <ul> <li>AP Management</li> <li>Radio Resource Management</li> <li>High Availability</li> <li>Client Mobility</li> <li>Security</li> </ul>       | Campus Network                             |                              |
|   | 1           | Access Points                | <ul> <li>CleanAir</li> <li>Hyperlocation</li> <li>Client Coverage</li> <li>Flexible Radio Assignment</li> <li>Over the Air Encryption</li> </ul> | Access Point (AP)                          | Wireless<br>Access Point (AF |
|   |             |                              |                                                                                                    |                                            |                              |

SAMART TELCOMS

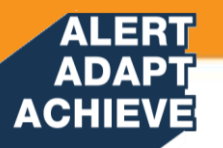

# CAPWAP (RFC 5415)

- CAPWAP: Control And Provisioning of Wireless Access Points is used between APs and Wireless controller and based on Cisco's LWAPP over IPv4 or IPv6
- CAPWAP carries both control and data traffic between AP and Wireless Controller
  - Control plane is DTLS encrypted
  - Data plane is DTLS encrypted (encryption optional)

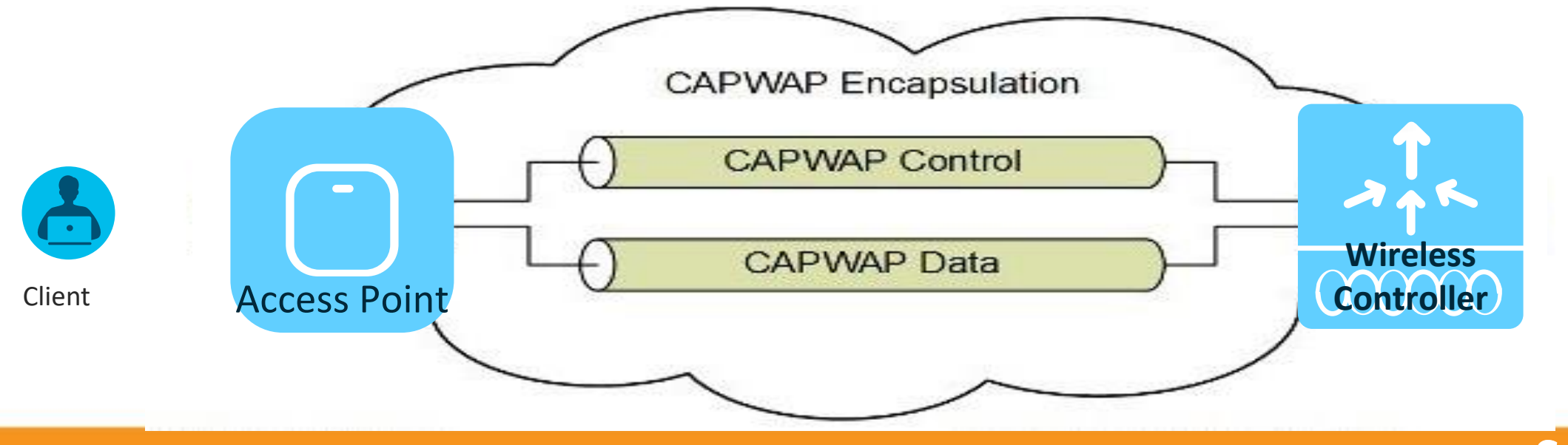

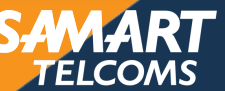

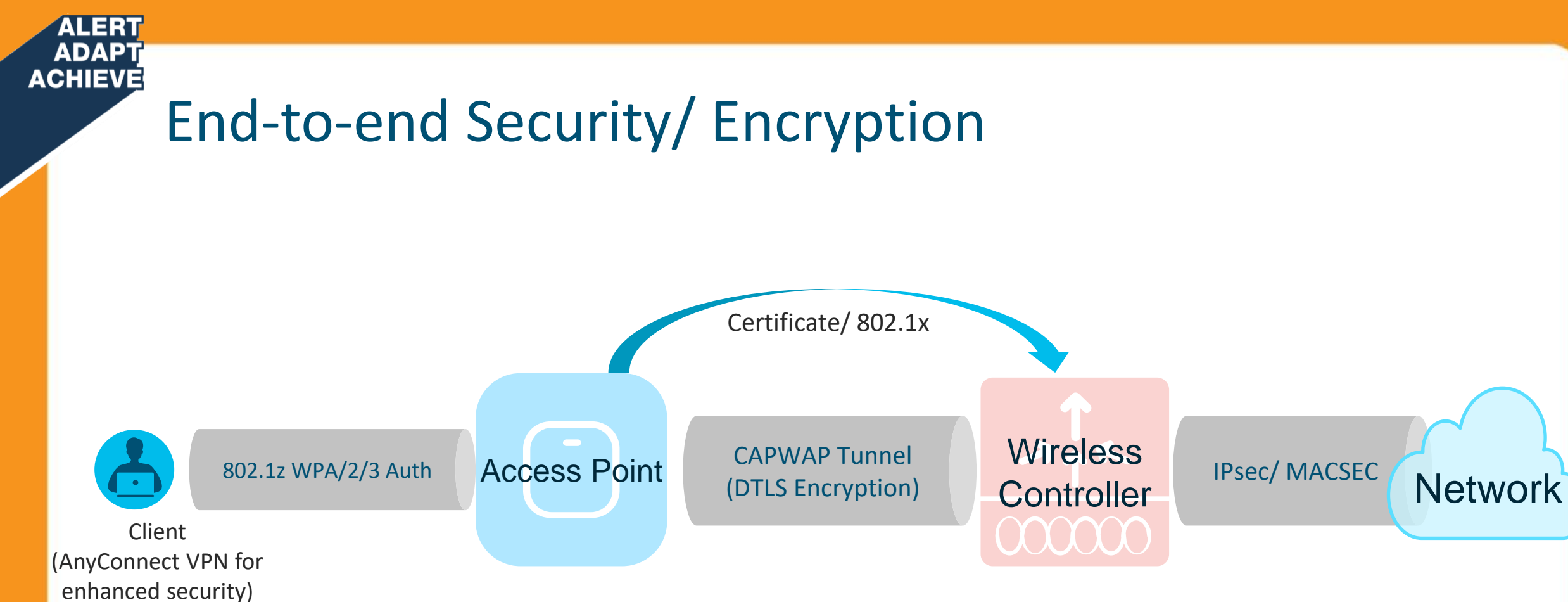

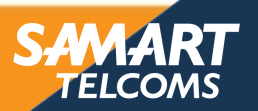

## ADAPT ACHIEVE Branch Wireless Deployment Options

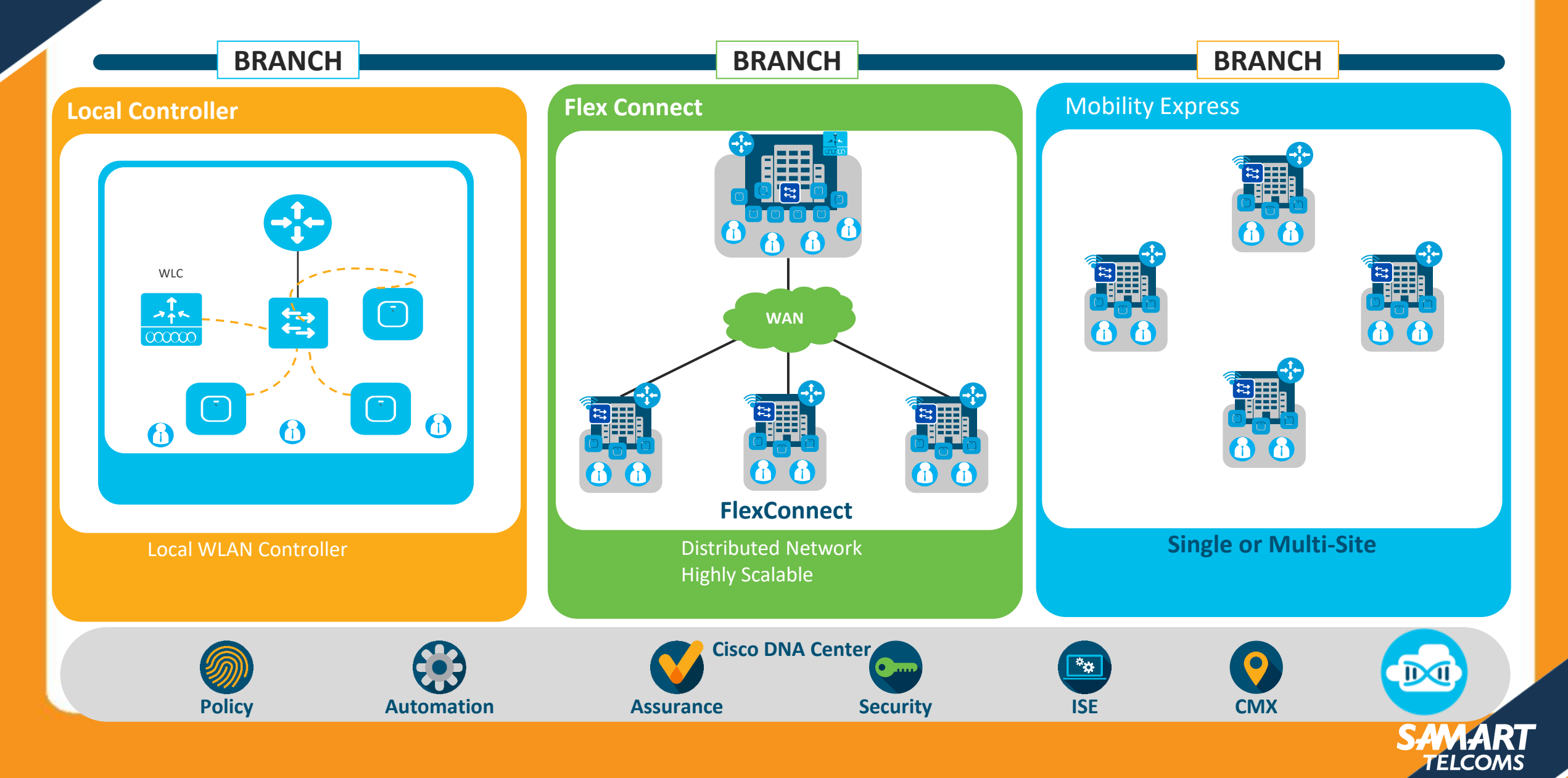

# **Central Mode**

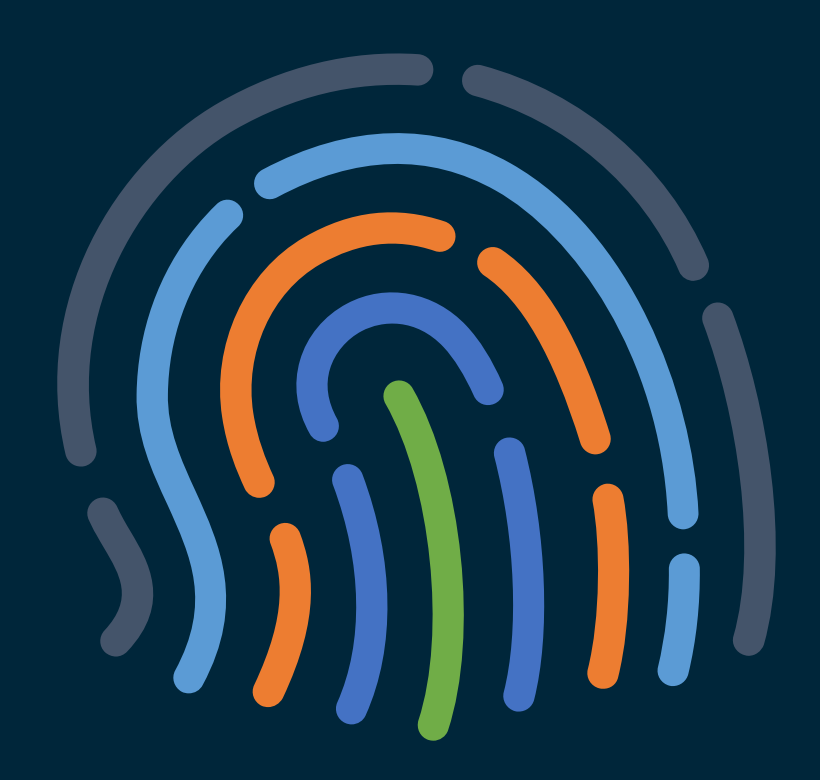

You make security **possible** 

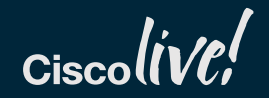

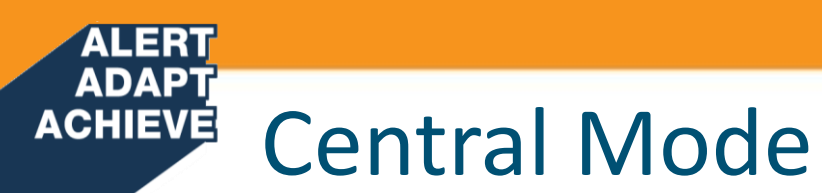

- Control Traffic run through the controller (Centralized Control Plane)
- Data Traffic run through the controller (Centralized Data Plane)

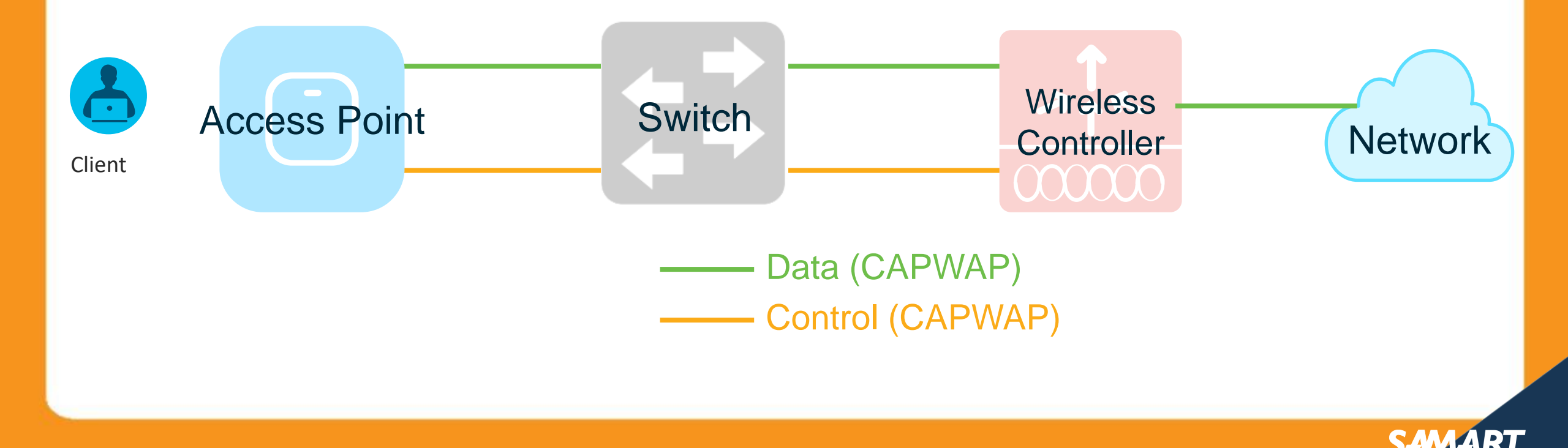

### ALERT ADAPT ACHIEVE Central Mode

- Control Traffic run through the controller (Centralized Control Plane)
- Data Traffic run through the controller (Centralized Data Plane)

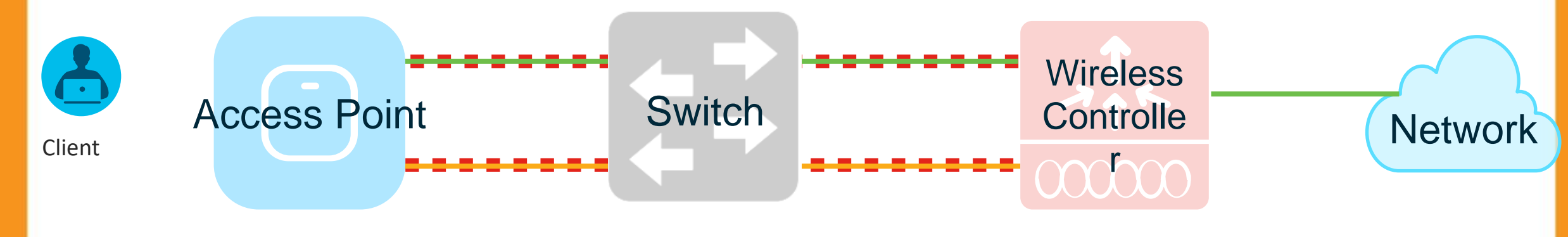

Data (CAPWAP Encrypted)
 Control (CAPWAP Encrypted)

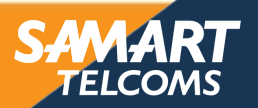

# Why Centralized Wireless Deployment?

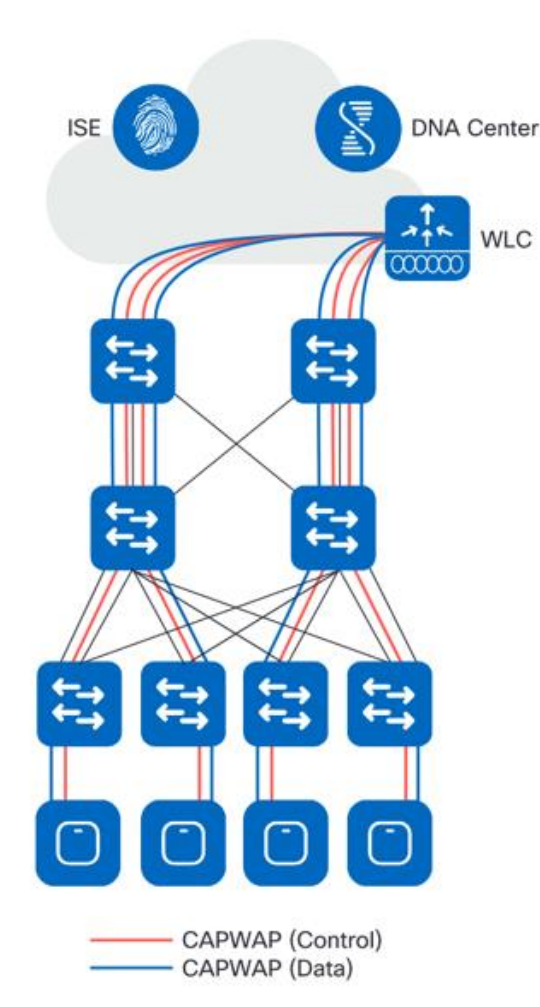

ALEB

ACHIEVE

- Simple IP Addressing and mobility
  - All wireless client traffic is switched at the WLC
  - Client IP addressing & VLAN(s) defined on the WLC
  - Client Layer 3 roaming without reassigning an address
- Single point of connection to the wired network
  - Easier to apply security & QoS policies for wireless users
- Simplified Overlay Design
  - Traffic is tunnelled (using CAPWAP Protocol) from AP to WLC
  - Can be deployed on top of *any* wired infrastructure
- Throughput governed by WLC capabilities

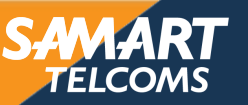

# FlexConnect

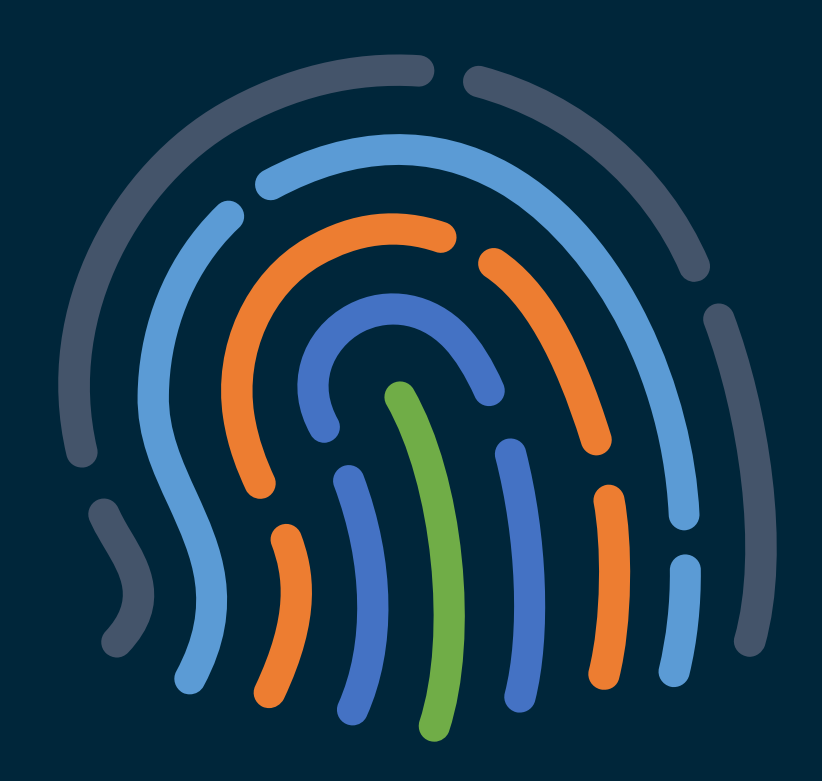

## You make security **possible**

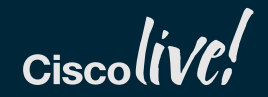

# FlexConnect Deployment

ALERT ADAPT

ACHIEVE

- Control Traffic run through the controller (Centralized Control Plane)
- Data Traffic bypasses controller and directly forwarded from switch (Distributed Data Plane)

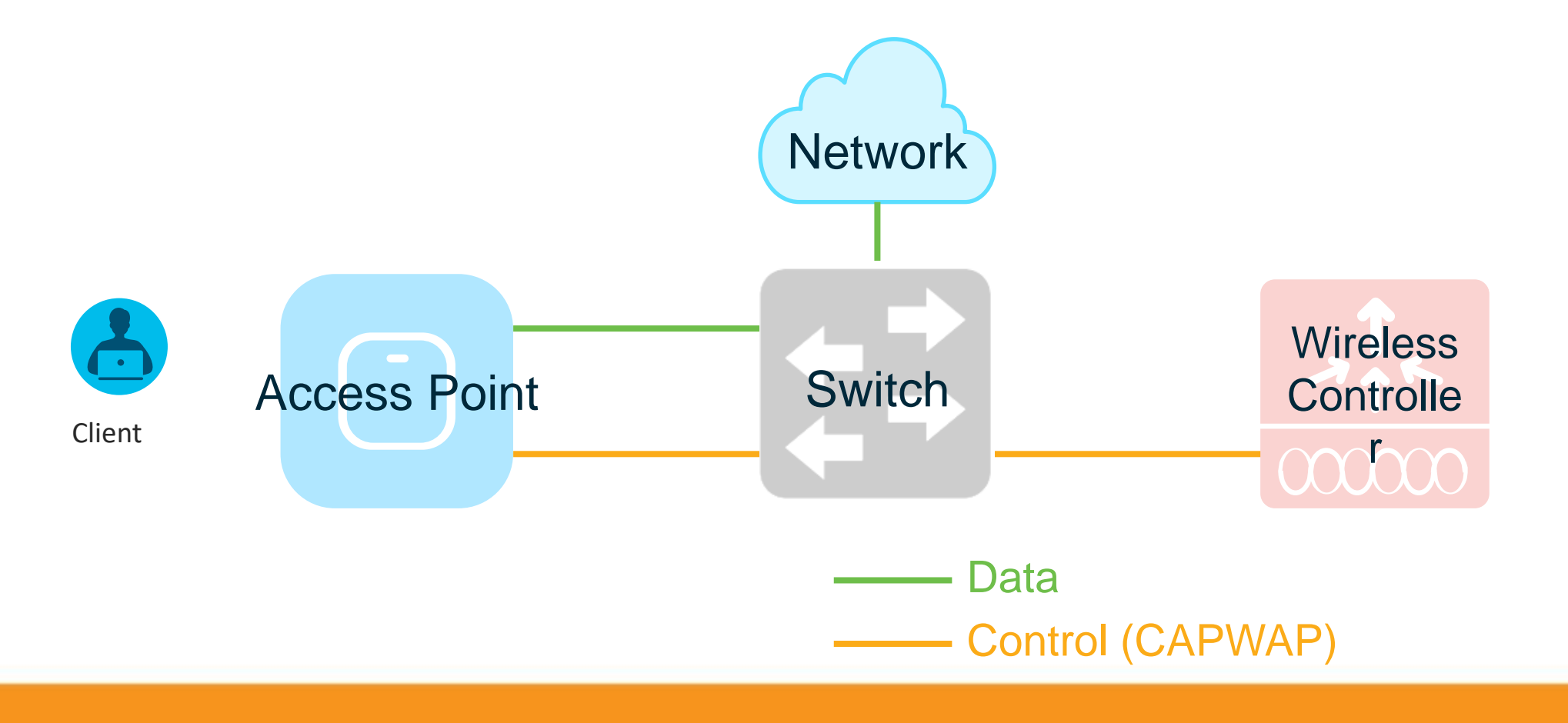

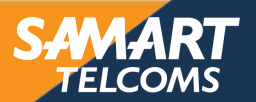

## ADAPT ACHIEVE FlexConnect Deployment

- Control Traffic run through the controller (Centralized Control Plane)
- Data Traffic bypasses controller and directly forwarded from switch (Distributed Data Plane)

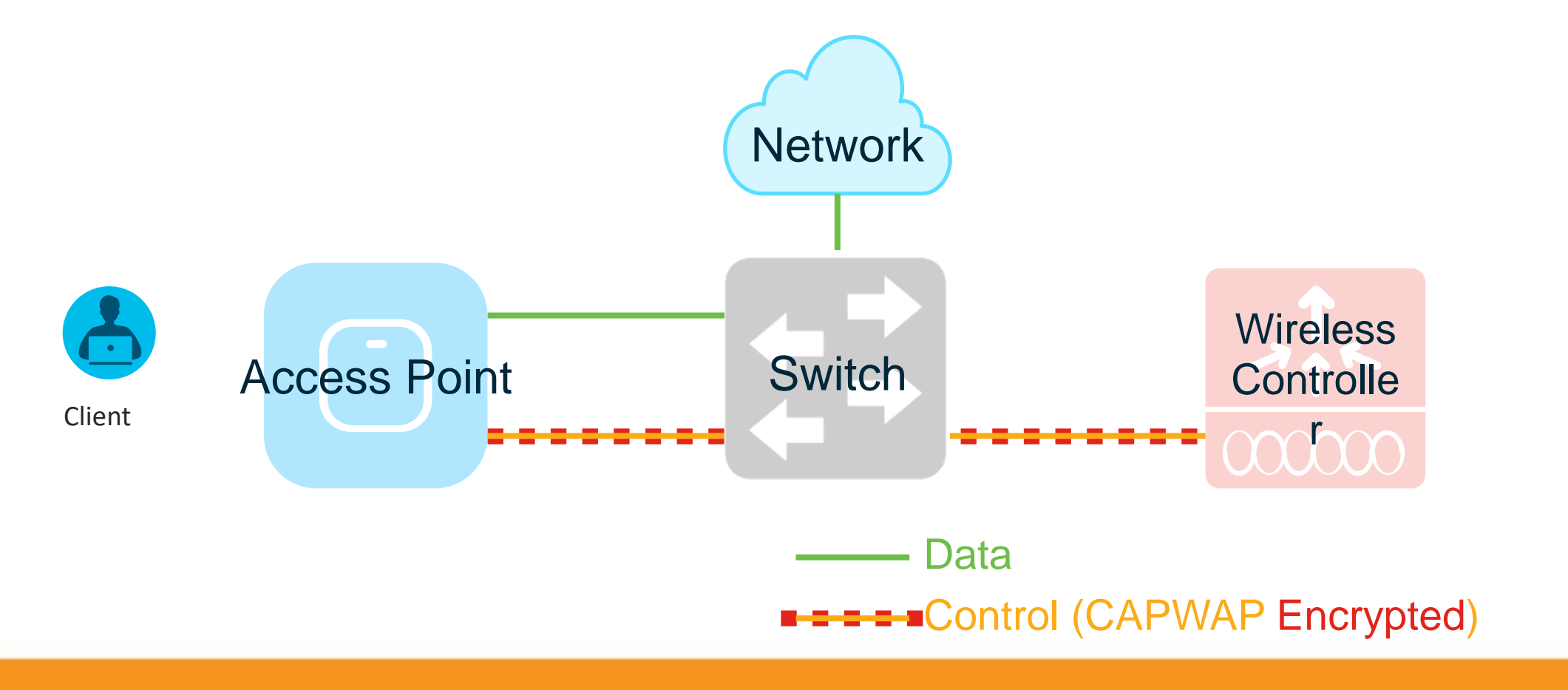

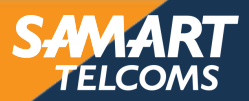

## ADAPT ACHIEVE FlexConnect Deployment

- Control Traffic run through the controller (Centralized Control Plane)
- Data Traffic bypasses controller and directly forwarded from switch (Distributed Data Plane)
  - Data Traffic run though controller (ACL/ AAA Override for Centralized Data Traffic)

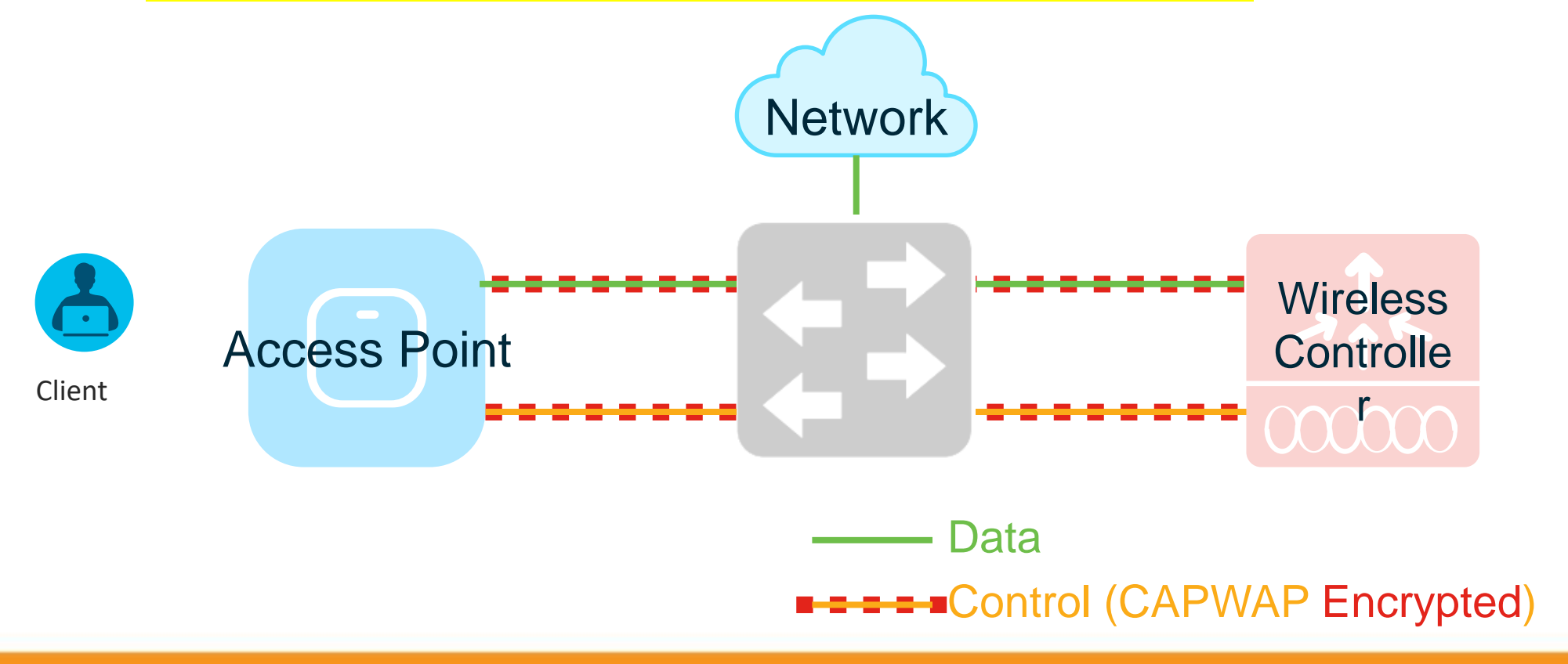

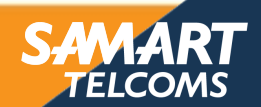

# FlexConnect Terminology/Glossary

ALERT ADAPT ACHIEVE

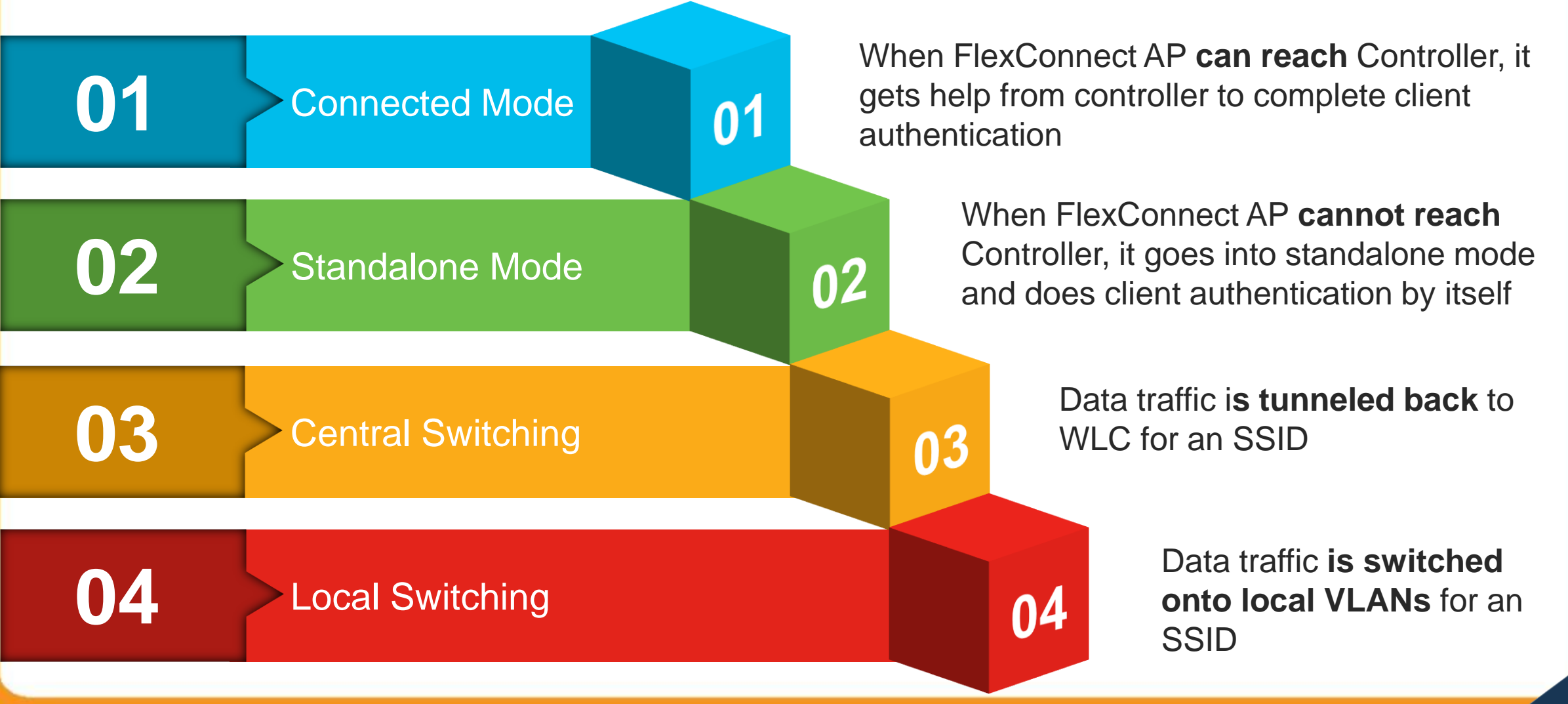

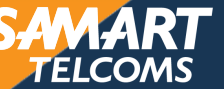

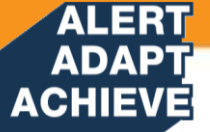

# Flex Connect Design Considerations

### **WAN Limitation Apply**

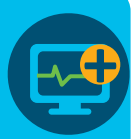

| Deployment Type | WAN Bandwidth (Min) | WAN RTT Latency (Max) | Max APs per Branch | Max Clients per Branch |
|-----------------|---------------------|-----------------------|--------------------|------------------------|
| Data            | 64 kbps             | 300 ms                | 5                  | 25                     |
| Data            | 640 kbps            | 300 ms                | 50                 | 1000                   |
| Data            | 1.44 Mbps           | 1 sec                 | 50                 | 1000                   |
| Data+Voice      | 128 kbps            | 100 ms                | 5                  | 25                     |
| Data+Voice      | 1.44 Mbps           | 100 ms                | 50                 | 1000                   |
| Monitor         | 64 kbps             | 2 sec                 | 5                  | N/A                    |
| Monitor         | 640 kbps            | 2 sec                 | 50                 | N/A                    |

It is highly recommended that the minimum bandwidth restriction remains 24 Kbps per AP with the round trip latency no greater than 300 ms for data deployments and 100 ms for Data + Voice deployments.

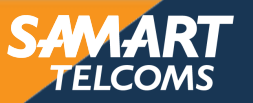

# ACHIEVE FlexConnect Resiliency - WAN Failure

## WAN Failure

ALER'

- FlexConnect APs will go to Standalone mode
  - No impact for locally switched SSIDs
  - Disconnection of centrally switched SSIDs clients
- Static authentication keys are locally stored in FlexConnect AP
- Lost Features
  - RRM, WIDS, location, other AP modes
  - Web authentication, NAC

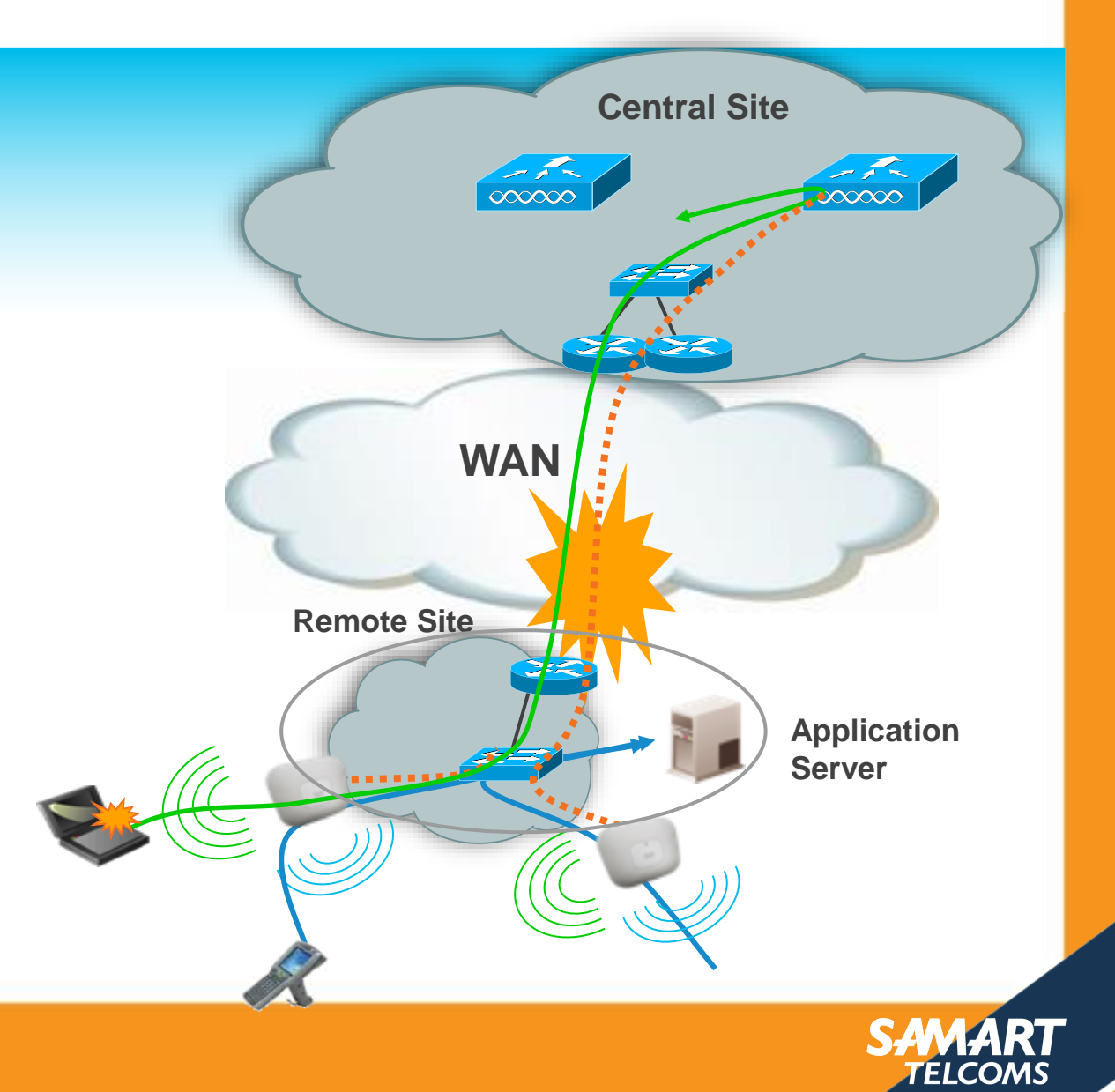

## ADAPT ACHIEVE FlexConnect – AAA Survivability Local Backup RADIUS

## Local Backup RADIUS

- Normal authentication is done centrally
- On WAN failure, AP goes to Standalone mode and authenticates new clients with locally defined RADIUS server
- Existing connected clients stay connected
- Clients can roam with
  - CCKM fast roaming, or
  - Re-authentication

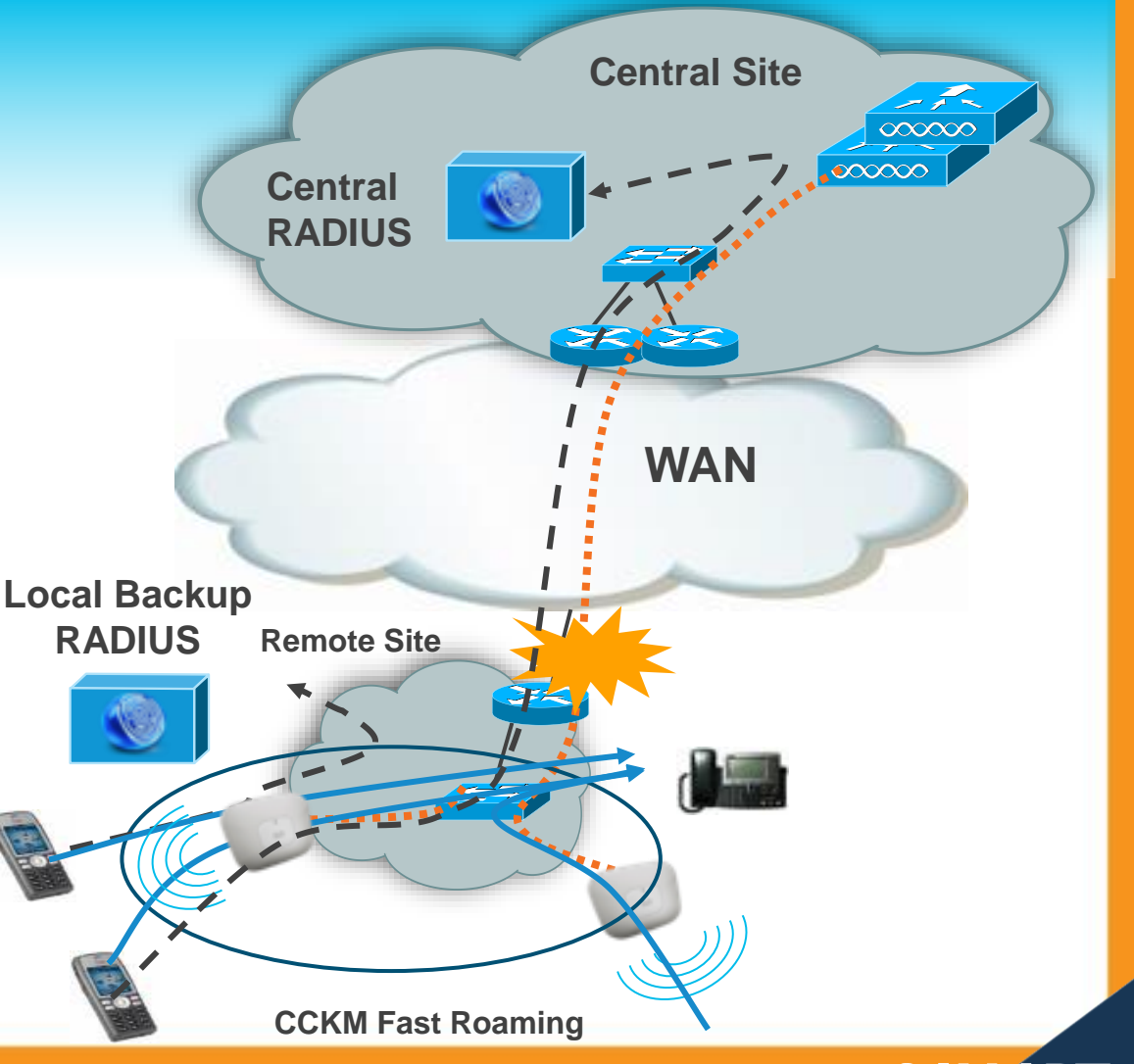

### ADAPT ACHIEVE FlexConnect AAA VLAN Override

## Description

ALER

- AAA VLAN Override with local or central authentication
- Up to 16 VLANs per FlexConnect AP
- VLAN ID must be enabled per AP or FlexConnect Group
- Consistent configuration between AP and switch port required

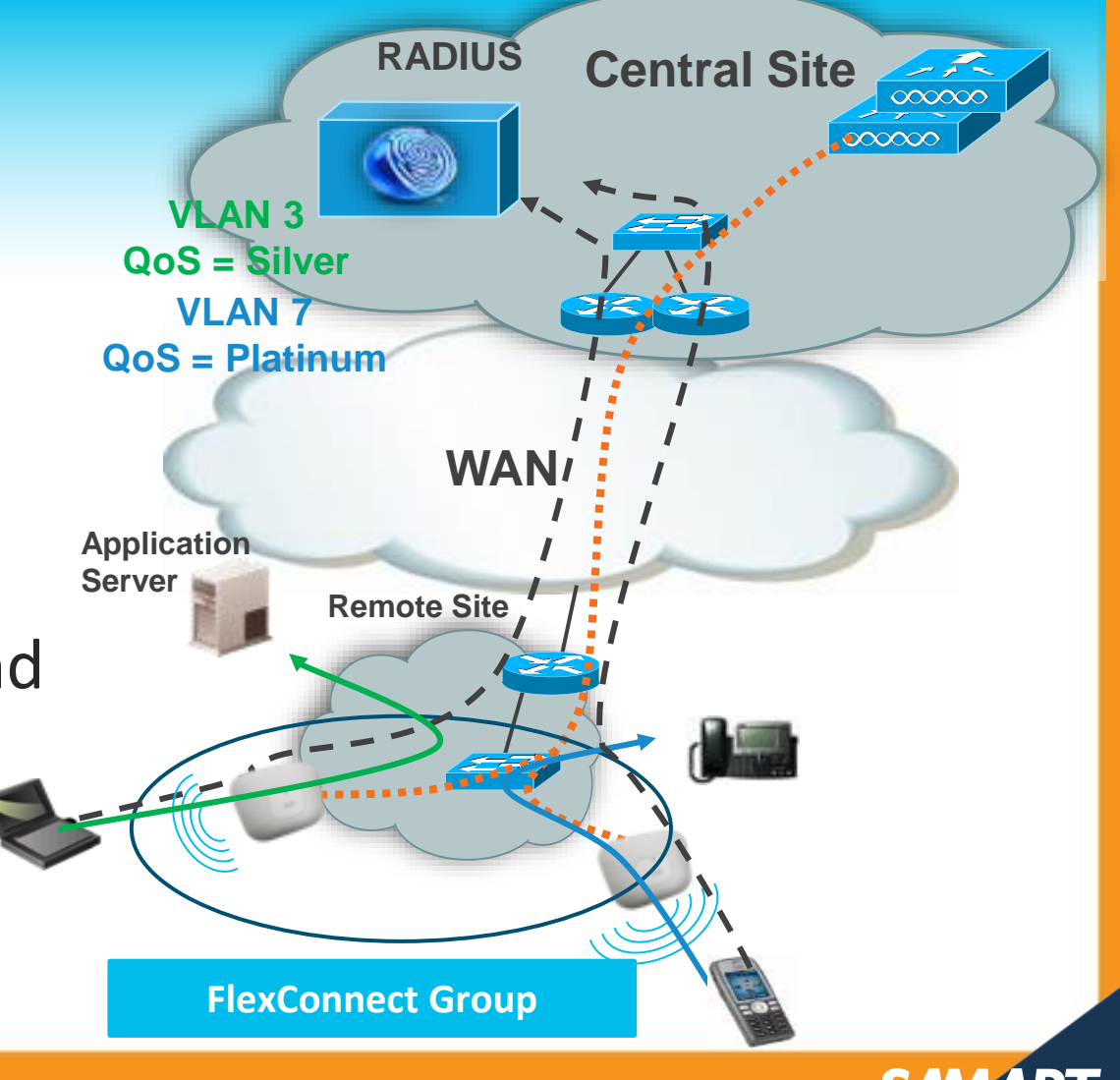

## ADAPT ACHIEVE FlexConnect ACL – Split Tunneling

## **Overview**

- Split tunneling allow some traffic to be locally switched although the WLAN is defined as centrally switched
- Split tunneling is using a NAT/PAT feature with ACL to perform the local switching
- Split tunneling is using the AP IP address for the NAT/PAT feature

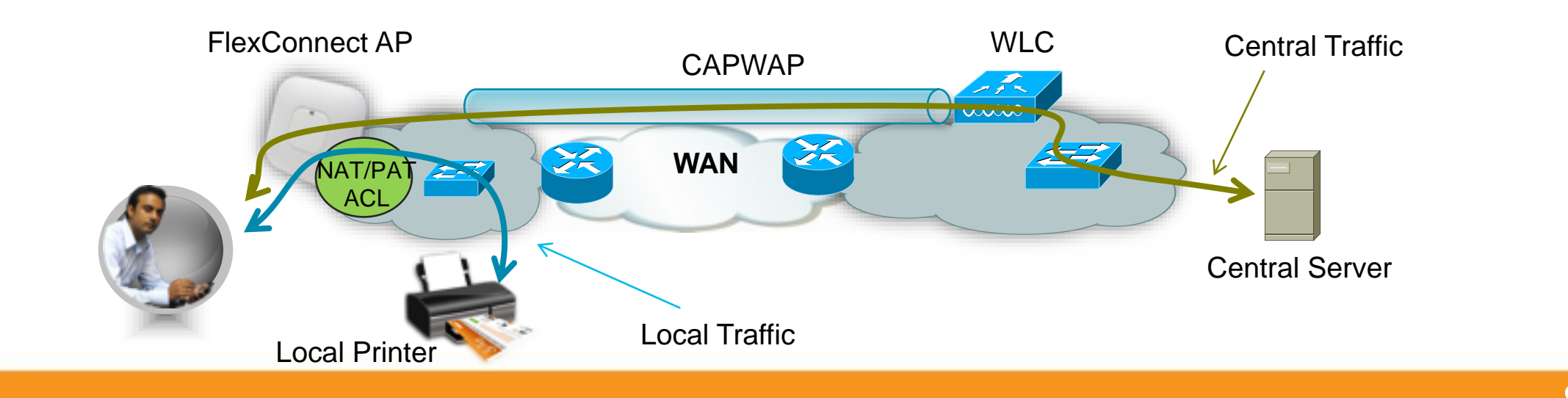
### Why FlexConnect Wireless Deployment?

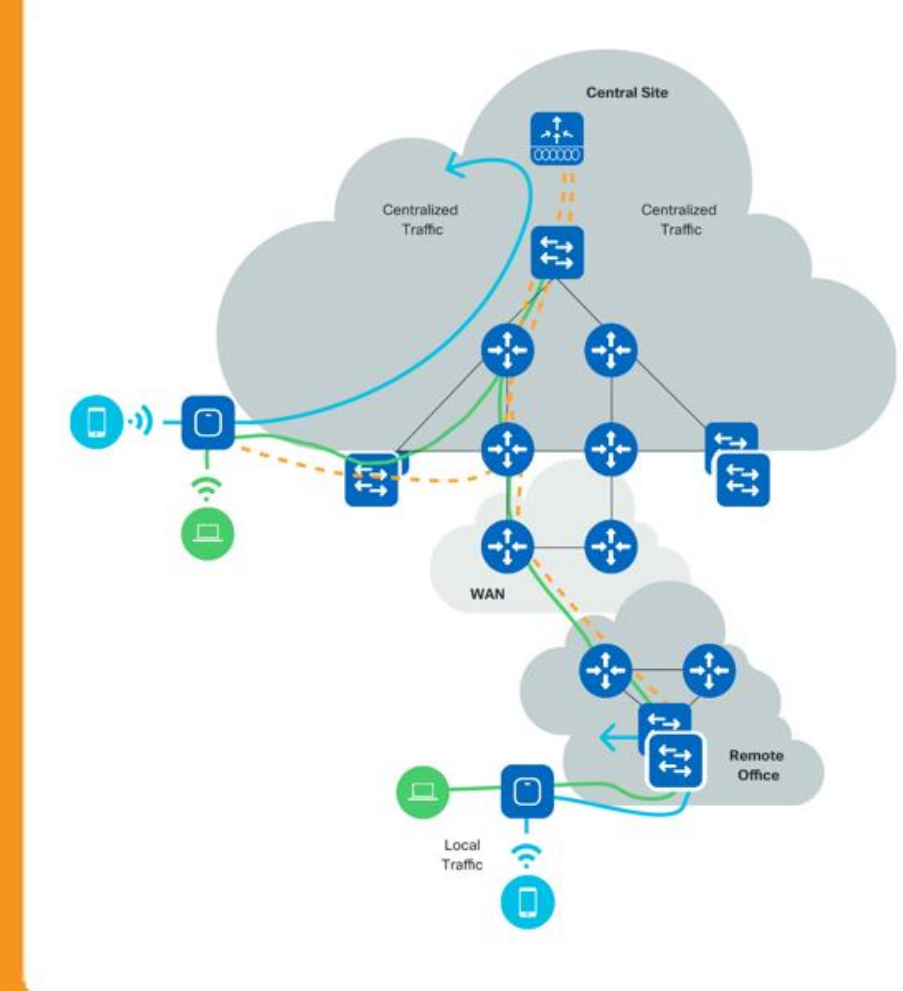

ACHIEVE

- WAN Distributed Branch Offices, with resiliency
  - Survivability across WAN for small, medium & large sites (client data & authentication)
- Optimized Control and Data Planes
  - Client data traffic can be switched locally, while APs are managed centrally
  - Throughput not governed by central WLC
- Efficient AP Upgrade across WAN
  - With the Smart Image Upgrade, software only sent to Master AP, reducing WAN bandwidth requirements

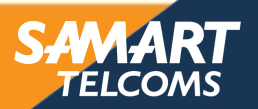

### SD Access (SDA, Campus Fabric)

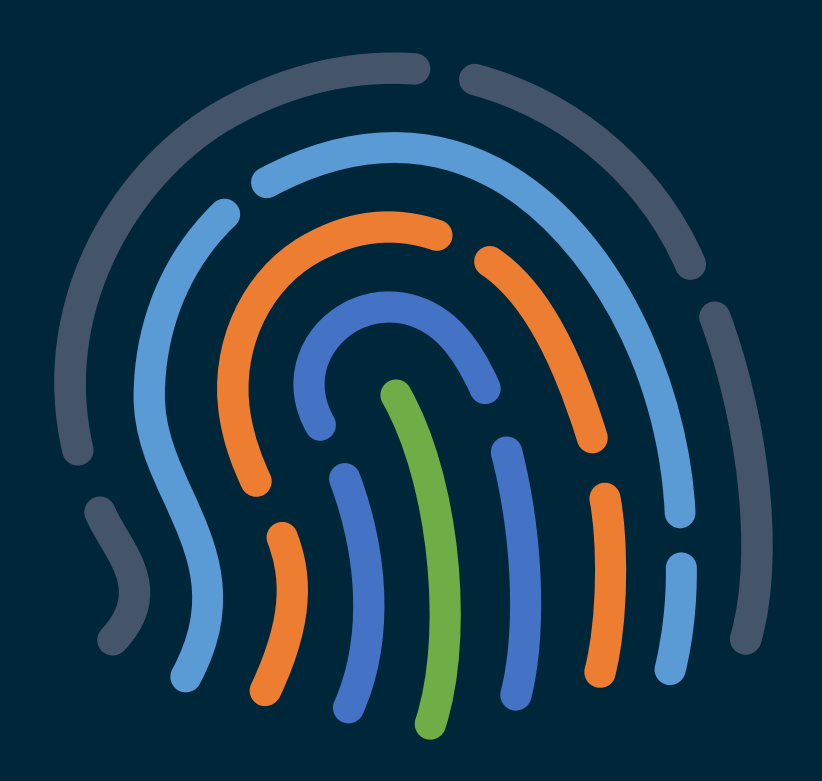

#### You make security **possible**

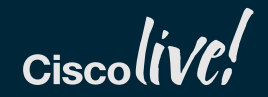

### Software Defined Access (SDA)

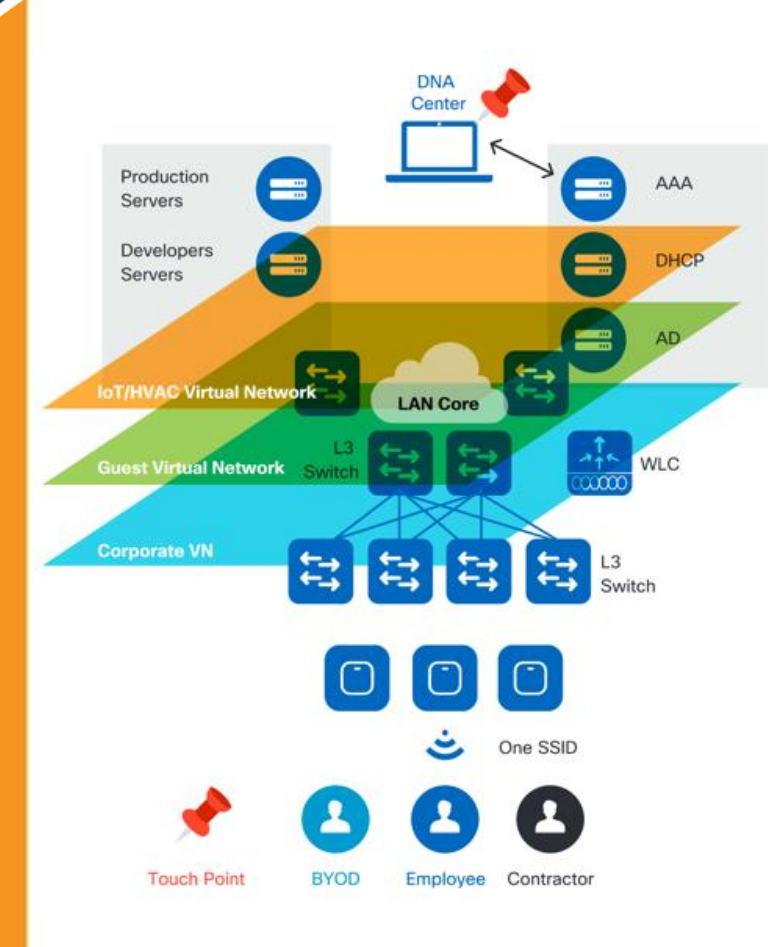

ACHIEVE

- Simplifying Data, Control and Management Planes
  - Control Plane centralized at WLC
  - Forwarding (Data) Plane separated from services plane (reside in different fabrics)
    - Data plane is distributed
  - Cisco DNA Center single management touchpoint
- Simplified Policy
  - Separation of policy (QoS, security etc.) from client IP address / location
- Seamless Roaming Domain
  - Stretch client subnet without extending same VLAN everywhere

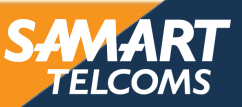

## **Centralized Wireless Network Strengths**

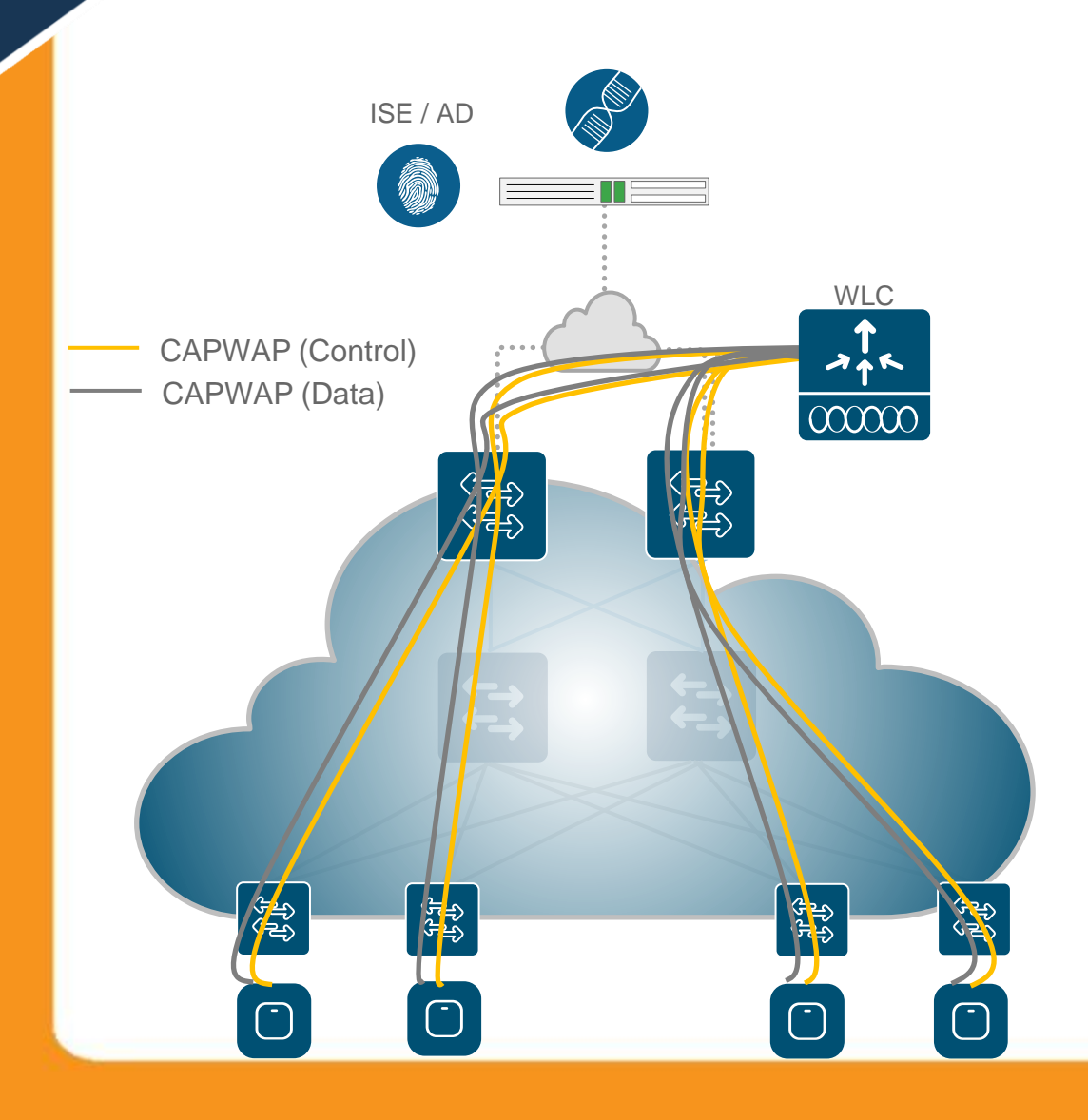

ALERT ADAPT

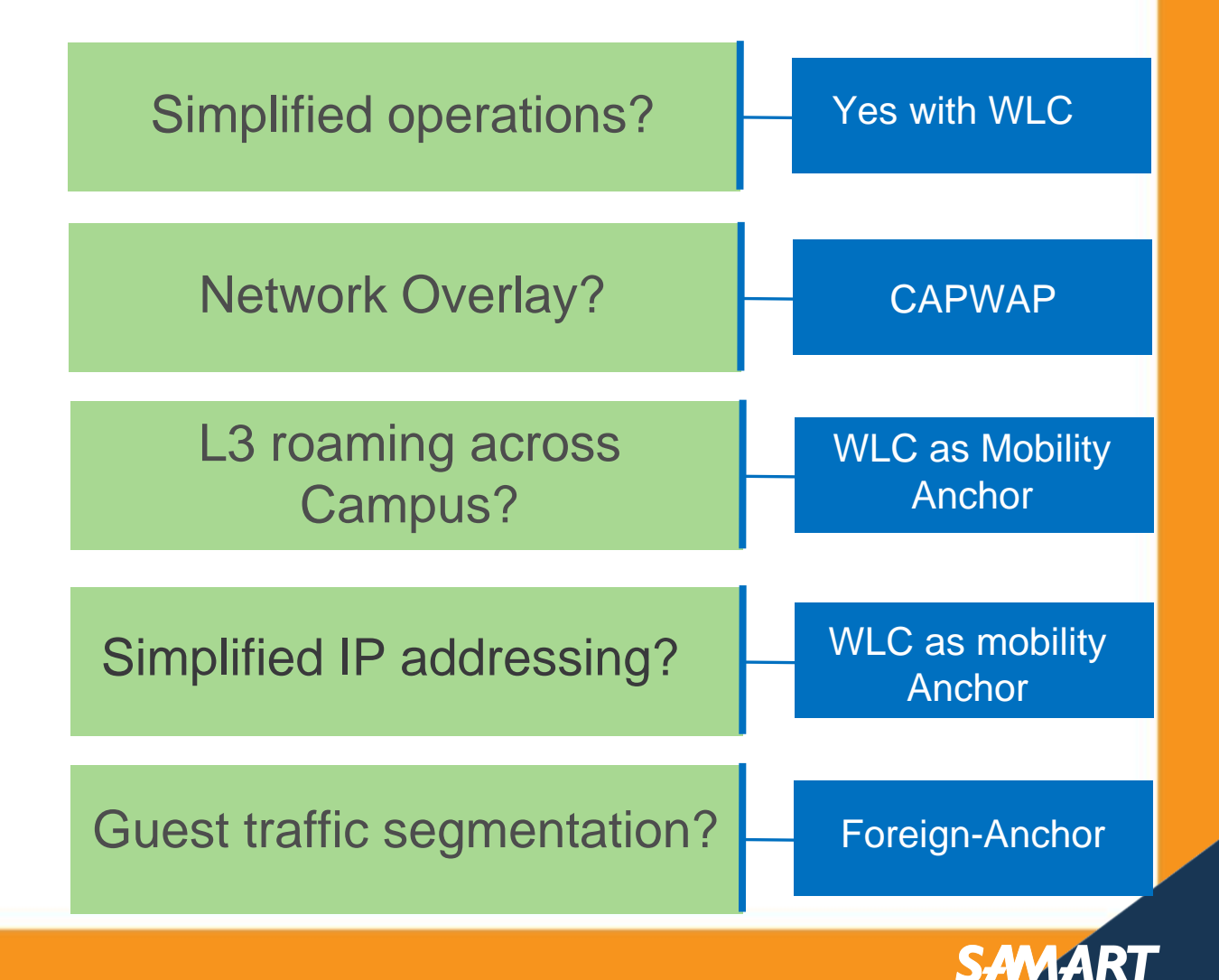

TELCOM

### Wireless in SDA

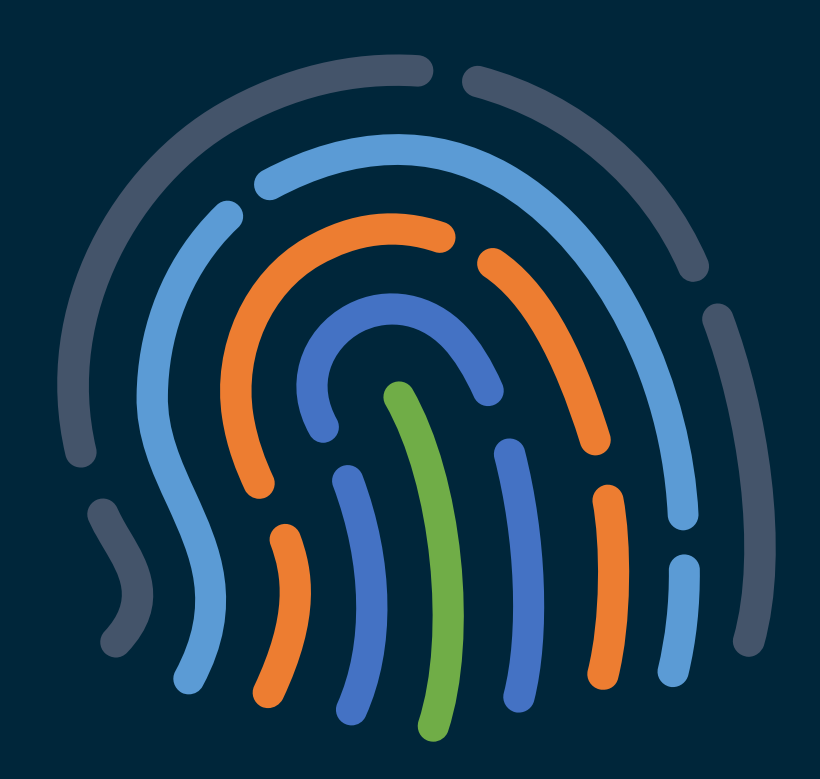

#### You make security **possible**

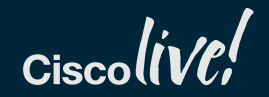

### ACHIEVE Wireless on top of SDA Fabric

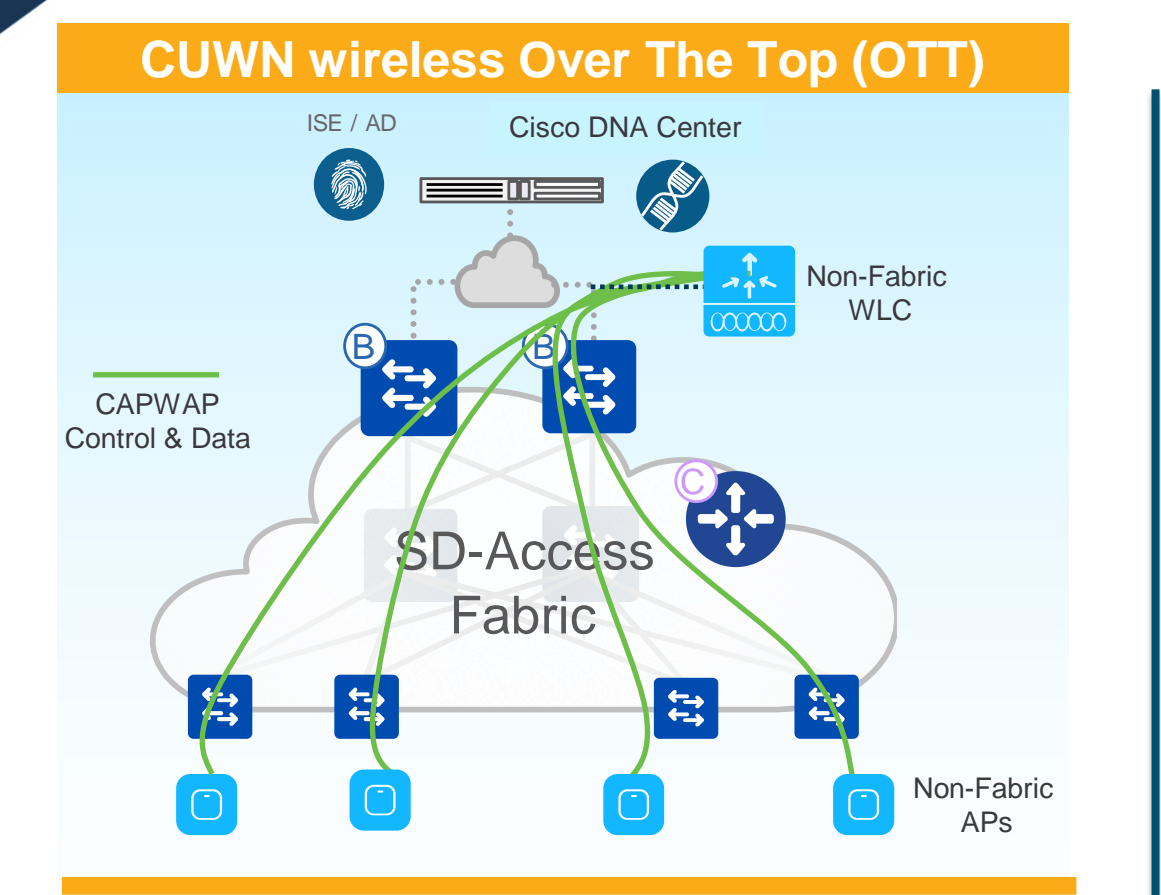

- CAPWAP for Control Plane and Data Plane
- SDA Fabric is just a transport

ALER1

- Supported on any WLC/AP software and hardware
- Only Centralized mode was supported at FCS

- No SDA advantages for wireless
- Migration step to full SD-Access
- Customer wants/need to first migrate wired (different Ops teams managing wired and wireless, get familiar with Fabric, different buying cycles, etc.) and leave wireless "as it is"
- Customer cannot migrate to Fabric yet (older APs, need to certify the new software, etc.)

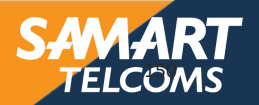

## ACHIEVE SD-Access Wireless: True integration in Fabric

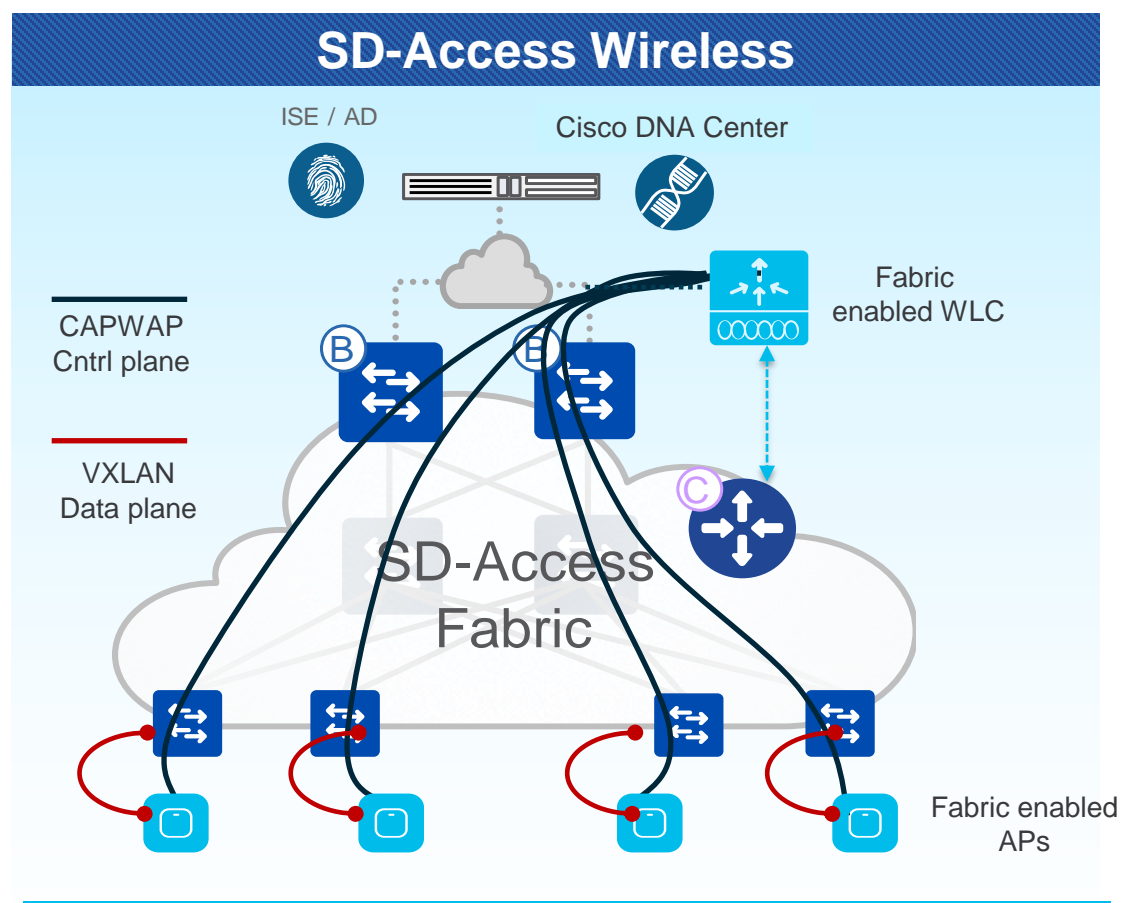

- CAPWAP Control Plane, VXLAN Data plane
- WLC/APs integrated in Fabric, SD-Access advantages
- Requires software upgrade (8.5+)

ALERT

Optimized for 802.11ac Wave 2 APs

- True wireless integration with Fabric
- Provides all the advantages of SDA for wireless clients:
  - Full automation with Cisco DNA Center
  - Hierarchical segmentation (VRF and SGT)
  - Same policy as wired
  - Distributed Data Plane with no drawbacks
  - Optimized traffic path for Guest
- Recommended option

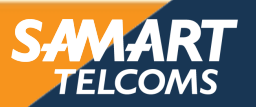

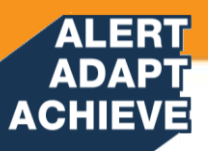

### Why use SD-Acess?

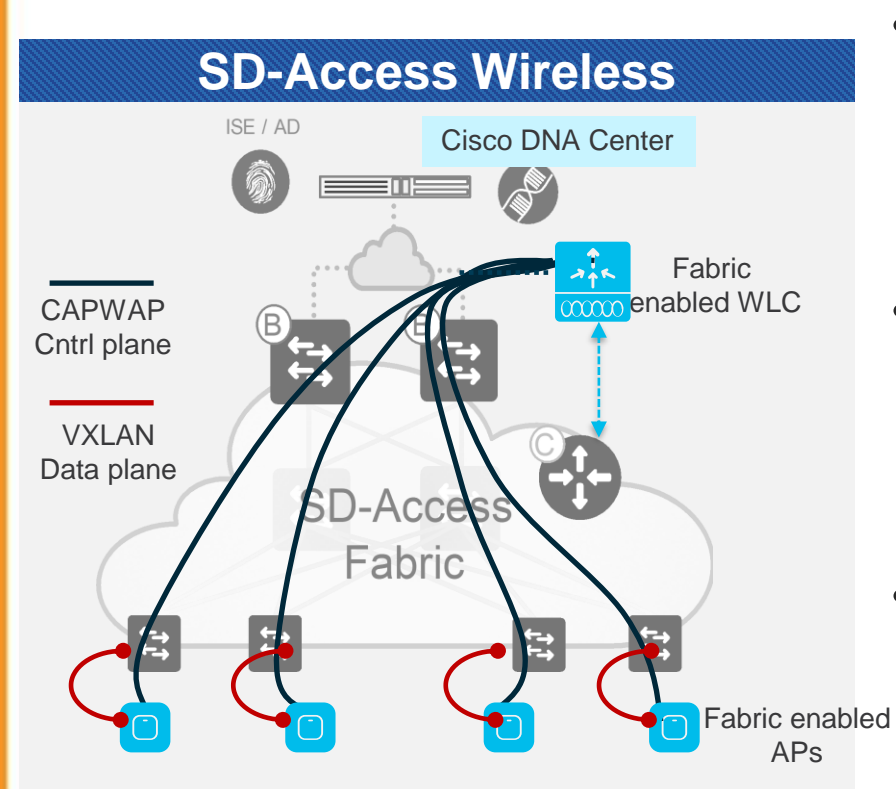

- Automation
  - Unified Wired-Wireless automation for design and deployment
- Segmentation
  - Macro-Micro Segmentation for enhanced security (Common policies for Wired-Wireless)
- Scale
  - Distributed data plane for Wireless (No restriction with Wireless Controller Data throughput)

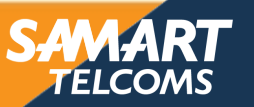

## AP Groups

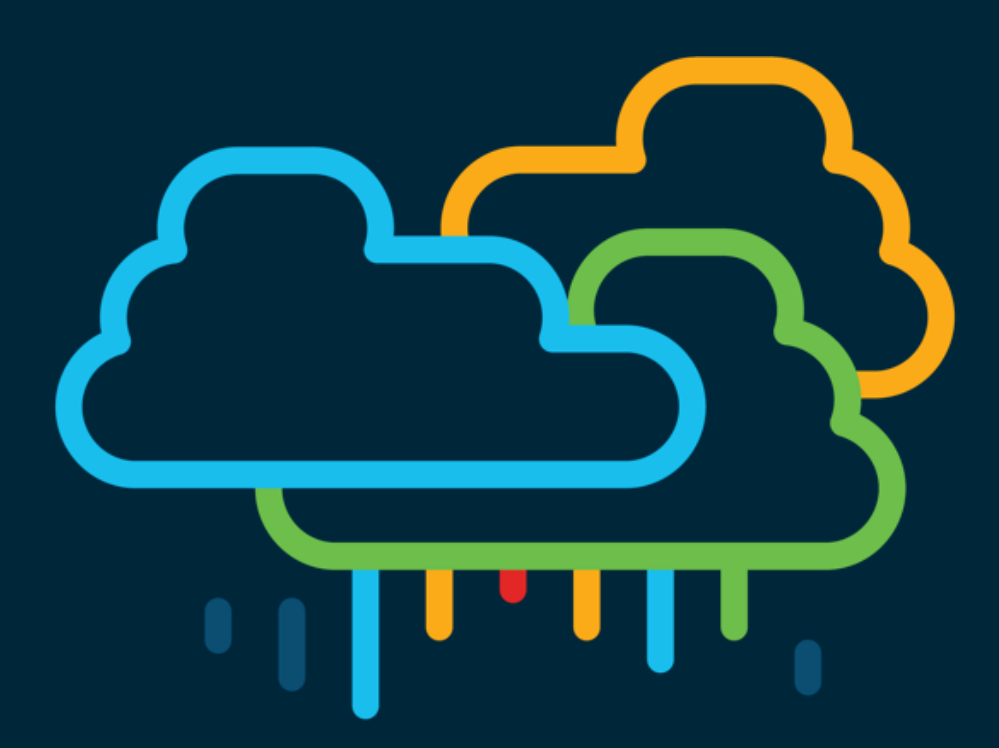

#### You make multicloud **possible**

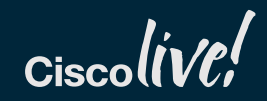

## Understanding AP Groups

#### Overview

ALERT ADAPT ACHIEVE

- AP Groups is a logical concept of grouping APs which deliver similar Wi-Fi services; these services can be:
  - By physical location, and/or
  - By functional services (data, voice, guest, ...)
- Same AP groups need to be defined in all WLC's of a mobility group

| Scaling             | 8540 | 5520 | 9800-40 | 9800-80 | 3504 |
|---------------------|------|------|---------|---------|------|
| #AP Groups          | 6000 | 1500 | 2000    | 6000    | 150  |
| #WLAN (SSID)        | 512  | 512  | 4096    | 4096    | 64   |
| #VLAN<br>Interfaces | 4096 | 4096 | 4096    | 4096    | 64   |

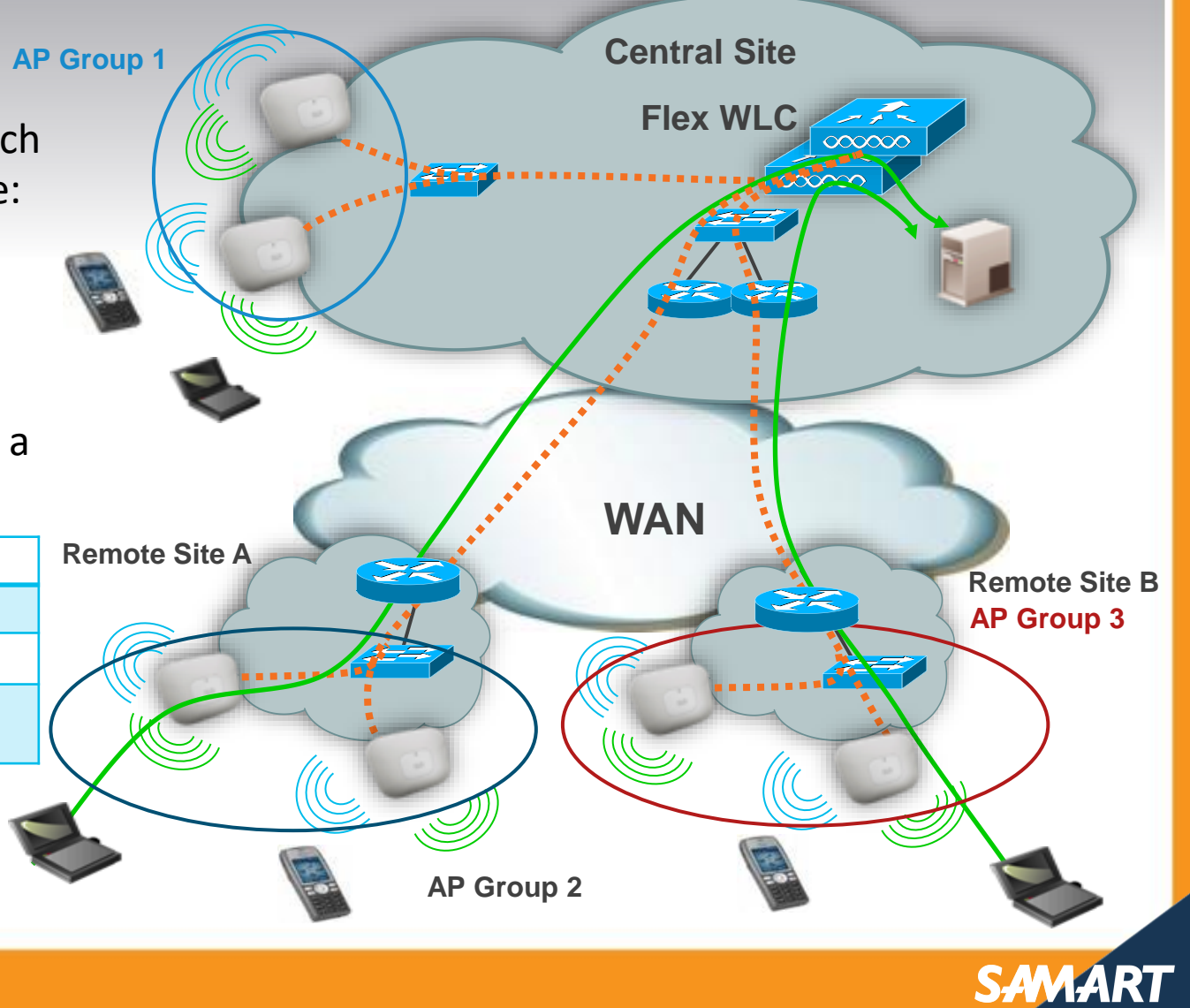

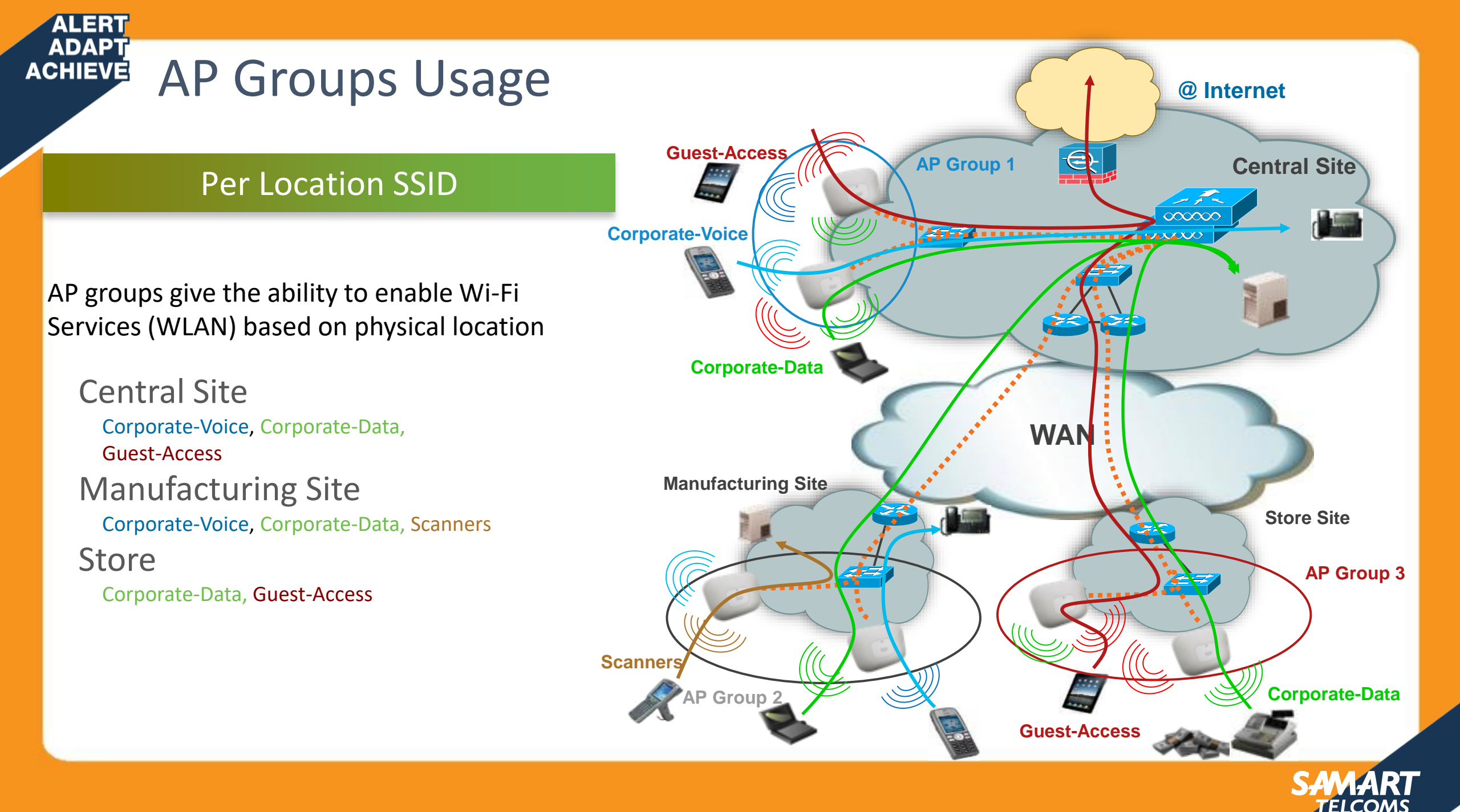

## AP Groups Usage

ALERT ADAPT ACHIEVE

#### Per AP Group SSID to VLAN Mapping

- AP groups give the ability to statically map Wi-Fi service (WLAN) to VLAN based on physical location
- Users see the same Wi-Fi service on all sites.
- Admin can monitor and filter based on different IP@ each site
- Can also be used to have smaller Wi-Fi subnets
  - For example per floor subnets in a building.

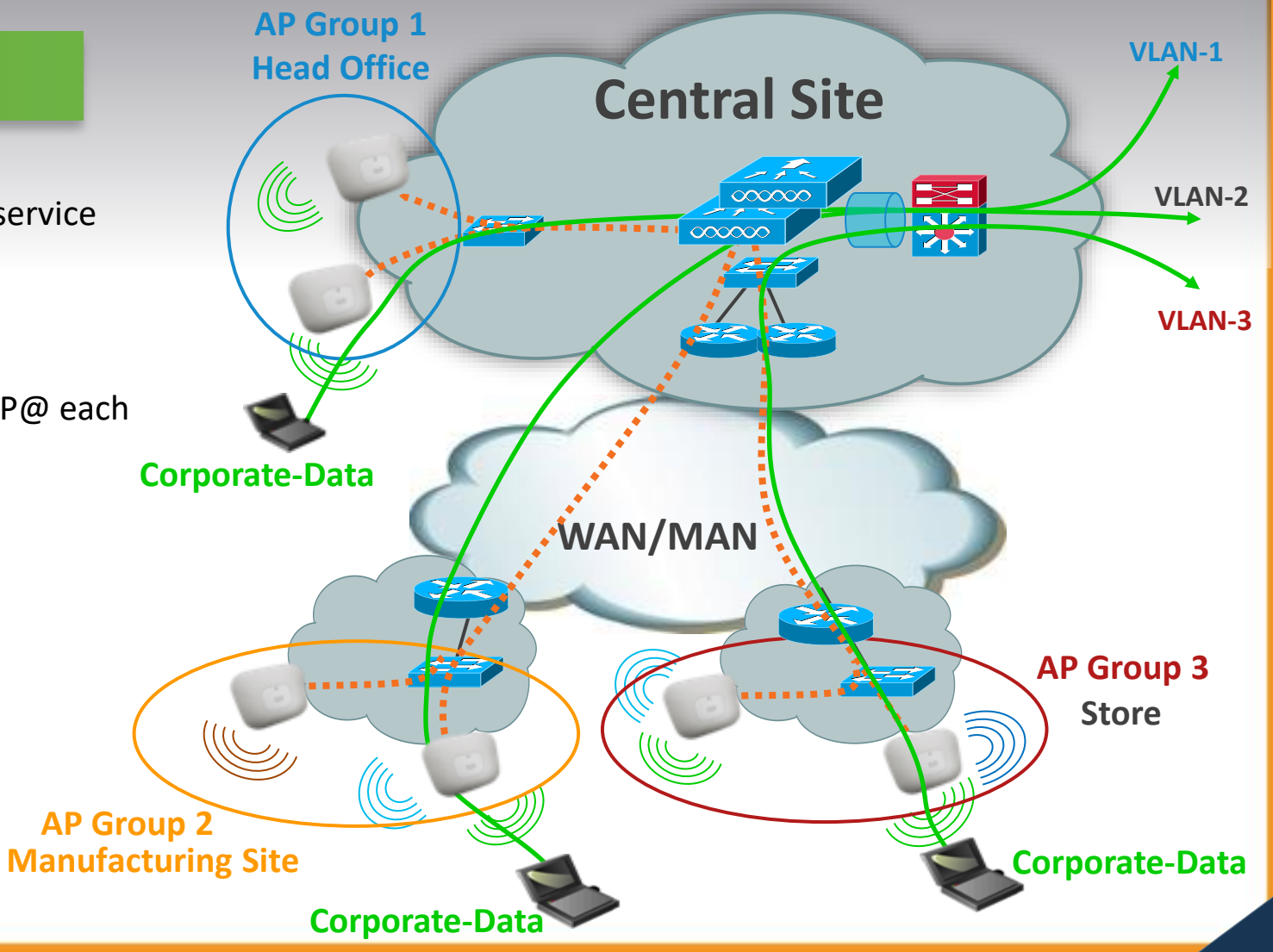

TELCOM

### Wi-Fi Security

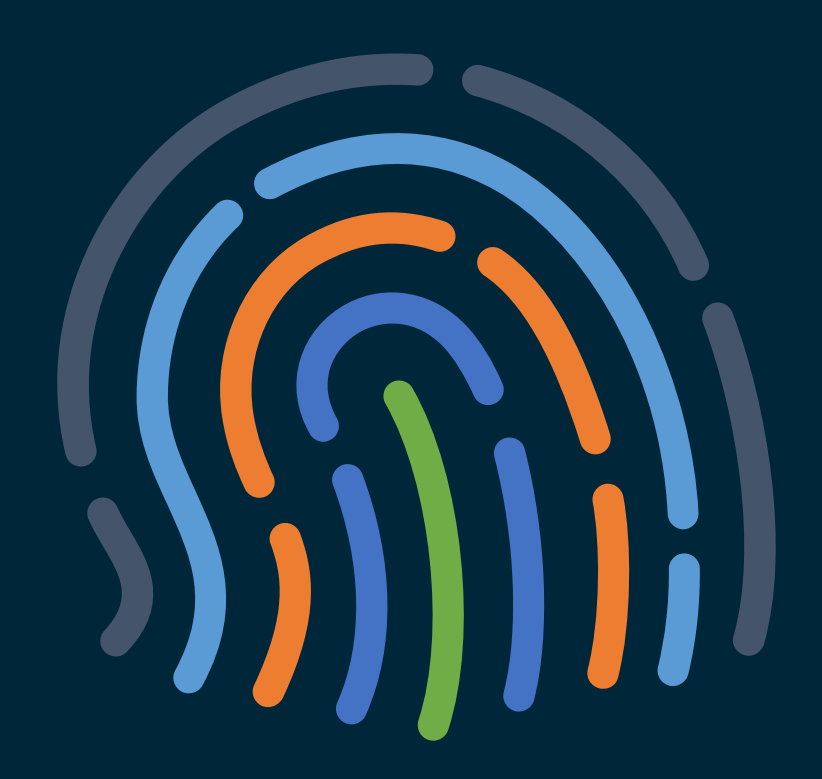

#### You make security **possible**

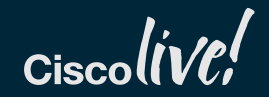

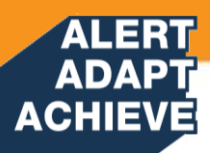

### Wireless connection workflow

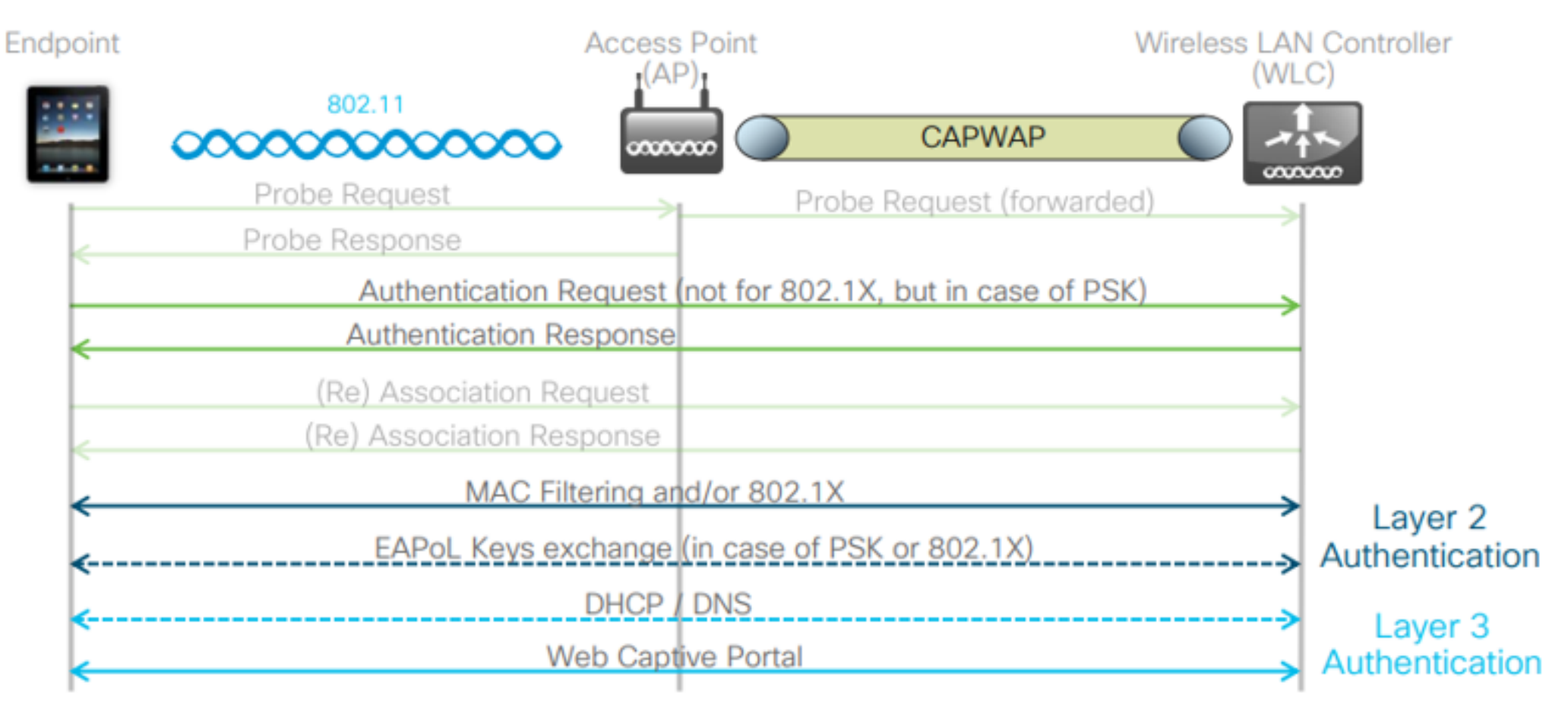

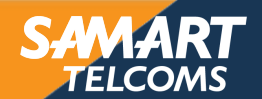

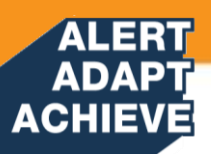

### Secure or open SSID?

Secure SSID
Open SSID

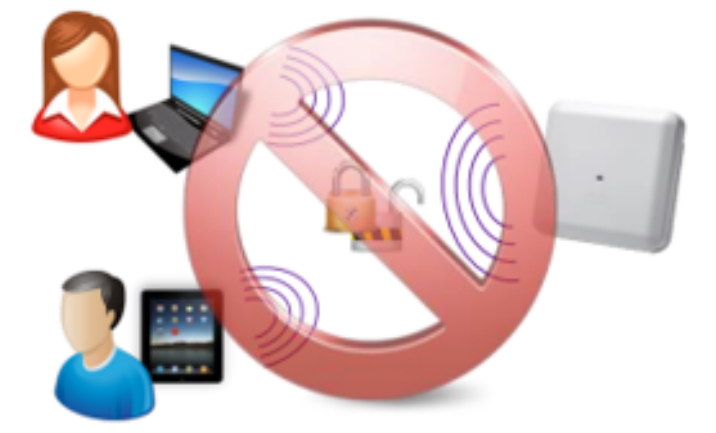

- A secure SSID cannot fall back to open.
  - Example: guests not supporting 802.1X cannot fall back to web portal authentication on the same SSID as corporate users.
- Pre-shared keys (PSK) and keys derived from 802.1X are not supported together.
- We can have a secure SSID (PSK or 802.1X) followed by web portal authentication.

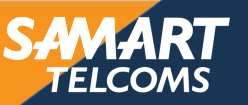

## Identity PSK

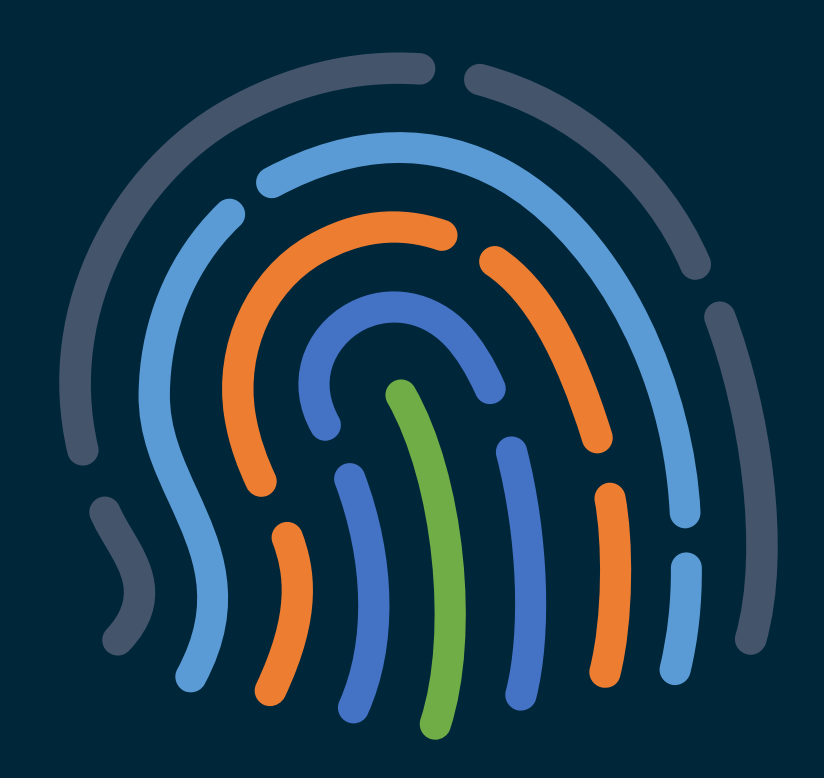

#### You make security **possible**

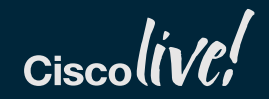

#### Challenges for Enterprises: Advanced security encryption across all devices

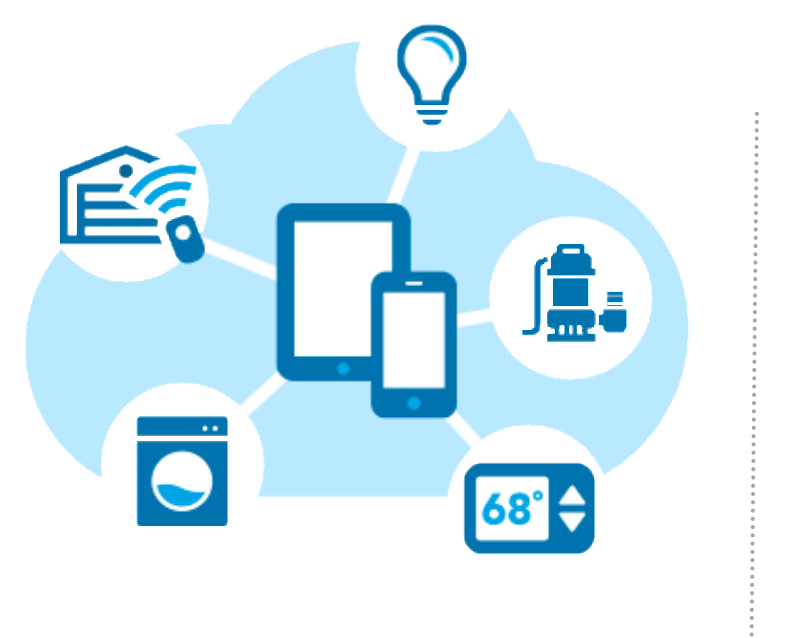

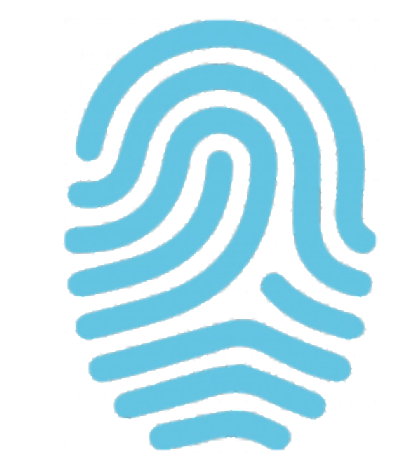

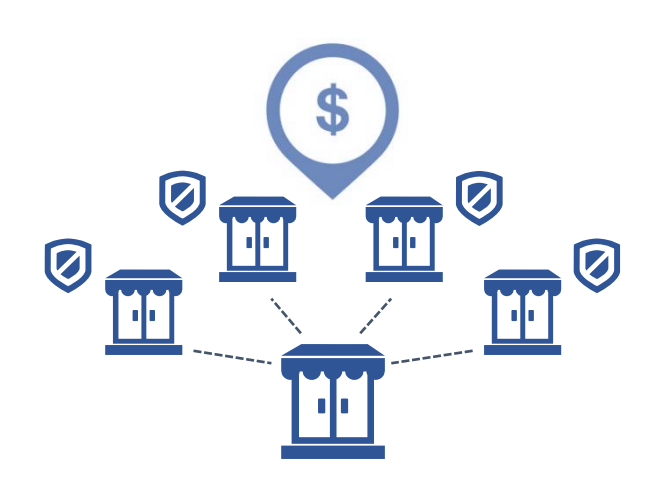

Increased demand for IoT devices Identity security without 802.1x

Simple Operations High Scale Cost Effective

Keys Solution Asks: Private PSK with RADIUS integration; Per client AAA override (VLAN / ACL, QoS etc)

Cisco Advantage: Highly scalable identity PSK solution designed for a large multi controller network

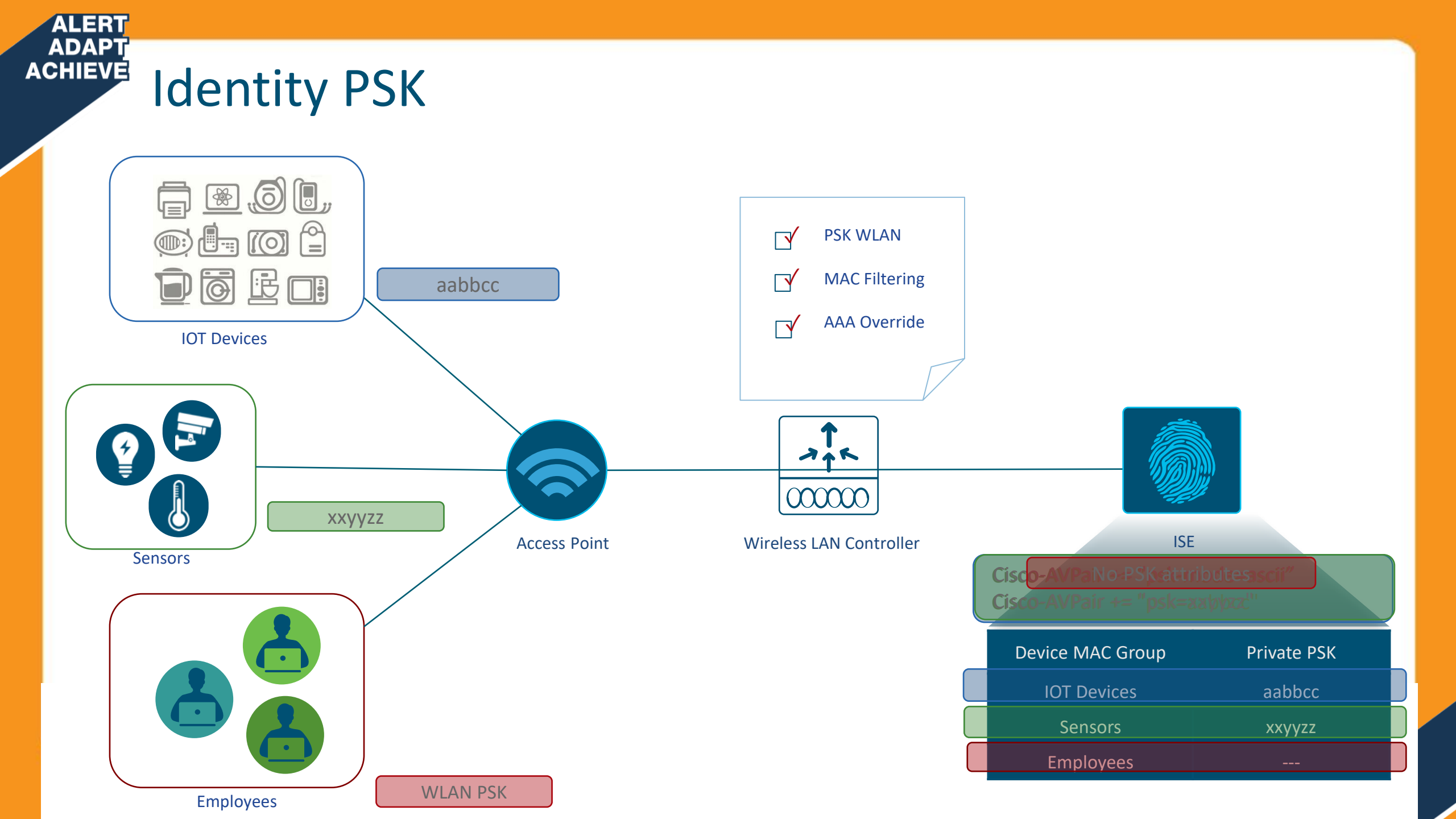

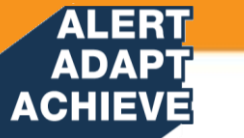

### **IOT SSID Security and Segmentation**

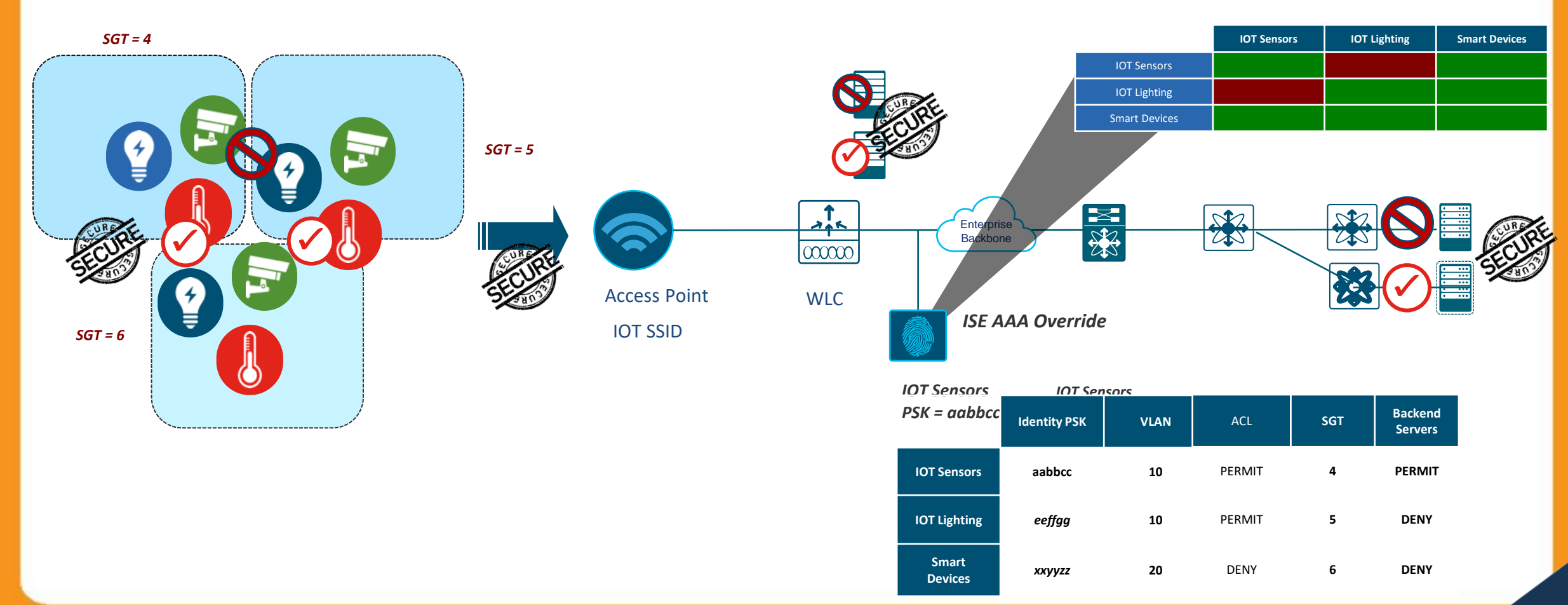

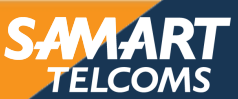

### 802.1x

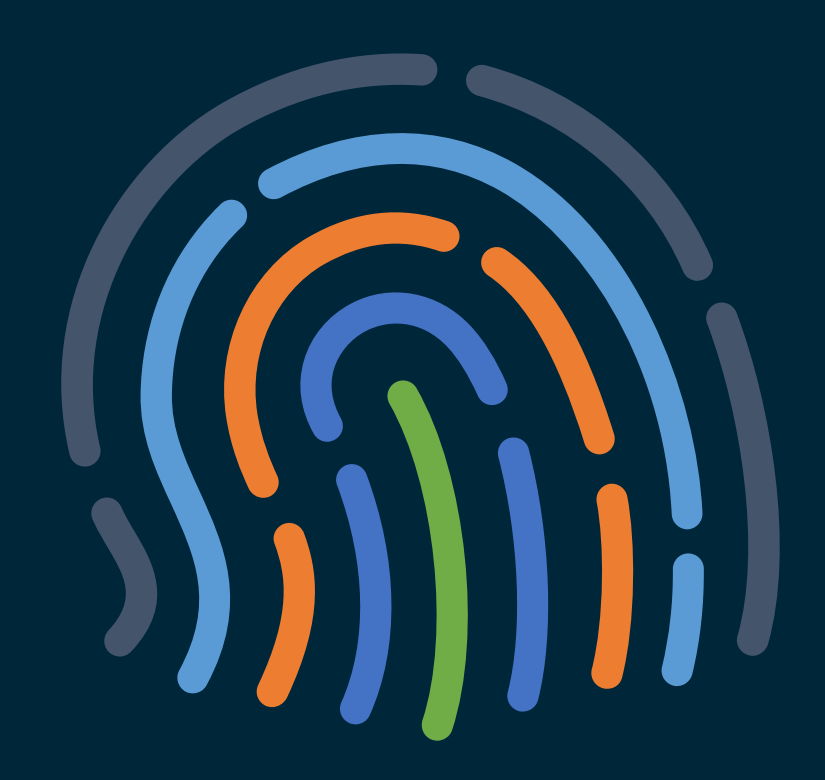

You make security **possible** 

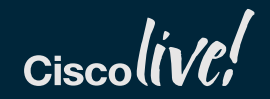

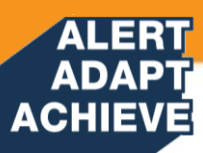

#### Extensible Authentication Protocol (EAP) — Protocol Flow

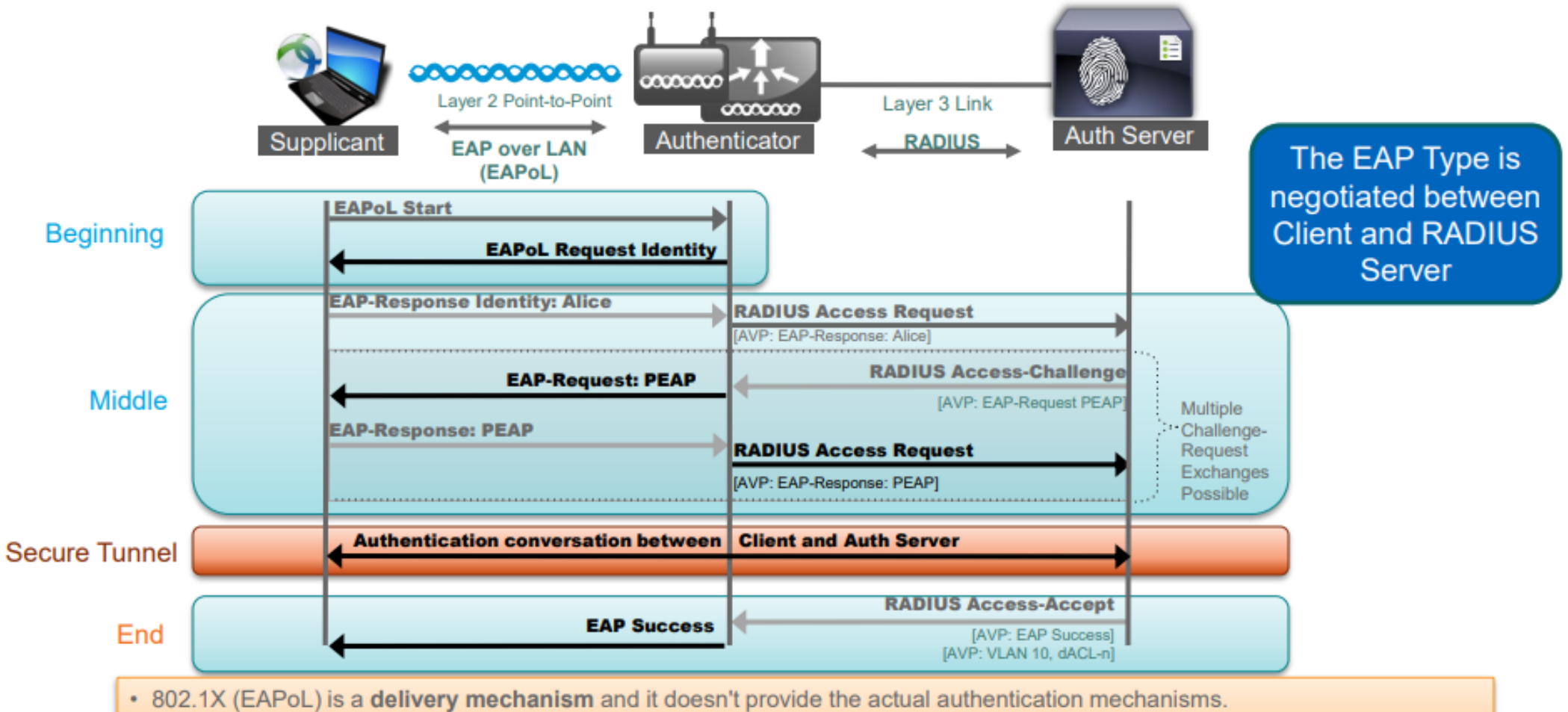

 When utilizing 802.1X, you need to choose an EAP type, such as Transport Layer Security (EAP-TLS) or PEAP, which defines how the authentication takes place.

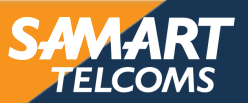

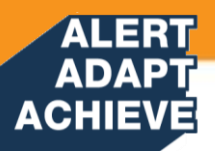

## 802.11 Fundamentals

Authentication

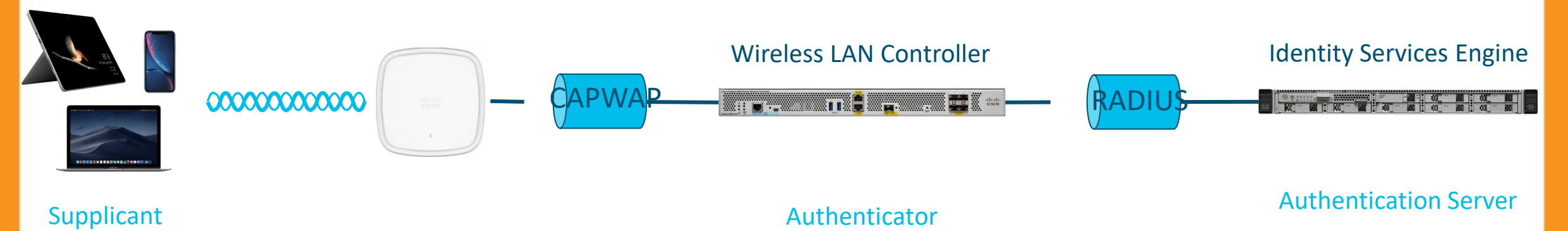

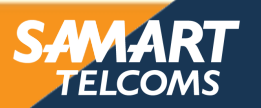

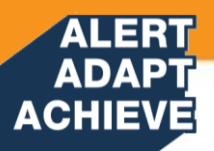

### 802.11 Fundamentals

Authentication

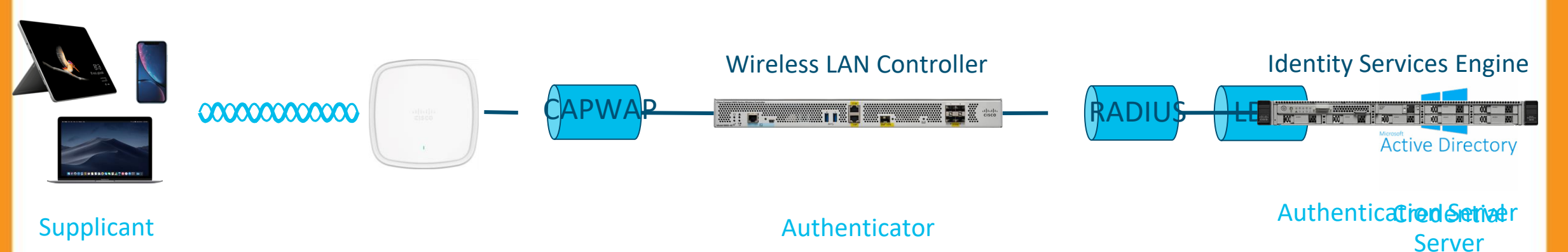

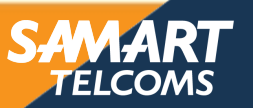

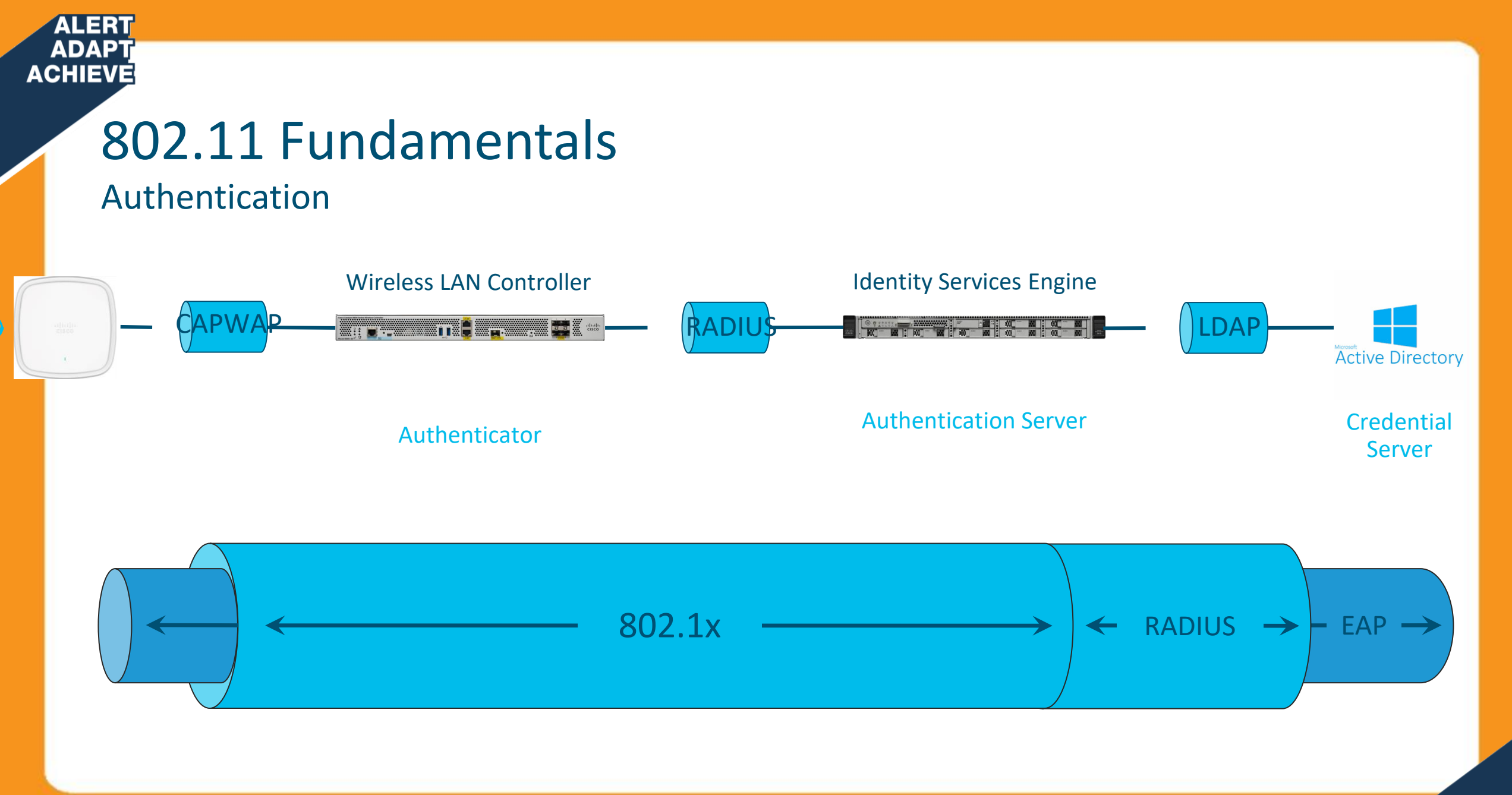

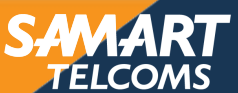

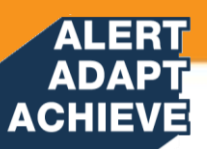

## 802.11 Fundamentals

Authentication

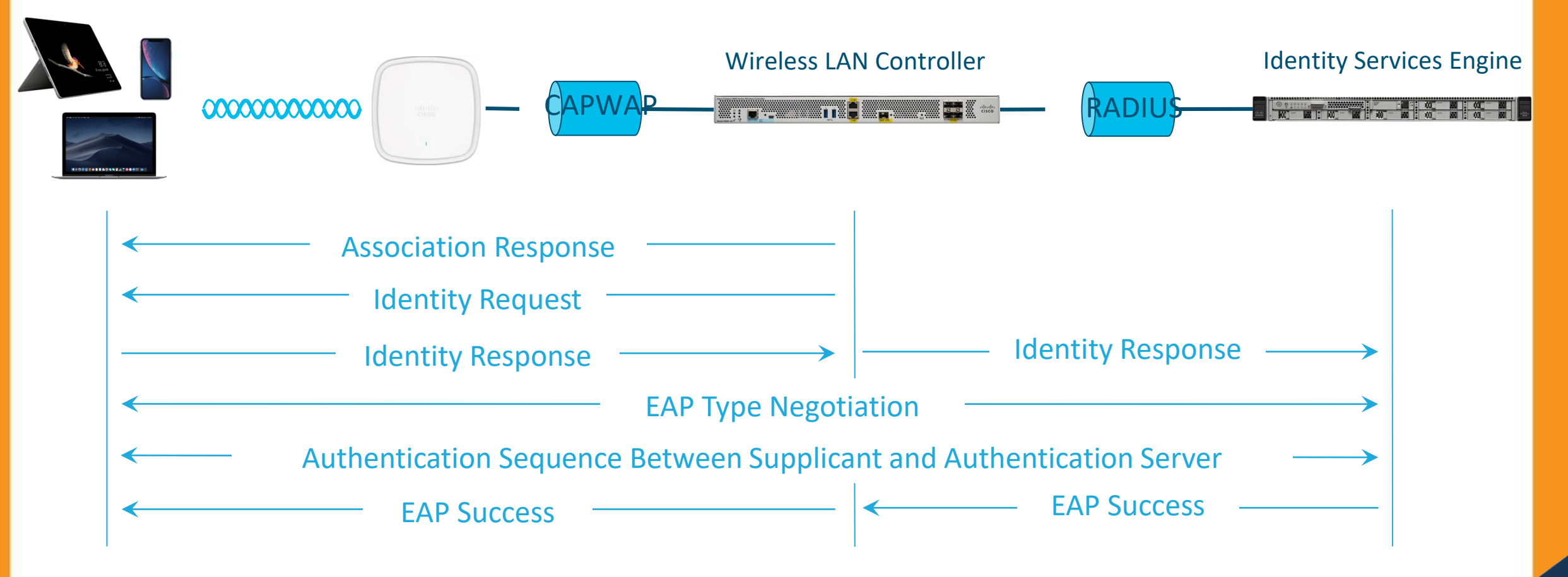

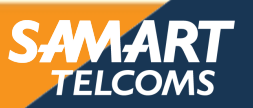

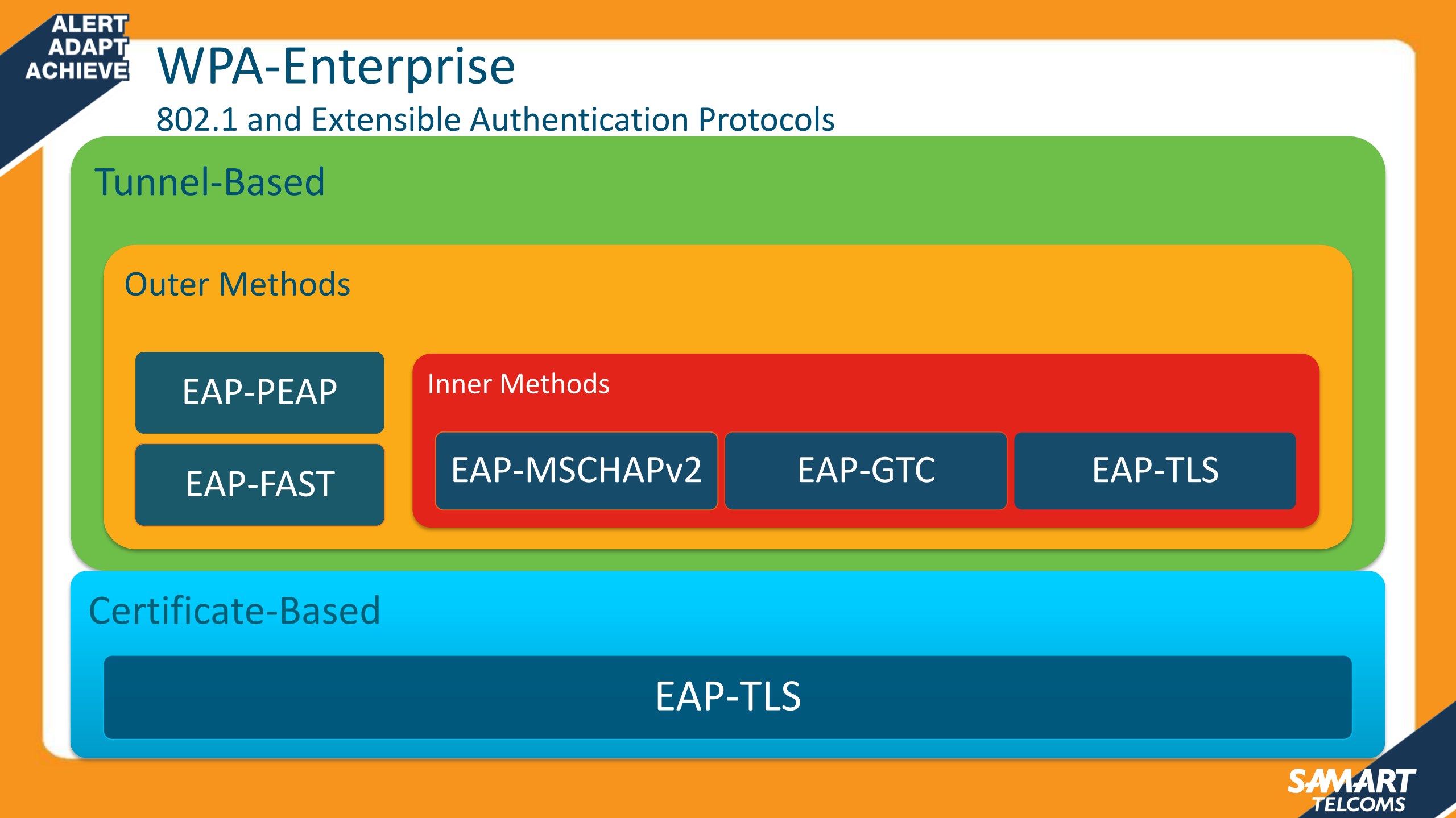

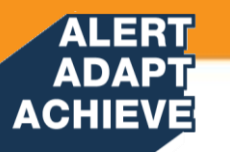

### IEEE 802.1X with Change of Authorization (CoA)

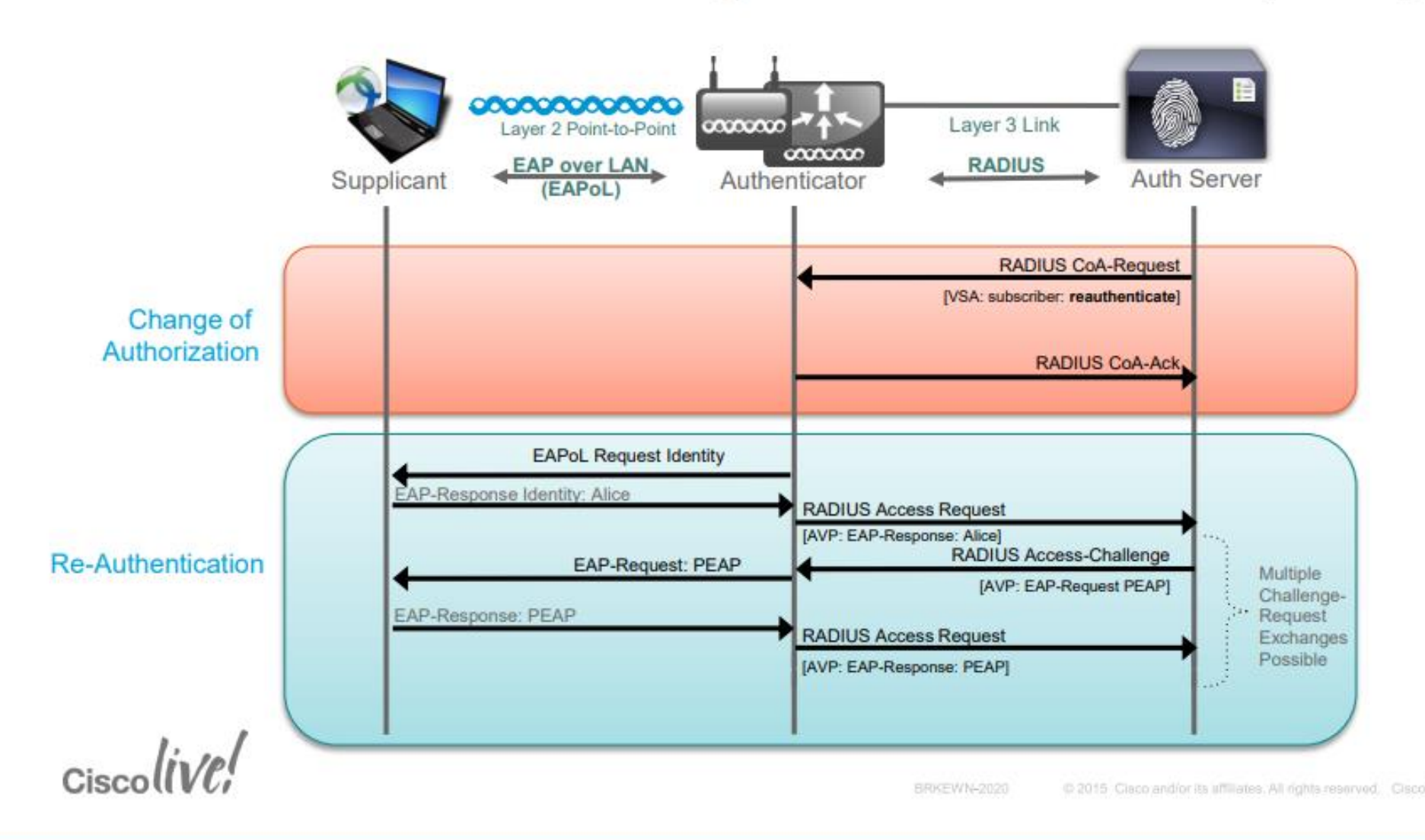

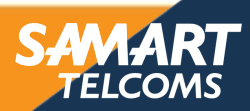

### Web Auth

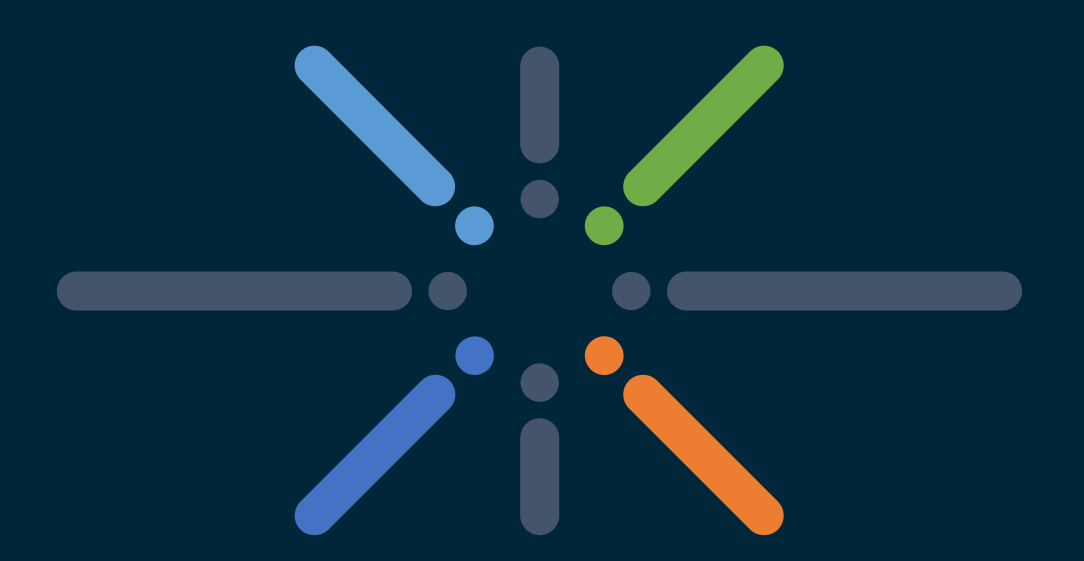

#### You make networking **possible**

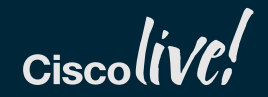

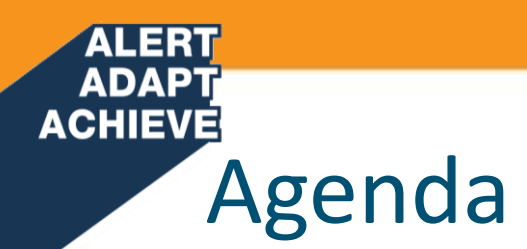

This session covers the configuration steps to setup Guest solution with the C9800, including:

- Local Web Authentication (LWA) with C9800
  - With internal portal
  - With internal custom portal
  - With an external portal
- Central Web authentication (CWA) with C9800 and ISE
- Setting up a Foreign Anchor guest solution

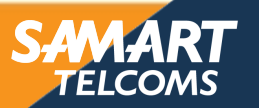

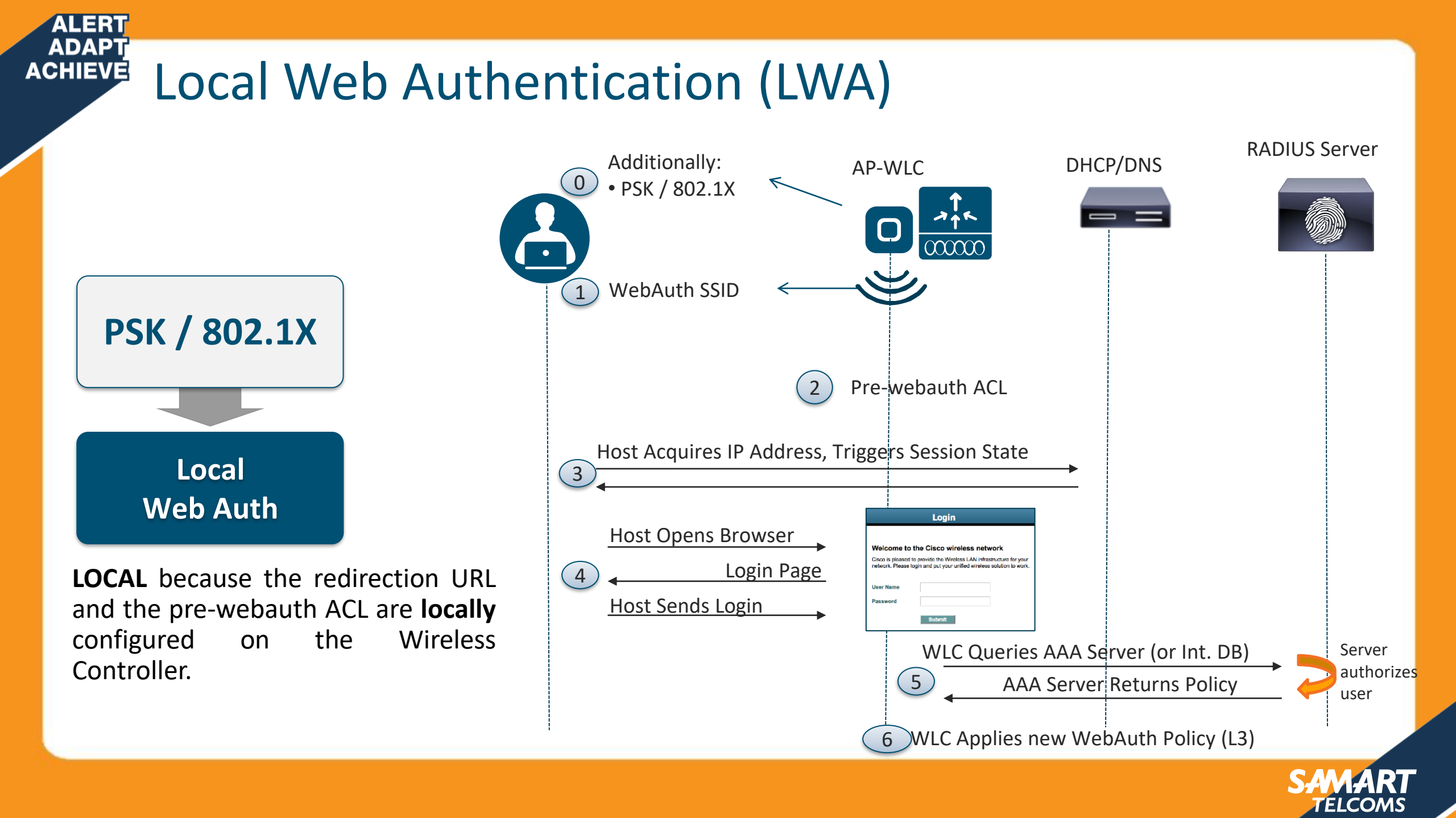

#### Webauth Parameter Map

- Navigate to Configuration > Security > Web Auth and either modify the existing Parameter map or create a new one.
- Configure the General settings first. Here is where you choose the type of webauth

| Web Auth                                                           | Edit WebAuth Parameter        |                       |      |                                        |  |
|--------------------------------------------------------------------|-------------------------------|-----------------------|------|----------------------------------------|--|
| Websuth Darameter Man Certificate                                  | General Advanced              |                       | -    |                                        |  |
|                                                                    | Parameter-map name            | local-web             |      |                                        |  |
| + Add X Delete                                                     | Banner Type                   | Banner Text File Name |      |                                        |  |
| Parameter Map Name                                                 | Maximum HTTP connections      | 100                   |      |                                        |  |
| global                                                             | Init-State Timeout(secs)      | 120                   |      |                                        |  |
| Iocal-web        I     I       I     I       I     I       I     I | Туре                          | webauth               | •    | choose the desired webauth type (see   |  |
|                                                                    | Turn-on Consent with Email    | authbypass            |      | next shacy                             |  |
|                                                                    | Captive Bypass Portal consent |                       |      |                                        |  |
|                                                                    | Disable Success Window        |                       | You  | u can disable Success and Logout popup |  |
|                                                                    | Disable Logout Window         |                       | VIII |                                        |  |
|                                                                    | Sleeping client status        |                       |      |                                        |  |
|                                                                    | Sleeping client timeout(mins) | 720                   |      |                                        |  |

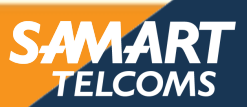

#### ADAPT ACHIEVE Configuring Local Webauth Webauth Parameter Map

Different webauth type determines a different user login experience:

| • |
|---|
|   |

| D                          | Auth                 | enticat     | ion Pr | oxy Login I | Dage  | ×     | +                                       |
|----------------------------|----------------------|-------------|--------|-------------|-------|-------|-----------------------------------------|
| ~                          | $\rightarrow$        | С           | ▲      | Not secu    | ire   | http  | <del>);</del> ://192.0.2.1/login.html?i |
| Weld<br>User<br>Pass<br>OK | come<br>name<br>word | to the<br>: | Gues   | t network   | : pow | ver b | y C9800!                                |

| 🕒 Webconsent Login Pa                                 | ge            | ×       | +           |         |
|-------------------------------------------------------|---------------|---------|-------------|---------|
| $\leftrightarrow$ $\rightarrow$ C $\blacktriangle$ No | it secure   + | https:, | //192.0.2.1 | /login. |
|                                                       |               |         |             |         |
| <ul> <li>Accept</li> </ul>                            |               |         |             |         |
| Don't Accept                                          |               |         |             |         |
| Username: <mark>guest</mark>                          |               |         |             |         |
| Password:                                             |               |         |             |         |
| OK                                                    |               |         |             |         |

• Webconsent:

| • Consent: | 🗅 Consent Login Page 🛛 🗙 🕂                          |  |  |  |  |  |
|------------|-----------------------------------------------------|--|--|--|--|--|
| consent.   | ← → C ▲ Not secure   https://192.0.2.1/login.html?r |  |  |  |  |  |
|            |                                                     |  |  |  |  |  |
|            | Accept                                              |  |  |  |  |  |
|            | Don't Accept                                        |  |  |  |  |  |
|            | OK                                                  |  |  |  |  |  |
|            |                                                     |  |  |  |  |  |

• Authbypass:

Client connects to the SSID and gets an IP address, but the client goes to RUN state only if the MAC address is allowed either locally or in AAA. If not, the client it is not allowed to join.

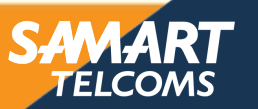

ALERT ADAPT

Webauth Parameter Map for Internal Portal

• Configure the desired advanced parameter for the Parameter Map

| Web Auth Edit WebAuth Parameter   |                                        |                          |                                                                                   |
|-----------------------------------|----------------------------------------|--------------------------|-----------------------------------------------------------------------------------|
| Webauth Parameter Map Certificate | General Advanced                       |                          |                                                                                   |
|                                   | Redirect to external serve             | r                        |                                                                                   |
| + Add X Delete                    | Redirect for log-in                    |                          | Leave this blank if using the internal portal                                     |
| Parameter Map Name                | Redirect On-Success                    | http://www.fiorentina.it |                                                                                   |
| global                            | Redirect On-Failure                    | www.cisco.com            |                                                                                   |
| local-web                         | Redirect Append for AP MAC Address     |                          | Set the other optional settings like (success page, redirect page on failure, etc |
|                                   | Redirect Append for Client MAC Address |                          |                                                                                   |
|                                   | Redirect Append for WLAN SSID          |                          |                                                                                   |
|                                   | Portal IPV4 Address                    |                          | Leave this blank if using the internal portal                                     |
|                                   | Portal IPV6 Address                    | XXXXXXX                  |                                                                                   |
|                                   | Customized page                        |                          |                                                                                   |
|                                   | Failed authentication proxy            | •                        |                                                                                   |
|                                   | Auth-proxy login parameters            | •                        |                                                                                   |
|                                   | Expired authentication proxy           | •                        |                                                                                   |
|                                   | Successful authentication proxy        | Select v                 |                                                                                   |

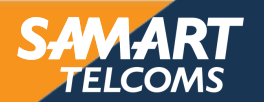

ALER1

#### Webauth Parameter Map for Internal Portal

• Configure the desired advanced parameter for the Parameter Map

| Web Auth                                                                             | Edit WebAuth Parameter                       |                          |   |                                                                                   |
|--------------------------------------------------------------------------------------|----------------------------------------------|--------------------------|---|-----------------------------------------------------------------------------------|
| Webauth Parameter Map Certificate                                                    | General Advanced Redirect to external server | r                        | - |                                                                                   |
| + Add X Delete                                                                       | Redirect for log-in                          |                          | • | Leave this blank if using the internal portal                                     |
| Parameter Map Name                                                                   | Redirect On-Success                          | http://www.fiorentina.it |   |                                                                                   |
| global                                                                               | Redirect On-Failure                          | www.cisco.com            |   |                                                                                   |
| Iocal-web           I         1         ▶         ▶         10         tems per page | Redirect Append for AP MAC Address           |                          | • | Set the other optional settings like (success page, redirect page on failure, etc |
|                                                                                      | Redirect Append for Client MAC Address       |                          |   |                                                                                   |
|                                                                                      | Redirect Append for WLAN SSID                |                          |   |                                                                                   |
|                                                                                      | Portal IPV4 Address                          |                          |   | Leave this blank if using the internal portal                                     |
|                                                                                      | Portal IPV6 Address                          | XIXIXIXIX                |   |                                                                                   |
|                                                                                      | Customized page                              |                          |   |                                                                                   |
|                                                                                      | Failed authentication proxy                  | •                        |   |                                                                                   |
|                                                                                      | Auth-proxy login parameters                  | •                        |   |                                                                                   |
|                                                                                      | Expired authentication proxy                 | •                        |   |                                                                                   |
|                                                                                      | Successful authentication proxy              | Select v                 |   |                                                                                   |

• If using the internal portal, a pre-auth ACL to allow DNS, DHCP, and HTTP/HTTPs client traffic before the user is authenticated, it is automatically created by the wireless controller

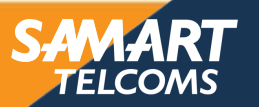

ALERT

AAA settings – AAA Authentication method list - internal DB

 Configure the AAA settings. Go to Configuration > Security > AAA > AAA Method List > Authentication and add a Login Authentication method:

| Authentication Authorization an | d Accounting                 | Quick Setup: AAA Authentication |                        |                      |                                                    |
|---------------------------------|------------------------------|---------------------------------|------------------------|----------------------|----------------------------------------------------|
| + AAA Wizard                    |                              | Method List Name*               | local-web-users        |                      | Make sure you select type "login"                  |
| AAA Method List S               | ervers / Groups AAA Advanced | Туре*                           | login 🔻                | _                    |                                                    |
|                                 |                              | Group Type                      | local 🗸                | Choose "local" if yo | Choose "local" if you want to                      |
| General                         |                              | Available Server Groups         | Assigned Server Groups |                      | authenticate the users locally on                  |
| Authentication                  | + Add X Delete               | radius 🔺                        |                        |                      | <ul> <li>Choose "Group" and then select</li> </ul> |
| Authorization                   | Name 🗸 Type 🗸 Group Type     | myise-group                     | <                      |                      | and available AAA group                            |
| Accounting                      | local-web-users login local  |                                 |                        |                      |                                                    |

- Note #1: If you are going to authenticate clients with credentials configured locally on the C9800, login to CLI and run this config command: aaa authorization network default local
- Note #2: internal guest users are configured under Administration > User Administration. Create a new user and select privilege "no access" (see next slide)

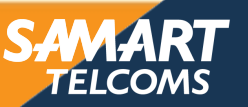

ALERT ADAPT

#### AAA settings – AAA Authentication method list - internal DB

• **TIP:** If you want to use local database users, go to Administration > User Administration and create a guest credentials:

| User /     | Administration           |                      |             |       |                                                                                                    |
|------------|--------------------------|----------------------|-------------|-------|----------------------------------------------------------------------------------------------------|
| <b>+</b> A | Add × Delete             |                      |             |       |                                                                                                    |
|            | North                    | Create User Adminis  | stration    |       |                                                                                                    |
|            | admin                    | User Name*           | guest3      | ]     |                                                                                                    |
|            | guest                    | Policy               | None 🗸      | ]     |                                                                                                    |
|            | guest2<br>0021.6a66.b010 | Privilege            | No Access v | ] ♣ • | Set the privilege to "no access" so the user will just be able to login to the network but not to the controller |
| 14 -       | ∉ 1 ⊳ ⊳∣ (               | Password*            |             | ]     |                                                                                                    |
|            |                          | Confirm<br>Password* |             | ]     |                                                                                                    |
|            |                          |                      |             |       |                                                                                                    |

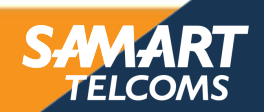
# ACHIEVE Configuring Local Webauth

ALERT

#### AAA settings – AAA Authentication method list – external AAA

- Customers may want to use an external repository for guest users and use RADIUS for authentication.
- In this case the user needs to add a server and a server group to C9800 under Configuration > Security > AAA > Server / Group (same as when using AAA for dot1x)
- Go to Configuration > Security > AAA > AAA Method List > Authentication and add a Login Authentication method list. The only difference vs. an authentication list for dot1x is the the type that has to be "login" (instead of dot1x):

| Quick Setup: AAA Authentie | cation                 | ×                        |
|----------------------------|------------------------|--------------------------|
| Method List Name*          | lwa-external           |                          |
| Type*                      |                        |                          |
| Group Type                 | aroup                  |                          |
| Eallback to local          |                        |                          |
| Available Server Groups    | Assigned Server Groups |                          |
| radius<br>Idap<br>tacacs+  | > myise-group          |                          |
|                            |                        |                          |
| Cancel                     |                        | i Save & Apply to Device |

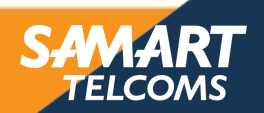

#### ALERT ADAPT ACHIEVE Configuring Local Webauth SSID (WLAN profile) configuration

• Configure the WLAN. Go to Configuration > Wireless > WLANs > and add and configure the SSID for webauth:

| Edit WLAN     |           |                |         |
|---------------|-----------|----------------|---------|
| General       | Security  | Adva           | nced    |
| Profile Name* | c9800-lwa | Radio Policy   | All     |
| SSID          | c9800-lwa | Broadcast SSID | ENABLED |
| WLAN ID*      | 3         |                |         |
| Status        | ENABLED   |                |         |

Configure the name and enable the SSID

| General              | Security |
|----------------------|----------|
| Layer2               | Layer3   |
| ayer 2 Security Mode | None     |
|                      |          |

• Set the L2 security to none

| Edit WLAN             |                   |
|-----------------------|-------------------|
| General               | Security          |
| Layer2                | Layer3            |
| Web Policy            |                   |
| Webauth Parameter Map | local-web 🔻       |
| Authentication List   | local-web-users v |

 check "Web policy" and select the Parameter map and Authentication list defined earlier

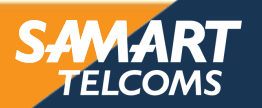

# ADAPT Configuring Local Webauth

#### Policy profile configuration

• Create a new policy profile or modify the default one

| (1) | Policy Profile                         |                                 | Edit Policy Profile         |                                             |                                       |                    |                                            |
|-----|----------------------------------------|---------------------------------|-----------------------------|---------------------------------------------|---------------------------------------|--------------------|--------------------------------------------|
|     | + Add X Delete                         |                                 | General Access Pr           | plicies QOS and AVC                         | Mobility Adv                          | anced              | Under General tab:<br>• Enable the profile |
|     | Policy Profile Name                    | <ul> <li>Description</li> </ul> |                             | ing in enabled state will result in loss of | connectivity for clients associated w | itti tilis pronie. | Verify Central Auth is checked             |
|     | cwa-policy Ma-policy                   |                                 | Name*                       | lwa-policy                                  | WLAN Switching Policy                 |                    | Anything else can be left to default       |
|     | default-policy-profile                 | default policy profile          | Description                 | Enter Description                           | Central Switching                     |                    |                                            |
|     | I I I I I I I I II II II II III III II |                                 | Status                      | ENABLED                                     | Central Authentication                |                    |                                            |
|     |                                        |                                 | Passive Client              | DISABLED                                    | Central DHCP                          |                    |                                            |
|     |                                        |                                 | Encrypted Traffic Analytics | DISABLED                                    | Central Association                   |                    |                                            |
|     |                                        |                                 | CTS Delieu                  |                                             | Flex NAT/PAT                          |                    |                                            |

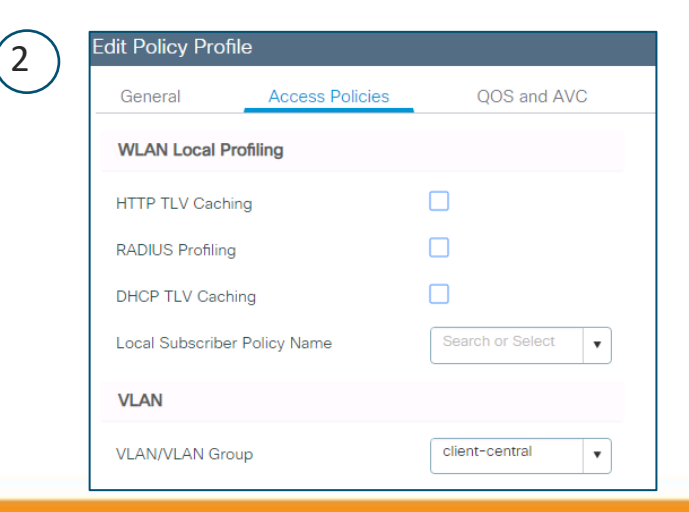

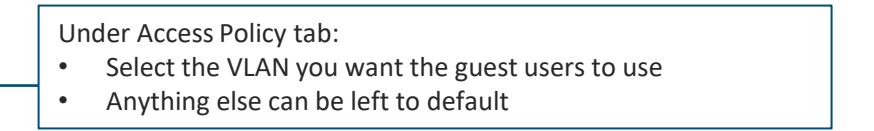

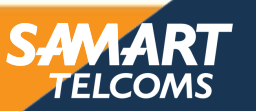

#### ADAPT ACHIEVE Configuring Local Webauth

#### Policy Tag and AP assignment

Define a policy tag and assign it to the APs. Go to Configuration > Tags & Profiles > Tags > Policy and edit the
policy tag or create a new one. Associate the WLAN to the Policy profile configured

| Edit Policy Tag      |                                          |                                    | ×                              |
|----------------------|------------------------------------------|------------------------------------|--------------------------------|
| A Changes ma         | ay result in loss of connectivity for so | me clients that are associate      | d to APs with this Policy Tag. |
| Name*<br>Description | c9800                                    |                                    |                                |
| + Add X De           | lete                                     |                                    |                                |
| WLAN Profile         |                                          | <ul> <li>Policy Profile</li> </ul> | Ý                              |
| c9800-cwa            |                                          | cwa-policy                         |                                |
| c9800-dot1x          |                                          | default-policy-profile             |                                |
|                      | 10 🔻 items per page                      |                                    | 1 - 2 of 2 items               |
| Map WLAN and Po      | licy                                     |                                    |                                |
| WLAN Profile*        | c9800-lwa                                | Policy Profile*                    | Wa-policy                      |
|                      | ×                                        | <b>~</b>                           |                                |
|                      |                                          |                                    |                                |

• Go to Configuration > Tags & Profiles > Tags > AP and assigned the Policy tag to the AP

| lanage Tags |      |      |        | Edit Tags       |                    |
|-------------|------|------|--------|-----------------|--------------------|
| Policy      | Site | RF   | AP     | AP MAC Address' | 00a6.ca36.25f2     |
|             |      |      |        | Policy Tag Name | <u>c9800</u>       |
| Tag Source  | Sta  | atic | Filter | Site Tag Name   | default-site-tag 🔻 |
| + Add       |      |      |        | RF Tag Name     | default-rf-tag 🔻   |

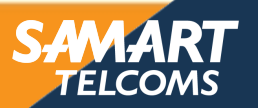

#### ALERT ADAPT ACHIEVE **Configuring Local Webauth** Tag to AP assignment

(1)

• **TIP**: how to assign the same TAG to multiple APs via the GUI? a simple way is the following:

| 1 Select the Advanced setup and click<br>Welcome admin<br>Wireless Setup Select Type<br>Select Type<br>Basic | < on start now <table>         2       Click on Tag the APs         1       Tag APs</table> | 3 Select the APs and click on +Tag APs<br>+ Tag APs<br>Number of APs: 2                                                                                                    |
|----------------------------------------------------------------------------------------------------|---------------------------------------------------------------------------------------------|----------------------------------------------------------------------------------------------------|
| Advanced                                                                                                    | Done                                                                                        | Selected Number of APs: 2<br>AP Name   AP Model  AP MAC  AP MAC  AP Admin  AP Admin  Constant  Application  Application  App |
|                                                                                                    |                                                                                             | Policy C9800   Site default-site-tag   RF default-rft-tag   Character 4.0 Tag(a) will acrease secondated 4.0 (a) to response to                                                                                                    |

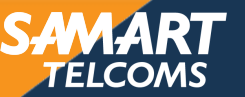

Save & Apply to Device

Cancel

# (Optional) Local Webauth (LWA) with customized internal portal

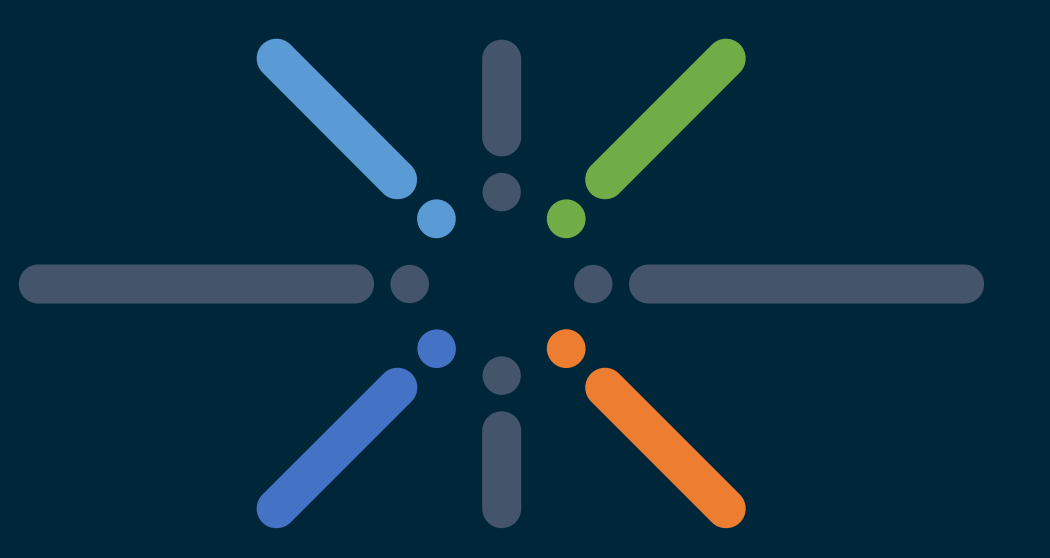

#### You make networking **possible**

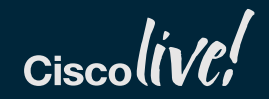

#### ADAPT ACHIEVE Configuring Local Webauth

#### **Optional: customized internal portal**

- User can download a WebAuth bundle to the controller and use customized page for Login, Success page, etc...
- Download the bundle to the C9800 in .tar format. Go to Administration > Backup & Restore > Config File Management and select WebAuth bundle as file type and the transfer mode

| Cisco Catalyst 9800-CL Wireless Controller |                                           |                     |  |  |  |  |
|--------------------------------------------|-------------------------------------------|---------------------|--|--|--|--|
| Q Search Menu Items                        | Backup & Restore                          |                     |  |  |  |  |
| 🔜 Dashboard                                | Config File Management Reload             |                     |  |  |  |  |
| Monitoring >                               | Сору                                      | To Device 🔻         |  |  |  |  |
| Configuration >                            | File Type                                 | Webauth Bundle 🔻    |  |  |  |  |
| () Administration                          | Transfer Mode                             | TFTP                |  |  |  |  |
| X Troubleshooting                          | Server Details<br>IP Address (IPv4/IPv6)* | TFTP<br>FTP<br>HTTP |  |  |  |  |
|                                            | File Path                                 | /                   |  |  |  |  |
|                                            | File Name*                                |                     |  |  |  |  |
|                                            |                                           | ✓ Download File     |  |  |  |  |

#### **Important NOTE:**

- The downloaded bundle will get extracted in bootflash: in specific directories
- As of 16.10, the user will have to move the html files from the directories to bootflsh
- This is fixed in release 16.11

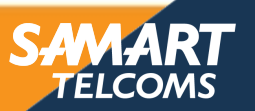

# ACHIEVE Configuring Local Webauth

ALERT

#### **Optional: customized internal portal**

 Once the bundle has been installed, the user can select the customized web pages in the Configuration > Security > Webauth > Webauth Parameter Map > Advanced section under the Customized page configuration:

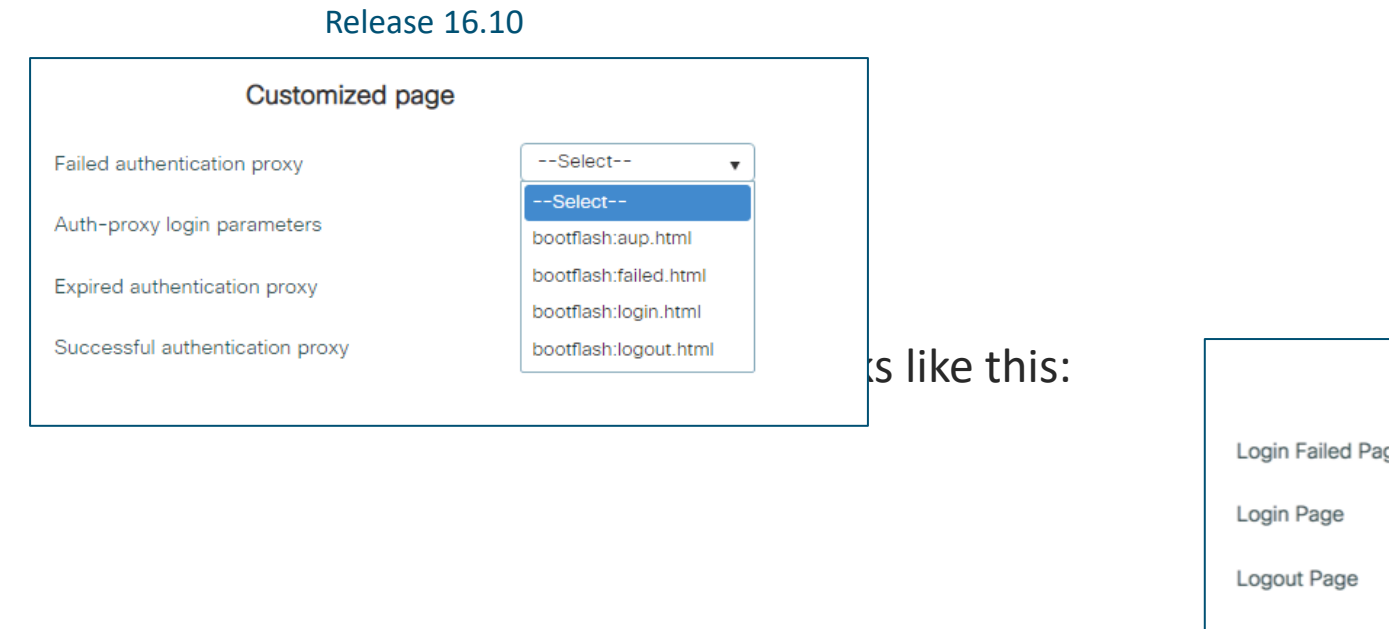

| Release 1             | 16.11  |   |
|-----------------------|--------|---|
| Customized page       |        |   |
| Login Failed Page     | Select | • |
| Login Page            | Select | ۲ |
| Logout Page           | Select | • |
| Login Successful Page | Select | • |

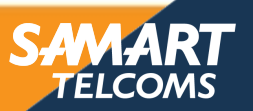

# (Optional) Local Webauth (LWA) with with external portal

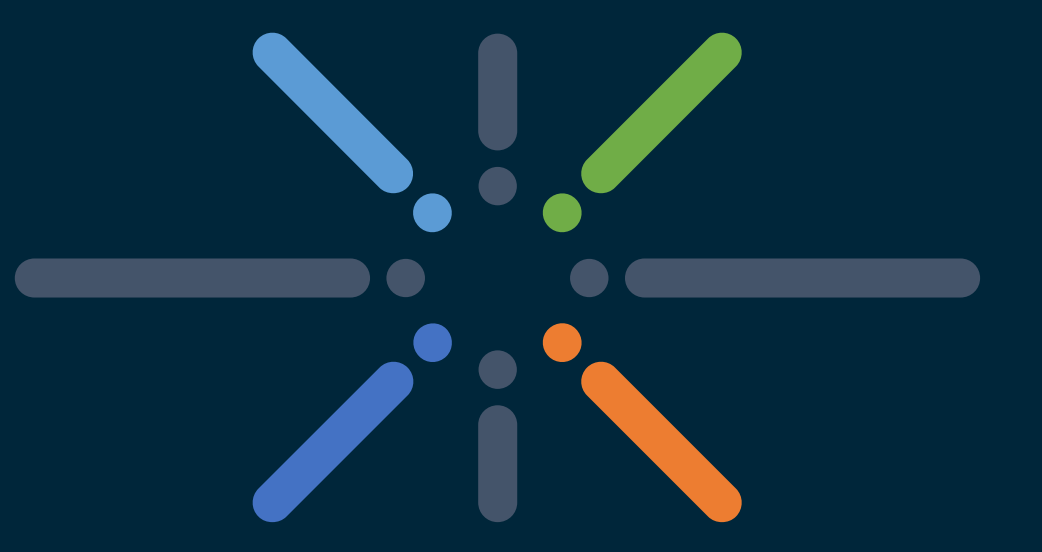

#### You make networking **possible**

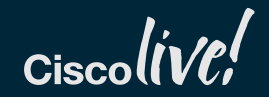

#### ADAPT ACHIEVE Configuring Local Webauth

#### Webauth Parameter Map

ALER ADAP

> Note #2: when configuring an IP address for the portal a pre-auth ACL is automatically created to allow the HTTP and HTTPS traffic (TCP port 80 and 443) from the wireless clients to the external web authentication server. In the case of ISE, the portal is using port 8443, so an ACL has to be created to allow traffic to ISE, example:

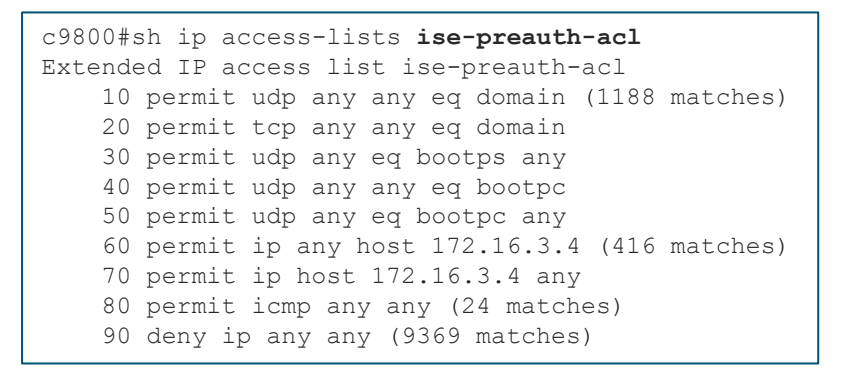

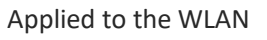

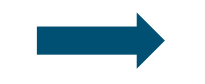

| WIAN C9800-IWA S C9800-IWA                         |     |
|----------------------------------------------------|-----|
| band-select                                        |     |
| ip access-group web <b>ise-preauth-acl</b>         |     |
| no security wpa                                    |     |
| no security wpa akm dot1x                          |     |
| no security wpa wpa2 ciphers aes                   |     |
| security web-auth                                  |     |
| security web-auth authentication-list local-web-us | ers |
| security web-auth parameter-map local-web          |     |

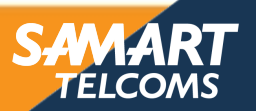

# Configuring Central WebAuth (CWA)

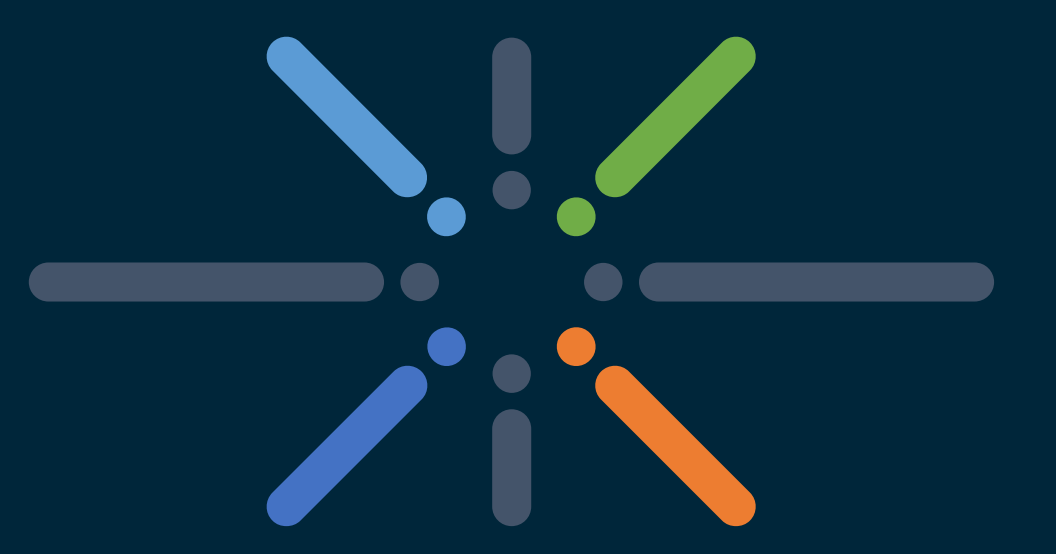

#### You make networking **possible**

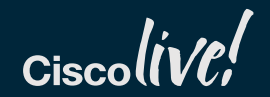

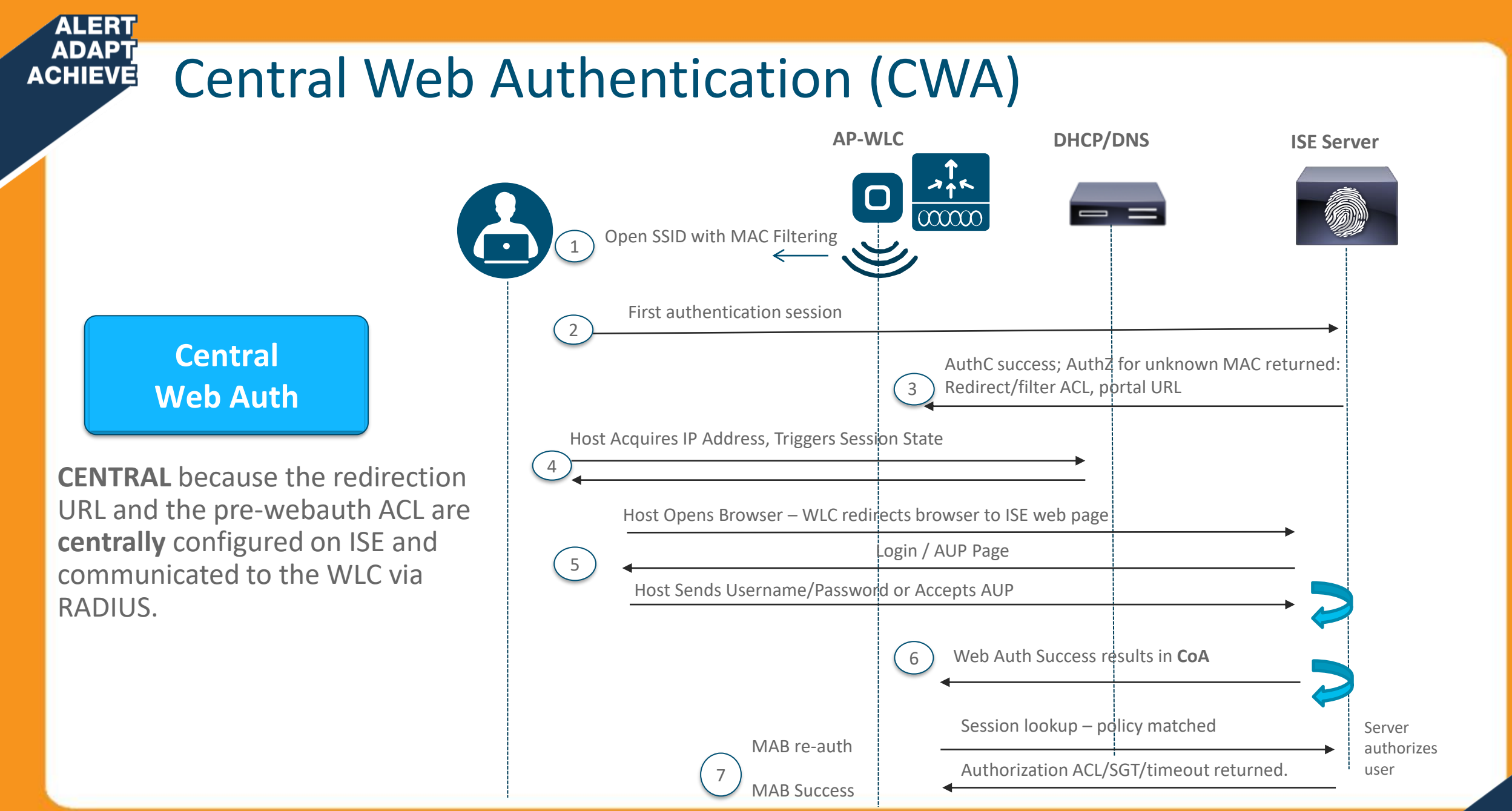

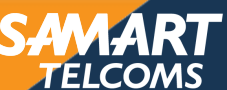

# Configuring Central Webauth (CWA)

#### Adding a ISE as Radius Server

ALERT ADAPT ACHIEVE

> Add ISE as AAA server to C9800. Navigate to Configuration > Security > AAA > Servers / Groups > RADIUS > Servers > and click Add and enter the RADIUS server's information

| Authentication Authorization and Accounting |                           | Edit AAA Radius Server      |            | , |                                                                    |
|---------------------------------------------|---------------------------|-----------------------------|------------|---|--------------------------------------------------------------------|
| + AAA Wizard                                |                           | Name*                       | ise24      |   | Enter all the mandatory information<br>Mandatory settings have a * |
| AAA Method List                             | Servers / Groups AAA Adva | IPv4 / IPv6 Server Address* | 172.16.3.4 |   |                                                                    |
|                                             |                           | PAC Key                     |            |   |                                                                    |
| + Add X Delete                              |                           | Key*                        | •          |   | This is the shared secret that needs to                            |
| RADIUS                                      |                           | Confirm Key*                |            | l | configured on ISE as well                                          |
| TACACS+                                     | Servers Server G          | Auth Port                   | 1812       |   |                                                                    |
| LDAP                                        | Name                      | Acct Port                   | 1813       |   |                                                                    |
|                                             | ise24                     | Server Timeout (seconds)    | 1-1000     |   |                                                                    |
|                                             |                           | Retry Count                 | 0-100      |   |                                                                    |
|                                             |                           | Support for CoA             |            |   | Enable support for CoA                                             |

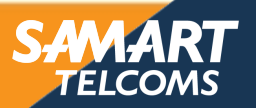

#### ADAPT ACHIEVE Configuring Central Webauth (CWA)

#### Adding a Server Group and AAA Authentication method list

 Go to Configuration > Security > AAA > Servers / Groups > RADIUS > Server Groups, click Add and define a server group and add the defined AAA server:

| Authentication Authorization and | Edit AAA Radius Serve | Edit AAA Radius Server Group |            |                   |             |
|----------------------------------|-----------------------|------------------------------|------------|-------------------|-------------|
| + AAA Wizard                     |                       |                              |            | Name*             | myise-group |
| AAA Method List S                | ervers / Groups       | AAA Advanced                 |            | Group Type        | RADIUS      |
|                                  |                       |                              |            | MAC-Delimiter     | •           |
| + Add X Delete                   |                       |                              |            | MAC-Filtering     | •           |
| RADIUS                           |                       |                              |            | Dead-Time (mins)  | 1-1440      |
| TACACS+                          | Servers               | Server Groups                |            | Available Servers | Assigned    |
| LDAP                             | Name                  |                              | M Server 1 |                   | ise24       |
|                                  | myise-group           |                              | ise24      | $\triangleleft$   | - <         |

Go to Configuration > Security > AAA > AAA Method List > Authentication and create a new method list by clicking Add:

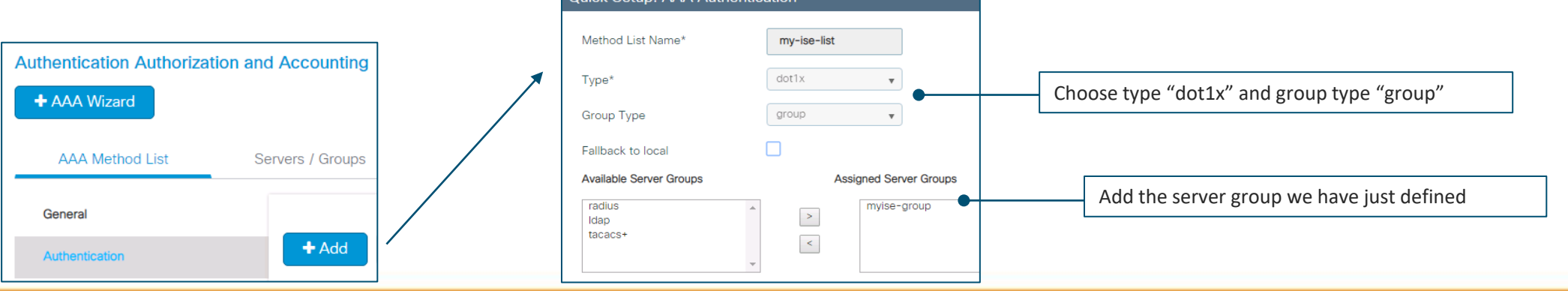

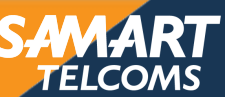

# ACHIEVE Configuring Central Webauth (CWA)

#### Adding Authorization and Accounting (optional) method list

 Create an authorization method list. Navigate to Configuration > Security > AAA > AAA Method List > Authorization and click Add

| Authentication Authorization and | d Accounting                 | Quick Setup: AAA Authorization                 |                                      |
|----------------------------------|------------------------------|------------------------------------------------|--------------------------------------|
| + AAA Wizard                     |                              | Method List Name* ise-authz-list               |                                      |
| AAA Method List St               | ervers / Groups AAA Advanced | Type*                                          | Select type "Network" and group type |
|                                  |                              | Group Type group 🔻                             | Group                                |
| General                          |                              | Fallback to local                              |                                      |
| Authentication                   | + Add X Delete               | Available Server Groups Assigned Server Groups |                                      |
| Authorization                    | Name ~ Type ~ Group Type     | Idap >                                         | Add the server group defined         |
| Accounting                       | default network local        | tacacs+                                        | in previous step                     |
|                                  | ise-authz-list network group |                                                |                                      |

• (Optional) create a Accounting method list

ALERT

| Authentication Authorization and | d Accounting                             | Quick Setup: AAA Account | ing                    |                           |
|----------------------------------|------------------------------------------|--------------------------|------------------------|---------------------------|
| + AAA Wizard                     |                                          | Method List Name*        | ise-accounting-list    |                           |
| AAA Method List Se               | ervers / Groups AAA Advanced             | Туре*                    | identity 🔹             | Choose "identity" as type |
|                                  |                                          | Available Server Groups  | Assigned Server Groups |                           |
| General                          |                                          | radius 🔺                 | > myise-group          |                           |
| Authentication                   | + Add X Delete                           | tacacs+                  | <                      |                           |
| Authorization                    | Name - Type - Group1                     |                          |                        |                           |
| Accounting                       | ise-accounting-list identity myise-group |                          |                        |                           |

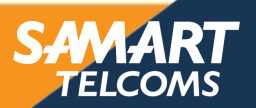

# Configuring Central Webauth (CWA)

#### Configuring the WLAN profile

Configure the SSID. Go to Configuration > Wireless > WLANs > and add and configure the SSID for MAC filtering:

| Edit WLAN     |           |                |         |   | Edit WLAN             | Edit WLAN      |                     |      |             |        |
|---------------|-----------|----------------|---------|---|-----------------------|----------------|---------------------|------|-------------|--------|
| General       | Security  | Adva           | nced    |   | General               | Security       | Capacial            |      |             | Advana |
| Profile Name* | c9800-cwa | Radio Policy   | All     | ] | Layer2                | Layer3         | General             | 500  | unty        | Advanc |
| SSID          | c9800-cwa | Broadcast SSID | ENABLED |   | Layer 2 Security Mode | None           | Layer2              | Laye | er3         | AAA    |
| WLAN ID*      | 2         |                |         |   | MAC Filtering         |                | Authentication List | mv   | -iea-liet . |        |
| Status        | ENABLED   |                |         |   | Authorization List*   | ise-authz-list | Authentication List | iny  | loc not     |        |

Configure the name and enable the SSID

ALERT ADAPT ACHIEVE

- Configure L2 security to use MAC filtering and select the authorization list defined earlier
- Under AAA tab, select the authentication list defined ealier

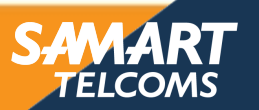

#### ADAPT ADAPT ACHIEVE Configuring Central Webauth (CWA)

- Configuring the Policy profile
- Create a new policy profile or modify the default one:

| (1) | Policy Profile                                                                                                    |                                 | Edit Policy Profile                                                            |                                                   |                                         |                    |   | Enable the profile                   |
|-----|----------------------------------------------------------------------------------------------------|---------------------------------|--------------------------------------------------------------------------------|---------------------------------------------------|-----------------------------------------|--------------------|---|--------------------------------------|
|     |                                                                                                    |                                 | General Access Po                                                              | olicies QOS and AVC                               | Mobility Adv                            | vanced             | _ | Verify Central Auth is checked       |
|     | + Add X Delete                                                                                                    |                                 |                                                                                | ing in enabled state will result in loss o        | f connectivity for clients associated a | with this profile. | • | Anything else can be left to default |
|     | Policy Profile Name                                                                                                    | <ul> <li>Description</li> </ul> |                                                                                | ing in chabled state will result in 1053 o        | r connectivity for clients associated t | with this profile. |   |                                      |
|     | cwa-policy                                                                                                    |                                 | Name*                                                                          | cwa-policy                                        | WI AN Switching Policy                  |                    |   |                                      |
|     | lwa-policy<br>default-policy-profile                                                                                                    | default policy profile          |                                                                                |                                                   | ND at Officining Folicy                 |                    |   |                                      |
|     |                                                                                                    | default policy profile          | Description                                                                    | Enter Description                                 | Central Switching                       |                    |   |                                      |
|     |                                                                                                    |                                 | Status                                                                         | ENABLED                                           | Central Authentication                  |                    |   |                                      |
|     |                                                                                                    |                                 | Passive Client                                                                 | DISABLED                                          | Central DHCP                            |                    |   |                                      |
|     |                                                                                                    |                                 | Encrypted Traffic Analytics                                                    | DISABLED                                          | Central Association                     |                    |   |                                      |
|     |                                                                                                    |                                 |                                                                                |                                                   | Flex NAT/PAT                            |                    |   |                                      |
| 2   | Edit Policy Profile         General       Access Policies         WLAN Local Profiling       HTTP TLV Caching         RADIUS Profiling       DHCP TLV Caching         Local Subscriber Policy Name       VLAN | QOS and AVC                     | Under Access Polic<br>• Select the VLA<br>guest users to<br>• Anything else of | y tab:<br>N you want the<br>use<br>can be left to |                                         |                    |   |                                      |
|     | VLAN/VLAN Group                                                                                                    | client-central                  | default                                                                        |                                                   |                                         |                    |   |                                      |
|     | L                                                                                                    |                                 |                                                                                |                                                   |                                         |                    |   |                                      |
|     |                                                                                                    |                                 |                                                                                |                                                   |                                         |                    |   |                                      |

ELC

#### ADAPT ACHIEVE Configuring Central Webauth (CWA)

#### Configuring the Policy profile

• Create a new policy profile or modify the default one:

| 1 | Policy Profile Add X Delete                                       |                                 | Edit Policy Profile                                         | olicies QOS and AVC                   | C<br>ss of connecti | Mobility Adva                                                                                                  | nced<br>th this profile.        | Under<br>• En:<br>• Ve           | <b>General tab</b><br>able the profile<br>rify Central Auth is cheo                               | cked                                                                                                    |
|---|-------------------------------------------------------------------|---------------------------------|-------------------------------------------------------------|---------------------------------------|---------------------|----------------------------------------------------------------------------------------------------|---------------------------------|----------------------------------|---------------------------------------------------------------------------------------------------|----------------------------------------------------------------------------------------------------|
|   | Policy Profile Name                                               | <ul> <li>Description</li> </ul> |                                                             |                                       |                     |                                                                                                    |                                 | • An                             | ything else can be left t                                                                         | o default                                                                                                    |
|   | cwa-policy                                                        |                                 | Name*                                                       | cwa-policy                            | W                   | LAN Switching Policy                                                                                           |                                 | L                                |                                                                                                   |                                                                                                    |
|   | default-policy-profile                                            | default policy profile          | Description                                                 | Enter Description                     | 0                   | steel Cuitabies                                                                                                |                                 |                                  |                                                                                                   |                                                                                                    |
|   |                                                                   |                                 | Description                                                 |                                       | 0                   | ntral Switching                                                                                                |                                 |                                  |                                                                                                   |                                                                                                    |
|   |                                                                   |                                 | Status                                                      |                                       | Ce                  | ntral Authentication                                                                                           |                                 |                                  |                                                                                                   |                                                                                                    |
|   |                                                                   |                                 | Passive Client                                              | DISABLED                              | Ce                  | ntral DHCP                                                                                                    |                                 |                                  |                                                                                                   |                                                                                                    |
|   |                                                                   |                                 | Encrypted Traffic Analytics                                 | DISABLED                              | Ce                  | ntral Association                                                                                              |                                 |                                  |                                                                                                   |                                                                                                    |
| 2 | Edit Policy Profile General Access Policies WI AN Local Profiling | QOS and AVC                     |                                                             | 3                                     |                     | Edit Policy Profile General Acces WLAN Timeout Session Timeout (sec) Idle Timeout (sec)                        | s Policies QOS a<br>1800<br>300 | nd AVC M<br>Fabr<br>Jumb<br>Para | obility Advanced<br>ic Profile Search or Select •<br>wrella<br>Not Configured •<br>AN Flex Policy | Under <b>Advanced tab</b> :<br>• enable AAA override<br>• NAC state enable<br>• Select the accounting list,<br>if defined |
|   | The recent forming                                                |                                 |                                                             |                                       |                     | Idle Threshold (bytes)                                                                                         | 0                               | VLA                              | N Central Switching                                                                               |                                                                                                    |
|   | HTTP TLV Caching                                                  |                                 |                                                             |                                       |                     | Client Exclusion Timeout (sec)                                                                                 | 60                              | Split                            | MAC ACL Search or Select                                                                          |                                                                                                    |
|   | RADIUS Profiling                                                  |                                 |                                                             |                                       |                     | DHCP<br>DHCP Enable                                                                                            |                                 | <b>Air</b> 2.4 0                 | Allow AAA Override                                                                                |                                                                                                    |
|   | DHCP TLV Caching                                                  |                                 |                                                             |                                       |                     | DHCP Server IP Address                                                                                         | 0.0.0.0                         | 5 GF                             | <sup>tz Poli</sup> NAC State                                                                      | $\checkmark$                                                                                                    |
|   | Local Subscriber Policy Name                                      | Search or Select                | <ul> <li>Under Access Pol</li> <li>Select the VL</li> </ul> | l <b>icy tab</b> :<br>AN you want the |                     | AAA Policy                                                                                                    |                                 |                                  | Policy Name                                                                                       | default-aaa-policy 🔻                                                                                                    |
|   | VLAN                                                              | AN                              |                                                             | guest users to use                    |                     | Allow AAA Override<br>NAC State<br>Policy Name<br>default-aaa-policy<br>Accounting List<br>ise-accounting-list |                                 |                                  | Accounting List                                                                                   | ise-accounting-list                                                                                                    |
|   | VLAN/VLAN Group                                                   | client-central                  | default                                                     |                                       |                     |                                                                                                    |                                 | •                                |                                                                                                   |                                                                                                    |

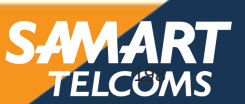

# ADAPT Configuring Central Webauth (CWA)

#### Policy Tag and AP assignment

ALERT

 Define a policy tag and assign it to the APs. Go to Configuration > Tags & Profiles > Tags > Policy and edit the policy tag or create a new one. Associate the WLAN to the Policy profile configured

| Edit Policy Tag                                          |                                                                       |                  |                                                                  |
|----------------------------------------------------------|-----------------------------------------------------------------------|------------------|------------------------------------------------------------------|
| A Changes may result in loss                             | of connectivity for some clients that are associated to APs with this | Policy Tag.      |                                                                  |
| Name* C9800<br>Description Enter Descr<br>+ Add X Delete | ription                                                               |                  |                                                                  |
| WLAN Profile                                             | <ul> <li>Policy Profile</li> </ul>                                    |                  |                                                                  |
| 🖌 c9800-cwa                                              | cwa-policy                                                            |                  |                                                                  |
| C9800-lwa                                                | Iwa-policy                                                            |                  |                                                                  |
| c9800-dot1x                                              | default-policy-profile                                                |                  |                                                                  |
| <b>⊲ 1</b>   <b>⊳</b>   <b>⊨</b>   10 <b>v</b>  b        | tems per page                                                         | 1 - 3 of 3 items |                                                                  |
| Map WLAN and Policy                                      |                                                                       |                  | Associate the WLAN profile c9800-cwa to the corresponding Policy |
| WLAN Profile*                                            | Policy Profile*     cwa-policy                                        | <b>_</b>         | profile configured in the previous step                          |
|                                                          | ×                                                                     |                  |                                                                  |

• Go to Configuration > Tags & Profiles > Tags > AP and assigned the Policy tag to the AP

| ıs |        |    |        | Edit Tags  | \$       |                  |   |
|----|--------|----|--------|------------|----------|------------------|---|
| Si | te     | RF | AP     | AP MAC A   | Address* | 00a6.ca36.25f2   |   |
|    |        |    |        | Policy Tag | ig Name  | <u>c9800</u>     | • |
|    | Static |    | Filter | Site Tag N | Name     | default-site-tag | • |
|    |        |    |        | RF Tag Na  | lame     | default-rf-tag   | • |
|    |        |    |        |            |          |                  |   |

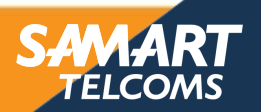

# CWA – ISE related configuration

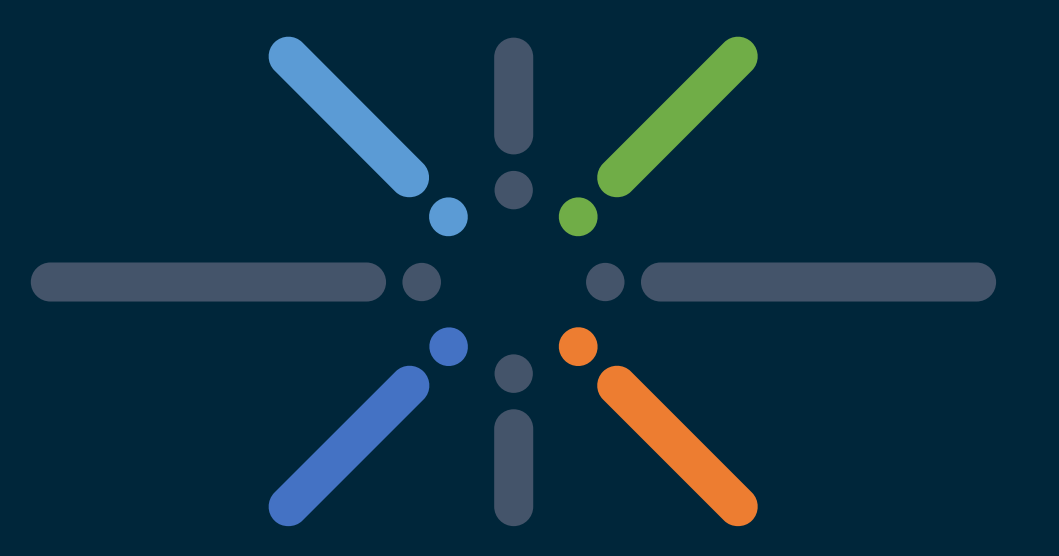

#### You make networking **possible**

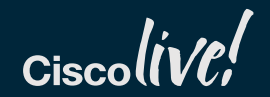

# ACHIEVE CWA – ISE related configuration

- The first time, user will be redirected to the ISE Portal for authentication. For the redirection to work, ISE pushes a redirect ACL. This needs to be configured on the wireless controller.
- Go to Configuration > Security > ACL and click +Add to create a new ACL:

ALERT

| Access Cont | rol List                        | Edit ACL         |          |                                                                                                 |                                                                                                    |                                                                                                    |             |      |   |                                                                                                    |
|-------------|---------------------------------|------------------|----------|-------------------------------------------------------------------------------------------------|----------------------------------------------------------------------------------------------------|----------------------------------------------------------------------------------------------------|-------------|------|---|----------------------------------------------------------------------------------------------------|
| + Add       | X Delete Associating Interfaces | ACL Name*        | red      | direct                                                                                          | ACL Type                                                                                                    | IPv4 Extended                                                                                                 | •           |      | G | ive it a name and choose type "ipv4-Extended"                                                        |
|             | A                               | Rules<br>CL Nam  |          |                                                                                                 |                                                                                                    |                                                                                                    |             |      |   |                                                                                                    |
|             | IP-Adm-V4-Int-ACL-global        | Sequence*        |          |                                                                                                 | Action                                                                                                    | permit 🔻                                                                                                    | ]           |      |   |                                                                                                    |
|             | IP-Adm-V4-LOGOUT-ACL            |                  |          |                                                                                                 |                                                                                                    |                                                                                                    |             |      |   |                                                                                                    |
|             | WA-sec-172.16.3.4               | Source Type      | any      | y <b>v</b>                                                                                      |                                                                                                    |                                                                                                    |             |      |   |                                                                                                    |
|             | WA-v4-int-172.16.3.4            | Destination Type | any      | у 🔻                                                                                             |                                                                                                    |                                                                                                    |             |      |   |                                                                                                    |
|             | implicit_deny                   | Protocol         | ahp      | p v                                                                                             |                                                                                                    |                                                                                                    |             |      |   | Click Add to enter the ACL entries:                                                                  |
|             | implicit_permit                 |                  |          |                                                                                                 | 2002                                                                                                    | Nee                                                                                                    | h           |      |   | • Use " <b>deny</b> " for traffic you don't want to redirect (DNS                                    |
|             | ise-preauth                     | Log              |          |                                                                                                 | DSCP                                                                                                    | None ¥                                                                                                    | J           |      |   | DUC ISE portal on port TCD 9442, ata )                                                               |
|             | preauth_v4                      | + Add            | Delete   |                                                                                                 |                                                                                                    |                                                                                                    |             |      |   |                                                                                                    |
|             | redirect                        |                  |          | 0                                                                                               |                                                                                                    | 0                                                                                                    | Destruction |      |   | • "permit" for traffic that needs redirection (HTTP, HTTPs)                                          |
|             | simo                            | Sequence         | Action ~ | IP Wildcard                                                                                     | IP Wildcard                                                                                                    | Protocol v Port                                                                                               | Port        | DSCP |   |                                                                                                    |
| ∉ ⊲ 1       | 2 I I items per page            | 10               | deny a   | any                                                                                             | any                                                                                                    | udp                                                                                                    | eq domain   | None |   |                                                                                                    |
|             |                                 | 20               | deny a   | any                                                                                             | any                                                                                                    | udp eq bootps                                                                                                 |             | None |   |                                                                                                    |
|             |                                 | 30               | deny a   | any                                                                                             | any                                                                                                    | udp                                                                                                    | eq bootpc   | None |   |                                                                                                    |
|             |                                 | 40               | deny a   | any                                                                                             | 172.16.3.4                                                                                                    | tcp                                                                                                    | eq 8443     | None |   |                                                                                                    |
|             |                                 | 50               | deny a   | any                                                                                             | 172.16.3.4                                                                                                    | icmp                                                                                                    |             | None |   |                                                                                                    |
|             |                                 | 60               | permit a | any                                                                                             | any                                                                                                    | tcp                                                                                                    | eq www      | None |   |                                                                                                    |
|             |                                 | 70               | permit a | any                                                                                             | any                                                                                                    | tcp                                                                                                    | eq 443      | None |   |                                                                                                    |
|             |                                 |                  |          | c9800#s<br>Extende<br>10 deny<br>20 deny<br>30 deny<br>40 deny<br>50 deny<br>60 perm<br>70 perm | h access-list r<br>d IP access lis<br>r udp any any eq<br>r udp any eq boo<br>r udp any any eq<br>r tcp any host 1<br>r icmp any host<br>hit tcp any any<br>hit tcp any any | redirect<br>st redirect<br>4 domain<br>htps any<br>4 bootpc<br>72.16.3.4 eq<br>172.16.3.4<br>eq www<br>eq 443 | 8443        | •    |   | Replace "172.16.3.4" with your ISE PSN IP address<br>ICMP is optional, good for testing reachability |
|             |                                 |                  |          |                                                                                                 |                                                                                                    |                                                                                                    |             |      |   | C AAA A D                                                                                            |

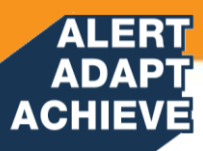

# CWA – ISE related configuration

If using Flex local switching the redirect ACL needs to be pushed to the APs. Go to Configuration > Tags & Profiles > Flex and click on the Flex
profile. Go to the Policy ACL tab.

| Flex Profile                     | lelete                                                        |                                                                                        |                                             |
|----------------------------------|---------------------------------------------------------------|----------------------------------------------------------------------------------------|---------------------------------------------|
| Flex Profile N<br>default-flex-p | Add Flex Profile General Local Authentication Policy ACL VLAN | ×                                                                                      |                                             |
|                                  | ACL Name   Central   Pre Auth  URL Filter  ACL Name   I       | ACL Name* redirect  Central Webauth  Search or Select                                  | Choose the same ACL name defined previously |
|                                  | ී Cancel                                                      | Pre Auth URL Filter Sealer of Select ♥<br>♥ Save ♥ ♥ ♥ ♥ ♥ ♥ ♥ ♥ ♥ ♥ ♥ ♥ ♥ ♥ ♥ ♥ ♥ ♥ ♥ | Select Central Webauth (*)                  |

(\*) This checkbox automatically inverts the ACL entries on the AP. This is because a "deny" statement means "do not redirect" on the C9800 IOS-XE, however on the AP the "deny" statement means the opposite, so this checkbox automatically swaps all permits and deny when pushing to the AP. You can verify this with a "show ip access list" form the AP CLI)

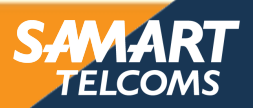

| ADAPT<br>HIEVE CW                                                                                                    | /A – ISE related confi                                                                                                    | guration                                                                                                    | Hinte         Identify Services Engline         Home         Context Visibility         Operations         Policy         Administration               • Work Centers            • System         • Identify Management         • Network Resources         • Device Portal Management         • Device Portal Management         • Feed Service         • Threat Centric NAC           • Network Devices         Network Devices         • Network Device Profiles         External RADIUS Servers         • RADIUS Servers         • Not Managers |
|----------------------------------------------------------------------------------------------------|----------------------------------------------------------------------------------------------------|----------------------------------------------------------------------------------------------------|----------------------------------------------------------------------------------------------------|
| <ul> <li>On ISE, add the<br/>Resources &gt; Ne</li> <li>Croate a putho</li> </ul>                                                                                                    | e C9800 wireless controller as a network device. Go<br>etwork Devices and click on +Add. Fill in the require                                                                                                    | to Administration > Network<br>d info                                                                                        | Network Devices     Network Devices List > ceede-10-30       Default Device     Provide Security Settings       Device Security Settings     * Name       IP Address     * IP : 172.16.201.19       * Device Profile     Claco ▼                                                                                                    |
| 2<br>Poloy Sets Profiling Posture<br>Poloy Sets Profiling Posture<br>Pictornaries + Conditions * R<br>+ Authorization<br>Authorization<br>Authorization Profiles<br>Downloadable ACLs<br>Profiling | > Authorization Profiles > and click +Add:          Home       Creat Visibility       Operations       +Policy       Administration       Void Centers         Client Provisioning       *Policy       Administration       Void Centers         Client Provisioning       *Policy       Administration       Void Centers         Authorization Profile       *None       Client Provisioning       *None         Authorization Profile       *None       Client Profile       *None         *None       Client Profile       *None       *None         *None       Client Profile       *None       *None         *None       Client Profile       *None       *None         *None       Client Profile       *None       *None         *None       Client Profile       *None       *None         *None       Client Profile       *None       *None         *None       Client Profile       *None       *None         *None       Access Type       Access Type       *None                                                                                                    | Pick a name                                                                                                    | Model Name                                                                                                    |
| Posture     Client Provisioning                                                                                                    | Service Template<br>Track Movement<br>Passive identity Tracking<br>Common Tasks<br>Voice Domain Permission<br>Web Redirection (CWA, MDM, NSP, CPP)<br>Centralized Web Auth  ACL redirect Value Sponsored Guest Portal (defau  ACL redirect Value Sponsored Guest Portal (defau                                                                                                    | Under Common tasks:<br>- Scroll down and select Web F<br>- ACL = acl name previously co<br>- Value can be left as default (S | Redirection<br>nfigured ("redirect" in this case)<br>Sponsored Guest Portal)                                                                                                    |
|                                                                                                    | Advanced Attributes Settings     Select an item     Select an item     Select an ite | This is what will be pushed to the<br>Wireless controller                                                                    |                                                                                                    |
|                                                                                                    |                                                                                                    |                                                                                                    | SAMAR<br>TELCOM                                                                                                    |

# CWA – ISE related configuration

ALERT ADAPT

• Configure the Authentication rule. Go to Policy > Policy Set > Authentication Policy and modify the MAB policy to continue if user not found

| MAB OR       | Wred_MAB | on the redirect SSID (for example) and pu                                                              | Al_User_ID_Stores<br>• Options<br>If Auth fail<br>REJECT<br>If User not found<br>CONTINUE<br>DROP<br>• · · · · · · · · · · · · · · · · · · · | . The first rule (called here "CWA |
|--------------|----------|----------------------------------------------------------------------------------------------------|----------------------------------------------------------------------------------------------------|------------------------------------|
| CWA redirect | ₽        | Radius Called-Station-ID CONTAINS c9800-cwa                                                            | × CWA-redirect                                                                                                    | + mit access.                      |
| CWA access   | AND      | Radius-Called-Station-ID CONTAINS c9800-cwa         ೬         Network Access-UseCase EQUALS Guest Flow | PermitAccess                                                                                                    | s +                                |

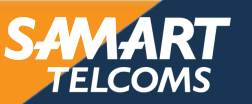

#### ALERT ADAPT ACHIEVE

# CWA – ISE related configuration

• Finally you would need to define a Guest user. Go to Administration > Identity and configure and click on +Add:

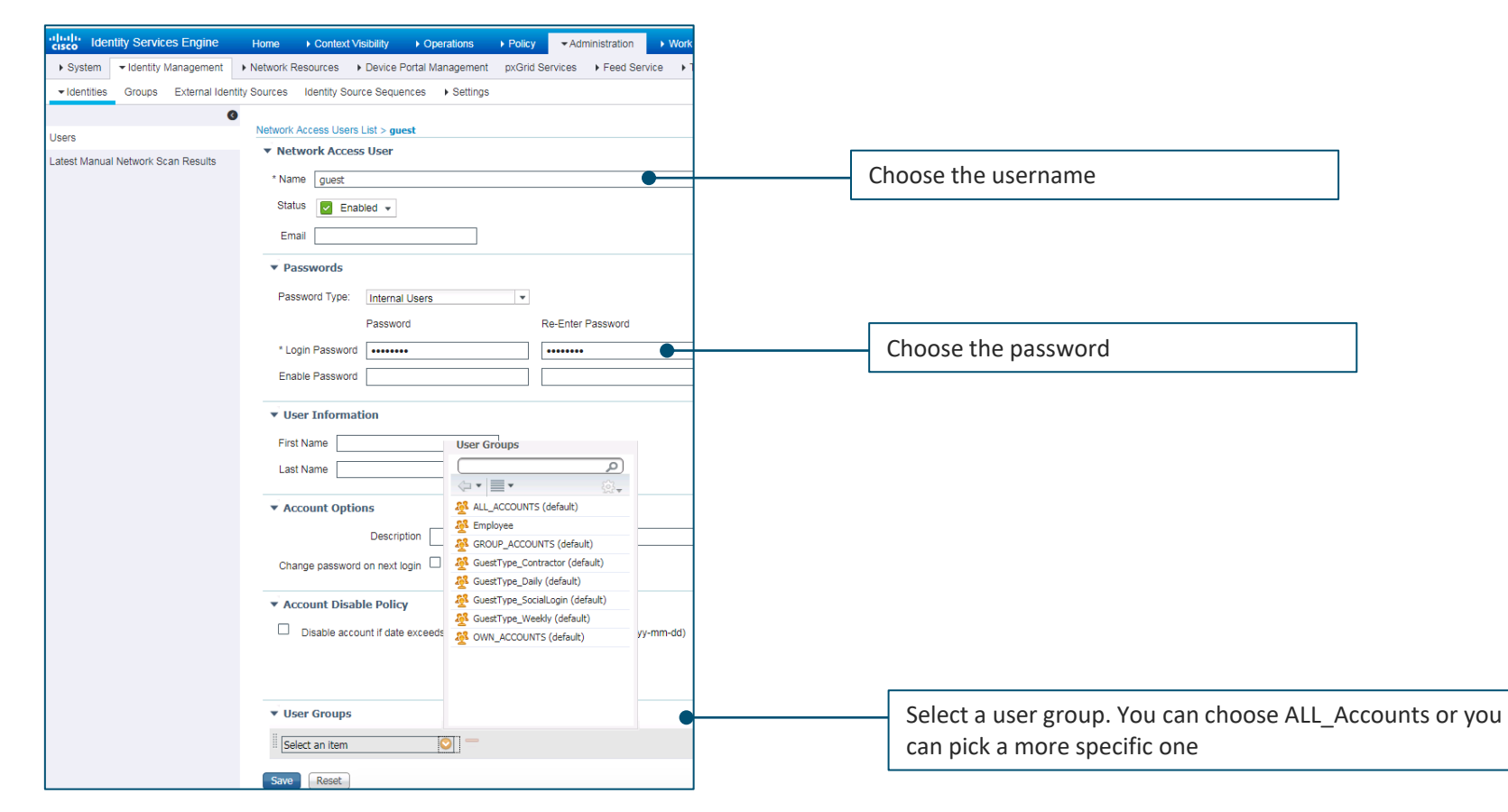

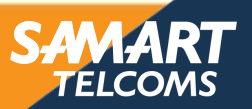

Catalyst 9800 Wireless Controller Configuration Model

# 

#### You make customer experience **possible**

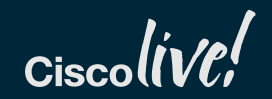

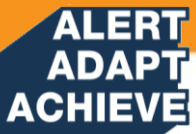

### Benefits of New Configuration Model

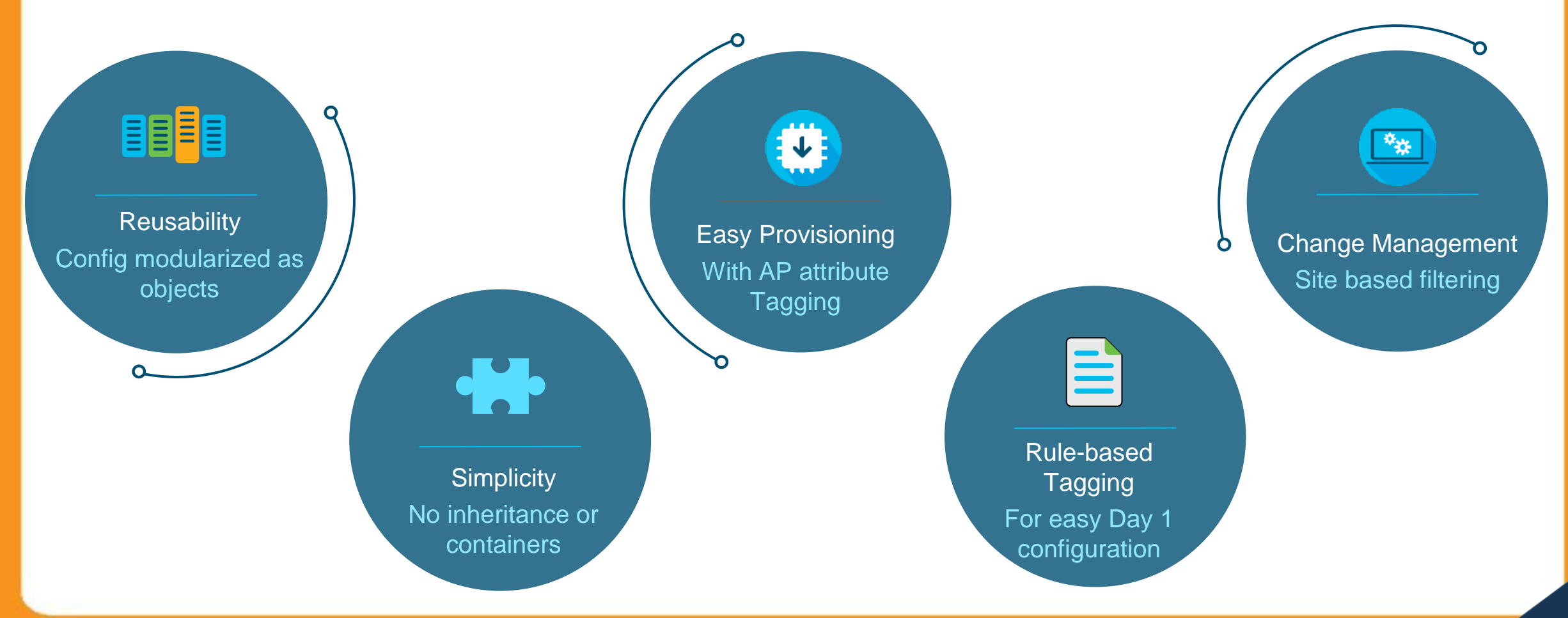

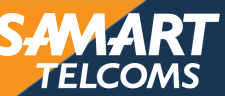

#### ALERT ADAPT ACHIEVE Config Interface

| Cisco Cisco         | Cisco Catalyst 9800-40 Wireless Controller |                         |         |                 |      |                       | Welco | <b>V</b> o   | B | •            |   |       |  |
|---------------------|--------------------------------------------|-------------------------|---------|-----------------|------|-----------------------|-------|--------------|---|--------------|---|-------|--|
| Q Search Menu Items |                                            | Configuration * > In    | terface | · · > Eth       | ern  | et                    |       |              |   |              |   |       |  |
| Dashboard           |                                            |                         |         |                 |      |                       |       |              |   |              |   |       |  |
|                     | >                                          | Name                    | :       | Admin<br>Status | :    | Operational<br>Status | :     | IPv4 Address | : | IPv6 Address | : | Layer |  |
| 9                   |                                            | TenGigabitEthernet0/0/  | 0       | O               |      | O                     |       | unassigned   |   | Unassigned   |   | L2/L3 |  |
|                     | >                                          | TenGigabitEthernet0/0/  | 1       | O               |      | O                     |       | unassigned   |   | Unassigned   |   | L2/L3 |  |
| 8                   |                                            | TenGigabitEthernet0/0/2 | 2       | O               |      | •                     |       | unassigned   |   | Unassigned   |   | L2/L3 |  |
| O Administration    |                                            | TenGigabitEthernet0/0/3 | 3       | O               |      | 0                     |       | unassigned   |   | Unassigned   |   | L2/L3 |  |
|                     | *                                          | GigabitEthernet0        |         | O               |      | O                     |       | 10.251.12.6  |   | Unassigned   |   | L3    |  |
| C Licensing         |                                            |                         |         | 10 🔻 ite        | ms p | ber page              |       |              |   |              |   |       |  |
| 💥 Troubleshooting   |                                            |                         |         |                 |      |                       |       |              |   |              |   |       |  |
| Walk Ma Through     |                                            |                         |         |                 |      |                       |       |              |   |              |   |       |  |

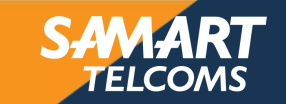

#### ALERT ADAPT ACHIEVE Config Interface

| Cisco Cisco         | Cisco Catalyst 9800-40 Wireless Controller |                      |                       |   |              |   | nart 🖌 🐔 🤻         | \$ <u>0</u> |
|---------------------|--------------------------------------------|----------------------|-----------------------|---|--------------|---|--------------------|-------------|
| Q Search Menu Items | Configu                                    | uration * > Interfac | e > Logical           |   |              |   |                    |             |
| Dashboard           | Port Ch                                    | hannel Loopbac       | k                     |   |              |   |                    |             |
| Monitoring          | <b>,</b>                                   | Add × Delete         | Port Members          | • | Admin Statue | • | Operational Status | •           |
| Configuration       | <b>`</b>                                   | Port-channel1        | Te0/0/0(P) Te0/0/1(P) | , |              | 1 |                    | 1           |
| O Administration    | >                                          | < 1 ▶ ⊨              | 10 🔻 items per page   |   |              |   |                    |             |
| C Licensing         |                                            |                      |                       |   |              |   |                    |             |
| X Troubleshooting   |                                            |                      |                       |   |              |   |                    |             |
| Walk Me Through >   |                                            |                      |                       |   |              |   |                    |             |
|                     |                                            |                      |                       |   |              |   |                    |             |
|                     |                                            |                      |                       |   |              |   |                    |             |

SAMART TELCOMS ALERT ADAPT ACHIEVE Config Vlan

| Cisco             | Wel           | come              | samart       | *              | Ø | B                  | \$ |              |   |   |         |        |
|-------------------|---------------|-------------------|--------------|----------------|---|--------------------|----|--------------|---|---|---------|--------|
| Q Search Menu Ite | ems           | Configuration * > | Layer2 * > 🔪 | /LAN           |   |                    |    |              |   |   |         |        |
| 📻 Dashboard       | -             | SVI VLAN          | VLAN Group   |                |   |                    |    |              |   |   |         |        |
|                   | >             | + Add             | × Delete     | Admin Status   |   | Opportional Status |    | ID-4 Address | - | - |         | ddroos |
|                   | • •           | Vlan1             | Ť            | Admin Status   | T | Operational Status | T  | unassigned   | S | T | Unassig | gned   |
| O Administration  | n <b>&gt;</b> | Vlan132           | <b>N</b> 10  | items per page | 0 | O                  |    | 10.252.0.11  |   |   | Unassię | gned   |
| C Licensing       |               |                   |              |                | 6 |                    |    |              |   |   |         |        |
| X Troubleshoot    | ing           |                   |              |                |   |                    |    |              |   |   |         |        |
| Walk Me 1         | Through >     |                   |              |                |   |                    |    |              |   |   |         |        |

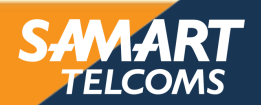

#### ADAPT ACHIEVE AireOS vs. Catalyst 9800 Config Model

ALERT

Going towards a more Modularized and Reusable model with Logical decoupling of configuration entities

Granular & simplified What **Policies** on which **Sites** with what **RF** characteristics

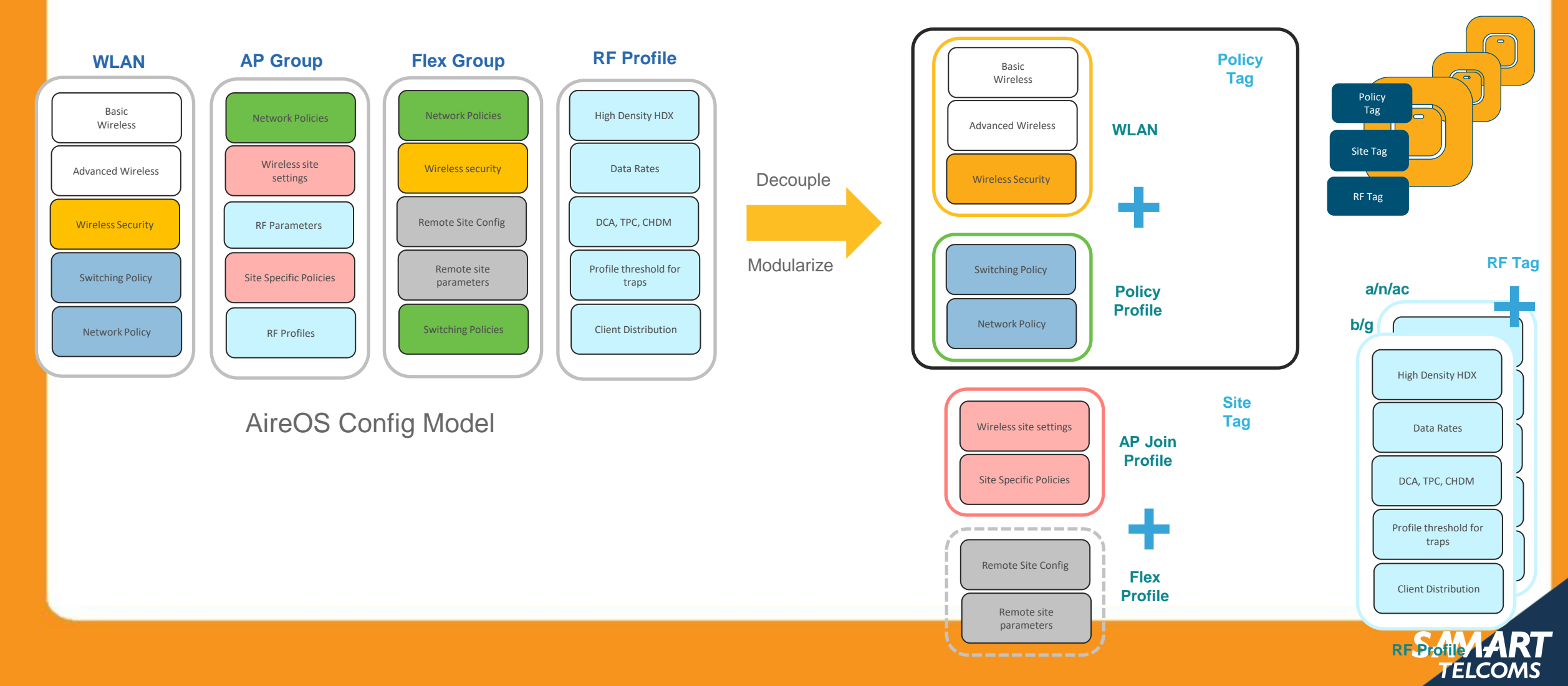

#### ADAPT ACHIEVE Cisco 9800 Catalyst 9800 Config Model

ALERT

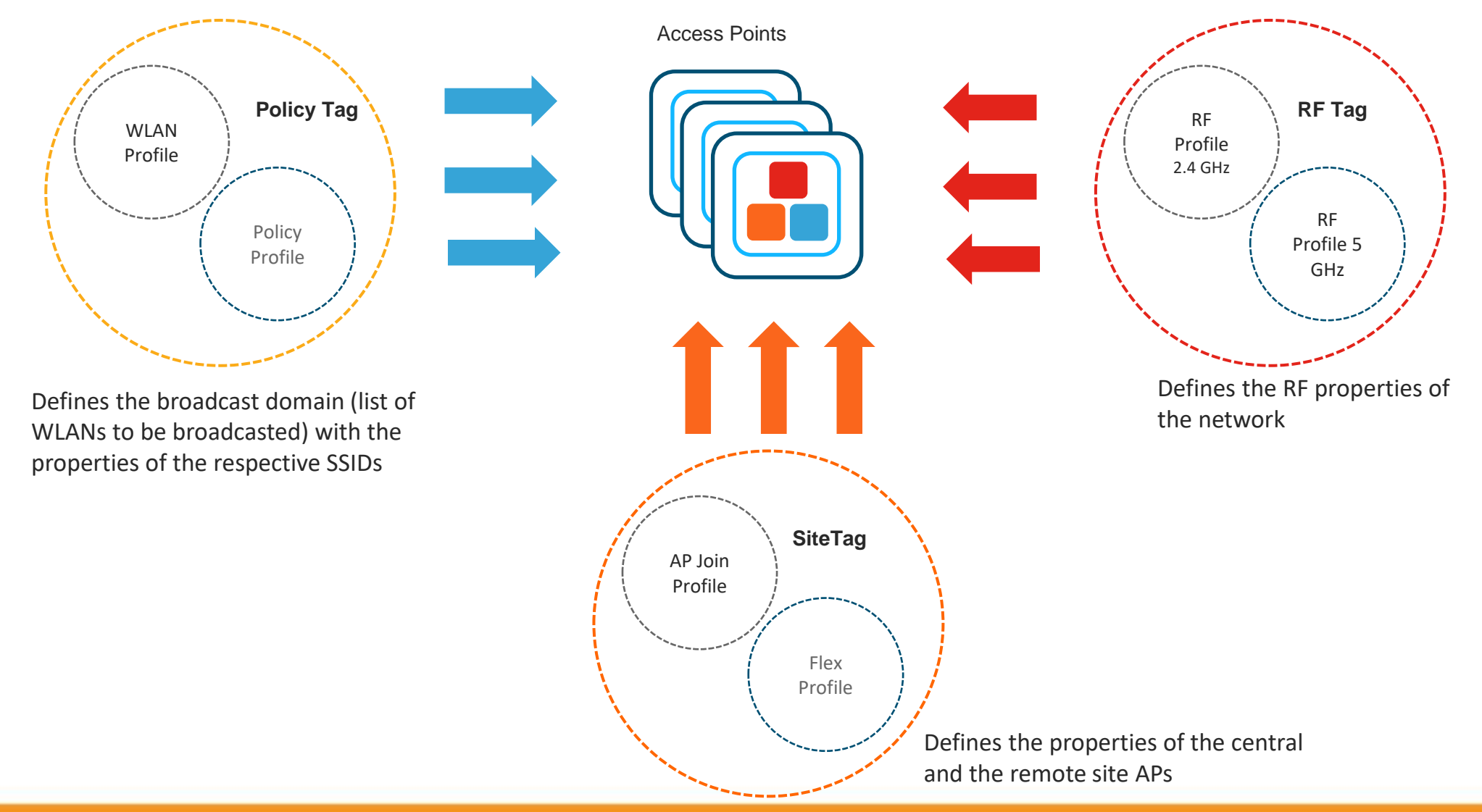

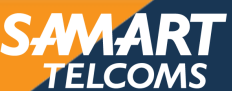

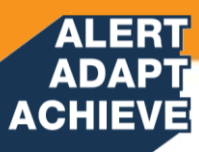

# **Components of Policy Tag**

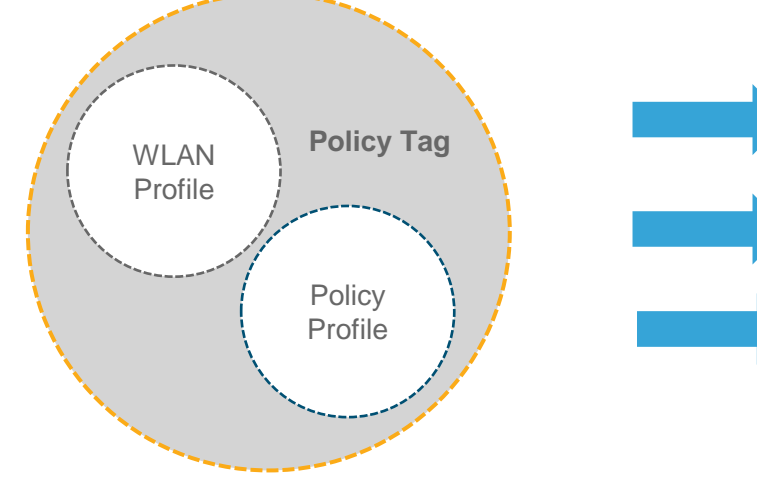

| <b>Components of WLAN Profile</b>                                                                                                    | <b>Components of Policy Profile</b>                                                                                                    |
|----------------------------------------------------------------------------------------------------|----------------------------------------------------------------------------------------------------|
| Profile Name<br>Status<br>WLAN ID<br>SSID<br>Broadcast SSID<br>L2 Security<br>L3 Security<br>AAA Servers<br>Coverage Hole detection<br>Aironet IE<br>Diagnostic Channel<br>P2P blocking<br>Max Client connections<br>11v BSS transition Support<br>Off channel Scan defer<br>Load Balance<br>Band Select | VLAN - Mgmt. Vlan<br>Session timeout – 1800<br>Idle time out - 300<br>AVC profile - null<br>Client Qos(input/and output) – default<br>BSSID Qos(input/and output) – default<br>ACL – None<br>Local switching – disabled (all other<br>related parameters are disabled)<br>Central switching – enabled<br>Central DHCP – disabled<br>Central Assoc – disabled<br>Central Authentication – enabled<br>Local profiling – disabled<br>Policy map - none<br>Authentication - Central |

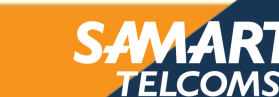

#### ADAPT ACHIEVE Components of Site Tag

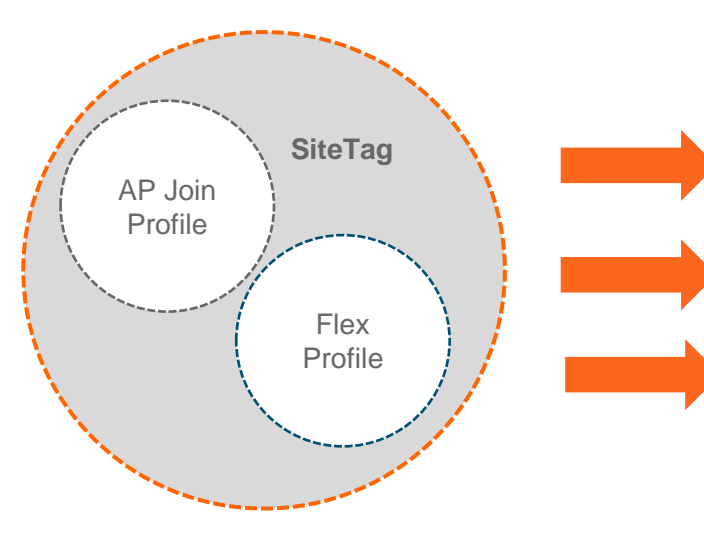

# AP Join Profile - defaults

LED state – Enable Heartbeat timer- 30 secs Primary discovery timer - 120 sec Primed join timeout – 0 seconds Discovery timeout - 10 secs Fast heart beat timer – 1 sec Fast heart beat – disabled TCP/MSS - enabled (set to 1250) Retransmit count – 5 secs Retransmit interval – 15 secs Dot1x authentication – disabled UDP lite – disabled 11u venue group - unspecified Username/password - "current default" Preferred mode - IPV4 11u venue type - unspecified Client QinQ – disabled DHCP QinQ – disabled Reset - Disable Static nameserver/domain name - current default Backup primary/secondary - current default Core dump - "current default" Syslog - "current default" Hyperlocation - disable

# Components of Flex Profile

Native VLAN ID HTTP Proxy Port HTTP Proxy IP Address Fallback Radio Shut ARP Caching Efficient Image Upgrade Local Authentication Local Authentication Local Auth Users Policy ACL VLAN Name and ID

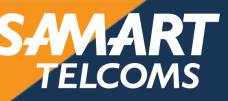

#### ALERT ADAPT ACHIEVE

#### **Components of RF Tag**

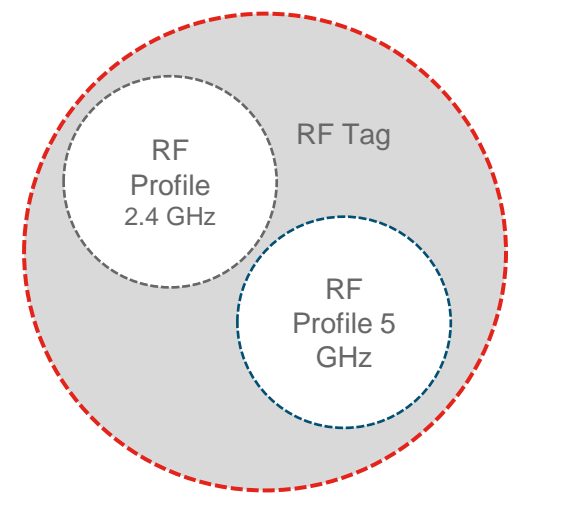

#### **Components of RF Profile**

Data Rates MCS Settings Maximum and Minimum Power Level Assignment Power Threshold v1/v2 DCA Channel Width DCA Foreign AP Interference Avoid Enable DCA Channel list Coverage Hole Detection Parameters (Data/Voice Coverage Exception, Coverage Level) RSSI. Profile Threshold for Traps (Interference/Clients/Noise/Utilization) Maximum Clients Multicast Data Rates **Rx Sop Threshold** Load Balancing (window & denial) Band Select Parameters (Applicable only for 802.11bg)

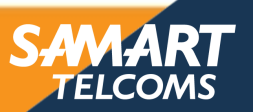

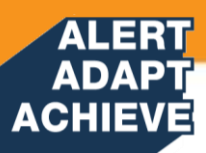

### Day 0 - Backend Constructs

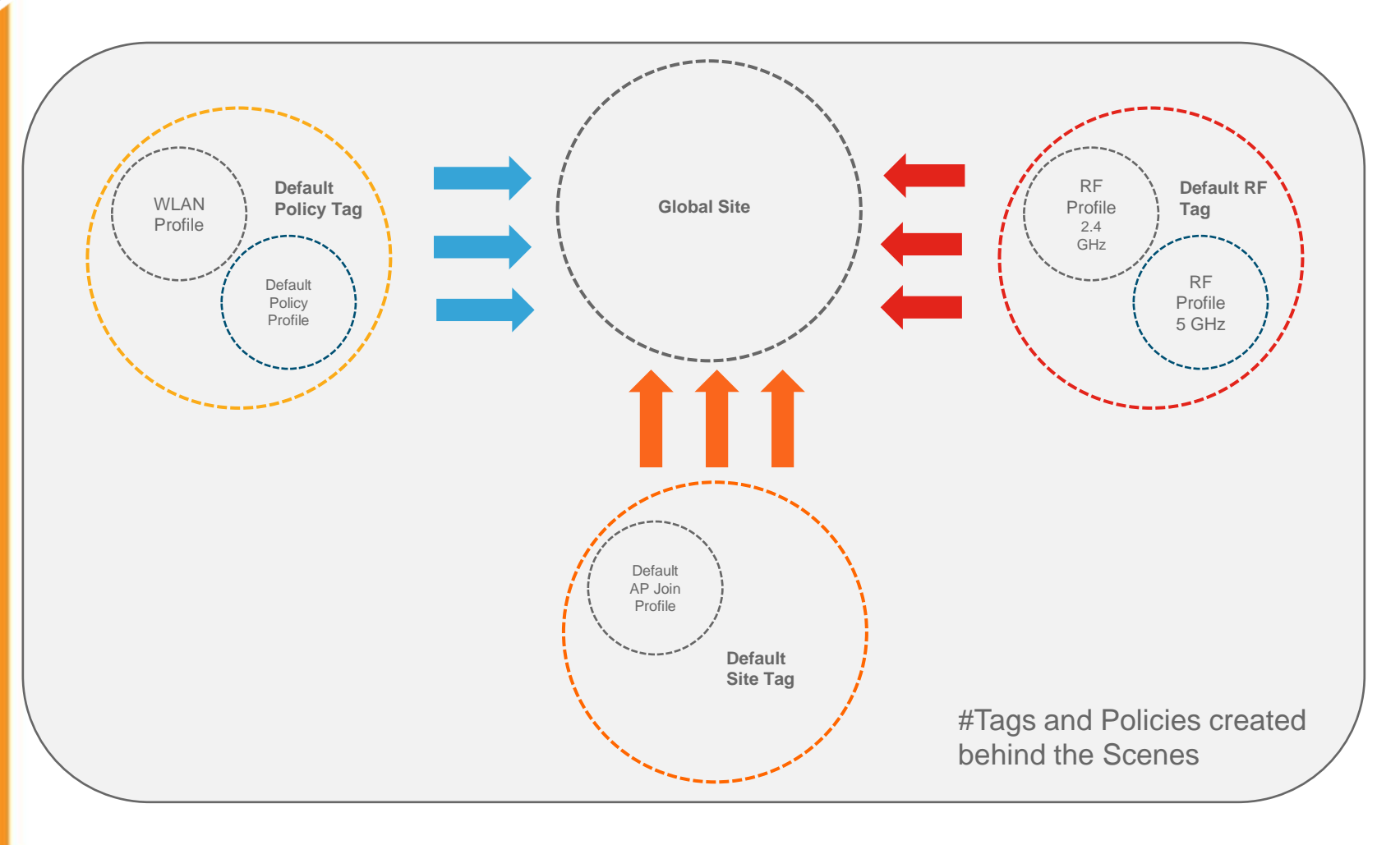

- Creation of WLAN profiles
- Pre-provisioned Default Policy
   Profile
- Mapping of WLAN profiles to Default Policy Tag
- Pre-provisioned default RF Tag
   and Profiles
- Pre-provisioned Default Site Tag and AP Join Profile

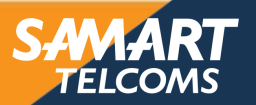
Step 1. Select Configuration > Tag & Profiles > WLANs

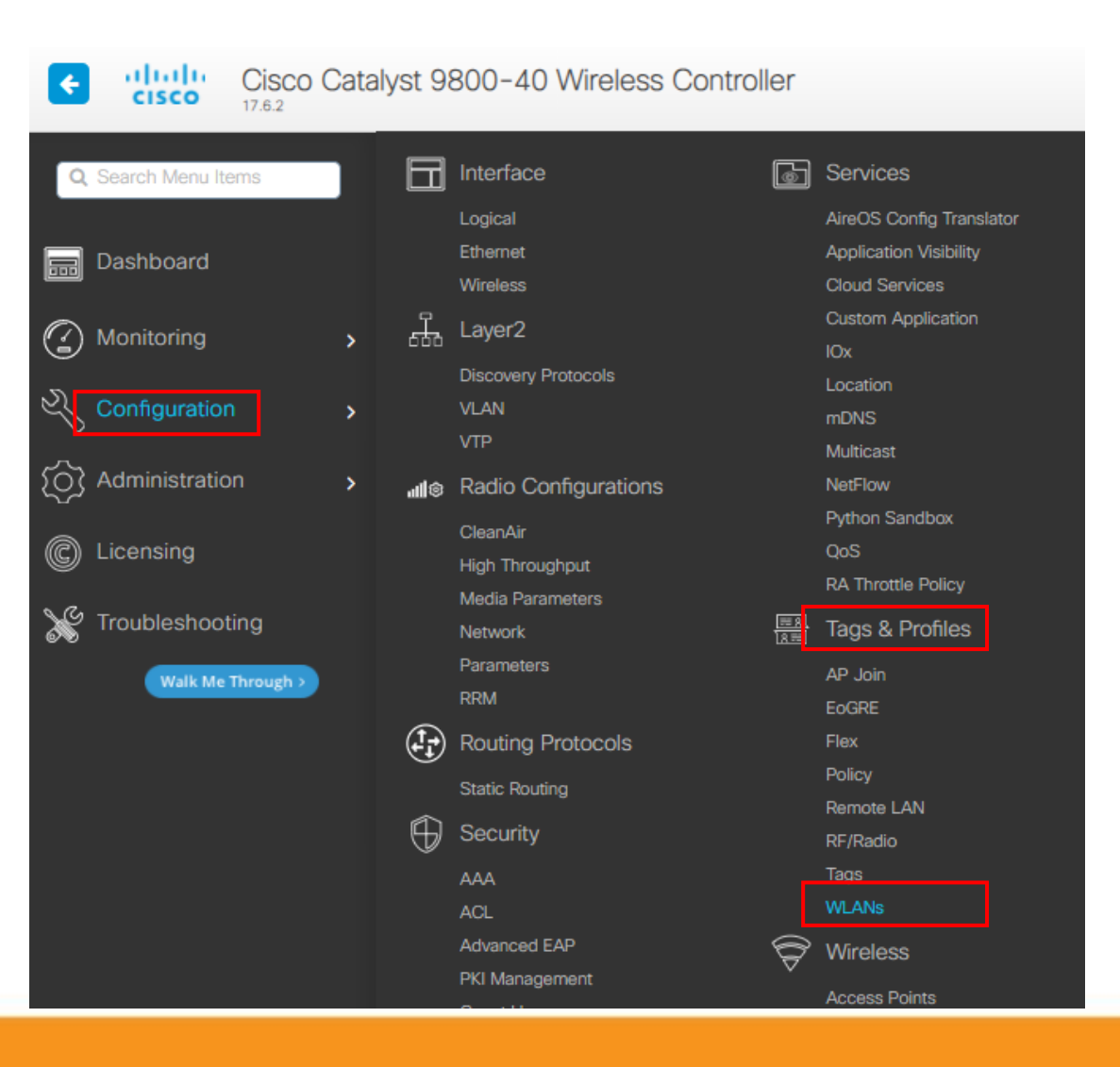

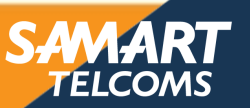

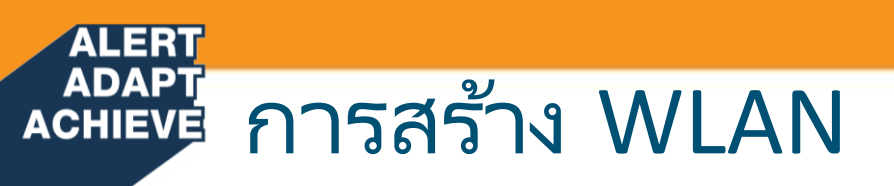

Step 2. Select Add

| Cisco Cataly        | /st 9800-40   | ) Wireless Controller  |                 | Welcome samart    | * * 8 * 0           |
|---------------------|---------------|------------------------|-----------------|-------------------|---------------------|
| Q Search Menu Items | Configuration | Tags & Profiles > WLAI | Vs              |                   |                     |
| Dashboard           | + Add         | × Delete Enable WLAN   | Disable WLAN    |                   |                     |
| Monitoring >        | Selected WLAN | ls : 0                 |                 |                   |                     |
| Configuration       | C Status      | Name                   | T ID            | T                 | SSID                |
|                     |               | COPI_Dot1x             | • 2             |                   | COPI-IPPHONE-WIFI   |
| (~)                 | 0 0           | MOI_Dot1x              | <b>&gt;</b> 3   |                   | MOI-IPPHONE-WIFI    |
| C Licensing         | 0 0           | COPI_Guest             | <b>&gt;</b> 4   |                   | COPI-IPPHONE-Guest  |
| \$ <i>(</i> +       | 0 0           | TCMOI_Dot1x            | <b>&gt;</b> 5   |                   | TCMOI-IPPHONE-WIFI  |
| Troubleshooting     | 0 0           | SPK_Dot1x              | <b>&gt;</b> 6   |                   | SPK-IPPHONE-WIFI    |
| Walk Me Through >   | 0 0           | RG07_Dot1x             | S 7             |                   | RG07-IPPHONE-WIFI   |
|                     | 0 🙂           | COPI_CWA               | ♦ 8             |                   | COPI-IPPHONE-WIFI   |
|                     | 0 🙂           | TCMOI_CWA              | <b>&gt;</b> 9   |                   | TCMOI-IPPHONE-WIFI  |
|                     | 0 0           | TCMOI_Guest            | <b>&gt;</b> 10  |                   | TCMOI-IPPHONE-Guest |
|                     |               | 2 3 4 5 6 7            | 8 9 10 <b>F</b> | 10 🔻 items per pa | age                 |

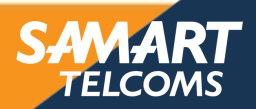

#### Step 3. Select General

| Add WLAN   |          |                  |                            |           |                         | × |
|------------|----------|------------------|----------------------------|-----------|-------------------------|---|
| General    | Security | Advanced         |                            |           |                         |   |
| Profile Na | ime*     | SAT_Dot1x        | Radio Policy               | (i)       |                         |   |
| SSID*      | [        | SAT-IPPHONE-WIFI |                            |           | Show slot configuration |   |
| WLAN ID    | *        | 98               | 5 GHz                      | ENABLED   |                         |   |
| Status     | (        | ENABLED          | 2.4 GHz                    | ENABLED   |                         |   |
| Broadcast  | t SSID   | ENABLED          | 802.11b/g Pol<br>(2.4 GHz) | icy 802.1 | 1b/g 🔻                  |   |

#### ทำการใส่ข้อมูลดังนี้

- Profile Name
- SSID
- Status Enable

Cancel

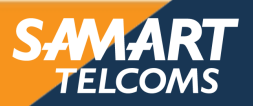

#### Step 4. Select Security > Layer2

| Add WLAN                   |                                                                                                    |                       |            |
|----------------------------|----------------------------------------------------------------------------------------------------|-----------------------|------------|
| General Security Advanced  |                                                                                                    |                       |            |
| Layer3 AAA                 |                                                                                                    |                       |            |
| Layer 2 Security Mode      | WPA + WPA2 🔻                                                                                                    | Lobby Admin Access    | O          |
| MAC Filtering              | 0                                                                                                    | Fast Transition       | Disabled 🔻 |
| Protected Management Frame |                                                                                                    | Over the DS           | 0          |
|                            |                                                                                                    | Reassociation Timeout | 20         |
| PMF                        | Disabled 🔻                                                                                                    | MPSK Configuration    |            |
| WPA Parameters             |                                                                                                    | MPSK                  | 0          |
| Auth Key Mgmt              | <ul> <li>802.1x</li> <li>PSK</li> <li>Easy-PSK</li> <li>CCKM</li> <li>FT + 802.1x</li> <li>FT + PSK</li> <li>802.1x-SHA256</li> </ul> |                       |            |

#### ทำการเลือกข้อมูลดังนี้

Layer 2 Security Mode = WPA+WPA2

TELCOMS

- Fast Transition = Disable
- Auth Key Mgmt = 802.1x

Step 5. Select Security > AAA > Authentication List

| Add WLAN         | ٨                       |                  |                                                                                            | Ac                                                                                                    |
|------------------|-------------------------|------------------|--------------------------------------------------------------------------------------------|----------------------------------------------------------------------------------------------------|
| General          | Security                | Advance          | d                                                                                          |                                                                                                    |
| Layer2           | Layer3                  | AAA              |                                                                                            |                                                                                                    |
| Authenti         | cation List             | [                | COPI-ISE-Authen 🔻                                                                          |                                                                                                    |
| Local EA         | P Authenticatio         | n                | 0                                                                                          |                                                                                                    |
| Auther<br>"COPI- | ntication I<br>ISE-Auth | List ให้เ<br>en" | เลือก                                                                                      |                                                                                                    |
|                  |                         | Dev<br>- ,       | vice Analytics ให้เอาเครื่องหมายถูก<br>Advertise Support<br>Advertise PC Analytics Support | ออก                                                                                                    |
|                  |                         | จาก              | นั้นทำการกด Apply to Device                                                                |                                                                                                    |
|                  |                         |                  |                                                                                            | Contraction of the second second second second second second second second second second second second second s |

#### Step 6. Select Advanced > Device Analytics

| neral Security Advanced                                                                                   |                              |
|----------------------------------------------------------------------------------------------------|------------------------------|
|                                                                                                    |                              |
| overage Hole Detection                                                                                    | Universal Admin              |
| ironet IE 🚯 🔲                                                                                             | окс                          |
| dvertise AP Name                                                                                          | Load Balance                 |
| 2P Blocking Action Disabled                                                                               | Band Select                  |
| Iulticast Buffer DISABLED                                                                                 | IP Source Guard              |
| ledia Stream Multicast-                                                                                   | WMM Policy Allowed -         |
| 1ac MU-MIMO                                                                                               | mDNS Mode Bridging           |
| ViFi to Cellular Steering                                                                                 | Off Channel Scanning Defer   |
| Configuration of '11v BSS Disassociation Imminent' is<br>supported from Command Line Interface (CLI) only | Device Analytics             |
|                                                                                                    | Advertise Support            |
| Enable 11ax 🟮 🖸                                                                                           | Advertise PC Analytics       |
| Downlink OFDMA                                                                                            | Share Data with Client       |
| Uplink OFDMA                                                                                              | 11k Beacon Radio Measurement |
| Downlink MU-MIMO                                                                                          | Client Scan Report           |
| Uplink MU-MIMO                                                                                            | On Association               |
| BSS Target Wake Up Time                                                                                   | On Roam                      |

Apply to Device

TELCOMS

Cancel

Step 1. Select Configuration > Tag & Profiles > Policy

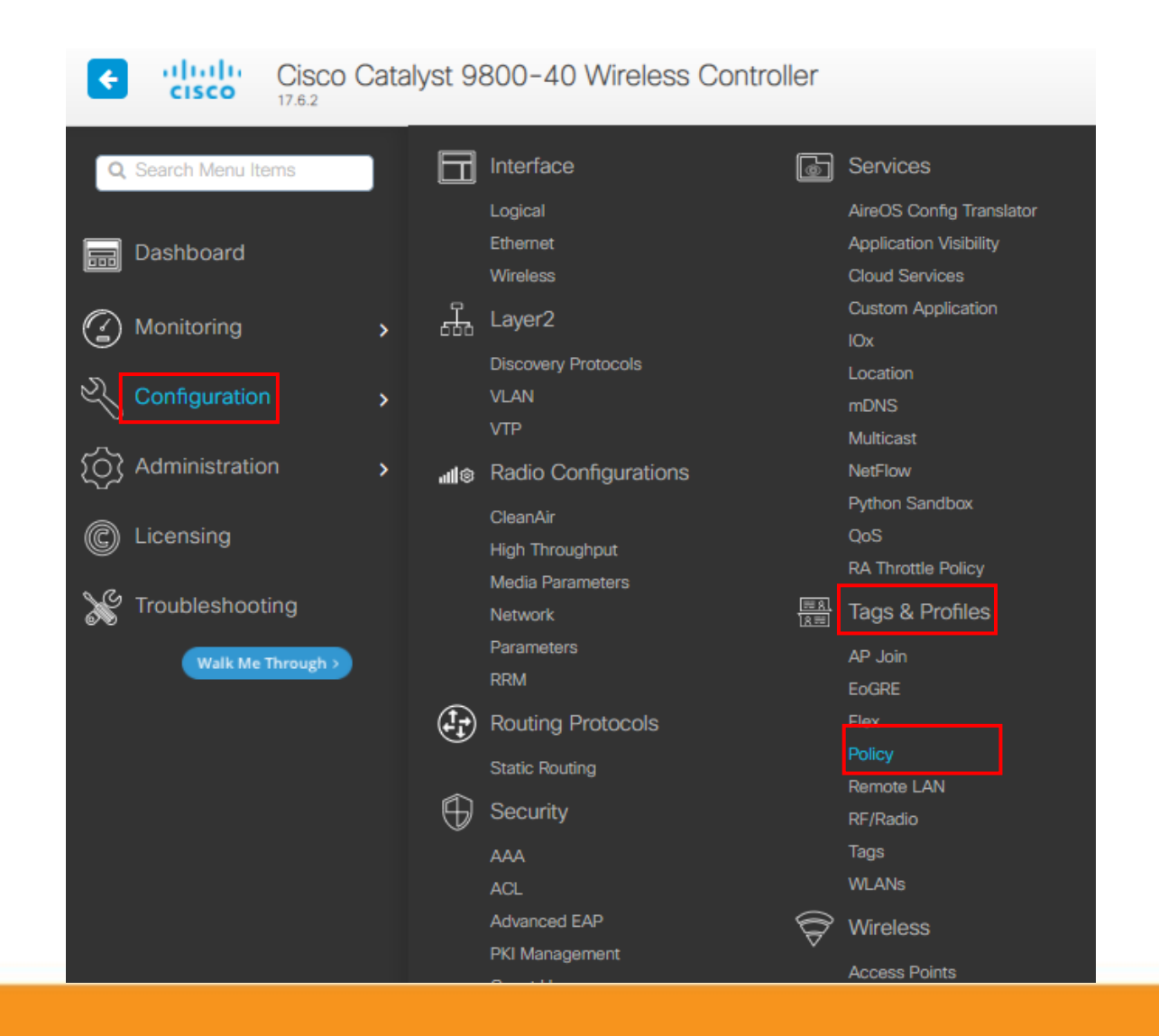

SAMART

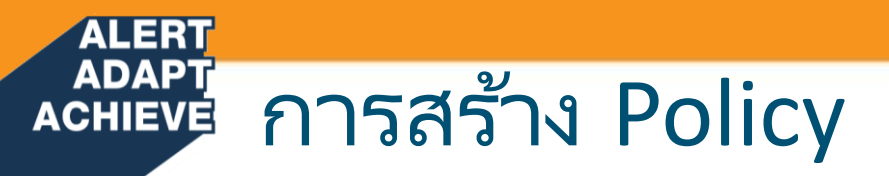

Step 2. Select Add

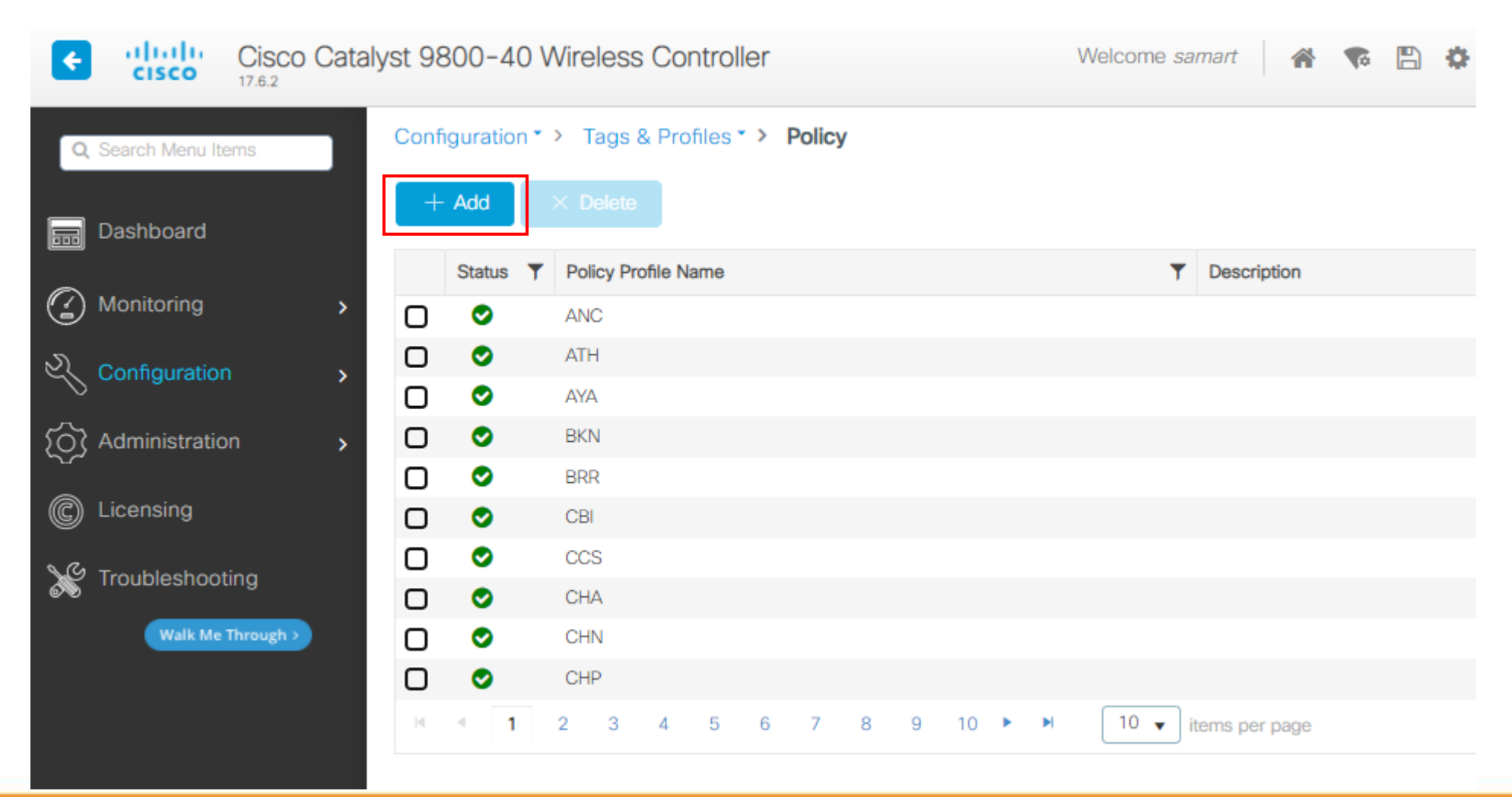

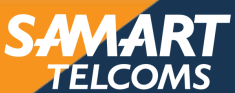

#### Step 3. Select General

| eral Access Policies        | QOS and AVC Mobility | Advanced               |          |
|-----------------------------|----------------------|------------------------|----------|
| Name*                       | SAT                  | WLAN Switching Policy  |          |
| Description                 | Enter Description    | Central Switching      | DISABLED |
| Status                      |                      | Central Authentication | ENABLED  |
| Passive Client              | DISABLED             | Central DHCP           | DISABLED |
| Encrypted Traffic Analytics | DISABLED             | Flex NAT/PAT           | DISABLED |
| CTS Policy                  |                      |                        |          |
| Inline Tagging              | 0                    |                        |          |
| SGACL Enforcement           | 0                    |                        |          |
| Default SGT                 | 2-65519              |                        |          |

# ทำการใส่ข้อมูลดังนี้ - Name = ชื่อ Site นั้นๆ

- Status = Enable
- Central Authentication = Enable

TELCOMS

Step 4. Select Access Policies

#### Add Policy Profile

▲ Disabling a Policy or configuring it in 'Enabled' state, will result in loss of connectivity for clients associated with this Policy profile.

| eneral Access Policies                   | QOS and AVC Mobility | Advanced |             |                  |
|------------------------------------------|----------------------|----------|-------------|------------------|
| RADIUS Profiling                         | Ø                    |          | WLAN ACL    |                  |
| HTTP TLV Caching                         | Ø                    |          | IPv4 ACL    | Search or Select |
| DHCP TLV Caching                         | Ø                    |          | IPv6 ACL    | Search or Select |
| WLAN Local Profiling                     |                      |          | URL Filters |                  |
| Global State of Device<br>Classification | í                    |          | Pre Auth    | Search or Select |
| Local Subscriber Policy Name             | Search or Select     | •        | Post Auth   | Search or Select |
| VLAN                                     |                      |          |             |                  |
| VLAN/VLAN Group                          | 1794                 | •        |             |                  |
| Multicast VLAN                           | Enter Multicast VLAN |          |             |                  |

#### ทำการใส่เครื่องหมายถูก ดังนี้

- RADIUS Profiling
- HTTP TLV Caching
- DHCP TLV Caching

#### ทำการใส่ค่า หมายเลข Vlan ที่จะใช้งาน ในช่อง VLAN/VLAN Group

Cancel

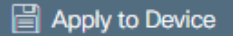

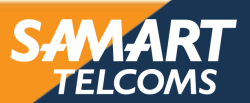

Step 5. Select QOS and AVC > Auto QoS > Voice

| Add Policy Profile |                                     |                           |                    |                                                   | × |
|--------------------|-------------------------------------|---------------------------|--------------------|---------------------------------------------------|---|
| Disabling a Pol    | licy or configuring it in 'Enabled' | state, will result in los | ss of connectivity | y for clients associated with this Policy profile | ) |
| General Access Po  | QOS and AVC                         | Mobility Ad               | dvanced            |                                                   |   |
| Auto QoS           | Voice 🔹                             |                           | Flow Monite        | or IPv4                                           |   |
| SIP-CAC            |                                     |                           | Egress             | Search or Select 🔹                                |   |
| Call Snooping      | 0                                   |                           | Ingress            | Search or Select 🔹                                |   |
| Send Disassociate  | D                                   |                           | Flow Monito        | or IPv6                                           |   |
| Send 486 Busy      | O                                   |                           | Egress             | Search or Select 🔹                                |   |
|                    |                                     |                           | Ingress            | Search or Select 🗸                                |   |

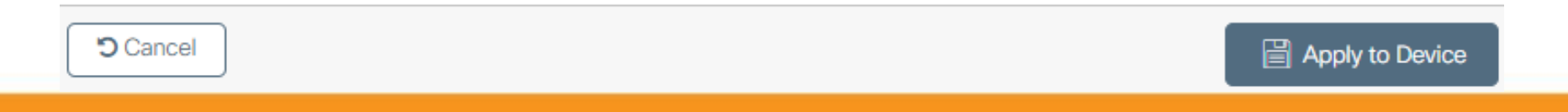

TELCOMS

Step 6. Select Advanced > AAA Policy

### AAA Policy ให้ใส่เครื่องหมายถูก ที่

- Allow AAA Override
- NAC State

#### NAC Type เลือก RADIUS Accounting List เลือก COPI-ISE-Acc

จากนั้นทำการกด Apply to Device

#### Add Policy Profile

A Disabling a Policy or configuring it in 'Enabled' state, will result in loss of connectivity for clients associated with this Policy profile.

| General Access Policies       | QOS and AVC Mobility   | Advanced                          |
|-------------------------------|------------------------|-----------------------------------|
| WLAN Timeout                  |                        | Fabric Profile                    |
| Session Timeout (sec)         | 1800                   | Link-Local D<br>Bridging          |
| Idle Timeout (sec)            | 300                    | mDNS Service Search or Select     |
| Idle Threshold (bytes)        | 0                      | Hotspot Server Search or Select   |
| Client Exclusion Timeout (sec | 60                     | User Defined (Private) Network    |
| Guest LAN Session Timeout     | 0                      | Status 🔲                          |
| DHCP<br>AAA Policy            |                        | Drop Unicast                      |
| Allow AAA Override            |                        | Flex DNS Traffic IGNORE           |
| NAC State                     |                        | WLAN Flex Policy                  |
| NAC Type                      | RADIUS                 | VLAN Central Switching            |
| Policy Name                   | default-aaa-policy × v | Split MAC ACL Search or Select    |
| Accounting List               | COPI-ISE-Acc 🔻 🛈 🗙     | Air Time Fairness Policies        |
| WGB Parameters                |                        | 2.4 GHz Policy Search or Select   |
| Broadcast Tagging             | 0                      | 5 GHz Policy Search or Select 🔹   |
| WGB VLAN                      | 0                      | EoGRE Tunnel Profiles             |
| Policy Proxy Settings         |                        | Tunnel Profile Search or Select 🗸 |
| ARP Proxy                     | DISABLED               |                                   |
| IPv6 Proxy                    | None 🔻                 |                                   |

Apply to Device

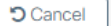

Step 1. Select Configuration > Tags & Profiles > Tags

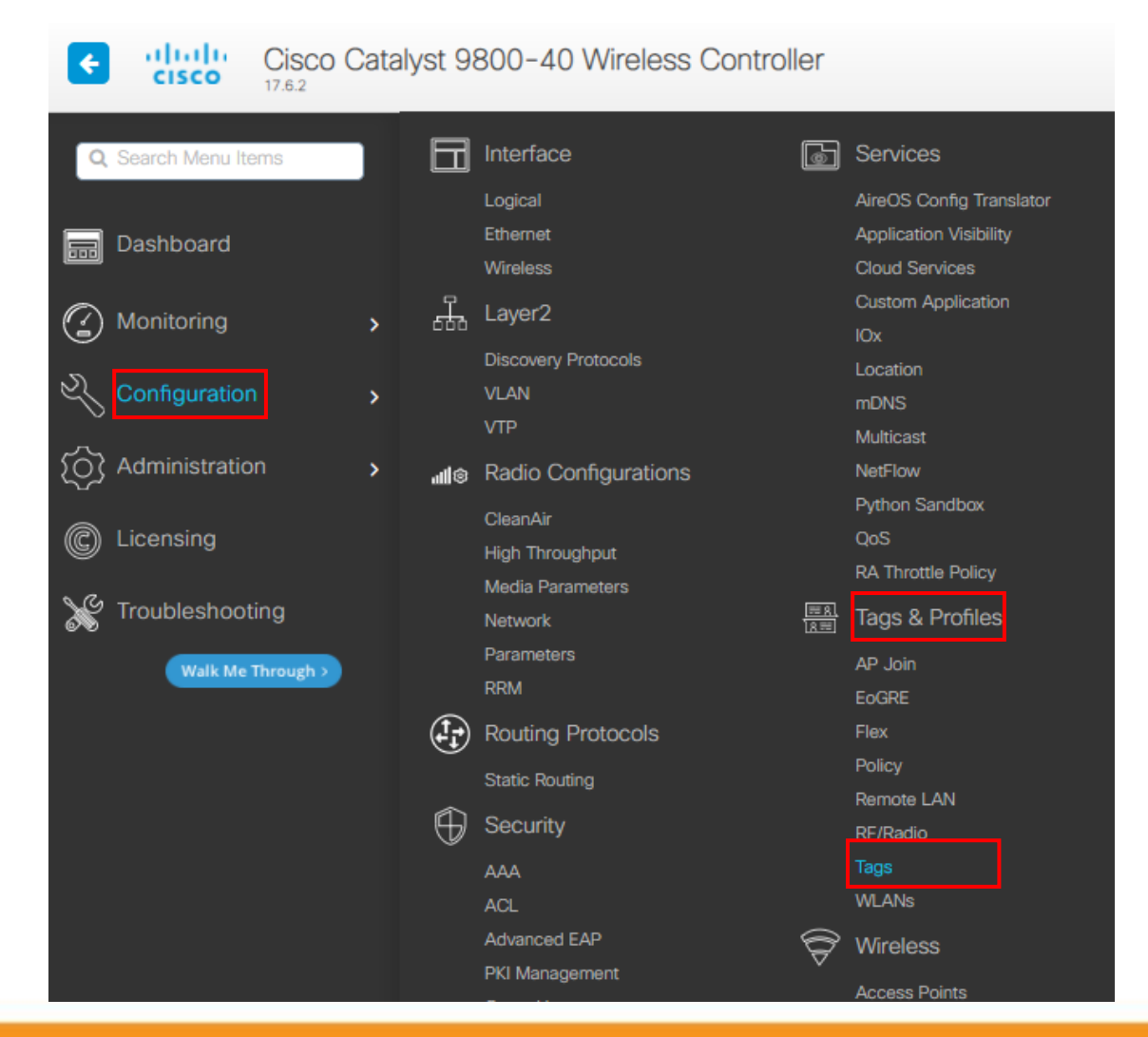

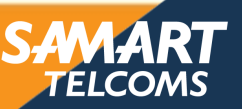

Step 2. Select Policy > Add

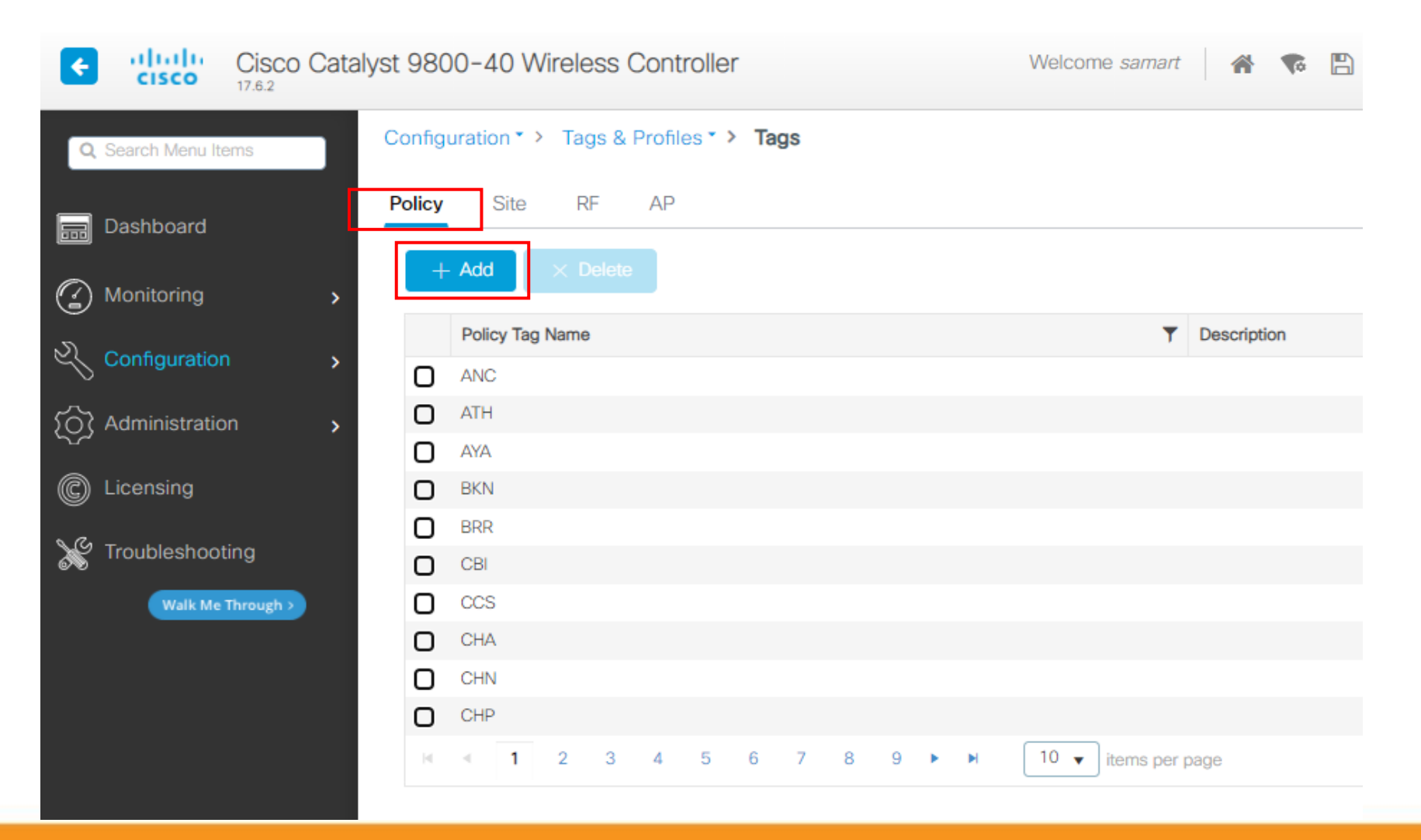

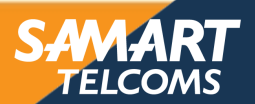

#### Step 3. Select Add Policy Tag

| Add Policy Tag   |                     |                  | ×                   |
|------------------|---------------------|------------------|---------------------|
| Name*            | SAT                 |                  |                     |
| Description      | Enter Description   |                  |                     |
| V WLAN-POLIC     | Y Maps: 0           |                  |                     |
| + Add × Dek      | ete                 |                  |                     |
| WLAN Profile     |                     | ▼ Policy Profile | T                   |
| ⊲ ⊲ 0 ⊳ ⊳        | 10 🔻 items per page |                  | No items to display |
| Map WLAN and Pol | licy                |                  |                     |
| WLAN Profile*    | SAT_Dot1x           | Policy Profile*  | SAT                 |
|                  |                     |                  |                     |
| RLAN-POLICY      | ′ Maps: 0           |                  |                     |
| Cancel           |                     |                  | Apply to Device     |

- ทำการใส่ชื่อ Name
- ทำการกด Add WLAN-Policy MAP
- เลือก WLAN Profiles และ Policy Profile

TELCOM

- ทำการกด เครื่องหมายถูก

### จากนั้นทำการกด Apply to Device

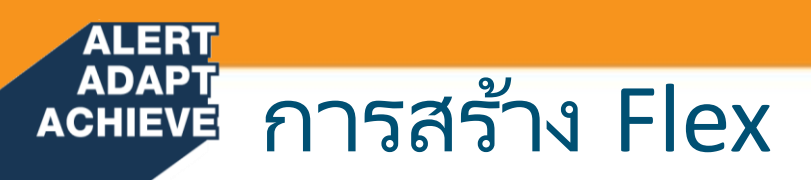

Step 1. Select Configuration > Tags & Profiles > Flex

| Cisco Cisco Cisco Cisco | Catal | yst 9800-40 Wireless Controller                                                                                         |
|-------------------------|-------|----------------------------------------------------------------------------------------------------|
| Q Search Menu Items     |       | Interface Services                                                                                                    |
| Dashboard               |       | Logical AireOS Config Translator<br>Ethernet Application Visibility<br>Wireless Cloud Services                          |
|                         | >     | Layer2 Custom Application<br>IOx<br>Discovery Protocols Location                                                        |
| Administration          | >     | Multicast Multicast Multicast Multicast Multicast Multicast Multicast Multicast Multicast Multicast Multicast Multicast |
| C Licensing             |       | CleanAir QoS<br>High Throughput RA Throttle Policy<br>Media Parameters                                                  |
| Walk Me Through >       |       | Network     Tags & Promies       Parameters     AP Join       RRM     EoGRE                                             |
|                         |       | Routing Protocols Flex Static Routing Remote LAN Security REF/Radio                                                     |
|                         |       | AAA Tags<br>ACL WLANS                                                                                                   |

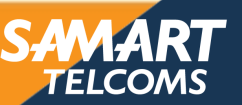

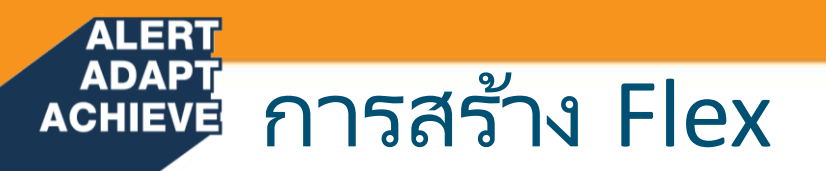

Step 2. Select Add

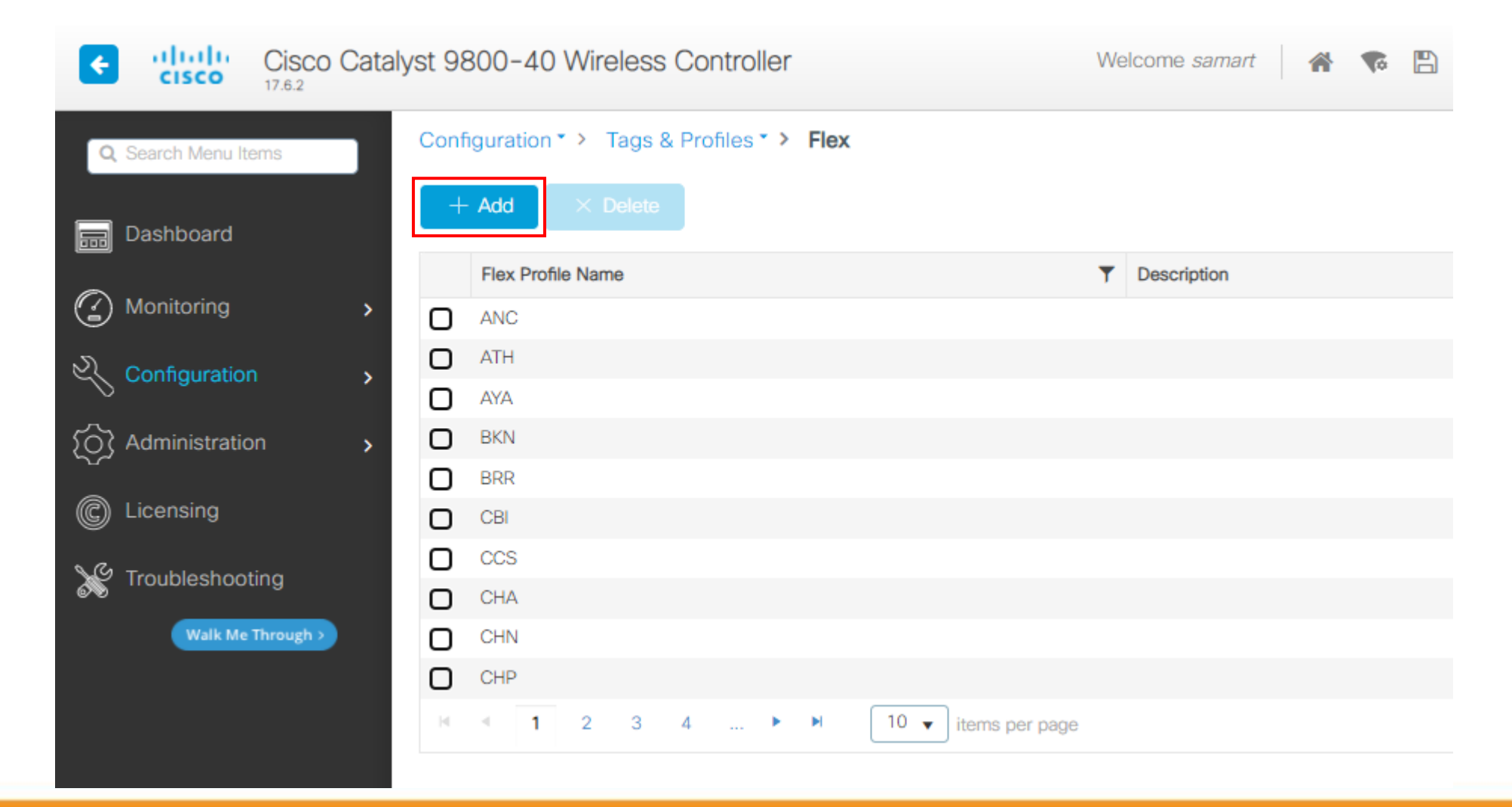

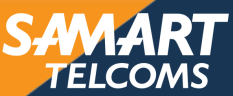

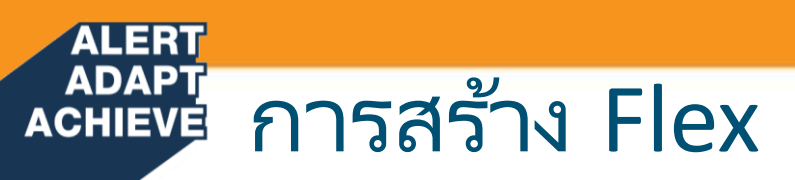

#### Step 3. Select General

| Add Flex Profile  |                         |      |                         |                    |
|-------------------|-------------------------|------|-------------------------|--------------------|
| General Local Aut | hentication Policy ACL  | VLAN | DNS Layer Security      |                    |
| Name*             | SAT                     |      | Fallback Radio Shut     | 0                  |
| Description       | Enter Description       |      | Flex Resilient          | 0                  |
| Native VLAN ID    | 132                     |      | ARP Caching             |                    |
| HTTP Proxy Port   | 0                       |      | Efficient Image Upgrade |                    |
|                   | 0000                    |      | OfficeExtend AP         | Ο                  |
| CTS Policy        | 0.0.0.0                 |      | Join Minimum Latency    | Ο                  |
| OTSPORCY          |                         |      | IP Overlap              | 0                  |
| Inline Tagging    | Ο                       |      | mDNS Flex Profile       | Search or Select 🔹 |
| SGACL Enforcement | Ο                       |      |                         |                    |
| CTS Profile Name  | default-sxp-profile × 🔻 |      |                         |                    |

ทำการใส่ค่า หมายเลข Vlan ของ Access Point ในช่อง Native VLAN ID

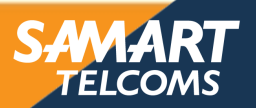

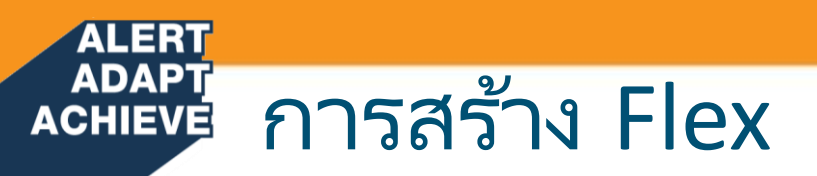

#### Step 4. Select VLAN > Add

| Add Flex Profile                             |                    | ×                                  |
|----------------------------------------------|--------------------|------------------------------------|
| General Local Authentication Policy ACL VLAN | DNS Layer Security |                                    |
| + Add × Delete                               |                    |                                    |
| VLAN Name Y ID Y Ingress ACL Y Egress ACL Y  |                    |                                    |
| II ◀ 0 ► ► 10 ▼ items per page               | VLAN Name*         | SAT                                |
| No items to display                          | VLAN Id*           | 1794                               |
|                                              | ACL                | Unidirectional     O Bidirectional |
|                                              | Ingress ACL        | Select ACL 🗸                       |
|                                              | Egress ACL         | Select ACL 🔹                       |
| •                                            | ✓ Save             | Cancel                             |
|                                              |                    |                                    |

#### ทำการใส่ข้อมูลดังนี้

- VLAN Name
- VLAN ID

#### ทำการกด Save จากนั้นทำการ กด Apply to Device

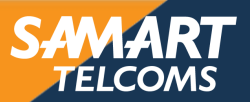

#### ALERT ADAPT ACHIEVE การสร้าง Site Tag

Step 1. Select Configuration > Tags & Profiles > Tags

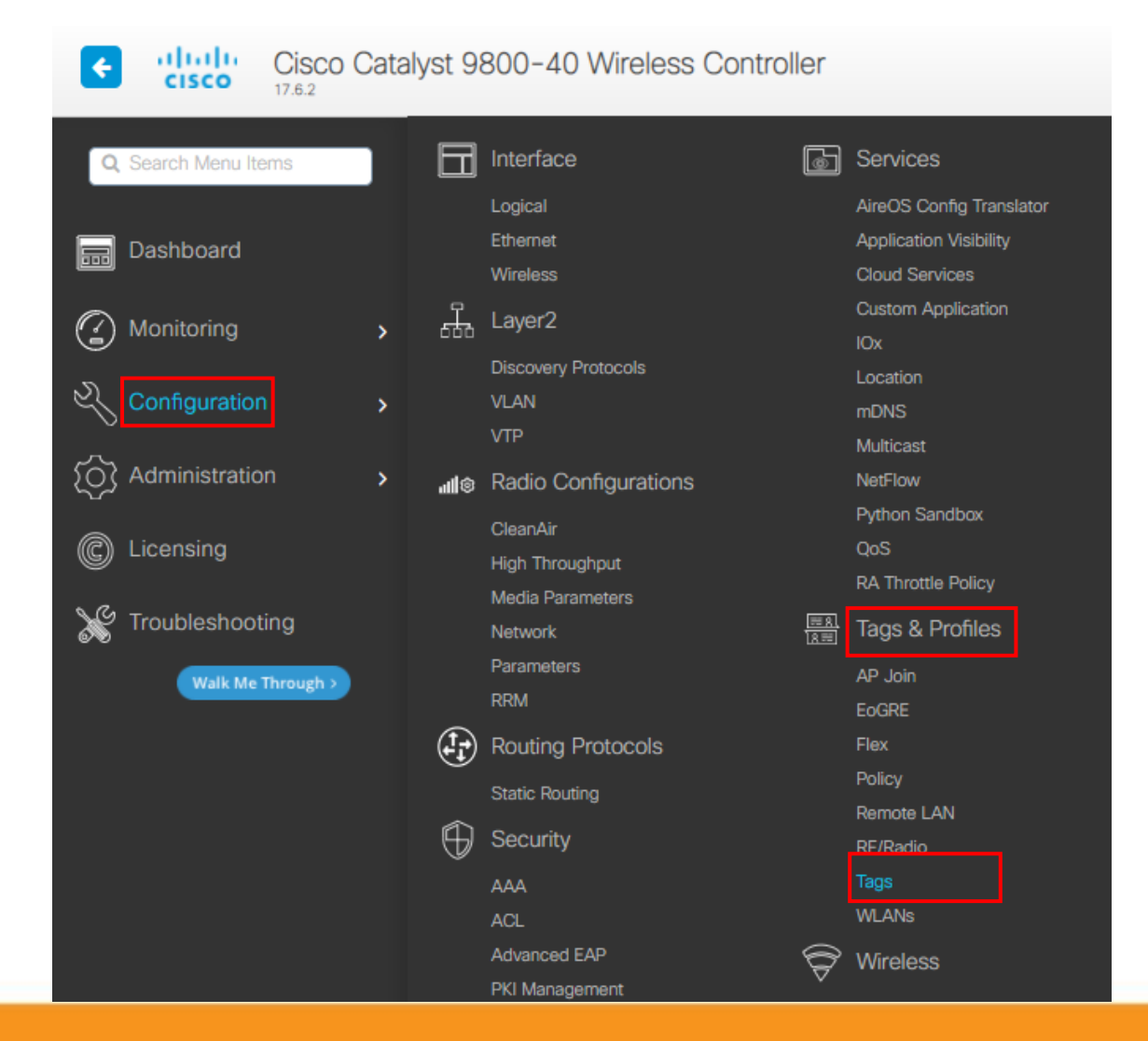

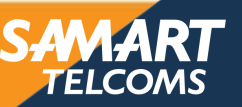

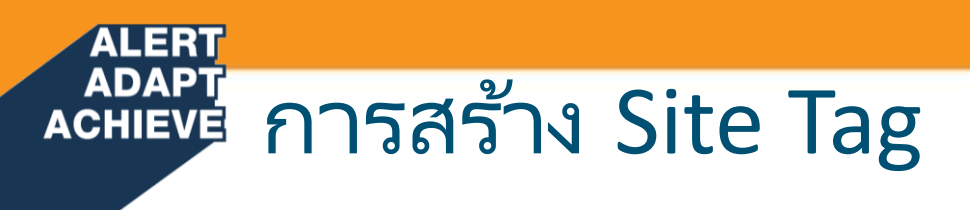

Step 2. Select Site > Add

| Cisco Cataly        | st 9800-40 Wireless Controller             | Welcome samart 🛛 🕋 😨 🖺 |
|---------------------|--------------------------------------------|------------------------|
| Q Search Menu Items | Configuration * > Tags & Profiles * > Tags |                        |
| Dashboard           | Policy Site RF AP                          |                        |
| Monitoring >        | + Add × Delete Reset APs                   |                        |
| Configuration       | Site Tag Name                              | ▼ Description          |
| Administration      |                                            |                        |
| C Licensing         | BKN                                        |                        |
| X Troubleshooting   | BRR<br>C CBI                               |                        |
| Walk Me Through >   | O ccs                                      |                        |
|                     | CHA CHA                                    |                        |
|                     | O CHN                                      |                        |
|                     | С СНР                                      |                        |
|                     | I 2 3 4 5 ► ► 10                           | ✓ items per page       |

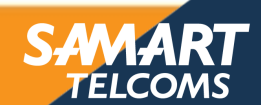

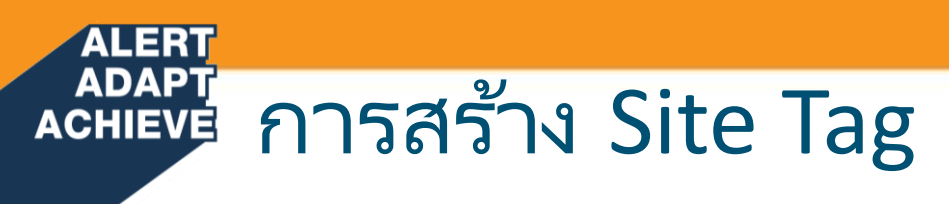

Step 3. Select Add Site Tag

| Add Site Tag              |                      |
|---------------------------|----------------------|
| Name*                     | SAT                  |
| Description               | Enter Description    |
| AP Join Profile           | default-ap-profile 🔻 |
| Flex Profile              | SAT 🔻                |
| Fabric Control Plane Name | 3                    |
| Enable Local Site         | Ο                    |
| Cancel                    |                      |

- ทำการใส่ชื่อ Name
  - ทำการเลือก Flex Profile
  - Enable Local Site เอาเครื่องหมายถูกออก

จากนั้นทำการกด Apply to Device

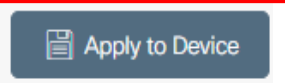

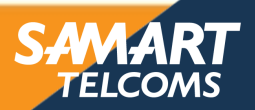

Step 1. Select Configuration > Wireless > Access Points

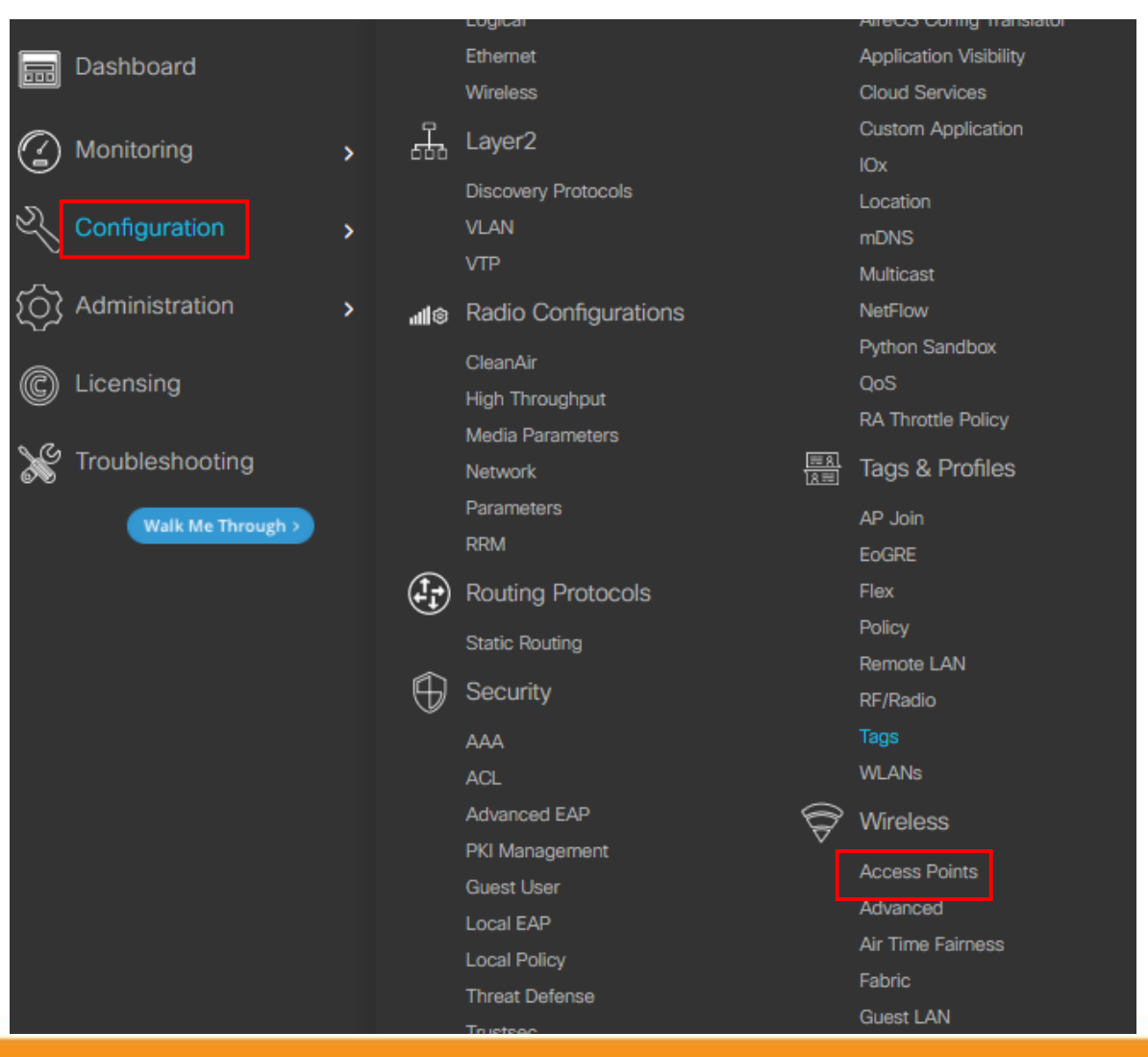

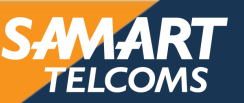

Step 2. Select IP Address > Filter

#### All Access Points

|                  |                |            |     |                 | Miscor        | nfigured A        | APs —                 |            |            |                     |         |                         |   |
|------------------|----------------|------------|-----|-----------------|---------------|-------------------|-----------------------|------------|------------|---------------------|---------|-------------------------|---|
| Total APs : 744  |                |            |     |                 |               |                   | Tag : 0 Country Co    | ode : 0    | LSC Fa     | allback : 0         | Sele    | ct an Action            | • |
| 101017101744     |                |            |     |                 |               |                   |                       |            |            |                     |         |                         |   |
| AP Name          | :              | AP Model   | ÷   | Admin<br>Status | IP Address    | Base Radio MAC    | Ethernet MAC          | AP<br>Mode | :          | Operation<br>Status | :       | Configuration<br>Status | : |
| APD0EC.3570.241C | <u>ж ы</u>     | C9117AXI-S |     | 0               | 10.252.160.12 | Sort Ascending    | d0ec.3570.241c        | Flex       |            | Registered          |         | Healthy                 |   |
| APD0EC.3570.24B0 | <u>a 111</u>   | C9117AXI-S |     | 0               | 10.252.85.19  |                   | d0ec.3570.24b0 Fl     |            | c Register |                     |         | Healthy                 |   |
| APD0EC.3570.2590 | <u>a 111</u>   | C9117AXI-S |     | 0               | 10.252.180.14 | Sort Descending   | d0ec.3570.2590        | Flex       |            | Registered          |         | Healthy                 |   |
| APD0EC.3570.25F4 | <u>њы</u>      | C9117AXI-S |     | 0               | 10.252.85.17  |                   | d0ec.3570.25f4        | Flex       |            | Registered          |         | Healthy                 |   |
| APD0EC.3570.265C | <u>a 111</u>   | C9117AXI-S |     | 0               | 10.252.177.16 | Columns           | d0ec.3570.265c        | Flex       |            | Registered          |         | Healthy                 |   |
| APD0EC.3570.28D4 | <u>a 111</u>   | C9117AXI-S |     | 0               | 10.252.180.26 | Columna           | d0ec.3570.28d4        | Flex       |            | Registered          |         | Healthy                 |   |
| APD0EC.3570.2904 | <u>ah [at]</u> | C9117AXI-S |     | 0               | 10.252.192.12 |                   | Show items with value | that:      |            | Registered          |         | Healthy                 |   |
| APD0EC.3570.291C | <u>њы</u>      | C9117AXI-S |     | 0               | 10.252.193.20 | Filter            | Contains              | J al       |            | Registered          |         | Healthy                 |   |
| APD0EC.3570.29F4 | <u>라 네</u>     | C9117AXI-S |     | 0               | 10.252.85.20  | 0077.8d21.b500    |                       |            |            | Registered          |         | Healthy                 |   |
| APD0EC.3570.2A34 | 孟山             | C9117AXI-S |     | 0               | 10.252.193.17 | 0077.8d21.b700    | 10.252.0.             | al         |            | Registered          |         | Healthy                 |   |
| 4                |                |            |     |                 |               |                   |                       |            |            |                     |         |                         | ► |
| ◎ ● 1 2          | 3 4            | 5 6        | 7 8 | 9 1             | 0 🕨 🕨         | 10 🔻 items per pa | Filter Cle            | ar         |            | 1 - 10 o            | f 744 a | ccess points            | Ç |

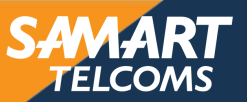

Step 3. Select AP Name

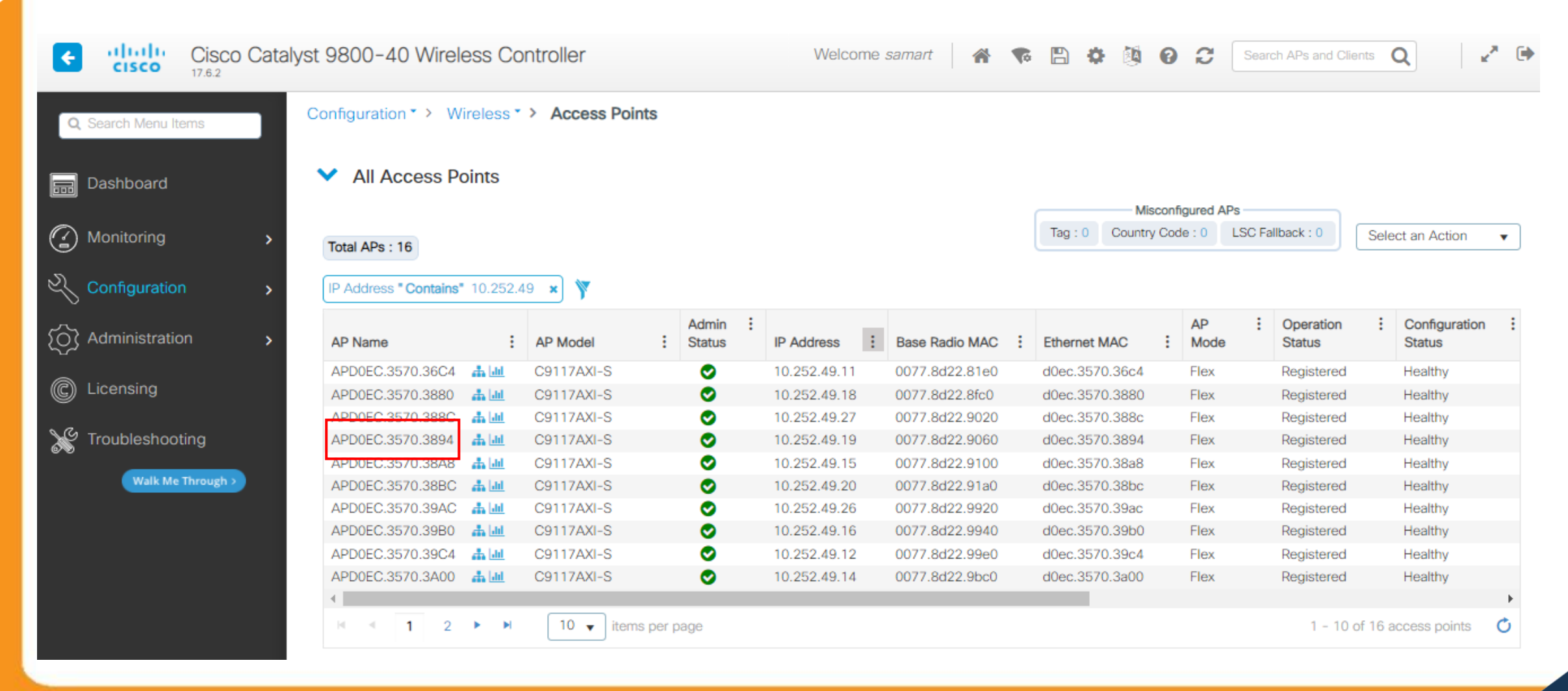

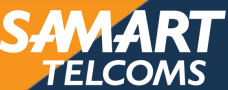

#### Step 4. Select General

| Edit AP    |            |                   |           |                                                       |                   |                |        |  |  |  |  |  |
|------------|------------|-------------------|-----------|-------------------------------------------------------|-------------------|----------------|--------|--|--|--|--|--|
| General    | Interfaces | High Availability | Inventory | lCap                                                  | Advanced          | Support Bundle |        |  |  |  |  |  |
| General    |            |                   |           | Tags                                                  |                   |                |        |  |  |  |  |  |
| AP Name    | *          | APD0EC.3570.2CF0  |           | A Changing Tags will cause the AP to momentarily lose |                   |                |        |  |  |  |  |  |
| Location*  |            | Test at COPI FL5  |           | I                                                     | not allowed while | changing Tags. |        |  |  |  |  |  |
| Base Rad   | io MAC     | 0077.8d21.cce0    |           | Policy                                                |                   | SAT            | 1      |  |  |  |  |  |
| Ethernet I | MAC        | d0ec.3570.2cf0    |           | Sito                                                  |                   | SAT -          | ר<br>ר |  |  |  |  |  |
| Admin Sta  | atus       | ENABLED           |           | one                                                   |                   |                | J      |  |  |  |  |  |
| AP Mode    |            | Flex              | •         | Write Tag Cor                                         | nfia to AP        |                |        |  |  |  |  |  |
| Operation  | Status     | Registered        |           |                                                       |                   | 80             |        |  |  |  |  |  |
| Fabric Sta | atus       | Disabled          |           | Version                                               |                   |                |        |  |  |  |  |  |
| LED        |            |                   |           | Primary Softw                                         | vare Version      | 17.6.2.43      |        |  |  |  |  |  |
| State      |            |                   |           | Predownloade                                          | ed Status         | N/A            |        |  |  |  |  |  |
| Brightnes  | s Level    | 8                 | •         | Predownload                                           | ed Version        | N/A            |        |  |  |  |  |  |
| Cancel     |            | -                 |           |                                                       |                   | Update & App   | oly to |  |  |  |  |  |

ทำการเลือก Policy และ Site ให้ตรงกับ Site นั้นๆ

จากนั้นทำการกด Update & Apply to Device

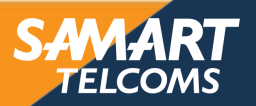

#### ALERT ADAPT การ Config Access Point ACHIEVE Step 5. Save cisco Cisco Catalyst 9800-40 Wireless Controller Welcome samart ÷. A 0 C Search APs and Clients Q • **1** ÷ Configuration \* > Wireless \* > Access Points Q Search Menu Items All Access Points Dashboard Misconfigured APs Tag: 0 Country Code: 0 LSC Fallback: 0 Monitoring Select an Action • > Total APs : 16 Configuration IP Address "Contains" 10.252.49 > Admin . AP : Operation • Configuration -Administration ÷ Base Radio MAC AP Name AP Model Status IP Address Ethernet MAC Mode Status Status : APD0EC.3570.36C4 da bil C9117AXI-S Ø 10.252.49.11 0077.8d22.81e0 d0ec.3570.36c4 Flex Registered Healthy C Licensing Ø APD0EC.3570.3880 at 141 C9117AXI-S 10.252.49.18 0077.8d22.8fc0 d0ec.3570.3880 Flex Registered Healthy APD0EC.3570.388C ata [40] C9117AXI-S Ø 10.252.49.27 0077.8d22.9020 d0ec.3570.388c Flex Registered Healthy Y Troubleshooting Ø APD0EC.3570.3894 d0ec.3570.3894 -th [40] C9117AXI-S 10.252.49.19 0077.8d22.9060 Flex Registered Healthy APD0EC.3570.38A8 - A 1-11 C9117AXI-S Ø 10.252.49.15 0077.8d22.9100 d0ec.3570.38a8 Flex Registered Healthy Walk Me Through > APD0EC.3570.38BC Ø 10.252.49.20 0077.8d22.91a0 d0ec.3570.38bc -da [40 C9117AXI-S Flex Registered Healthy Ø APD0EC.3570.39AC ata [44] C9117AXI-S 10.252.49.26 0077.8d22.9920 d0ec.3570.39ac Flex Registered Healthy Ø APD0EC.3570.39B0 -th [-11] C9117AXI-S 10.252.49.16 0077.8d22.9940 d0ec.3570.39b0 Flex Registered Healthy Ø APD0EC.3570.39C4 -ta [40 C9117AXI-S 10.252.49.12 0077.8d22.99e0 d0ec.3570.39c4 Flex Registered Healthy Ø APD0EC.3570.3A00 🚠 📶 C9117AXI-S 10.252.49.14 0077.8d22.9bc0 d0ec.3570.3a00 Flex Registered Healthy 10 🗸 items per page I 4 1 2 🕨 Þ 1 - 10 of 16 access points O

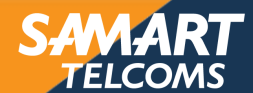

Step 6. OK

| <ul> <li>All Access Po</li> </ul> | oints         |                |            |                   |                | 0 | Mis             | confi | igured APs |       |       |
|-----------------------------------|---------------|----------------|------------|-------------------|----------------|---|-----------------|-------|------------|-------|-------|
| Total APs : 16                    |               |                |            |                   |                |   | Tag : 0 Country | Cod   | le:0 L     | SC Fa | llbac |
| IP Address " Contains"            | 10.252.49     | 9 × W          |            |                   |                |   |                 |       |            |       |       |
|                                   |               | Save Configu   | ration     |                   |                | × |                 |       | ΔP         | :     | On    |
| AP Name                           | :             | 4              |            |                   |                |   | thernet MAC     | ÷     | Mode       | •     | Sta   |
| APD0EC.3570.36C4                  | <u>њы</u>     | C Are you sure | you want t | o save the config | guration?      |   | l0ec.3570.36c4  |       | Flex       |       | Reg   |
| APD0EC.3570.3880                  | <u>њы</u>     | c              |            |                   |                | _ | l0ec.3570.3880  |       | Flex       |       | Reg   |
| APD0EC.3570.388C                  | 4 I.I.        | C Cancel       |            | Show Diff         | OK             | ۲ | l0ec.3570.388c  |       | Flex       |       | Reg   |
| APD0EC.3570.3894                  | at 101        | <u>ر</u>       |            |                   |                | _ | l0ec.3570.3894  |       | Flex       |       | Reg   |
| APD0EC.3570.38A8                  | <u>ah Iai</u> | C9117AXI-S     | 0          | 10.252.49.15      | 0077.8d22.9100 |   | d0ec.3570.38a8  |       | Flex       |       | Reg   |
| APD0EC.3570.38BC                  | <u>ah 141</u> | C9117AXI-S     | 0          | 10.252.49.20      | 0077.8d22.91a0 |   | d0ec.3570.38bc  |       | Flex       |       | Reg   |
| APD0EC.3570.39AC                  | at 141        | C9117AXI-S     | 0          | 10.252.49.26      | 0077.8d22.9920 |   | d0ec.3570.39ac  |       | Flex       |       | Reg   |
| APD0EC.3570.39B0                  | at 141        | C9117AXI-S     | 0          | 10.252.49.16      | 0077.8d22.9940 |   | d0ec.3570.39b0  |       | Flex       |       | Reg   |
| APD0EC.3570.39C4                  | <u>ah Iai</u> | C9117AXI-S     | 0          | 10.252.49.12      | 0077.8d22.99e0 |   | d0ec.3570.39c4  |       | Flex       |       | Reg   |
| APD0EC.3570.3A00                  | 4 I.I.        | C9117AXI-S     | 0          | 10.252.49.14      | 0077.8d22.9bc0 |   | d0ec.3570.3a00  |       | Flex       |       | Reg   |
| •                                 |               |                |            |                   |                |   |                 |       |            |       |       |
| 1 2                               | F FI          | 10 🗸 items pe  | r nage     |                   |                |   |                 |       |            |       |       |

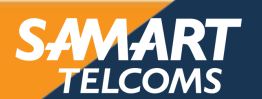

# Wireless Controller High Availability

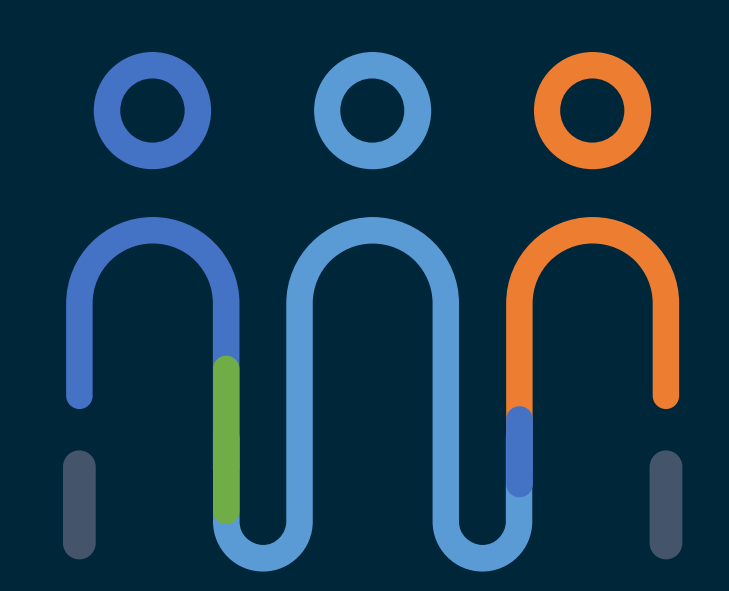

### You make customer experience **possible**

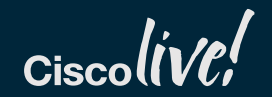

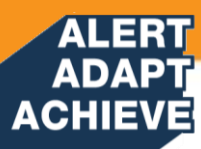

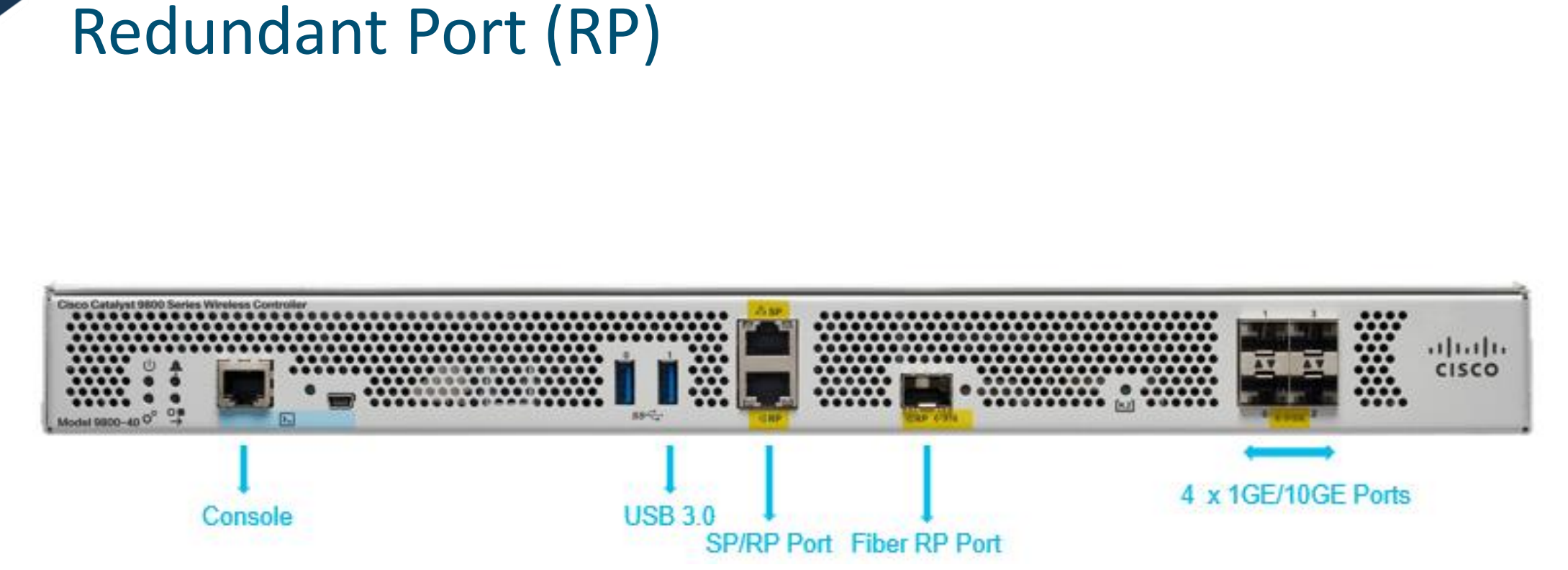

### C9800-40-K9 Front Panel

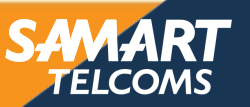

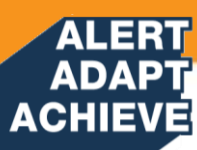

# High Availability – Stateful Switch Over (SSO)

A direct physical connection between Active and Standby Redundant Ports or Layer 2 connectivity is required to provide stateful redundancy within or across datacenters

### Sub-second failover and zero SSID outage

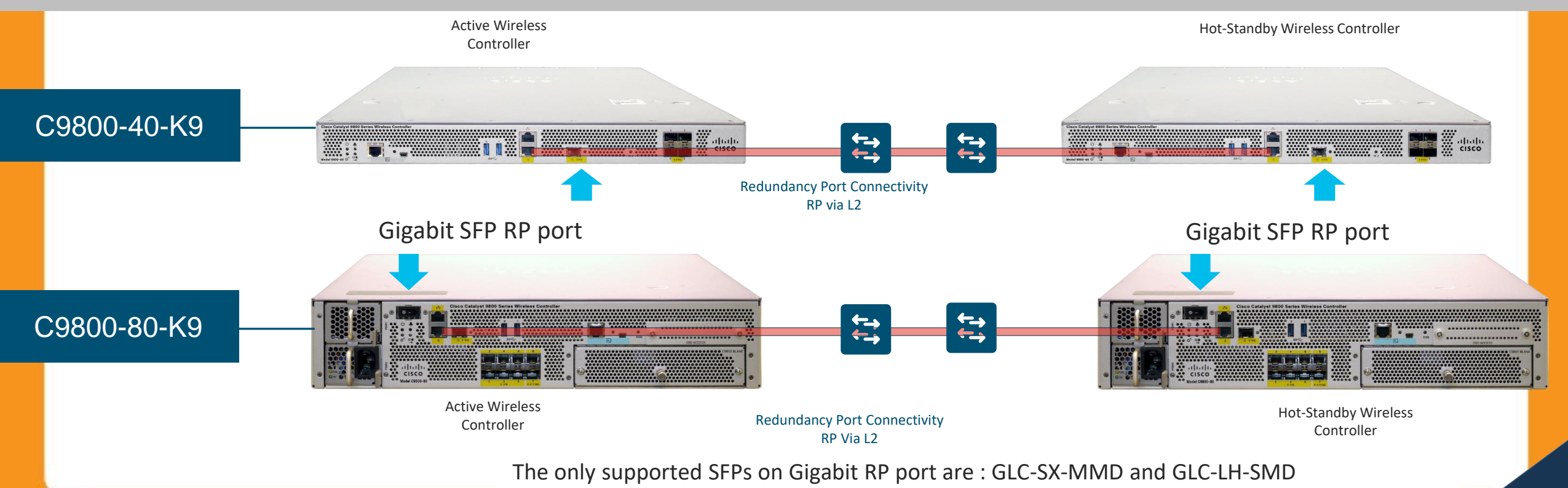

#### ALERT ADAPT ACHIEVE

## Controller Redundancy - Stateful Switchover (SSO)

- True Box to Box High Availability i.e. 1:1
  - One WLC in Active state and second WLC in Hot Standby state
  - Secondary continuously monitors the health of Active WLC via dedicated link
- Configuration on Active is synched to Standby WLC
  - This happens at startup and incrementally at each configuration change on the Active
- What else is synched between Active and Standby?
  - AP CAPWAP state in 7.3 and 7.4: APs will not restart upon failover, SSID stays UP AP SSO
  - Active Client State in 8.0: client will not disconnect Client SSO
- Downtime during failover reduced to 5 1000 msec depending on Failover
  - In the case of power failure on the Active WLC it may take 350-500 msec
  - In case of network failover it can take up to few seconds
- SSO is supported on 3504 /5520 / 8540 / 9800

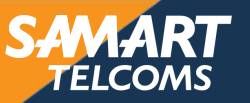

#### ALERT ADAPT ACHIEVE

### High Availability – supported topologies Single VSS switch (or stack/VSL pair/modular switch)

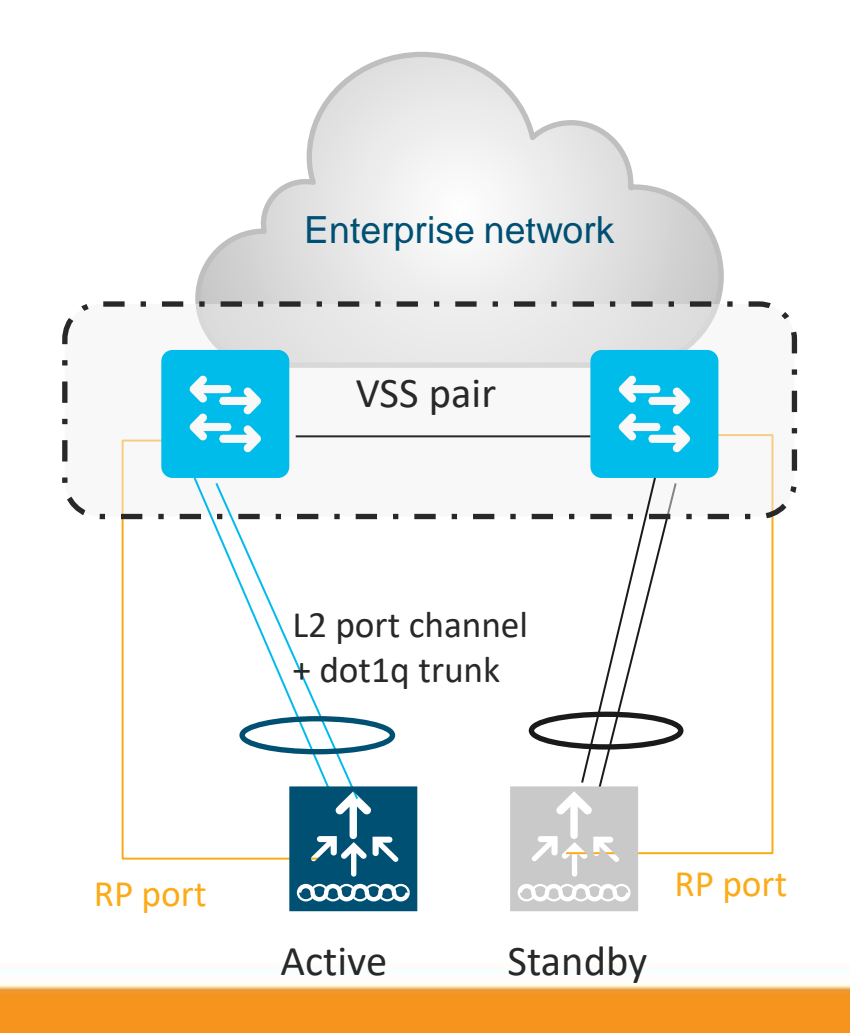

- For SSO HA, connect the Standby in the same way
- Single L2 port-channel on each box
- Enable dot1q to carry multiple VLANs
- IMPORTANT: only LAG with mode ON is supported
- IMPORTANT: connect RP port to the same VSS/stack member as the uplinks and not back to back
- Make sure that switch can scale in terms of ARP and MAC table entries
- This is the recommended topology

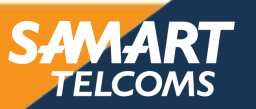

#### ALERT ADAPT ACHIEVE

### High Availability – supported topologies Dual distribution switch with HRSP

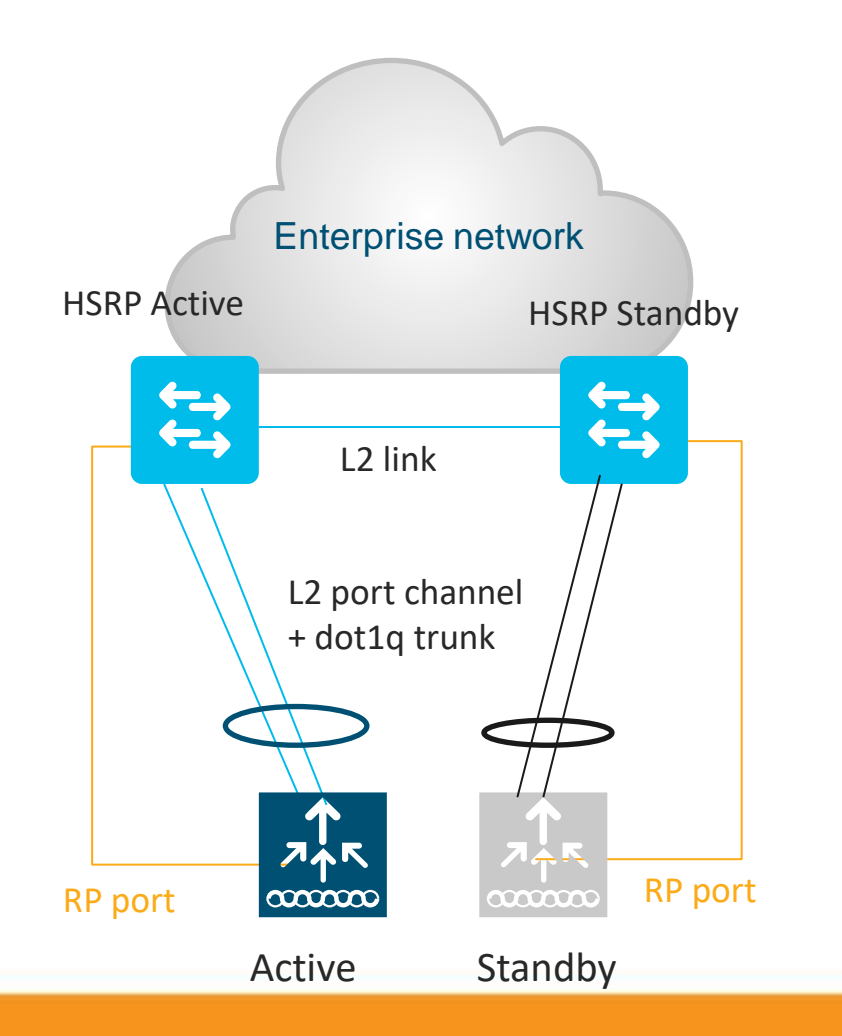

- For SSO HA, connect the Standby in the same way
- Single L2 port-channel on each box
- Enable dot1q to carry multiple VLANs
- IMPORTANT: only LAG with mode ON is supported
- IMPORTANT: connect RP port to the same distribution switch as the uplinks and not back to back
- Make sure that switch can scale in terms of ARP and MAC table entries
- This is a supported topology

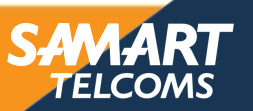

### HA SSO Configuration

ALERT ADAPT ACHIEVE

Step1: Navigate to Administration> Device to configure a redundant device. Click on Redundancy and select IP address of existing WLC and an IP address for redundant WLC as shown below.

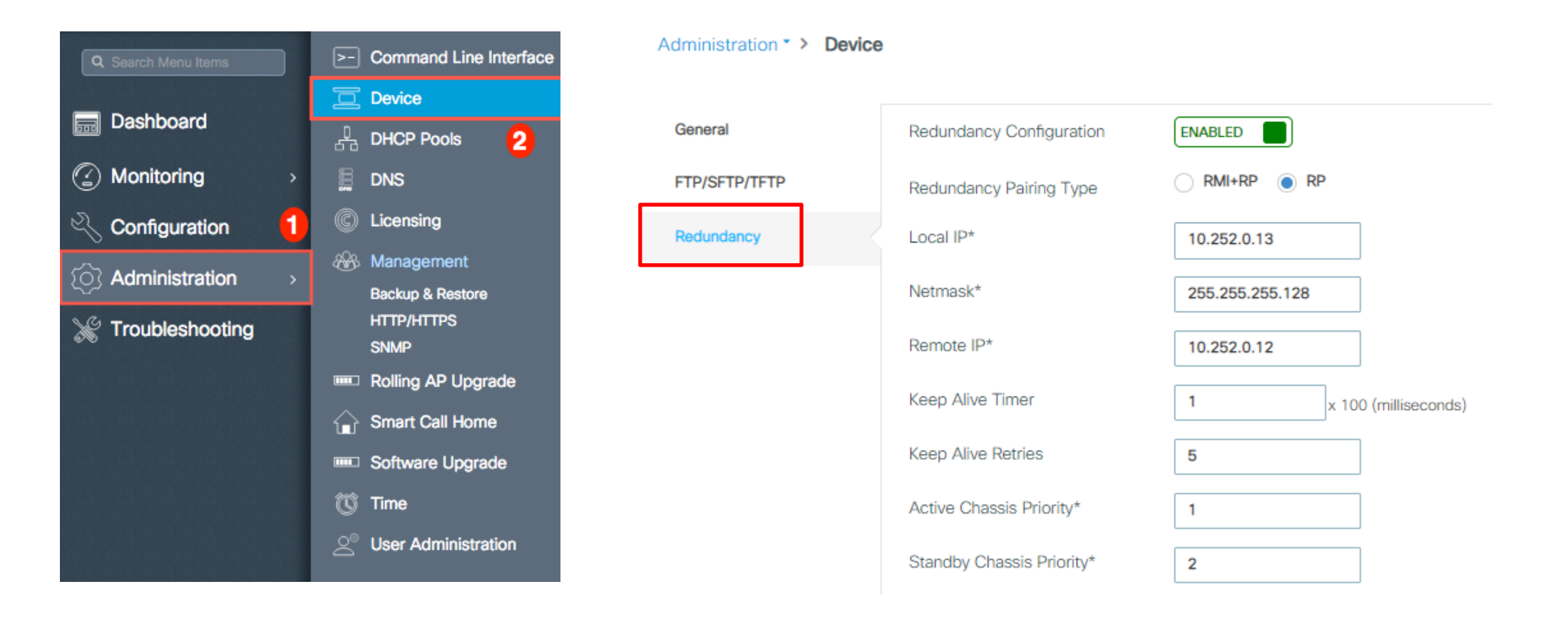

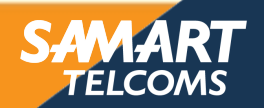

#### ALERT ADAPT ACHIEVE Redundancy on Cisco Catalyst 9800 Wireless Controller

#### Configuration and Verification

| ¢          | cisco                                             | Cisco<br>17.6.2 | Cataly | yst 9800        | )-40              | Wireless                 | Controller               | r                     |                |     |                  |                                    | Welcom        | ne <i>sa</i> l    | mart 🖌 倄     | <b>1</b>     | •                | 1     | 0                | C   | Search APs and |
|------------|---------------------------------------------------|-----------------|--------|-----------------|-------------------|--------------------------|--------------------------|-----------------------|----------------|-----|------------------|------------------------------------|---------------|-------------------|--------------|--------------|------------------|-------|------------------|-----|----------------|
| Q S        | Q Search Menu Items Monitoring > General > System |                 |        |                 |                   |                          |                          |                       |                |     |                  |                                    |               |                   |              |              |                  |       |                  |     |                |
|            | Dashboard                                         |                 |        | Inventor        | / 1               | Memory Ut                | ilization                | CPU                   | Utilizatio     | n   | Wireles          | ss Int                             | terface       | Ma                | anagement Su | immary       | Ree              | dunda | ncy              |     |                |
|            | Monitoring                                        |                 | >      | Gener           | al                | Active Sta               | tistics St               | andb                  | y Statisti     | ics |                  |                                    |               |                   |              |              |                  |       |                  |     |                |
| 2 c        | Configuratio                                      | n               | >      |                 | 0                 |                          |                          |                       |                |     |                  |                                    |               |                   | D. J. J.     | 0            |                  |       |                  |     |                |
| <u>م</u> ک | Administratio                                     | n               | >      | Pe              | State<br>er State | è                        |                          | ACTIVE<br>STANDBY HOT |                |     |                  | Redundancy State<br>Manual Swact   |               |                   |              |              |                  |       | enabled          |     |                |
| C ۱        | Licensing                                         |                 |        | Un<br>Un        | it<br>it ID       |                          |                          | Primary<br>2          |                |     |                  | Communications<br>Standby Failures |               |                   |              |              |                  |       | Up<br>0          |     |                |
| Ж 1        | Troubleshoot                                      | ting            |        | Re<br>Re        | dundan<br>dundan  | t Mode (Op<br>cy Mode(Co | erational)<br>onfigured) | SSO<br>SSO            |                |     |                  | Switchovers System Experienced     |               |                   |              |              |                  |       | 1                |     |                |
|            |                                                   |                 |        | Chassis Details |                   |                          |                          |                       |                |     |                  |                                    |               |                   |              |              |                  |       |                  |     |                |
|            | Chassis <b>Y</b> Role <b>Y</b> Address            |                 |        |                 | MAC<br>Address    | T                        | Priority                 | Ŧ                     | H/W<br>Version | T   | Current<br>State | ۲                                  | IP<br>Address | RMI IP<br>Address | T            | Mobi<br>Addr | ility MAC<br>ess | T     | Image<br>Version |     |                |
|            |                                                   |                 |        | 1               |                   | Standby                  | 3c13.cc95.3              | 7e0                   | 2              |     | V02              |                                    | Ready         |                   | 10.252.0.12  | NA           |                  | 0000  | .0000.0          | 000 | 17.6.2         |
|            |                                                   |                 |        | *2              |                   | Active                   | 3c13.cc95.3              | 820                   | 1              |     | V02              |                                    | Ready         |                   | 10.252.0.13  | NA           |                  | 0000  | .0000.0          | 000 | 17.6.2         |

TELCO/

\*Coming Soon

# ISSU\*

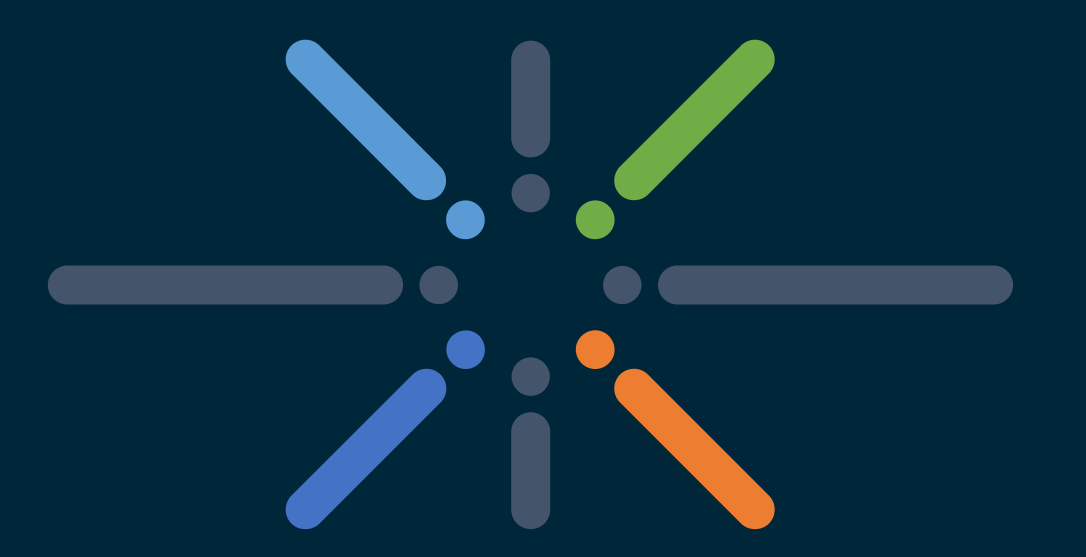

### You make networking **possible**

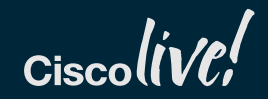
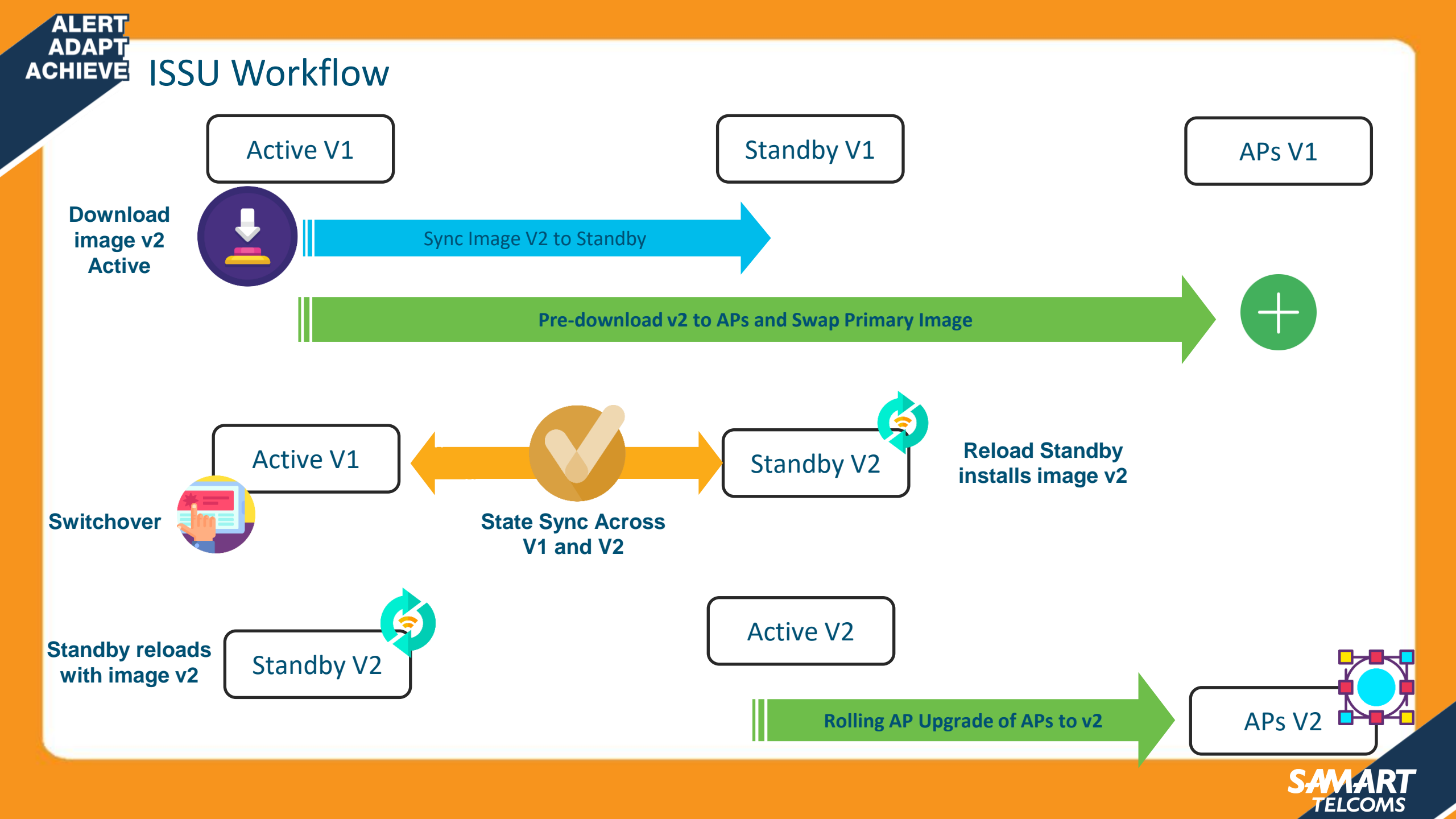

# Troubleshooting Wireless Network

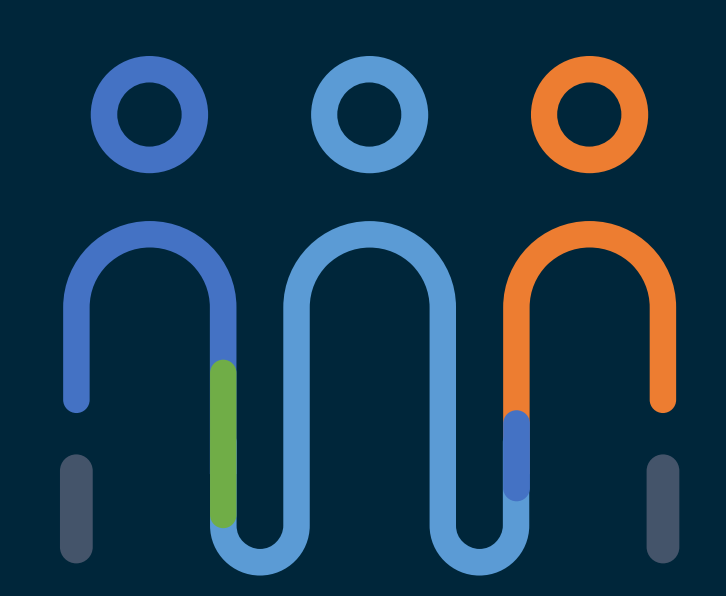

### You make customer experience **possible**

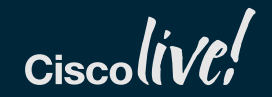

# ADAPT ACHIEVE Troubleshooting tools

### Troubleshooting page

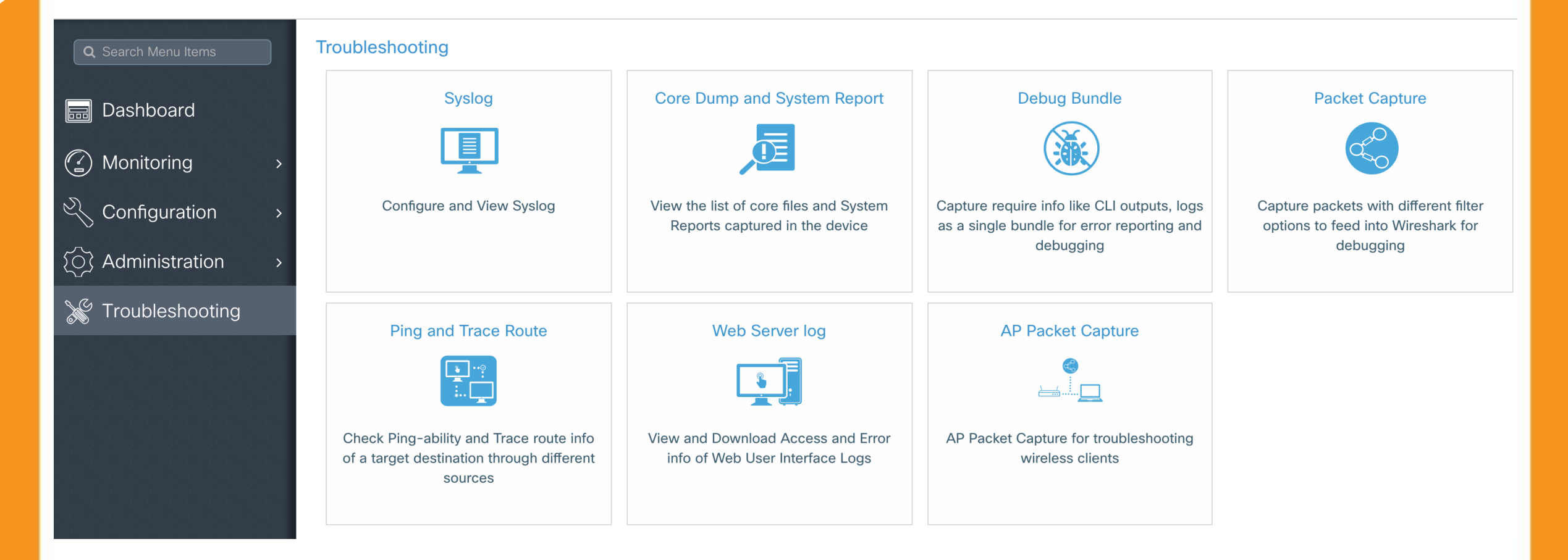

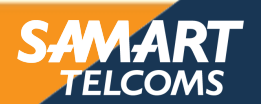

### ALERT ADAPT ACHIEVE Troubleshooting tools

### Syslog page

| <b>Q</b> Search Menu Items |        | Troubleshooting : Syslog      |                             |                               |                                                  |                       |
|----------------------------|--------|-------------------------------|-----------------------------|-------------------------------|--------------------------------------------------|-----------------------|
|                            |        | ← Back to TroubleShooting M   | enu                         |                               |                                                  |                       |
| 🔜 Dashboard                |        | Syslog                        |                             |                               |                                                  | Manage Syslog Servers |
| Monitoring                 | >      | Number of latest Syslog entri | es to display*              | 100                           | Show Logs                                        | Clear Logs            |
| Configuration              | >      | Q Search                      | 0 of 0                      |                               |                                                  | <b>↓</b>  ආ           |
| (O) Administration         | >      | Dec 4 11:54:36.496: %APMGR    | _TRACE_MESSAGE-3-EWL        | C_EXEC_MSG: Chassis 1 R       | 0/0: wncd: % Error: AP: 2802AP will go for a reb | coot due to Mode chan |
|                            | 000000 | Dec 4 11:54:36.439: %CAPWA    | PAC_SMGR_TRACE_MESS         | AGE-5-AP_JOIN_DISJOIN:        | Chassis 1 R0/0: wncd: AP Event: AP Name: 280     | )2AP, MAC: 00f2.8b26  |
| Troubleshooting            |        | Dec 4 11:54:36.442: %LINEPR   | OTO-5-UPDOWN: Line proto    | ocol on Interface Capwap2,    | changed state to up                              |                       |
|                            |        | Dec 4 11:53:21.375: %CAPWA    | PAC_SMGR_TRACE_MESS         | AGE-3-EWLC_GEN_ERR: C         | hassis 1 R0/0: wncd: Error in Session-IP: 192.1  | 68.68.171[5256] Mac:  |
|                            |        | Dec 4 11:53:21.103: %CAPWA    | PAC_SMGR_TRACE_MESS         | AGE-5-AP_JOIN_DISJOIN:        | Chassis 1 R0/0: wncd: AP Event: AP Name: AP      | 00A2.891C.15F8, MAC   |
|                            |        | Dec 4 11:53:21.110: %LINEPR   | OTO-5-UPDOWN: Line proto    | ocol on Interface Capwap1,    | changed state to up                              |                       |
|                            |        | Dec 4 11:46:45.665: %CAPWA    | PAC_SMGR_TRACE_MESS         | AGE-3-EWLC_GEN_ERR: C         | hassis 1 R0/0: wncd: Error in Session-IP: 192.1  | 68.68.171[5248] Mac:  |
|                            |        | Dec 4 11:45:15.389: %SMART    | _LIC-5-EVAL_START: Enteri   | ng evaluation period          |                                                  |                       |
|                            |        | Dec 4 11:45:15.387: %SMART    | _LIC-5-EVAL_START: Enteri   | ng evaluation period          |                                                  |                       |
|                            |        | Dec 4 11:44:31 061: %DMI-5-   | ACTIVE: Chassis 1 R0/0: svn | ofd: process is in steady sta | ate                                              |                       |
|                            |        |                               |                             |                               |                                                  |                       |

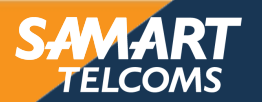

# ALERT ADAPT ACHIEVE Troubleshooting tools

### Core Dump page

| Q Search Menu Items | Troubleshoot   | ing : Core Dur                     | mp ai<br>Ienu | nd System Report |                                                                                                    |                                                  |                   |
|---------------------|----------------|------------------------------------|---------------|------------------|----------------------------------------------------------------------------------------------------|--------------------------------------------------|-------------------|
| Dashboard           | Core Dump      |                                    |               |                  |                                                                                                    |                                                  |                   |
| Monitoring >        | × Delete       |                                    |               |                  |                                                                                                    |                                                  |                   |
| Configuration       | Date 8         | Time                               | ~             | Size (Bytes)     | Name                                                                                               |                                                  | Download          |
| X Troubleshooting   | 09 Oc<br>08 Oc | t 2018 16:09:26<br>t 2018 21:08:43 |               | 383450<br>50226  | flash/core/RP_0_plogd_20225_20181009-160925-Ut<br>flash/core/veWLC-9a_systemd-journald_5929_20181  | niversal.core.gz<br>008-210843-UTC.core.gz       | *                 |
|                     | 08 Oc          | t 2018 21:05:43<br>t 2018 21:02:42 |               | 50022<br>49874   | flash/core/veWLC-9a_systemd-journald_5803_20181<br>flash/core/veWLC-9a_systemd-journald_5271_20181 | 008-210543-UTC.core.gz<br>008-210242-UTC.core.gz | ±<br>±            |
|                     | 08 Oc          | t 2018 20:59:42                    |               | 52122            | flash/core/veWLC-9a_systemd-journald_1628_20181                                                    | 008-205942-UTC.core.gz                           | ₹<br>5 of 5 items |
|                     | System Repo    | rt                                 |               | *                |                                                                                                    |                                                  |                   |
|                     | Date 8         | Time                               | ~             | Size (Bytes)     | Name                                                                                               |                                                  | Download          |
|                     | ∉ ∉ 0          | ▶ ▶                                |               |                  |                                                                                                    | No item                                          | ns to display     |

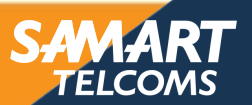

# Troubleshooting tools

ALERT ADAPT ACHIEVE

### Administration -> Command line interface page

| Q Search Menu Items                 | Command Line Interface                                                                                                    |
|-------------------------------------|----------------------------------------------------------------------------------------------------|
| 📰 Dashboard                         | ● Exec O Configure Run Command Clear Copy Export                                                                                                    |
| $\bigcirc$ Monitoring $\rightarrow$ | show ap summary                                                                                                    |
|                                     |                                                                                                    |
| Image: Administration               | Control+X: Clear   Control+M: Switch Mode   Control+Return(,-): Execute Command   Control+Y: Copy   Control+Shift+E: Export   Shift+Up Arrow(↑)/Down Arrow(↓): Lookup History                                                                                                    |
| 💥 Troubleshooting                   | Tue Dec 04 2018 13:30:22 GMT+0100 (Central European Standard Time)                                                                                                    |
|                                     | #show ap summ<br>Number of APs: 3<br>AP Name Slots AP Model Ethernet MAC Radio MAC Location Country IP Address State                                                                                                    |
|                                     | LabAP         3         2802l         f80b.cbe4.7f40         0027.e38f.33a0         default location         BE         192.168.68.109         Registered           AP00A2.891C.15F8         3         1810W         00a2.891c.15f8         00a2.891c.be40         default location         BE         192.168.68.116 |
|                                     | 2802AP 3 2802I 00f2.8b26.81e0 00f2.8b26.e5e0 default location BE 192.168.68.171 Registered                                                                                                    |
|                                     |                                                                                                    |
|                                     |                                                                                                    |
|                                     |                                                                                                    |
|                                     |                                                                                                    |

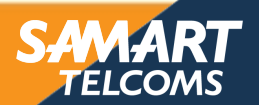

### ADAPT ACHIEVE Troubleshooting tools

### Ping and Traceroute page

### **Troubleshooting : Ping and Traceroute**

### ← Back to TroubleShooting Menu

| Destination*                                                                    | Source                    |
|---------------------------------------------------------------------------------|---------------------------|
| 8.8.8.8                                                                         | Te0/0/3                   |
| Ding                                                                            | Te0/0/0                   |
| Ping                                                                            | Te0/0/1                   |
|                                                                                 | Te0/0/2                   |
|                                                                                 | Te0/0/3                   |
| Source (Device)                                                                 | GigabitEthernet0          |
|                                                                                 | Capwap2                   |
|                                                                                 | Vlan1                     |
| Te0/0/3                                                                         | Vlan711                   |
| <pre>#ping 8.8.8.8 source Te0/0/3 % Invalid source interface - IP not ena</pre> | bled or interface is down |

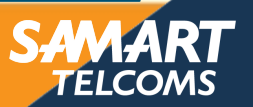

### ADAPT ACHIEVE Troubleshooting tools

### Collecting outputs with the debug bundle (UI)

| Cisco AIR-                             | -CT9540-K9 Welcome admin 🚷 🐼                                                                                                    |
|----------------------------------------|----------------------------------------------------------------------------------------------------|
| Q Search Menu Items                    | Troubleshooting : Debug Bundle<br>← Back to TroubleShooting Menu                                                                       |
| Dashboard                              | Name of the debug bundle                                                                                                    |
| Monitoring >                           | This supports user to create a compressed package with required info like CLL outputs, logs etc for reporting and debugging the issues |
| $\swarrow$ Configuration $\rightarrow$ | Enter the CLIs of which output needs to be packaged. Maximum 5 CLIs are allowed.                                                       |
| (O) Administration >                   | Enter the CLIs of which output needs to be packaged                                                                                    |
| ₩ Troubleshooting                      | show tech     x       show tech wireless     x                                                                                         |
|                                        | Web Server log Core File                                                                                                    |
|                                        | Create Debug Bundle                                                                                                    |
|                                        |                                                                                                    |

ELC

# ACHIEVE Troubleshooting tools

### Embedded Packet Capture web interface

- Web interface to the existing EPC CLI "monitor capture …"
- One click start/stop/download

ALERT ADAPT

> Physical and VLAN interfaces can be selected

| Create Packet Capture  | ×                                 |
|------------------------|-----------------------------------|
| Capture Name*          | тусар                             |
| Filter*                | ipv4 🔹 🗹 TCP 🗹 UDP                |
| Source Network*        | 10.48.71.0 / 24                   |
| Destination Network*   | 10.48.39.33 / 24                  |
| Monitor Control Plane* |                                   |
| Buffer Size (MB)*      | 10                                |
| Limit by*              | Duration • 3600 secs ~= 1.00 hour |
| Available (5) Search Q | Selected (1)                      |
| Te0/0/0 →              | 🕎 Te0/0/1 🗲                       |
| Te0/0/2 →              |                                   |
| Te0/0/3 →              |                                   |
| 💭 Vlan1 🔶              |                                   |
| 💭 Vlan711 🔶            |                                   |
| Cancel                 | Save & Apply to Device            |

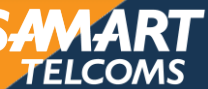

# ACHIEVE Radioactive tracing

### Conditional debugging

ALER1

- You define a condition: client MAC or AP MAC, for example
- Every entry process checks if the flow matches the conditional debugging
- If so, it sets a radioactive flag and passes it on with to all the functions called
- When the flow ends, the radioactive flag is reset
- All intermediate processes will be debugged at the same level without having to verify the original condition

| Troubleshooting > Radioactive   | e Trace        |                 |                     |                   |
|---------------------------------|----------------|-----------------|---------------------|-------------------|
| ← Back to TroubleShooting Mer   | าน             |                 |                     |                   |
| Conditional Debug Global State: | Stop           |                 |                     |                   |
| + Add × Delete ✓ Sta            | rt 🔲 Stop      |                 |                     |                   |
| MAC Address                     | Trace file     |                 |                     |                   |
| ≪ ≪ 0 ▶ ▶  10 ▼                 | items per page |                 | No items to display |                   |
|                                 |                |                 |                     |                   |
|                                 |                | Add MAC Address |                     | ×                 |
|                                 |                | MAC Address*    |                     |                   |
|                                 |                | Cancel          | 🖹 Save              | & Apply to Device |

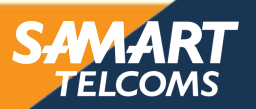

ALERT ADAPT ACHIEVE Dashboard

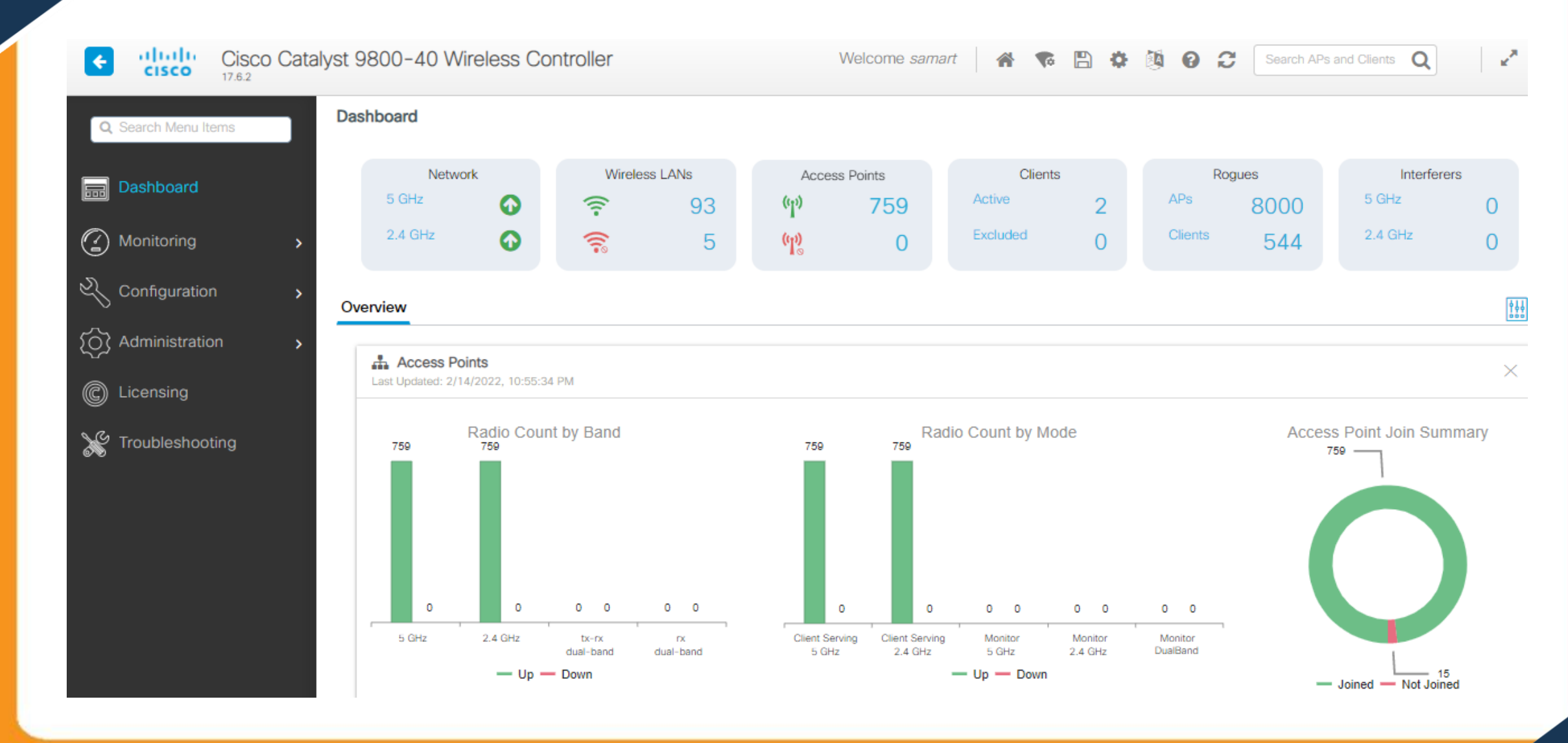

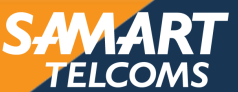

ALERT ADAPT ACHIEVE Dashboard

| s with highest                              | Client Count 🔹 🔻                             | ]       | ¢                                            | •   | Sort by:<br>WLANs With High | nest Client Count | •                                                                                        | ¢               | •                                          | Total Client Count: 2                                                                                                    |
|---------------------------------------------|----------------------------------------------|---------|----------------------------------------------|-----|-----------------------------|-------------------|------------------------------------------------------------------------------------------|-----------------|--------------------------------------------|----------------------------------------------------------------------------------------------------|
| AP Name                                     | AP MAC                                       | Clie    | Data<br>Usage                                |     | WLAN Name                   | ID                | Clients                                                                                  | Data<br>s Usage |                                            |                                                                                                    |
| 📥 AP-MOI.                                   | 0077.8d22                                    | 1 👗     | 495 KB                                       | *   | RG03_Dot1x                  | 17                | 1 📥                                                                                      | 15 GB           |                                            |                                                                                                    |
| 📥 AP-RG0.                                   | 0077.8d22                                    | 1 🚢     | 9.1 GB                                       |     | MOI_Dot1x                   | 3                 | 1 👗                                                                                      | 99 GB           |                                            |                                                                                                    |
| APDOEC                                      | 0077.8d23                                    | 0       | 4.6 MB                                       |     | UDN_Dot1x                   | 75                | 0                                                                                        | 813 MB          |                                            | — Microso                                                                                                    |
| APD0EC                                      | 0077.8d23                                    | 0       | 513 KB                                       |     | ANC_Dot1x                   | 69                | 0                                                                                        | 8.6 GB          |                                            | - Android                                                                                                    |
| APDOEC                                      | 0077.8d23                                    | 0       | 6.8 MB                                       |     | LOB_Dot1x                   | 65                | 0                                                                                        | 7.6 GB          |                                            |                                                                                                    |
| APD0EC                                      | 0077.8d23                                    | 0       | 42 KB                                        |     | CHN_Dot1x                   | 64                | 0                                                                                        | 13 MB           |                                            |                                                                                                    |
| AP-NTB.                                     | 0077.8d23                                    | 0       | 29 KB                                        |     | NST_Dot1x                   | 62                | 0                                                                                        | 71 KB           |                                            |                                                                                                    |
| APDOEC                                      | 0077.8d23                                    | 0       | 142 KB                                       |     | KPP_Dot1x                   | 59                | 0                                                                                        | 393 KB          |                                            |                                                                                                    |
|                                             | 0077.8423                                    | 0       | AS KR                                        | *   | SKT_Dot1x                   | 54                | 0                                                                                        | 73 GB           |                                            |                                                                                                    |
| CPU & Memo                                  | Processo Graph                               |         |                                              |     |                             |                   |                                                                                          |                 |                                            |                                                                                                    |
|                                             | IV PIESSUIE GIAU                             | 1       |                                              |     |                             |                   |                                                                                          |                 |                                            |                                                                                                    |
| Updated: 2/14/20                            | 22, 10:57:03 PM                              | 1       |                                              |     |                             |                   |                                                                                          |                 |                                            |                                                                                                    |
| Updated: 2/14/20                            | 22, 10:57:03 PM                              | 1       |                                              |     | Slot:                       | Active            | •                                                                                        | )               |                                            |                                                                                                    |
| Updated: 2/14/20                            | 122, 10:57:03 PM                             | CPU Uti | lization                                     |     | Slot:                       | Active            | •                                                                                        | ]               |                                            | Memory Utilization                                                                                                    |
| Updated: 2/14/20                            | 122, 10:57:03 PM                             | CPU Uti | lization                                     | CPU | Slot:<br>(%) vs Device Time | Active            | •                                                                                        | )               |                                            | Memory Utilization<br>Memory Used (%) vs Device Time                                                                                                    |
| CPU: 0                                      | 122, 10:57:03 PM                             | CPU Uti | lization                                     | CPU | Slot:<br>(%) vs Device Time | Active            | •<br>Memory                                                                              | Details         | Size                                       | Memory Utilization<br>Memory Used (%) vs Device Time                                                                                                    |
| CPU: 0                                      |                                              | CPU Uti | lization                                     | CPU | Slot:<br>(%) vs Device Time | Active            | ▼<br>Memory                                                                              | Details         | Size                                       | Memory Utilization<br>Memory Used (%) vs Device Time                                                                                                    |
| CPU: 0<br>Process                           | CPU (%)                                      | CPU Uti | lization                                     | CPU | Slot:<br>(%) vs Device Time | Active            | Memory<br>Total                                                                          | Details         | Size                                       | Memory Utilization<br>Memory Used (%) vs Device Time                                                                                                    |
| CPU: 0<br>Process<br>User                   | CPU (%)<br>9.09                              | CPU Uti | lization                                     | CPU | Slot:<br>(%) vs Device Time | Active            | Memory<br>Total<br>Used                                                                  | Details         | Size<br>323<br>682                         | Memory Utilization           Ze (KB)         100%           3356468         75%           29424         50%                                                 |
| CPU: 0<br>Process<br>User<br>System         | CPU (%)<br>9.09<br>2.69                      | CPU Uti | lization                                     | CPU | Slot:                       | Active            | <ul> <li>Memory</li> <li>Total</li> <li>Used</li> <li>Free</li> <li>Operating</li> </ul> | Details         | Size<br>323<br>682<br>255                  | Memory Utilization<br>Memory Used (%) vs Device Time<br>Memory Used (%) vs Device Time<br>100%<br>75%<br>50%<br>50%<br>50%<br>50%<br>50%<br>50%<br>50%<br>5 |
| CPU: 0<br>Process<br>User<br>System<br>Idle | CPU (%)<br>9.09<br>2.69<br>88.21             | CPU Uti | lization<br>100%<br>80%<br>60%<br>40%<br>20% | CPU | Slot:<br>(%) vs Device Time | Active            | Memory<br>Total<br>Used<br>Free<br>Commit                                                | Details         | Size<br>323<br>682<br>255<br>872           | Memory Utilization<br>Memory Used (%) vs Device Time<br>Memory Used (%) vs Device Time<br>100%<br>75%<br>50%<br>50%<br>50%<br>50%<br>25%<br>0%              |
| CPU: 0<br>Process<br>User<br>System<br>Idle | CPU (%)<br>9.09<br>2.69<br>88.21<br>CPU View | CPU Uti | lization                                     | CPU | Slot:<br>(%) vs Device Time | Active            | Memory<br>Total<br>Used<br>Free<br>Committe                                              | Details<br>red  | Size<br>323<br>682<br>255<br>872<br>y View | Memory Utilization<br>Ze (KB)<br>356468<br>29424<br>527044<br>29432<br>V                                                                                    |

SAMART TELCOMS

### ALERT ADAPT ACHIEVE Dashboard

| CPU: 0  | •       |
|---------|---------|
| Process | CPU (%) |
| User    | 5.70    |
| System  | 1.50    |
| Idle    | 92.79   |

② Advanced CPU View

### **CPU Utilization**

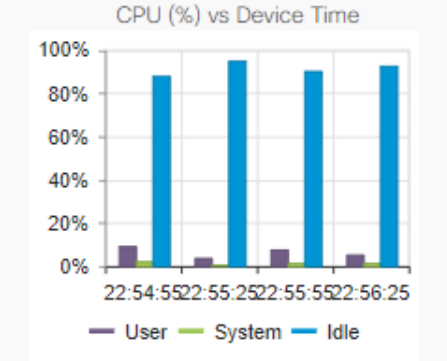

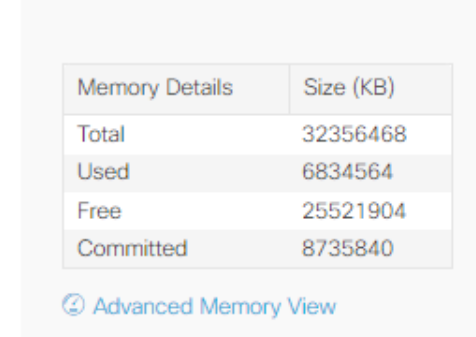

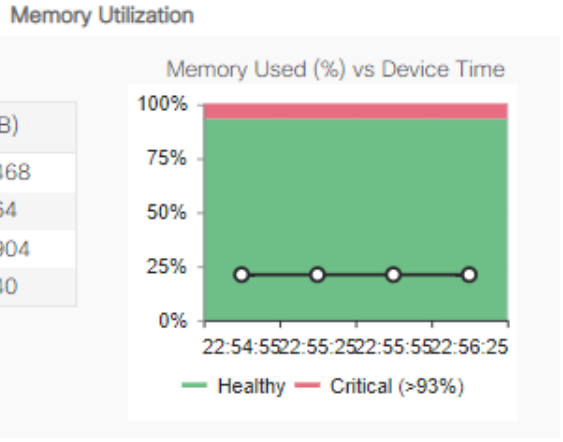

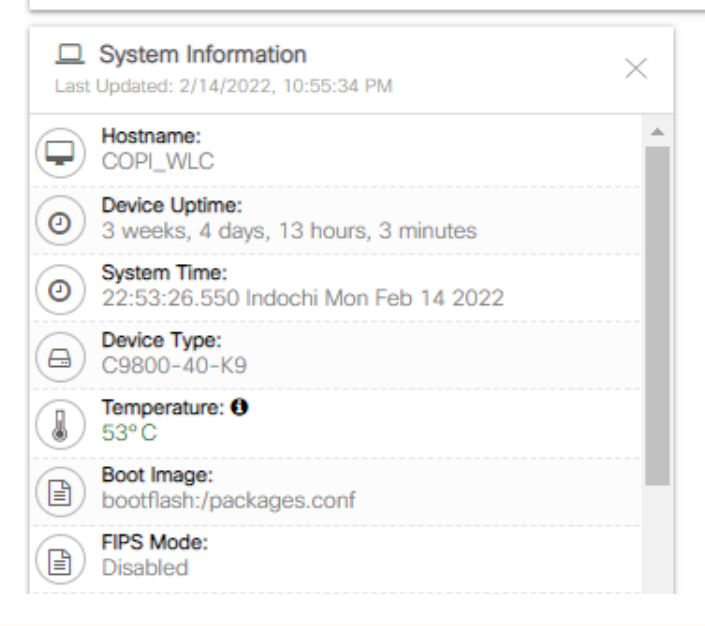

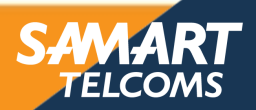

### ALERT ADAPT ACHIEVE Monitoring System

3

Monitoring > General > System

Dashboard
 Monitoring
 Configuration
 Administration
 Licensing
 Troubleshooting

Q Search Menu Items

### Memory Utilization Management Summary CPU Utilization Wireless Interface Inventory Redundancy Name T Description PID VID Υ. Serial Number T Cisco C9800-40-K9 Chassis TTM242909NY Chassis 1 C9800-40-K9 V05 Chassis 1 Power Supply Module 0 Cisco Catalyst 9800-40 750W AC Power Supply Reverse Air V01 ART2432F9A9 C9800-AC-750W-R Chassis 1 Power Supply Module 1 Cisco Catalyst 9800-40 750W AC Power Supply Reverse Air ART2429FEBJ C9800-AC-750W-R V01 Chassis 1 Fan Tray Cisco C9800-40-K9 Fan Trav C9800-40-K9-FAN N/A N/A Cisco C9800-40-K9 Chassis V05 TTM243505JT Chassis 2 C9800-40-K9 Chassis 2 Power Supply Module 0 Cisco Catalyst 9800-40 750W AC Power Supply Reverse Air C9800-AC-750W-R V01 ART2432F9AX Chassis 2 Power Supply Module 1 Cisco Catalyst 9800-40 750W AC Power Supply Reverse Air C9800-AC-750W-R V01 ART2432F982 Chassis 2 Fan Tray Cisco C9800-40-K9 Fan Tray C9800-40-K9-FAN N/A N/A Cisco C9800-40-K9 Modular Interface Processor module 0 C9800-40-K9 N/A N/A SPA subslot 0/0 4-port 10G/1G multirate Ethernet Port Adapter BUILT-IN-4X10G/1G N/A JAE87654321 subslot 0/0 transceiver 0 10GE SR SFP-10G-SR-S V01 ACW23380UFH subslot 0/0 transceiver 1 10GE SR SFP-10G-SR-S V01 ACW23380UFV module R0 Cisco C9800-40-K9 Route Processor C9800-40-K9 V05 TTM243505JT module F0 Cisco C9800-40-K9 Embedded Services Processor C9800-40-K9 N/A N/A Crypto Asic F0/0 Asic 0 of module F0 NOT V01 JAE2442027B 20 🗸 items per page 1 - 15 of 15 items

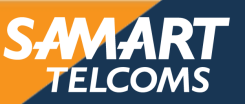

### ALERT ADAPT ACHIEVE Monitoring Port

Monitoring >> General >> Ports

# Q Search Menu Items Dashboard Monitoring Configuration Administration Licensing Troubleshooting

| Port Name               | Description               | Status | ÷ | VLAN/IP | ÷ | RX          | : | TX              | ÷  |
|-------------------------|---------------------------|--------|---|---------|---|-------------|---|-----------------|----|
| TenGigabitEthernet0/0/0 |                           | 0      |   | trunk   |   | 211.00 Kbps |   | 14.90 Mbps      |    |
| TenGigabitEthernet0/0/1 |                           | 0      |   | trunk   |   | 2.31 Mbps   |   | 76.00 Kbps      |    |
| TenGigabitEthernet0/0/2 |                           | 0      |   | 1       |   | 0           |   | 0               |    |
| TenGigabitEthernet0/0/3 |                           | 0      |   | 1       |   | 0           |   | 0               |    |
| GigabitEthernet0        |                           | 0      |   |         |   | 0           |   | 0               |    |
| Port-channel1           | ### To_COPI_AGA92_Po2 ### | 0      |   | trunk   |   | 2.52 Mbps   |   | 14.99 Mbps      |    |
| Vlan1                   |                           | 0      |   | trunk   |   | 0           |   | 0               |    |
| Vlan132                 |                           | 0      |   |         |   | 2.46 Mbps   |   | 14.98 Mbps      |    |
| I< < 1 ► E 10 ▼ item    | s per page                |        |   |         |   |             |   | 1 - 8 of 8 item | ns |

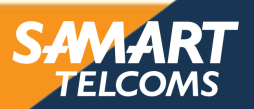

### ALERT ADAPT ACHIEVE Monitoring Clients

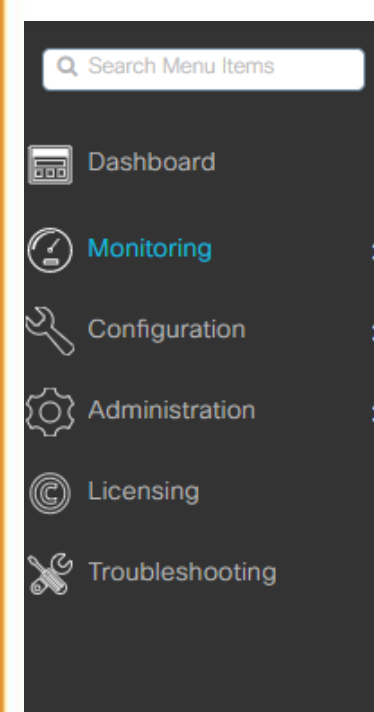

| Monito | Monitoring * > Wireless * > Clients       |                   |                           |                       |                   |                     |                     |         |            |               |                           |  |  |
|--------|-------------------------------------------|-------------------|---------------------------|-----------------------|-------------------|---------------------|---------------------|---------|------------|---------------|---------------------------|--|--|
| Client | Clients Sleeping Clients Excluded Clients |                   |                           |                       |                   |                     |                     |         |            |               |                           |  |  |
| >      | C Delete                                  |                   |                           |                       |                   |                     |                     |         |            |               | x+                        |  |  |
| Sele   | ected 0 out of 2 Clie                     | ents              |                           |                       |                   |                     |                     |         |            |               |                           |  |  |
| 0      | Client MAC T<br>Address                   | IPv4 T<br>Address | IPv6 Address              | AP T<br>Name          | SSID <b>T</b>     | WLAN <b>Y</b><br>ID | Client <b>T</b> ype | State 🝸 | Protocol 🝸 | User Name     | Device <b>T</b><br>Type   |  |  |
| 0      | 9c30.5b03.9fa7                            | 10.246.48.11      | fe80::7491:3994:8ab9:c176 | AP-<br>RG03-<br>B1-01 | RG03-IPPHONE-WIFI | 17                  | WLAN                | Run     | 11n(2.4)   | 3730100510165 | Microsoft-<br>Workstation |  |  |
| Ο      | fc42.03cc.6cb4                            | 10.246.1.24       | fe80::fe42:3ff:fecc:6cb4  | AP-MOI-<br>PLF2-01    | MOI-IPPHONE-WIFI  | 3                   | WLAN                | Run     | 11ac       | 20226         | Android                   |  |  |
| M      | ∢ 1 ►                                     | ▶ 10 ▼            | items per page            |                       |                   |                     |                     |         |            | 1 - 2 of 2    | 2 clients 💍               |  |  |
|        |                                           |                   |                           |                       |                   |                     |                     |         |            |               | ×.                        |  |  |

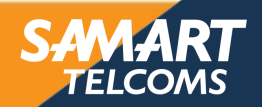

### ADAPT ACHIEVE Configuration Access Point

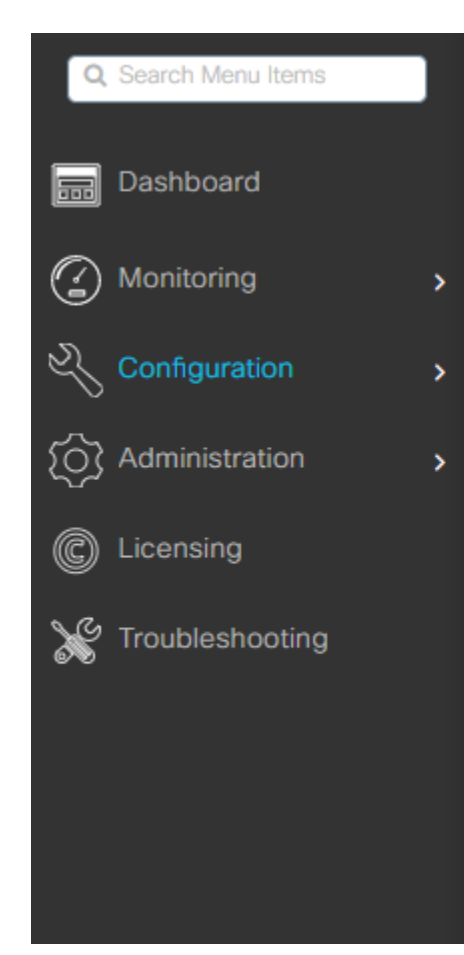

ALERT

Configuration \* > Wireless \* > Access Points

All Access Points

### Total APs : 759

| AP Name          | :              | AP Model   | :   | Admin<br>Status | :  | IP Address    | : | Base Radio MAC | :    | Ethernet MAC   |
|------------------|----------------|------------|-----|-----------------|----|---------------|---|----------------|------|----------------|
| APD0EC.3570.241C | <u>ah [at]</u> | C9117AXI-S |     | 0               |    | 10.252.160.12 |   | 0077.8d21.8640 |      | d0ec.3570.241c |
| APD0EC.3570.24B0 | <u>a 111</u>   | C9117AXI-S |     | 0               |    | 10.252.85.19  |   | 0077.8d21.8ae0 |      | d0ec.3570.24b0 |
| APD0EC.3570.2590 | <u>њы</u>      | C9117AXI-S |     | $\bigcirc$      |    | 10.252.180.14 |   | 0077.8d21.91e0 |      | d0ec.3570.2590 |
| APD0EC.3570.25C4 | <u>њы</u>      | C9117AXI-S |     | 0               |    | 10.252.178.14 |   | 0077.8d21.9380 |      | d0ec.3570.25c4 |
| APD0EC.3570.25F4 | <u>a 111</u>   | C9117AXI-S |     | 0               |    | 10.252.85.17  |   | 0077.8d21.9500 |      | d0ec.3570.25f4 |
| APD0EC.3570.265C | <u>њы</u>      | C9117AXI-S |     | $\bigcirc$      |    | 10.252.177.16 |   | 0077.8d21.9840 |      | d0ec.3570.265c |
| APD0EC.3570.28BC | <u>њы</u>      | C9117AXI-S |     | $\bigcirc$      |    | 10.252.178.11 |   | 0077.8d21.ab40 |      | d0ec.3570.28bc |
| APD0EC.3570.28D4 | 赤네             | C9117AXI-S |     | 0               |    | 10.252.180.26 |   | 0077.8d21.ac00 |      | d0ec.3570.28d4 |
| APD0EC.3570.2904 | <u>a 111</u>   | C9117AXI-S |     | 0               |    | 10.252.192.12 |   | 0077.8d21.ad80 |      | d0ec.3570.2904 |
| APD0EC.3570.291C | <u>њы</u>      | C9117AXI-S |     | $\bigcirc$      |    | 10.252.193.20 |   | 0077.8d21.ae40 |      | d0ec.3570.291c |
| 4                |                |            |     |                 |    |               |   |                |      |                |
| ◎                | 3 4            | 5 6        | 7 8 | 9               | 10 | ► ►           |   | 10 🔻 items per | page | )              |

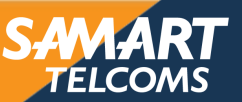

Misc

Tag : 0 Country

### ALERT ADAPT ACHIEVE Reset Access Point

| Edit AP             |                |                   |           |             |               |                | \$             |
|---------------------|----------------|-------------------|-----------|-------------|---------------|----------------|----------------|
| General             | Interfaces     | High Availability | Inventory | / ICap      | Advanced      | Support Bundle | -              |
| Advance             | d              |                   |           | VLAN Tag    |               |                |                |
| Country C           | code*          | TH 🔹 🔺            |           | VLAN Tag    |               | 0              |                |
| Multiple C          | countries      | US, TH            |           | VLAN Tag S  | tate          | Disabled       |                |
| Statistics          | Timer          | 180               |           | AP Image I  | Management    |                |                |
| CAPWAP              | MTU            | 1485              |           | Predownloa  | ad Swa        | ар             |                |
| AP Link La          | atency         | Disabled          |           | AD Croch I  | lata          | -              |                |
| TCP Adju            | ust MSS Option |                   |           | AP Grash L  | Jata          |                |                |
| AP TCP N<br>Adjust  | ISS            | Enabled           |           | Download to | bootflash     | Get Crash File |                |
| AP TCP N            | ISS Size       | 1250              |           | Hardware I  | Reset         |                |                |
| AP IPv6 T<br>Adjust | CP MSS         | Enabled           |           | Performs re | set on the AP | Reset AP       | -              |
| Cancel              |                |                   |           |             |               | 📳 Update & A   | pply to Device |

SAMART TELCOMS

### ADAPT ACHIEVE Backup Wireless Lan Controller

### Select Administration > Backup & Restore

ALERT

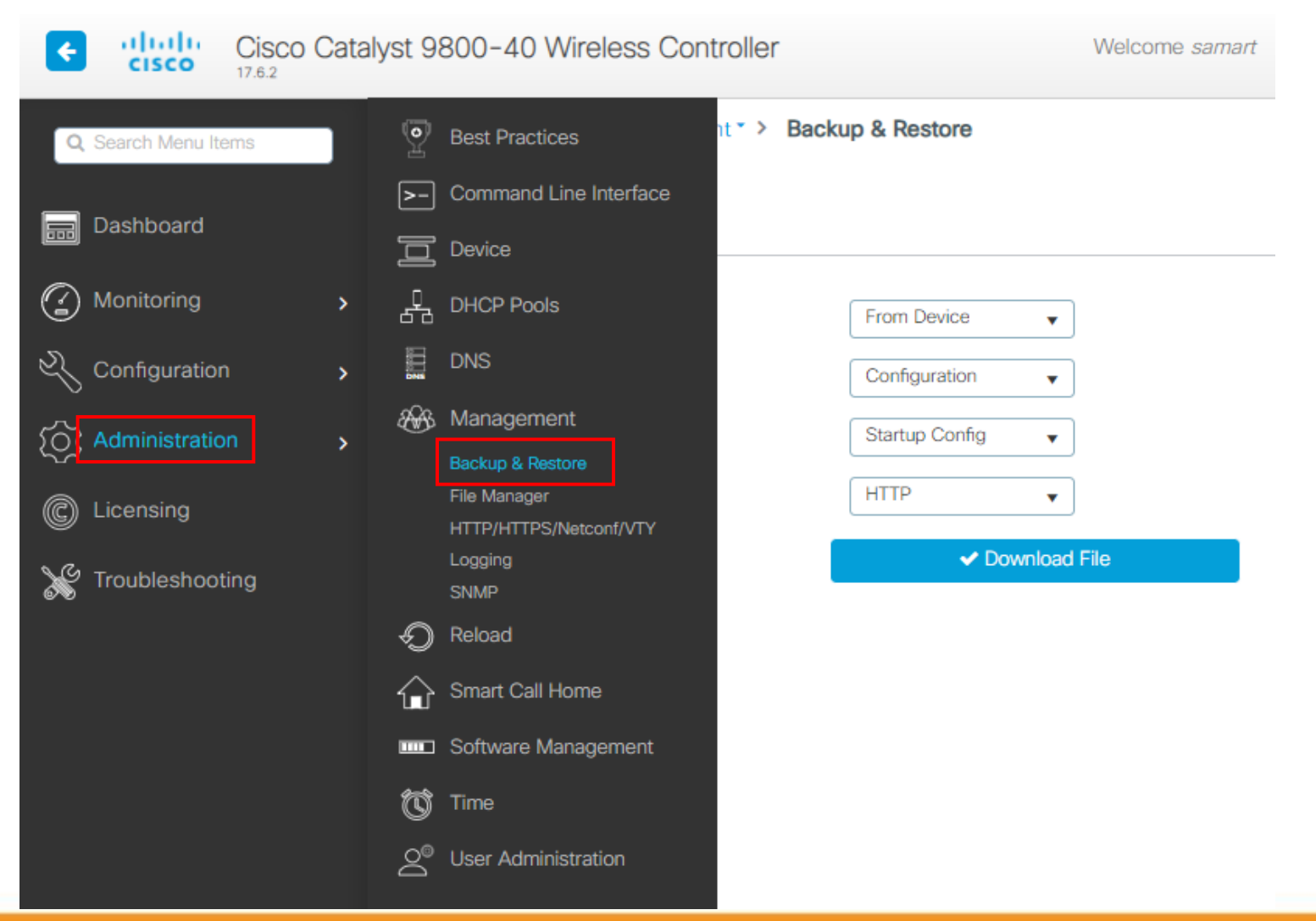

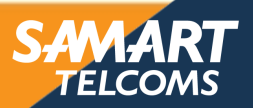

# Backup Wireless Lan Controller

ALERT ADAPT ACHIEVE

| e di     | Cisco C<br>17.6.2 | Catalyst 9800-40 Wireless Controller |                         |               |                  | Welcome samart |
|----------|-------------------|--------------------------------------|-------------------------|---------------|------------------|----------------|
| Q Search | Menu Items        | Adm                                  | inistration * > Manager | nent* > Backı | up & Restore     |                |
| 🚃 Dashb  | ooard             | Con                                  | fig File Management     |               |                  |                |
| G Monito | oring             | >                                    | Сору                    |               | From Device 🔻    | ]              |
| Nonfiç   | guration          | >                                    | File Type               |               | Configuration 🗸  |                |
| Admin    | istration         | >                                    | Config Type             |               | Startup Config 🔹 |                |
| C Licens | sing              |                                      | Transfer Mode           |               | HTTP 🔻           |                |
| X Troubl | eshooting         |                                      |                         |               | ✓ Download       | File           |
|          |                   |                                      |                         |               |                  |                |

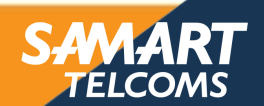

# Identity Service Engine (ISE)

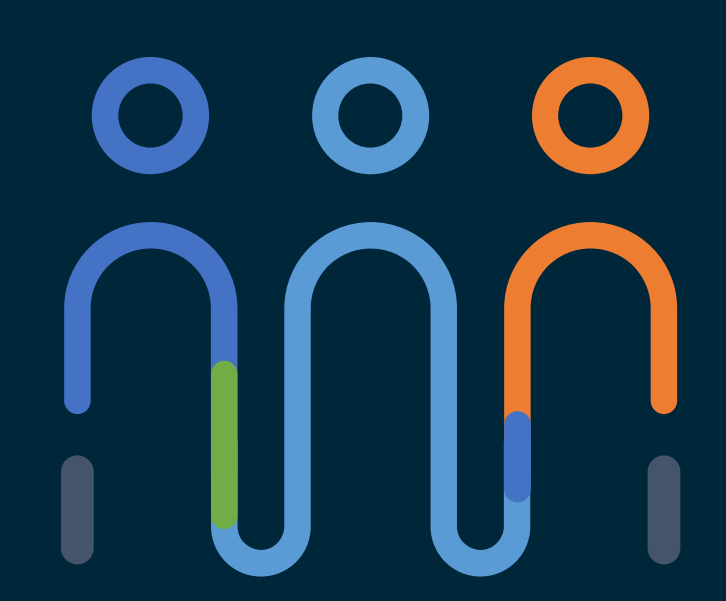

### You make customer experience **possible**

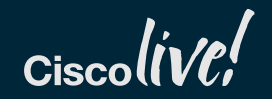

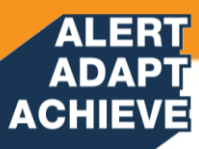

# Cisco ISE Hardware Appliance

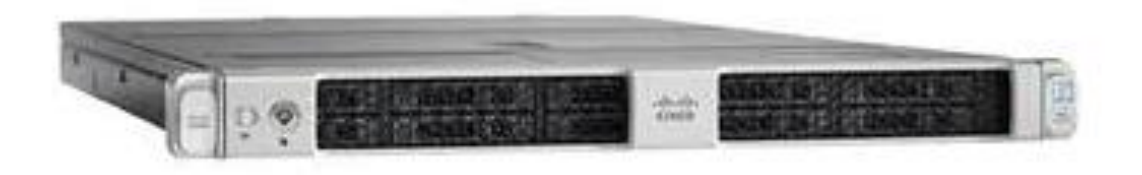

| Server Part Number | Product Description                                  | Comments                                            |
|--------------------|------------------------------------------------------|-----------------------------------------------------|
| SNS-3515-K9        | Small Secure Network Server for ISE<br>Applications  | Customer must choose either upgrade or new purchase |
| SNS-3595-K9        | Large Secure Server for ISE<br>Applications          | Customer must choose either upgrade or new purchase |
| SNS-3615-K9        | Small Secure Network Server for ISE Applications     | Customer must choose software option                |
| SNS-3655-K9        | Medium Secure Network Server for ISE<br>Applications | Customer must choose software option                |
| SNS-3695-K9        | Large Secure Network Server for ISE<br>Applications  | Customer must choose software option                |

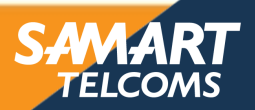

### ALERT ADAPT ACHIEVE Cisco ISE Hardware Appliance

| Product Name           | Secure Network Server<br>3615            | Secure Network Server 3655                           | Secure Network Server 3695                           |
|------------------------|------------------------------------------|------------------------------------------------------|------------------------------------------------------|
| Processor              | 1 - Intel Xeon<br>2.10 GHz 4110          | 1 – Intel Xeon<br>2.10 GHz 4116                      | 1 – Intel Xeon<br>2.10 GHz 4116                      |
| Cores per<br>processor | 8                                        | 12                                                   | 12                                                   |
| Memory                 | 32 GB (2 x 16 GB)                        | 96 GB (6 x 16 GB)                                    | 256 GB (8 x 32 GB)                                   |
| Hard Disk              | 1 - 2.5-in.<br>600-GB 6Gb SAS 10K<br>RPM | 4 - 2.5-in.<br>600-GB 6Gb SAS 10K RPM                | 8 - 2.5-in.<br>600-GB 6Gb SAS 10K RPM                |
| Hardware RAID          | No                                       | Level 10<br>Cisco 12G SAS Modular<br>RAID Controller | Level 10<br>Cisco 12G SAS Modular<br>RAID Controller |

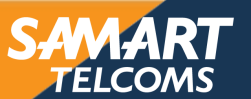

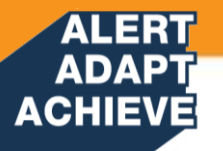

# What makes up an ISE deployment?

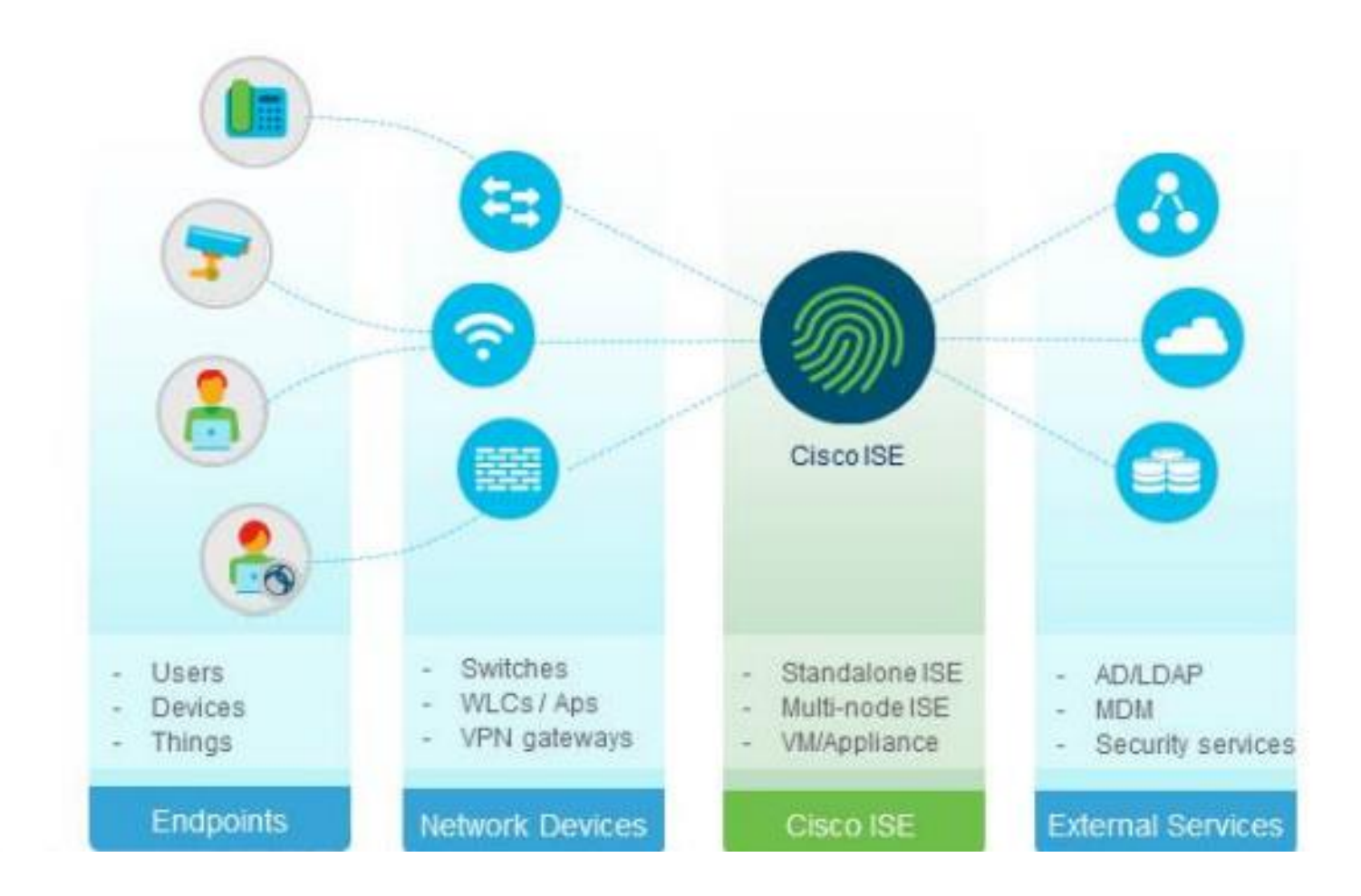

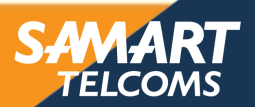

# Cisco Catalyst 9800 Wireless as a solution!

ALERT ADAPT ACHIEVE

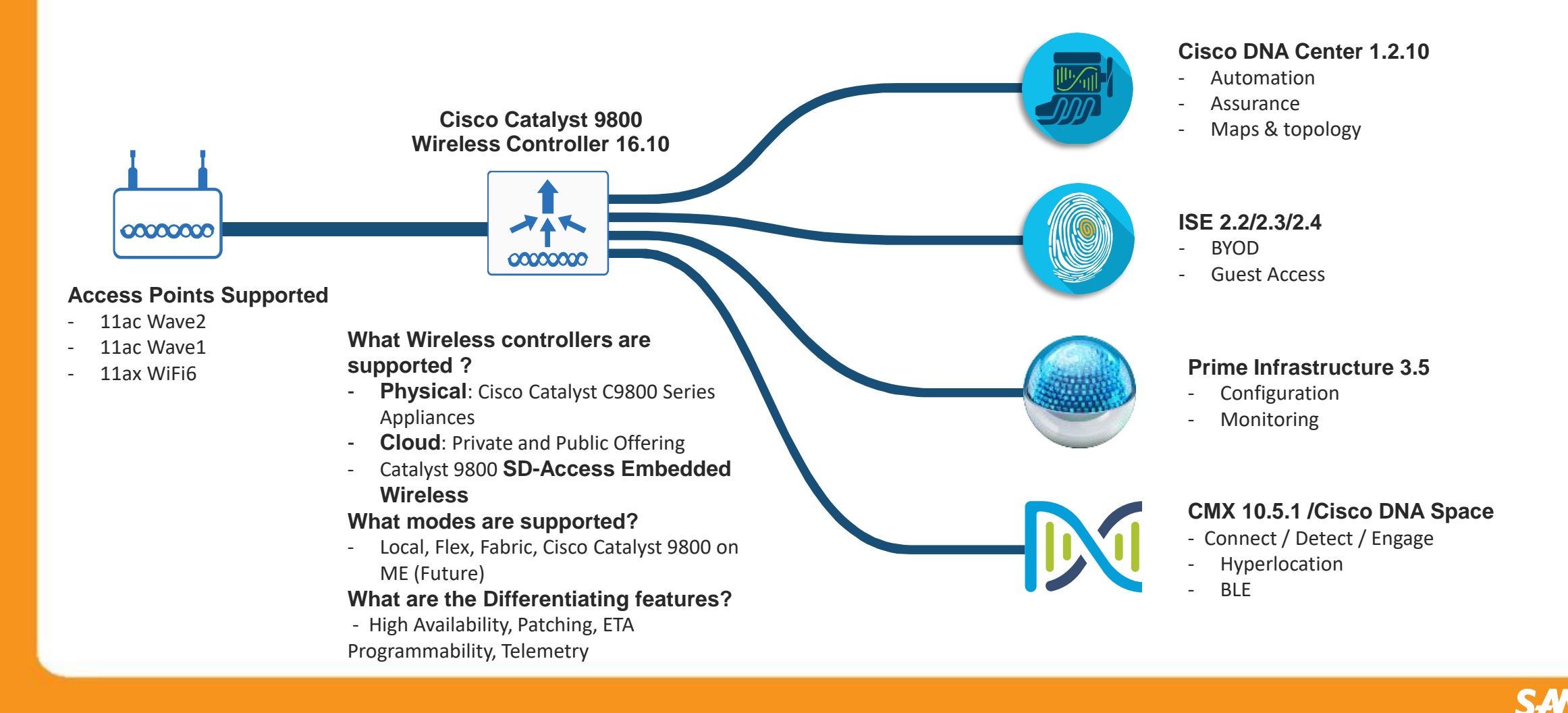

ELCON

# **Cisco Identity Services Engine**

### **Cisco ISE**

ALERT ADAPT ACHIEVE

> Cisco Identity Services Engine (ISE) is an industry leading, Network Access Control and Policy Enforcement platform

> > Visibility Context about everything touching the network

Control Network access contro and segmentation

Compliance Enterprises comply to industry regulations

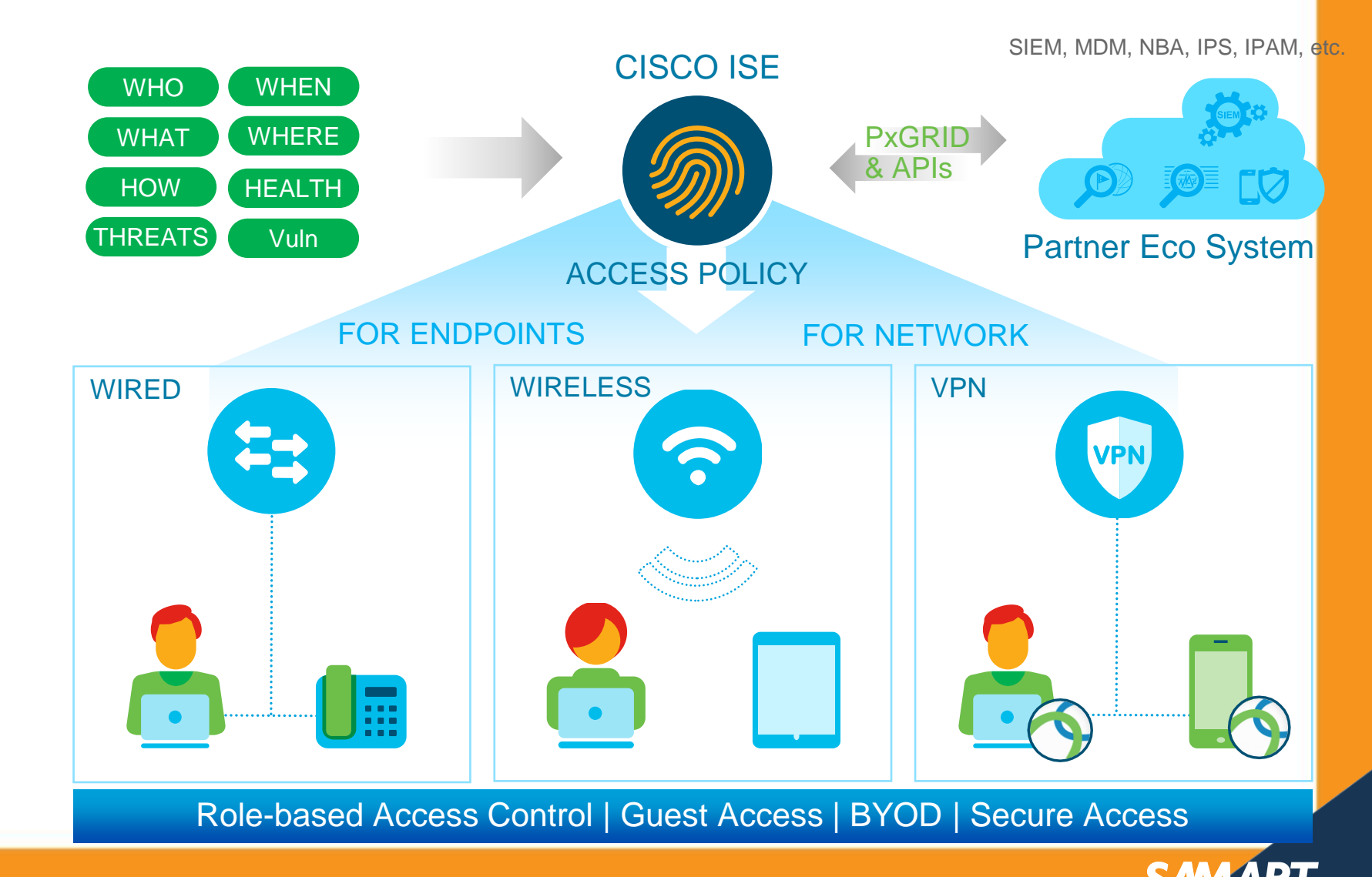

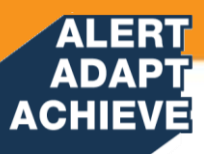

# **ISE Architecture**

### **STANDALONE ISE**

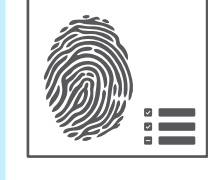

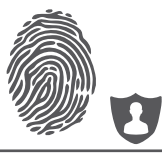

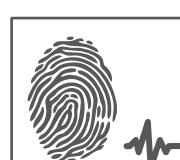

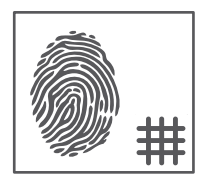

### Policy Services Node (PSN)

- Makes policy decisions
- RADIUS / TACACS+ Servers

### Policy Administration Node (PAN)

- Single plane of glass for ISE admin
- Replication hub for all database config changes

### Monitoring and Troubleshooting Node (MnT)

- Reporting and logging node
- Syslog collector from ISE Nodes

### **pXGrid Controller**

- Facilitates sharing of context

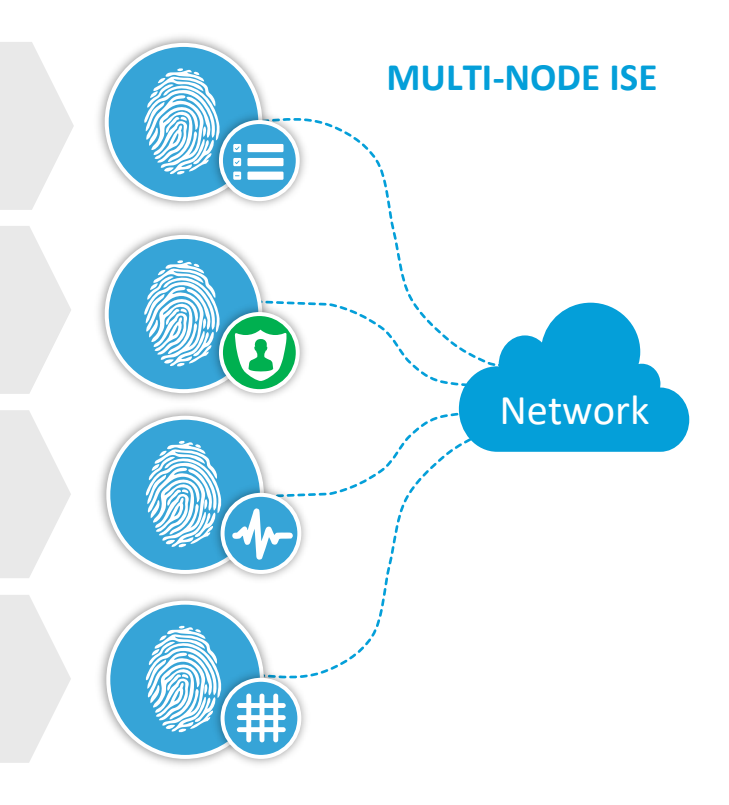

Single Node (Virtual / Appliance)

Up to 50,000 concurrent endpoints

### Multiple Nodes (Virtual / Appliance)

Up to 500,000 (2M DOT1X/MAB) concurrent endpoints

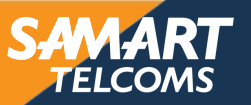

# Visibility

ALERT ADAPT ACHIEVE

The profiling service in Cisco ISE identifies the devices that connect to your network

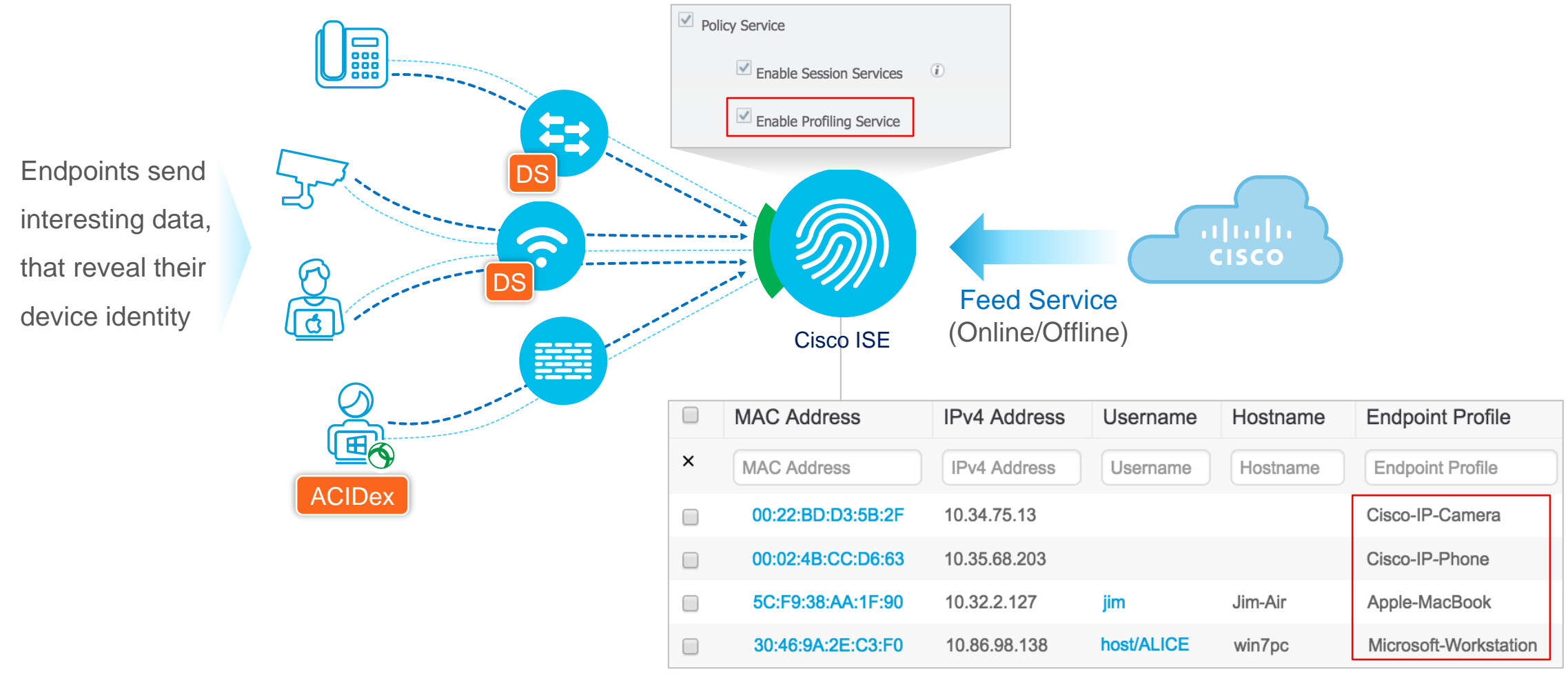

AnyConnect Identity Extensions (ACIDex) | Device Sensor (DS)

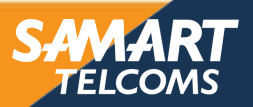

### ADAPT ACHIEVE Identity Service Engine Hardware/Virtual appliances

ALERT ADAPT

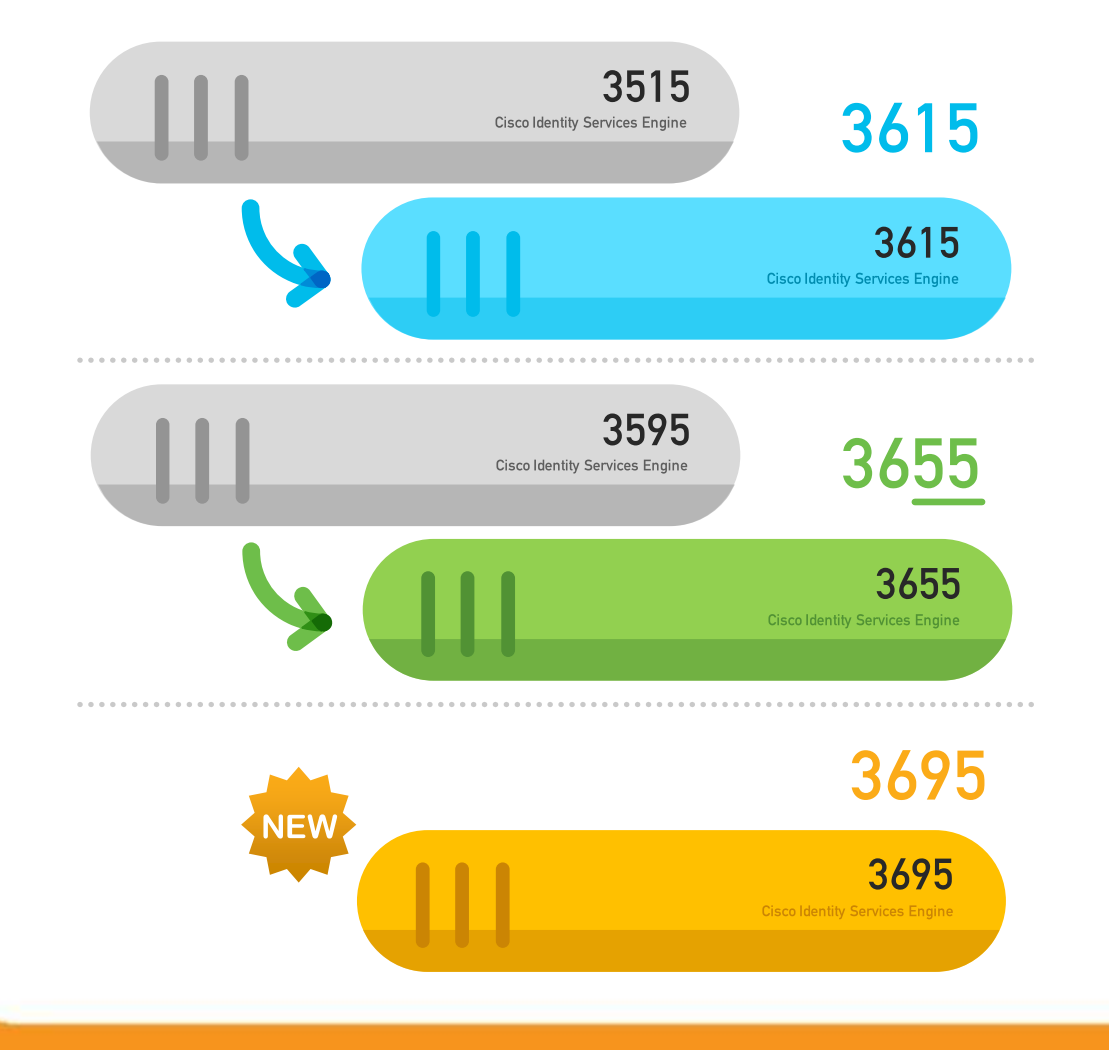

- Small Secure Network Server for ISE Application
- Mediam Secure Network Server for ISE Application
- Large Secure Network Server for ISE Application
- Cisco ISE Virtual on Vmware ESX/ESXi 5.x/6.x and KVM Redhat Enterprise Linux (RHEL) 7

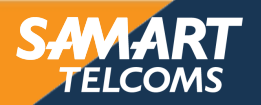

### ALERT ADAPT ACHIEVE

# Fundamentals of 802.1x

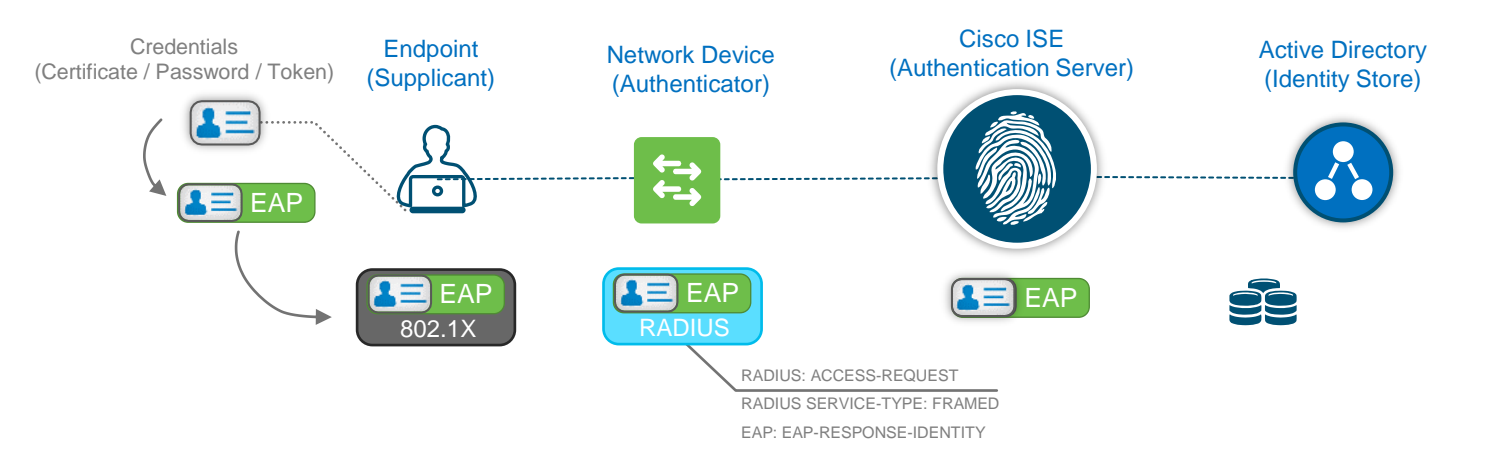

EAP: Extensible Authentication Protocol

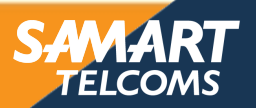

### ALERT ADAP1 ACHIEVE

# MAC Authentication bypass (MAB)

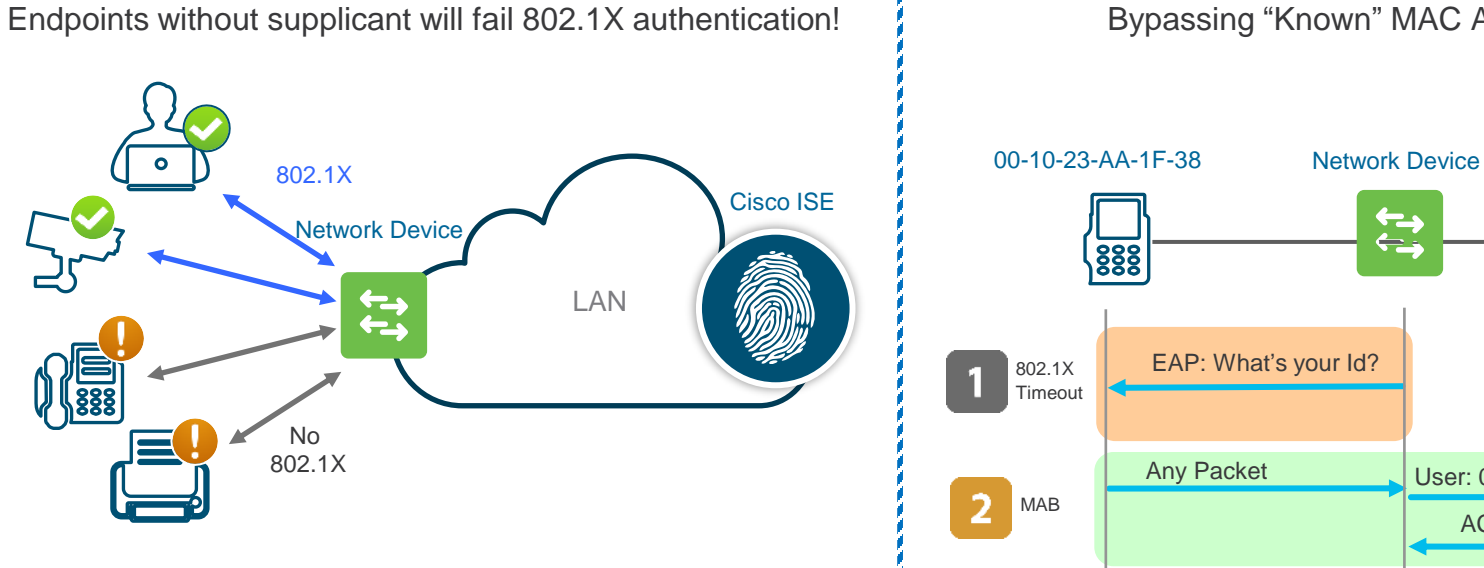

Bypassing "Known" MAC Addresses

←-→ ←-→

User: 00-10-23-AA-1F-38

ACCESS-ACCEPT

Cisco ISE

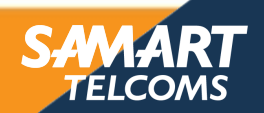

### ADAPT ACHIEVE Authentication Methodology

### Central Web Authentication (CWA)

ALERT

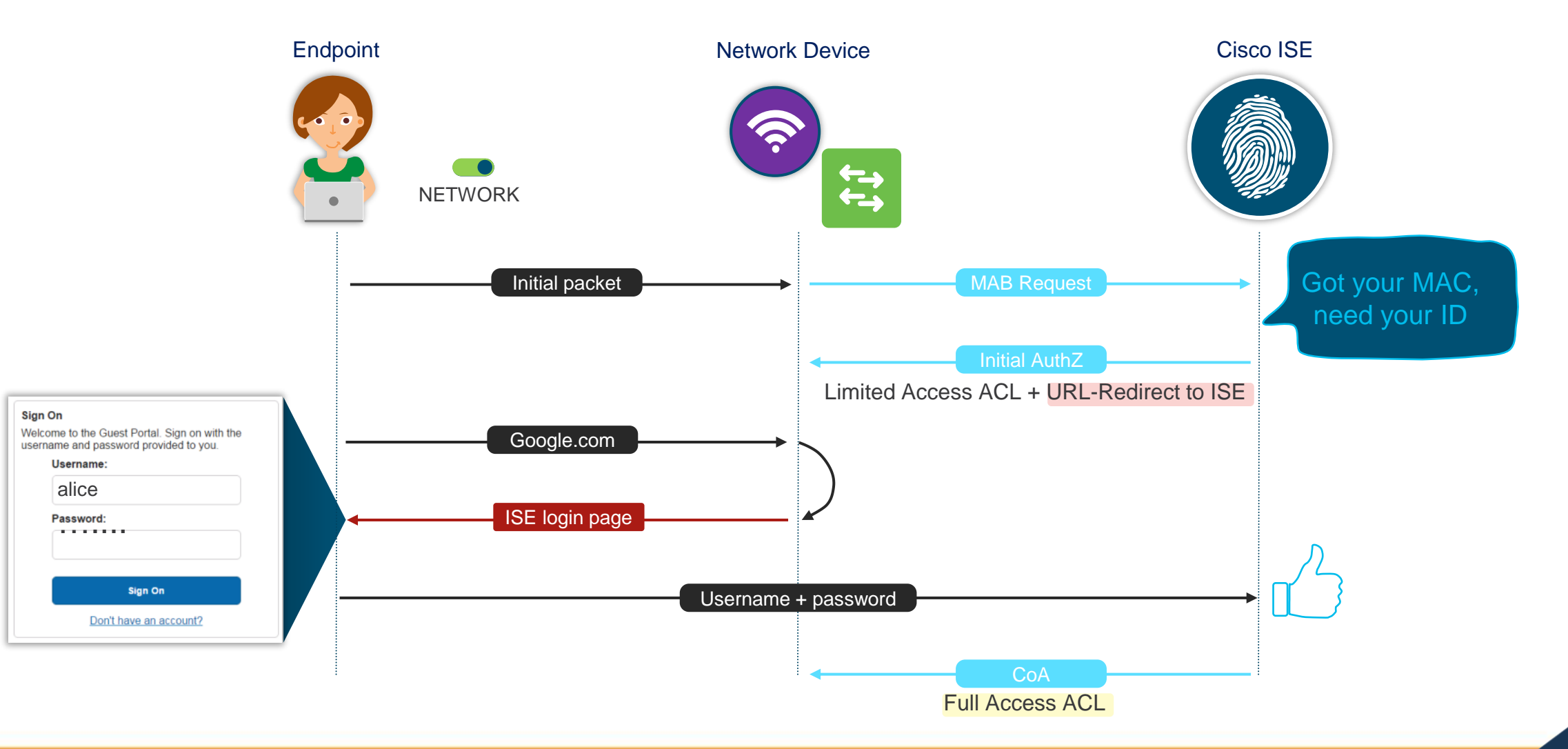

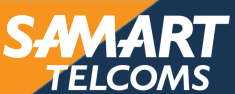

# Authentication Methodology

ALERT ADAPT

ACHIEVE

Easy Connect- Identity based network access without 802.1x

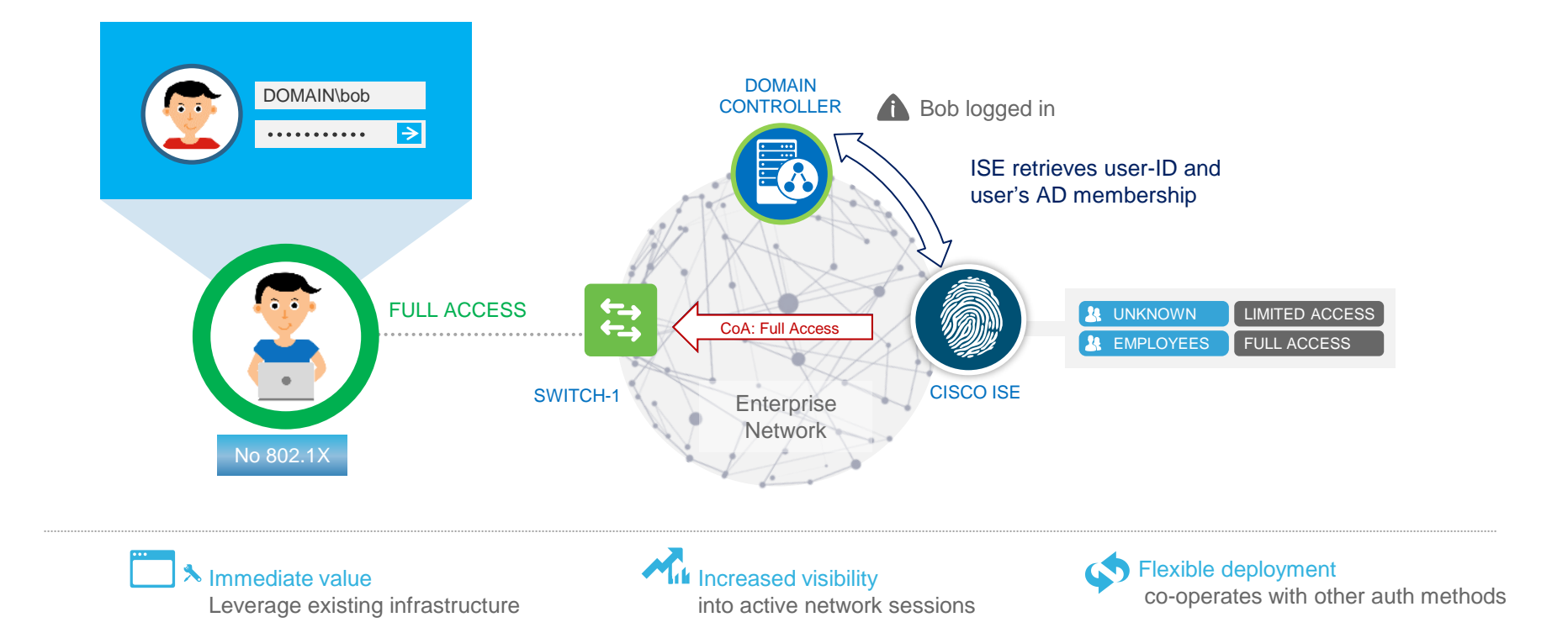

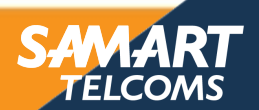

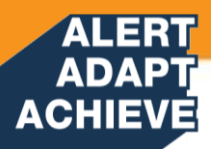

# **Identity Store integrations**

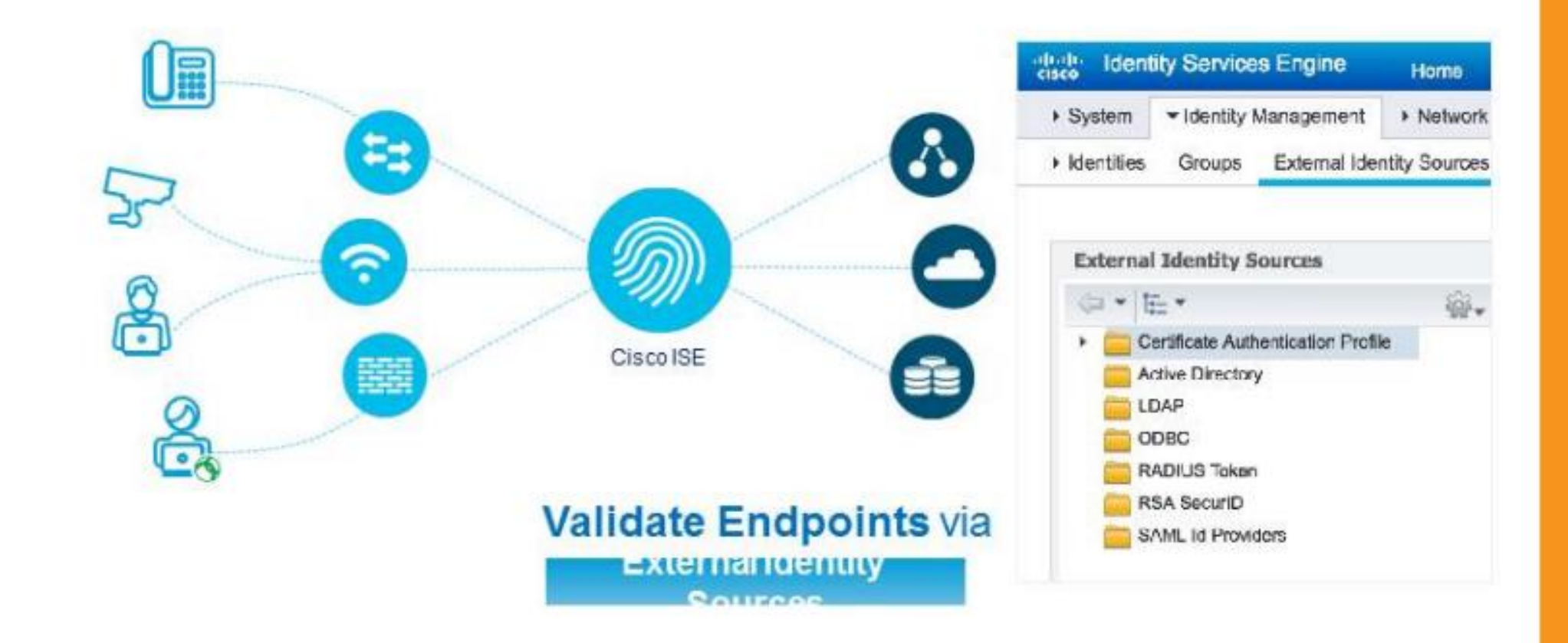

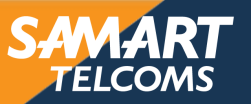

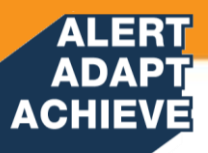

# **ISE Login**

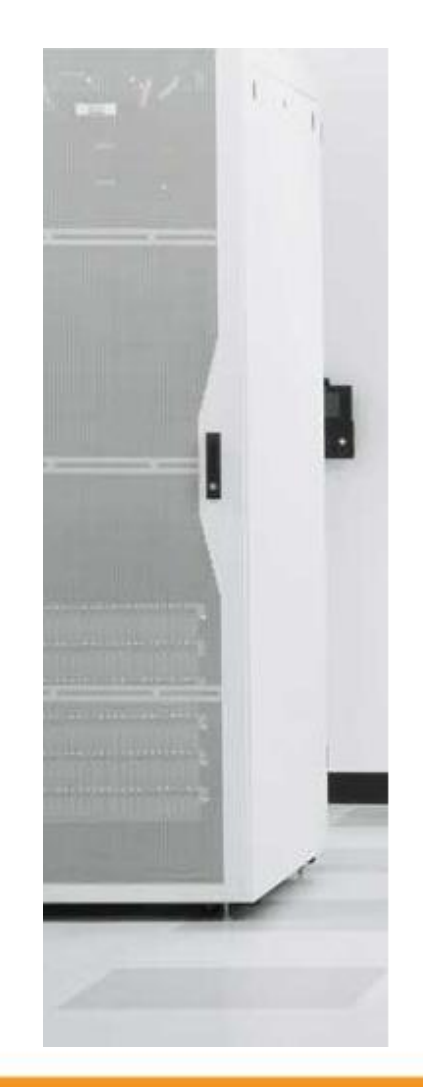

# cisco

# Identity Services Engine

| Username |                      |  |
|----------|----------------------|--|
| Password |                      |  |
|          | Login                |  |
|          | <u>English</u>   日本語 |  |

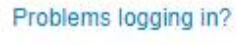

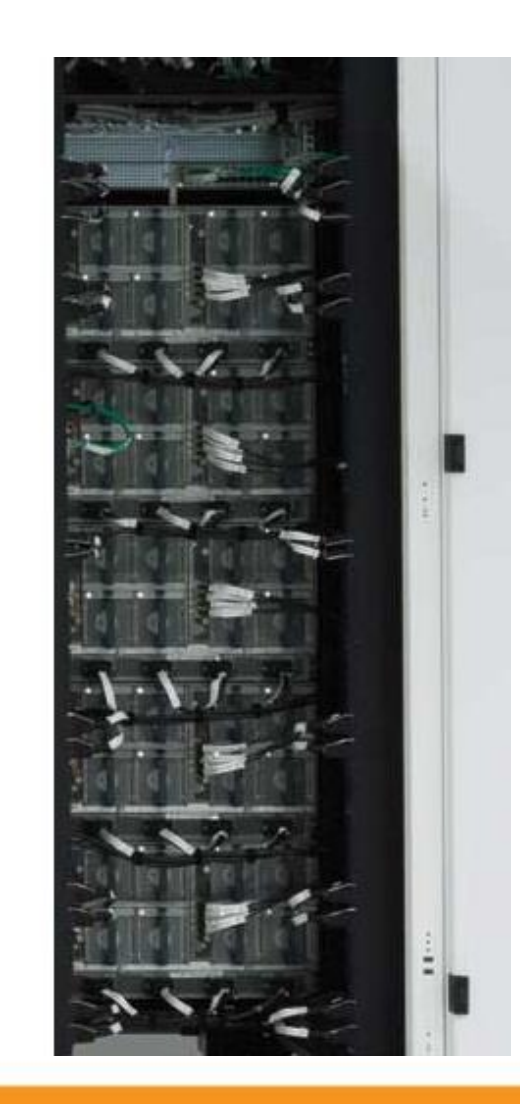

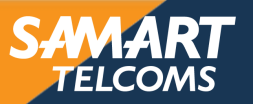

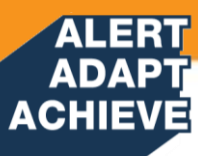

# **ISE Dashboard**

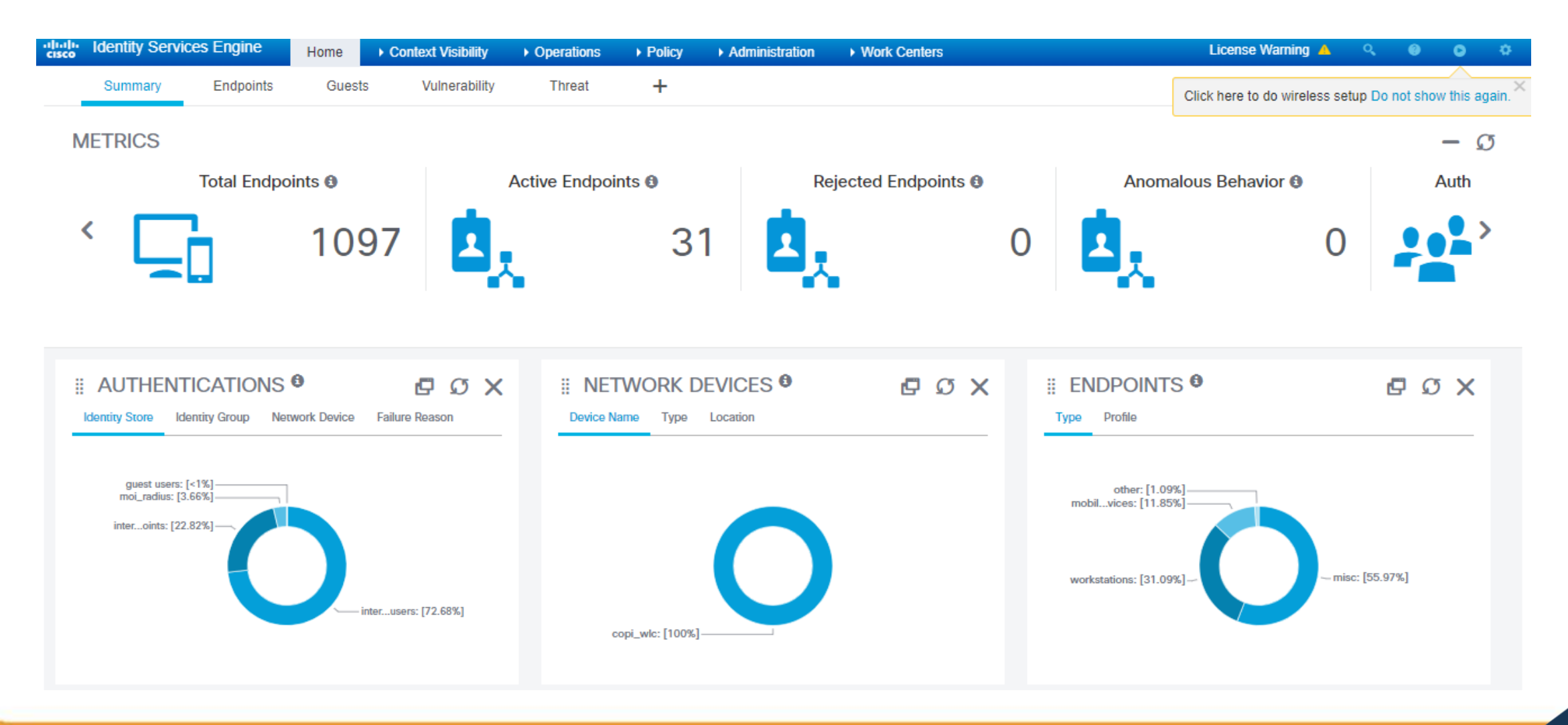

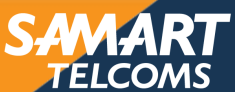
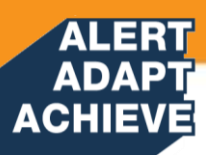

### **ISE Node Status**

| • | dentit     | ty Services Engine | Home              | Context Visibility  | Operations      | Policy      | <ul> <li>Administration</li> </ul> | Work Centers                | License Warning 🔺            | Q       | 0      |
|---|------------|--------------------|-------------------|---------------------|-----------------|-------------|------------------------------------|-----------------------------|------------------------------|---------|--------|
|   |            | Identity Manageme  | nt • Network      | Resources • Device  | Portal Manageme | nt pxGrid S | Services 		 Feed Se                | rvice                       | Click here to do wireless se | etun Do | not sh |
|   | Deployment | Licensing • Cer    | tificates 🔹 🕨 Log | gging 🕨 Maintenance | Upgrade He      | alth Checks | Backup & Restor                    | e ► Admin Access ► Settings |                              | Tup Do  | noron  |

| Deployment                               | Deployment Nodes                                             |                                            |
|------------------------------------------|--------------------------------------------------------------|--------------------------------------------|
| <                                        |                                                              | Selected 0   Total                         |
| Opployment     Opployment     Opployment | 🧨 Edit 🔞 Register 🤣 Syncup                                   | Show All                                   |
| 0                                        | Hostname A Personas Role(s                                   | s) Services Node Status                    |
|                                          | COPI-ISE-01 Administration, Monitoring, Policy Service PRI(A | .), SEC(M) SESSION, PROFILER, DEVICE ADMIN |
|                                          | COPI-ISE-02 Administration, Monitoring, Policy Service SEC(A | I), PRI(M) SESSION, PROFILER, DEVICE ADMIN |
|                                          |                                                              |                                            |

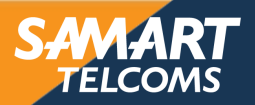

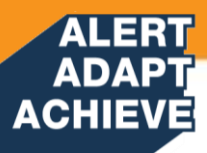

## **ISE Network Device**

| cisco Identity Services Engine   | Home                           | Operations     Policy    | - Administration       | Work Centers                |
|----------------------------------|--------------------------------|--------------------------|------------------------|-----------------------------|
| System     Identity Management   | Network Resources     Device   | Portal Management pxGrid | Services Feed Service  | Threat Centric NAC          |
| Network Devices Network Device C | Broups Network Device Profiles | External RADIUS Servers  | RADIUS Server Sequence | s NAC Managers External MDM |
| 0                                | Network Devices List > CODI WI | r.                       |                        |                             |
| Network Devices                  | Network Devices                | C .                      |                        |                             |
| Default Device                   | * Nam                          |                          |                        |                             |
| Device Security Settings         | Description                    |                          |                        |                             |
|                                  | Description                    |                          |                        |                             |
|                                  | IP Address 👻                   | * IP : 10.252.0.11       |                        | / 32                        |
|                                  |                                |                          |                        |                             |
|                                  |                                |                          |                        |                             |
|                                  | * Device Profile               | e 號 Cisco 👻 🕀            |                        |                             |
|                                  | Model Name                     | e 🗸 🗸                    |                        |                             |
|                                  | Software Version               | n 🗸                      |                        |                             |
|                                  |                                |                          |                        |                             |
|                                  | * Network Device (             | Group                    |                        |                             |
|                                  | Location All L                 | ocations 📀 Se            | t To Default           |                             |
|                                  | IPSEC No                       | Se Se                    | t To Default           |                             |
|                                  | Device Type All D              | Device Types 📀 Se        | t To Default           |                             |

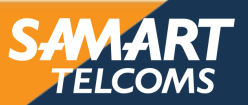

### ALERT ADAPT ACHIEVE

## **ISE Identity Management**

| dentity Services Engine            | Home   Conte            | kt Visibility 🔹 🕨 Opera | ations + Policy                 | ✓Administration → W | /ork Centers              |
|------------------------------------|-------------------------|-------------------------|---------------------------------|---------------------|---------------------------|
| ► System - Identity Management     | Network Resources       | Device Portal Ma        | nagement pxGrid Ser             | vices Feed Service  | Threat Centric NAC        |
| ◄ Identities Groups External Id    | entity Sources Identity | Source Sequences        | Settings                        |                     |                           |
|                                    | 0                       |                         |                                 |                     |                           |
| Users                              | Network Acces           | ss Users                |                                 |                     |                           |
| Latest Manual Network Scan Results | 🖊 Edit 🕂 Add            | 🔞 Change Status 👻       | Export                          | 👻 🗙 Delete 👻 🕒 Dup  | licate                    |
|                                    | Status                  | Username                | <ul> <li>Description</li> </ul> | First Nam           | e Last Name Email Address |
|                                    | 🗌 🗹 Enabled             | <b>9</b> 1100200013057  |                                 | kaenika             | thammayothin              |
|                                    | 🗌 🗹 Enabled             | <b>9</b> 1100200103323  |                                 | SIRIVIMO            | N NAKPRASOP               |
|                                    | 🗌 🗹 Enabled             | <b>9</b> 1100200155340  |                                 | parichat            | waichai                   |
|                                    | 🗌 🗹 Enabled             | <b>9</b> 1100200273512  |                                 | uraiwan             | amnuay                    |
|                                    | 🗌 🗹 Enabled             | <b>9</b> 1100200357171  |                                 | pimpathai           | ploymakom                 |
|                                    | 🗌 🗹 Enabled             | 9 1100200402444         |                                 | Wonlapa             | Nakjumlang                |
|                                    | 🗌 🗹 Enabled             | 9 1100200418570         |                                 | Arporn              | sodsung                   |
|                                    | 🗌 🗹 Enabled             | 9 1100200533620         |                                 | Panadda             | Piyasil                   |
|                                    | 🗌 🗹 Enabled             | 9 1100200539288         |                                 | NEDNAPA             | LAMDABPONG                |
|                                    | 🗌 🗹 Enabled             | 9 1100200555381         |                                 | PAWADEE             | KITINAM                   |
|                                    | 🗌 🗹 Enabled             | 9 1100200591379         |                                 | Sudawan             | Aungsawut                 |
|                                    | 🗌 🛃 Enabled             | 9 1100200598195         |                                 | Chanittha           | Phoonsuk                  |
|                                    | 🗌 🛃 Enabled             | 9 1100200617009         |                                 | Thitaphat           | Thienwijitchai            |
|                                    | 🗌 🔤 Enabled             | 9 1100200677303         |                                 | amorn               | thanastisubwo             |
|                                    | 🗌 🗾 Enabled             | 9 1100200775674         |                                 | Parkpob             | Sanidvong Na              |
|                                    | 🗌 🛃 Enabled             | 9 1100200823270         |                                 | Nawapol             | Prodkornburi              |

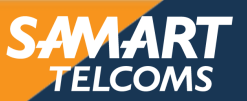

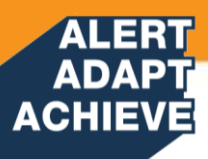

# **ISE Policy**

| cisco Ident | ty Services Eng | ine Home           | Context Visibility | <ul> <li>Operations</li> </ul> | <ul> <li>Administration</li> </ul> | Work Centers |  |
|-------------|-----------------|--------------------|--------------------|--------------------------------|------------------------------------|--------------|--|
| Policy Sets | Profiling Pos   | ture Client Provis | sioning            | ents                           |                                    |              |  |

### Policy Sets → Wireless\_Dot1x\_Local Authen

| Status Policy Set Name D |                                          | Description                 | Condi | tions |                 |
|--------------------------|------------------------------------------|-----------------------------|-------|-------|-----------------|
| Search                   |                                          |                             |       |       |                 |
|                          | Ø                                        | Wireless_Dot1x_Local Authen |       |       | Wireless_802.1X |
| > Auti                   | nentication Pol                          | licy (2)                    |       |       |                 |
| > Auti                   | norization Polic                         | cy - Local Exceptions       |       |       |                 |
| > Auti                   | Authorization Policy - Global Exceptions |                             |       |       |                 |
| > Auti                   | Authorization Policy (85)                |                             |       |       |                 |

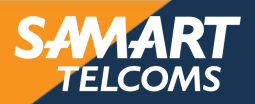

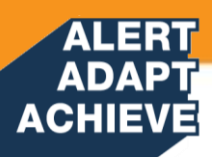

# **ISE Policy**

| cisco Ide | entity Services | s Engine   | Home          | ▸ Conte | ext Visibility | Operations                              | ✓ Policy            | ► Adm | inistration | • Work Centers |   |                  | License \     | Narning 🔺     | ٩        |
|-----------|-----------------|------------|---------------|---------|----------------|-----------------------------------------|---------------------|-------|-------------|----------------|---|------------------|---------------|---------------|----------|
| Policy Se | ts Profiling    | Posture    | Client Provis | ioning  | Policy Elem    | nents                                   |                     |       |             |                |   |                  | Click here to | do wireless s | setup Do |
| > Auth    | entication Po   | olicy (2)  |               |         |                |                                         |                     |       |             |                |   |                  |               |               |          |
| > Auth    | orization Pol   | icy - Loca | al Exception: | 5       |                |                                         |                     |       |             |                |   |                  |               |               |          |
| > Auth    | orization Pol   | icy - Glob | oal Exception | ıs      |                |                                         |                     |       |             |                |   |                  |               |               |          |
| ❤ Auth    | orization Pol   | icy (85)   |               |         |                |                                         |                     |       |             |                |   |                  |               |               |          |
|           |                 |            |               |         |                |                                         |                     |       | Results     |                |   |                  |               |               |          |
| •         | Status          | Rule Na    | ame           |         | Conditio       | ons                                     |                     |       | Profiles    |                |   | Security Groups  |               |               | Hits     |
| Search    |                 |            |               |         |                |                                         |                     |       |             |                |   |                  |               |               |          |
|           | $\odot$         | SKL VL4    | AN1793        |         | F (            | Radius-Called-Static<br>CONTAINS SKL-IP | on-ID<br>PHONE-WIFI | I     | × PermitA   | ccess          | + | Select from list |               | +             | 0        |
|           | Ø               | RG12 V     | LAN1792       |         | F (            | Radius-Called-Static<br>CONTAINS RG12-I | on-ID<br>PPHONE-WI  | FI    | × PermitA   | ccess          | + | Select from list |               | +             | 0        |
|           | Ø               | TRG VL     | AN1780        |         | <sup>F</sup>   | Radius·Called-Static<br>CONTAINS TRG-IF | on-ID<br>PHONE-WIF  | 1     | × PermitA   | ccess          | + | Select from list |               | +             | 0        |
|           | Ø               | PTL VLA    | AN1779        |         | F (            | Radius-Called-Static<br>CONTAINS PTL-IP | on-ID<br>PHONE-WIFI | I     | × PermitA   | ccess          | + | Select from list |               | +             | 0        |

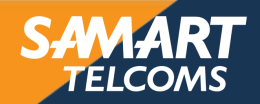

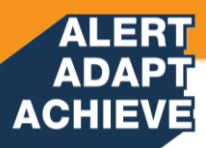

## **ISE Radius Live Logs**

| diala<br>cisco | Identity Services Engine       | Home   Conte    | xt Visibility | Operations     Polic  | y → Administration → \ | Work Centers      |                | License Warning 🔺 🔍 🎯                       |
|----------------|--------------------------------|-----------------|---------------|-----------------------|------------------------|-------------------|----------------|---------------------------------------------|
| ▼RA            | DIUS Threat-Centric NAC Live I | Logs + TACACS   | Troubleshood  | ot Adaptive Network C | ontrol Reports         |                   |                | Click here to do wireless setup Do not show |
| Live           | Logs Live Sessions             |                 |               |                       |                        |                   |                |                                             |
|                | Misconfigured                  | l Supplicants 🕄 | Misconfigur   | ed Network Devices    | RADIUS Drops           | Client Stopped R  | esponding      | Repeat Counter 🖲                            |
|                |                                | 0               |               | 0                     | 1                      | 76                | 6              | 0                                           |
|                |                                |                 |               |                       |                        | Refresh Every 1   | minute 🗸 Show  | Latest 100 records Vithin Last 24 ho        |
| C F            | Refresh OReset Repeat Coun     | ts 🚨 Export To  | •             |                       |                        |                   |                | ▼ Filter                                    |
|                | Time                           | Status          | Details       | Repeat Count          | Identity               | Endpoint ID       | Endpoint P     | Authentication Policy                       |
| ×              |                                | ~               |               |                       | Identity               | Endpoint ID       | Endpoint Profi | Authentication Policy                       |
|                | Feb 15, 2022 04:31:57.732 PM   | 0               | <b>o</b>      |                       | 1640100096746          | CA:D1:B3:F6:C1:84 |                |                                             |
|                | Feb 15, 2022 04:31:39.787 PM   | 0               | Q             | 0                     | 1100701671952          | 1A:AE:0F:0B:56:65 | OS_X-Work      | Wireless_Dot1x_Local Authen >> User         |
|                | Feb 15, 2022 04:31:37.915 PM   | 0               | 0             | 0                     | 3102001872571          | 86:03:ED:F8:84:D1 | Android-Sa     | Wireless_Dot1x_Local Authen >> User         |
|                | Feb 15, 2022 04:31:34.753 PM   | <b>~</b>        | Q             |                       | 1100701671952          | 1A:AE:0F:0B:56:65 | OS_X-Work      | Wireless_Dot1x_Local Authen >> User         |
|                | Feb 15, 2022 04:31:17.497 PM   | 0               | Q             | 0                     | 1509901202225          | 66:77:30:2F:EF:0D | Unknown        | Wireless_Dot1x_Local Authen >> User         |
|                | Feb 15, 2022 04:31:15.662 PM   | <b>~</b>        | 0             |                       | 1509901202225          | 66:77:30:2F:EF:0D | Unknown        | Wireless_Dot1x_Local Authen >> User         |
|                | Feb 15, 2022 04:30:46.026 PM   | 0               | 0             | 0                     | 3800900560212          | C2:9E:EC:15:43:4B | Unknown        | Wireless_Dot1x_Local Authen >> User         |
|                | Feb 15, 2022 04:30:45.975 PM   | <b>~</b>        | Q             |                       | 3800900560212          | C2:9E:EC:15:43:4B | Unknown        | Wireless_Dot1x_Local Authen >> User         |

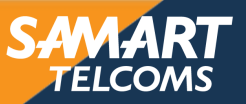

### ALERT ADAPT ACHIEVE

## **ISE Radius Live Logs**

#### dentity Services Engine

#### **Overview**

| Event                 | 5200 Authentication succeeded                    |
|-----------------------|--------------------------------------------------|
| Username              | 3120300276277                                    |
| Endpoint Id           | 58:C5:CB:75:12:93 ⊕                              |
| Endpoint Profile      | Linux-Workstation                                |
| Authentication Policy | Wireless_Dot1x_Local Authen >> User Authen Dot1x |
| Authorization Policy  | Wireless_Dot1x_Local Authen >> RG01 VLAN1616     |
| Authorization Result  | PermitAccess                                     |

#### **Authentication Details**

| Source Timestamp   | 2022-02-15 22:31:06.257       |
|--------------------|-------------------------------|
| Received Timestamp | 2022-02-15 22:31:06.257       |
| Policy Server      | COPI-ISE-01                   |
| Event              | 5200 Authentication succeeded |
| Username           | 3120300276277                 |

#### Steps

| 11001 | Received RADIUS Access-Request                                                                |
|-------|-----------------------------------------------------------------------------------------------|
| 11017 | RADIUS created a new session                                                                  |
| 15049 | Evaluating Policy Group                                                                       |
| 15008 | Evaluating Service Selection Policy                                                           |
| 11507 | Extracted EAP-Response/Identity                                                               |
| 12500 | Prepared EAP-Request proposing EAP-TLS with challenge                                         |
| 12625 | Valid EAP-Key-Name attribute received                                                         |
| 11006 | Returned RADIUS Access-Challenge                                                              |
| 11001 | Received RADIUS Access-Request                                                                |
| 11018 | RADIUS is re-using an existing session                                                        |
| 12301 | Extracted EAP-Response/NAK requesting to use PEAP instead                                     |
| 12300 | Prepared EAP-Request proposing PEAP with challenge                                            |
| 12625 | Valid EAP-Key-Name attribute received                                                         |
| 11006 | Returned RADIUS Access-Challenge                                                              |
| 11001 | Received RADIUS Access-Request                                                                |
| 11018 | RADIUS is re-using an existing session                                                        |
| 12302 | Extracted EAP-Response containing PEAP challenge-response and<br>accepting PEAP as negotiated |
| 12318 | Successfully negotiated PEAP version 0                                                        |
| 12800 | Extracted first TLS record; TLS handshake started                                             |
| 12805 | Extracted TLS ClientHello message                                                             |
| 12806 | Prepared TLS ServerHello messade                                                              |

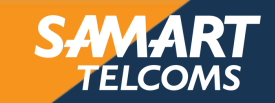